# Canon

# IXUS 190 Fényképezőgép használati útmutató

# MAGYAR

- A fényképezőgép használata előtt mindenképpen olvassa el ezt az útmutatót, beleértve a "Biztonsági tudnivalók" (<sup>16</sup>) című fejezetet.
- Az útmutató segítségével megtanulhatja a fényképezőgép megfelelő használatát.
- Őrizze meg ezt az útmutatót, hogy a jövőben is a használatára lehessen.

- A többi oldal eléréséhez kattintson a jobb alsó sarokban lévő gombokra.
  - : Következő oldal
  - C: Előző oldal
  - ڬ: A hivatkozásra kattintás előtti oldal
- Fejezet elejére ugráshoz kattintson a fejezet címére a jobb oldalon.

A fejezetek címoldaláról a témakörökre a témakörök címére történő kattintással juthat el.

#### Használat előtt

Alapszintű útmutató

Haladó útmutató

A fényképezőgép alapvető használata

Automatikus üzemmód

Egyéb felvételi módok

P üzemmód

Lejátszási mód

Wi-Fi funkciók

Beállítások menü

Tartozékok

Mellékletek

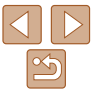

# A csomag tartalma

Használat előtt ellenőrizze, hogy a fényképezőgép doboza tartalmazza-e a következő egységeket.

Ha valamelyik hiányzik, vegye fel a kapcsolatot a fényképezőgépkereskedővel.

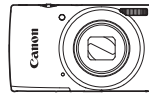

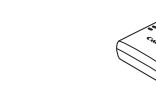

Fényképezőgép

Akkumulátoregység NB-11L\*

ység Akkumulátortöltő CB-2LF/CB-2LFE

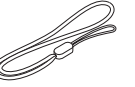

Nyomtatott dokumentáció

Csuklószíj

- \* Ne húzza le az akkumulátoregységről az öntapadó fóliát.
- Memóriakártya nincs mellékelve (2).

# Kompatibilis memóriakártyák

A következő (külön megvásárolható) memóriakártyák használhatók, függetlenül a méretüktől.

- SD memóriakártyák\*
- SDHC memóriakártyák\*
- SDXC memóriakártyák\*
- \* Az SD szabványnak megfelelő kártyák. Nem minden egyes memóriakártya működését ellenőrizték a fényképezőgéppel.

# Előzetes és jogi információk

- Készítsen pár előzetes felvételt, hogy ellenőrizze a képek rögzítésének helyes módját. Vegye figyelembe, hogy a Canon Inc., annak leányvállalatai, partnerei és viszonteladói semmilyen felelősséget nem vállalnak a fényképezőgép vagy bármely tartozék (beleértve a memóriakártyát is) olyan hibájáért, amely a képek nem megfelelő, illetve nem megfelelően beolvasható formában történő rögzítését okozza.
- A felhasználó által egyes személyekről vagy szerzői jog által védett anyagokról fénykép vagy (video- vagy hang-) felvétel jogosulatlan készítése sértheti ezen személyek adatvédelmi jogait és/vagy sértheti mások törvény által biztosított jogait, beleértve a szerzői jogot és más szellemi tulajdonnal kapcsolatos jogokat, még akkor is, ha a fényképvagy felvételkészítés kizárólag személyes használat céljából történik.
- A fényképezőgépre vonatkozó garanciáról és a Canon ügyfélszolgálatról a készülék Felhasználói útmutatókészletében található jótállási információkból tájékozódhat.
- Bár a képernyő (kijelző) gyártása kifejezetten nagy pontosságú technológiákkal történik, és a képpontok több, mint 99,99%-a megfelel a tervezési előírásoknak, ritka esetekben előfordulhat, hogy egyes képpontok hibásnak tűnnek, illetve vörös vagy fekete pontként láthatók. Ez nem hibás működés és nem befolyásolja a képek rögzítését.
- Ha hosszabb ideig használja, a fényképezőgép felmelegedhet. Ez nem utal hibás működésre.

Használat előtt

Alapszintű útmutató

#### Haladó útmutató

A fényképezőgép alapvető használata

Automatikus üzemmód

Egyéb felvételi módok

P üzemmód

Lejátszási mód

Wi-Fi funkciók

Beállítások menü

Tartozékok

Mellékletek

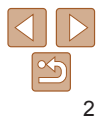

# Az útmutatóban használt elnevezések és ielölések

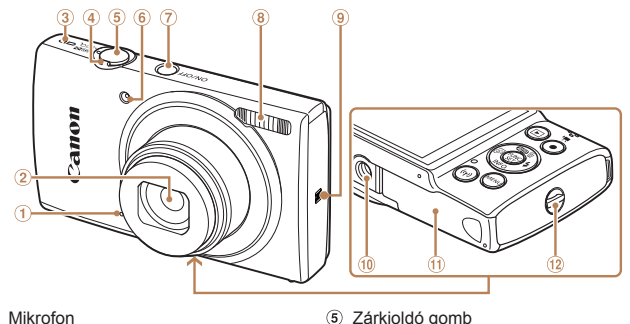

6 Lámpa

(8) Vaku

(N-iel)\*

(7) ON/OFF domb

1 Állvány foglalata

(12) Szíirögzítő elem

1 Memóriakártva és akkumulátor fedele

- 1 Mikrofon
- 2 Obiektív
- ③ Hangszóró
- (4) Zoom kar
  - Felvétel: [[]] (telefotó)] / [111] (nagy látószög)]
  - Lejátszás: [Q (nagyítás)] /
    - [ (index)]
- \* NFC funkciókhoz (272).
- A felvételi módok, a képernvőn megielenő ikonok és a szöveg szögletes. záróielben láthatók.
- ①: Fontos információk, amelyeket tudnia kell
- Megjegyzések és tippek a fényképezőgép haladó használatához
- xx: Kapcsolódó információkat tartalmazó oldalak (ebben a példában az "xx" egy oldalszámot jelez)
- A címek felett látható fülek jelzik, hogy a funkció állóképekre, videókra vagy mindkettőre vonatkozik.
  - Állóképek
- : Azt jelzi, hogy a funkció állóképek felvételekor vagy megtekintésekor használható.
- Videók
- Azt jelzi, hogy a funkció videók felvételekor vagy megtekintésekor használható.

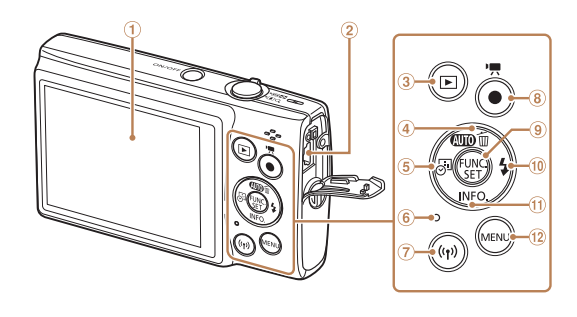

- Képernvő (kijelző)
- (2) AV OUT (audio-/videokimenet) / DIGITAL csatlakozó
- 3 [ (Leiátszás)] gomb
- [Allin (Automatikus)] /
- [m (Eqyetlen kép törlése)] / Fel gomb
- (5) [A] (Dátumbélyegző)] / Balra gomb

- Jelzőfény **(6**)
- (7) [((•)) (Wi-Fi)] gomb
- (8) Videó gomb
- 9 FUNC, (funkció) / SET gomb
- 10 [4 (Vaku)] / Jobbra gomb
- 1 [INFO (Információ)] / Le gomb
- 12 [MFNU] gomb

#### Használat előtt

Alapszintű útmutató

#### Haladó útmutató

A fényképezőgép alapvető használata

Automatikus üzemmód

Egyéb felvételi módok

P üzemmód

Leiátszási mód

#### Wi-Fi funkciók

Beállítások menü

Tartozékok

Mellékletek

#### Tárgymutató

- Ebben az útmutatóban a fényképezőgép gombjait a rajtuk szereplő, vagy rájuk hasonlító ikonokkal jelezzük.
- A fénvképezőgép következő gombiait és vezérlőit ikonok ielzik.
  - [▲] Fel gomb ④ hátul Balra gomb (5) hátul [1]
- Jobbra gomb 10 hátul Le gomb (1) hátul
- Az útmutatóban található utasítások a fényképezőgép alapértelmezett beállításai mellett érvényesek.

 Az egyszerűség kedvéért az összes támogatott memóriakártyát "memóriakártya" elnevezéssel jelezzük.

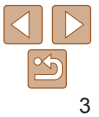

# Tartalomjegyzék

| A csomag tartalma            | 2 |
|------------------------------|---|
| Kompatibilis memóriakártyák  | 2 |
| Előzetes és jogi információk | 2 |
| Az útmutatóban használt      |   |
| elnevezések és jelölések     | 3 |
| Tartalomjegyzék              | 4 |
| A fényképezőgép általános    |   |
| funkciói                     | 5 |
| Biztonsági tudnivalók        | 6 |

# Alapszintű útmutató ...... 9

| Előkészületek10                |   |
|--------------------------------|---|
| A fényképezőgép kipróbálása 15 | j |

| Haladó | útmutató | 19 |
|--------|----------|----|
|--------|----------|----|

| A fényképezőgép alapvető |
|--------------------------|
| használata               |
|                          |

19

| Be- és kikapcsolás             | .20 |
|--------------------------------|-----|
| Zárkioldó gomb                 | .21 |
| Felvételi képernyő beállításai | .21 |
| A FUNC. menü használata        | .22 |
| A menüképernyő használata      | .23 |
| A képernyőn megjelenő          |     |
| billentyűzet                   | .24 |
| Jelzőfény jelentése            | .24 |
|                                |     |

# Automatikus üzemmód......25

| Egyéb felvételi módok3  | 7  |
|-------------------------|----|
| Különleges témák        | 88 |
| Speciális effektusok    |    |
| alkalmazása3            | 89 |
| Speciális üzemmódok más |    |
| célokra4                | 2  |

| Ρ | üzemmód | 4 | 4 |
|---|---------|---|---|
|   |         |   |   |

#### 

| Megielenítés                     |
|----------------------------------|
| Képek böngészése és szűrése      |
| Képmegjelenítési beállítások 60  |
| A képek védelme 61               |
| Kének törlése 64                 |
| Képek forgatása 66               |
| Képek hejelőlése kedvencként 67  |
| Állókópok azorkosztóso           |
| Allokepek szerkesztese           |
| Wi-Fi funkciók70                 |
| Elérhető Wi-Fi funkciók71        |
| Képek küldése okostelefonra71    |
| Képek mentése számítógépre78     |
| Képek küldése regisztrált        |
| webszolgáltatásra83              |
| Képek nyomtatása vezeték         |
| nélkül egy csatlakoztatott       |
| nyomtatóról88                    |
| Képek küldése másik              |
| fényképezőgépre89                |
| Képküldési beállítások91         |
| Képek automatikus küldése        |
|                                  |
| képek megtekintése és            |
| a fényképezőgép vezérlése        |
| ogy okostolofon haoználotával 06 |

### 

Az alapvető fényképezőgépfunkciók beállítása 101

A választható tartozékok

A kijelzőn megjelenő

A kijelzőn megjelenő

Tartozékok 108

A rendszer bemutatása 109

Választható tartozékok 110

A szoftver használata 112

Képek nyomtatása ..... 115

Hibaelhárítás.....124

Tárgymutató.....142

Alapszintű útmutató

#### Haladó útmutató

A fényképezőgép alapvető használata

Automatikus üzemmód Egyéb felvételi módok

P üzemmód

#### Lejátszási mód

Wi-Fi funkciók

Beállítások menü

Tartozékok

Mellékletek

#### Használat előtt

# A fényképezőgép általános funkciói

#### • Felvétel készítése

A fényképezőgép által meghatározott beállítások használata 

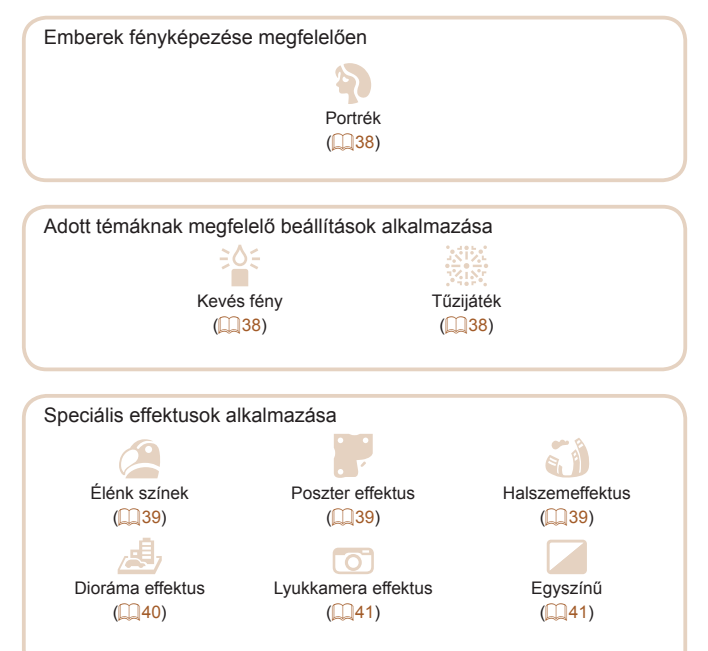

| Élességállítás arcokra                                   | Alapszintű<br>útmutató   |
|----------------------------------------------------------|--------------------------|
| • Vaku használata nélkül (Vaku ki)                       | Haladó útmutató          |
| <ul> <li>Önmaga is szerepel a képen (Önkioldó)</li></ul> | A fémilién e= % mén      |
| Dátumbélyegző felvétele                                  | alapvető használata      |
| ▶ Megjelenítés                                           | Automatikus<br>üzemmód   |
| Képek megtekintése (Lejátszási mód)                      | Egyéb felvételi<br>módok |
| <ul> <li>Automatikus lejátszás (Diavetítés)60</li> </ul> | D. Tanana ( d            |
| TV-készüléken 111                                        | Puzemmod                 |
| Számítógépen112                                          | Lejátszási mód           |
| Képek gyors böngészése                                   | Wi Ei funkciók           |
| Képek törlése64                                          | WI-FITUIIKCIOK           |
| Videofelvételek készítése és megtekintése                | Beállítások menü         |
| Videofelvételek készítése                                | Tartozékok               |
| Videók megtekintése (Lejátszási mód) 57                  | Mellékletek              |
| 🕒 Nyomtatás                                              | Tárgymutató              |
| Képek nyomtatása                                         |                          |
| ☐ Mentés                                                 |                          |
| Képek mentése számítógépre                               |                          |

5

# Biztonsági tudnivalók

- A termék biztonságos használatához feltétlenül olvassa el az alábbi tájékoztatót.
- Ha betartja az alábbi utasításokat, megelőzheti, hogy a termék felhasználóját vagy mást sérülés érjen.

# 🚺 VIGYÁZAT

### Súlyos vagy halálos sérülés veszélyét jelzi.

A termék kisgyermekektől távol tartandó.

A nyakra tekeredett szíj fulladást okozhat.

A vakupapucs fedelének lenyelése veszélyes. Lenyelés esetén haladéktalanul forduljon orvoshoz.

- Csak olyan áramforrást használjon, amely a használati útmutató szerint a termékhez használható.
- Ne próbálja meg szétszerelni vagy módosítani a terméket.
- Ne tegye ki a terméket erős ütésnek vagy rázkódásnak.
- · Ne érjen a hozzáférhetővé vált belső alkatrészekhez.
- Szokatlan körülmények között, például füst vagy furcsa szag esetén, ne használja tovább a terméket.
- Ne használjon szintetikus tisztítószert például alkoholt, benzint vagy festékhígítót – a termék tisztításához.
- Ne hagyja, hogy nedvesség érje a terméket. Ügyeljen, hogy ne kerüljön idegen tárgy vagy folyadék a termék belsejébe.
- Ne használja a terméket gyúlékony gáz jelenlétében. Ez áramütést, robbanást vagy tüzet okozhat.

 Keresővel rendelkező termék esetén ne nézzen a keresőn keresztül erős fényforrásba, például napos idő esetén a napba, illetve lézerfénybe vagy más nagy fényerejű mesterséges fényforrásba.
 Ellenkező esetben látáskárosodást szenvedhet.

- Kereskedelmi forgalomban kapható elem/akkumulátor vagy tartozék akkumulátoregység használatakor tartsa be az alábbi utasításokat.
  - Az elemeket/akkumulátorokat/akkumulátoregységeket csak a hozzájuk tartozó termékkel használja.
  - Ne hevítse az elemeket/akkumulátorokat/akkumulátoregységeket, és ne tegye ki őket tűz hatásának.
  - Ne töltse az akkumulátorokat/akkumulátoregységeket jóvá nem hagyott akkumulátortöltővel.
  - Ne hagyja, hogy az érintkezőket szennyeződés érje, illetve fémtű vagy más fémtárgy érjen hozzájuk.
  - Ne használjon szivárgó elemet/akkumulátort/akkumulátoregységet.
  - Az elem/akkumulátor/akkumulátoregység ártalmatlanításakor szigetelőszalaggal vagy más módon szigetelje az érintkezőket.
- Ez áramütést, robbanást vagy tüzet okozhat.

Ha az elem/akkumulátor/akkumulátoregység szivárog, és a kifolyt anyag a bőrére vagy ruhájára kerül, alaposan öblítse le folyó vízzel az érintett területet. Ha az elektrolit szembe kerül, alaposan öblítse át bőséges mennyiségű, tiszta folyó vízzel, és haladéktalanul forduljon orvoshoz. Használat előtt

Alapszintű útmutató

#### Haladó útmutató

A fényképezőgép alapvető használata

Automatikus üzemmód

Egyéb felvételi módok

P üzemmód

Lejátszási mód

Wi-Fi funkciók

Beállítások menü

Tartozékok

Mellékletek

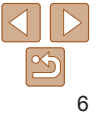

- Akkumulátortöltő használata esetén tartsa be a következő utasításokat.
- Akkumulátortöltő vagy hálózati adapter használata esetén tartsa be a következő utasításokat.
- Rendszeresen távolítsa el száraz ruhával a lerakódott port a tápcsatlakozóról és a hálózati csatlakozóaljzatról.
- Nedves kézzel ne csatlakoztassa a terméket a tápellátáshoz, illetve ne bontsa a csatlakozását.
- Ne használja a terméket, ha a tápcsatlakozó nincs teljesen beillesztve a hálózati aljzatba.
- Ne hagyja, hogy a tápcsatlakozót és az érintkezőket szennyeződés érje, illetve fémtű vagy más fémtárgy érjen hozzájuk.
- Vihar, villámlás esetén ne érjen a hálózati aljzathoz csatlakoztatott akkumulátortöltőhöz vagy hálózati adapterhez.
- Ne helyezzen nehéz tárgyat a tápkábelre. Ne okozzon sérülést a tápkábelnek, ne törje meg és ne módosítsa.
- Ne csavarja a terméket ruhába vagy más anyagba a használat során vagy röviddel azután, amikor a termék még meleg.
- Ne hagyja hosszabb ideig áramforráshoz csatlakoztatva a terméket.
   Ez áramütést, robbanást vagy tüzet okozhat.
- Ne hagyja, hogy használat közben a termék hosszabb ideig a bőrének ugyanahhoz a részéhez érjen.

Ez alacsony hőmérsékletű égést, például bőrpírt vagy hólyagosodást idézhet elő, még ha a termék nem is érződik forrónak. Ha a terméket forró helyen használja, vagy keringési problémában szenvedő, illetve kevésbé érzékeny bőrű személy használja, állvány vagy hasonló segédeszköz használata ajánlott.

#### Kapcsolja ki a terméket ott, ahol tilos a használata.

Ellenkező esetben az elektromágneses hullámok hatása más berendezések hibás működését idézheti elő, sőt akár balesetet is okozhat.

# ELŐÍRÁS Sérülés veszélyét jelzi.

• Ne használja a vakut szem közelében. Szemsérülést okozhat.

- A szíj kizárólag testen történő hordásra szolgál. Ha a szíjat a hozzá rögzített termékkel együtt kampóra vagy más tárgyra akasztja, az kárt tehet a termékben. Emellett ne rázza a terméket, és ne tegye ki fokozott erőhatásnak.
- Ne fejtsen ki nagy erőt az objektívre, és óvja az ütődéstől. Sérülést okozhat, vagy kárt tehet a termékben.
- A vaku villantáskor magas hőmérsékletű. Fényképezés közben ne érjen ujjal, más testrésszel vagy tárgyakkal a vakuhoz. Égési sérülést okozhat, vagy a vaku hibás működéséhez vezethet.
- Ne hagyja a terméket szélsőségesen magas vagy alacsony hőmérsékletnek kitett helyen.

A termék túlságosan felmelegedhet vagy lehűlhet, és ha valaki hozzáér, égési vagy más sérülést szenvedhet.

### Előírás Anyagi kár lehetőségét jelzi.

- Ne irányítsa a fényképezőgépet nagyon intenzív fényforrásba, például tiszta időjárás esetén a napba, vagy egy mesterséges fényforrásba.
   Ezzel ugyanis tönkreteheti a képérzékelőt vagy más belső alkatrészeket.
- Ha homokos vízparton vagy szeles helyen használja a fényképezőgépet, ügyeljen, hogy ne kerüljön por vagy homok a készülékbe.
- Ha bármilyen idegen anyag, például por vagy szennyeződés kerül a vakura, távolítsa el egy fültisztító pálcikával vagy ruhával.

A vakuból távozó hő nem megfelelő működést okoz, vagy annak hatására az idegen anyag füstölni kezdhet.

Alapszintű útmutató

#### Haladó útmutató

A fényképezőgép alapvető használata

Automatikus üzemmód

Egyéb felvételi módok

P üzemmód

Lejátszási mód

Wi-Fi funkciók

Beállítások menü

Tartozékok

Mellékletek

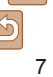

- Vegye ki és tárolja megfelelően az akkumulátoregységet/ akkumulátorokat/elemeket, ha nem használja a készüléket.
   Az esetlegesen szivárgó akkumulátor tönkreteheti a készüléket.
- Mielőtt eldobná az akkumulátoregységet/akkumulátorokat/ elemeket, ragassza le az érintkezőket szigetelőszalaggal vagy más szigetelőanyaggal.

Az érintkezők más fémtárgyakkal érintkezve tüzet vagy robbanást okozhatnak.

 Húzza ki az akkumulátortöltőt, ha nincs használatban. Ne takarja le semmivel (például ruhával vagy más tárggyal).

A hosszú ideig csatlakoztatva hagyott egység túlmelegedhet, deformálódhat, és tüzet okozhat.

- Ne hagyja az akkumulátoregységet háziállatok közelében.
   Az állatok harapása az akkumulátoregység szivárgását, túlmelegedését vagy robbanását okozhatja, ami tűzhöz vagy a készülék tönkremeneteléhez vezethet.
- Ha a készülék több akkumulátorral működik, ne használjon együtt eltérő töltöttségi szintű akkumulátorokat, valamint régi és új akkumulátorokat. Ne helyezze be az akkumulátorokat/elemeket a + és – végükkel helytelenül fordított irányban.
- Ez a termék hibás működéséhez vezethet.

- Ne üljön le, ha a fényképezőgép a nadrágzsebében van.
   Ez a fényképezőgép hibás működéséhez vagy a kijelző sérüléséhez vezethet.
- Ha a táskájába teszi a készüléket, ügyeljen rá, hogy ne érjen kemény tárgy a kijelzőhöz. Ha a készüléknek becsukható képernyője van, csukja be a képernyőt is (hogy az a készülék felé nézzen).
- Ne rögzítsen kemény tárgyakat a készülékhez.

Ez a fényképezőgép hibás működéséhez vagy a kijelző sérüléséhez vezethet.

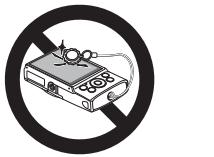

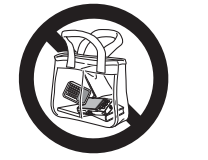

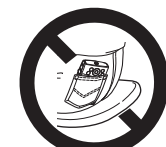

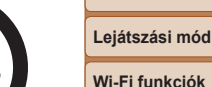

Beállítások menü

Tartozékok

Mellékletek

Tárgymutató

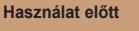

Alapszintű útmutató

Haladó útmutató

A fényképezőgép alapvető használata

Automatikus üzemmód

Egyéb felvételi módok

P üzemmód

# Alapszintű útmutató

Alapinformációk és utasítások az előkészületektől a fényképezésig és lejátszásig

| Előkészületek                           | 10 |
|-----------------------------------------|----|
| A szíj rögzítése                        | 10 |
| A fényképezőgép kézben tartása          | 10 |
| Az akkumulátoregység feltöltése         | 10 |
| Az akkumulátoregység és a memóriakártya |    |
| behelyezése                             | 11 |
| A dátum és az idő beállítása            | 12 |
| A kijelző nyelve                        | 14 |

| A fényképezőgép kipróbálása | 15 |
|-----------------------------|----|
| Felvétel készítése          | 15 |
| Megjelenítés                | 17 |

#### Használat előtt

Alapszintű útmutató

Haladó útmutató

A fényképezőgép alapvető használata

Automatikus üzemmód

Egyéb felvételi módok

P üzemmód

Lejátszási mód

Wi-Fi funkciók

Beállítások menü

Tartozékok

Mellékletek

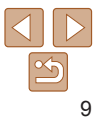

# Előkészületek

A fényképezés előtt végezze el a következő előkészületeket

# A szíi rögzítése

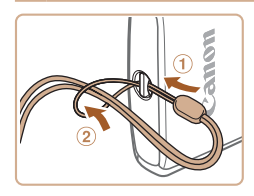

Fűzze át a szíi végét a szíirögzítő elemen (1), maid húzza át a szíi másik végét a befűzött vég hurkán (2)

# A fényképezőgép kézben tartása

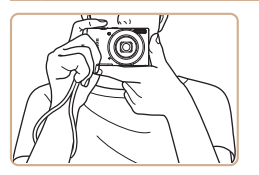

Akassza csuklójára a szíjat. Fényképezés közben tartsa közel a testéhez a kariát és határozottan fogia meg a fényképezőgépet, hogy megakadályozza a bemozdulását. Ügyeljen, hogy az ujjaival ne takarja el a vakut

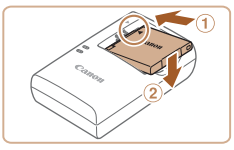

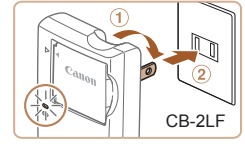

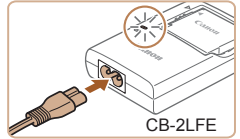

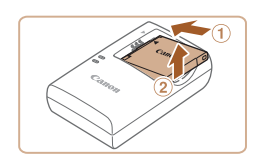

## Az akkumulátoregység feltöltése

Használat előtt töltse fel az akkumulátoregységet a készülékhez kapott töltővel. Ne feledkezzen meg az első használat előtti feltöltésről, mivel vásárláskor az akkumulátoregység nincs feltöltve.

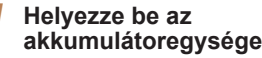

- akkumulátoregységet.
- Igazítsa az akkumulátoregység jelét a töltő hasonló ieléhez, maid tolia befelé (1) és lefelé (2) az akkumulátoregységet

#### 2 Töltse fel az akkumulátoregységet.

- CB-2LF: Haitsa ki a csatlakozót (1). és dugia be a töltőt egy konnektorba (2).
- CB-2LFE: Dugia a tápkábelt a töltőbe. maid csatlakoztassa a kábel másik végét eav konnektorhoz.
- A töltés ielzőfénve narancssárgán világítani kezd, és a töltés elkezdődik.
- Amikor a töltés befeieződik, a ielzőfénv zöldre vált

## Veqve ki az akkumulátoregységet.

Húzza ki az akkumulátortöltőt a konnektorból, majd vegye ki az akkumulátoregységet befelé tolva (1) és felfelé (2) csúsztatva.

#### Használat előtt

Alapszintű útmutató

#### Haladó útmutató

A fényképezőgép alapvető használata

Automatikus üzemmód

Egyéb felvételi módok

P üzemmód

#### Leiátszási mód

#### Wi-Fi funkciók

Beállítások menü

Tartozékok

Mellékletek

Tárovmutató

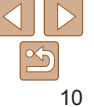

Használat előtt

Alapszintű útmutató

#### Haladó útmutató

A fényképezőgép alapvető használata

Automatikus üzemmód

Egyéb felvételi módok

P üzemmód

#### Lejátszási mód

Wi-Fi funkciók

Beállítások menü

Tartozékok

Mellékletek

Tárgymutató

- Az akkumulátoregység védelme és optimális állapotának megőrzése érdekében a folyamatos töltés ne legyen hosszabb 24 óránál.
- Tápkábelt használó akkumulátortöltőnél ne rögzítse a töltőt vagy a kábelt más tárgyakhoz. Ez a termék hibás működéséhez vagy sérüléséhez vezethet.
- A töltési idővel, valamint a teljesen feltöltött akkumulátoregységgel készíthető felvételek számával, illetve a felvételi idővel kapcsolatos részletes tájékoztatást lásd: "Tápellátás" (<u>1140</u>).
- A feltöltött akkumulátoregységek használat nélkül is fokozatosan veszítenek töltésükből. Az akkumulátoregységet a használat napján (vagy az azt megelőző napon) töltse fel.
- Az akkumulátortöltő ott használható, ahol a hálózati feszültség 100–240 V (50/60 Hz). Eltérő konnektortípus esetén használjon külön megvásárolható átalakítót. Soha ne használjon utazásra tervezett tápfeszültség-átalakítót, mert károsodhat az akkumulátoregység.

# Az akkumulátoregység és a memóriakártya behelyezése

Helyezze be a fényképezőgépbe a hozzá kapott akkumulátoregységet és a (külön megvásárolható) memóriakártyát.

Ne feledje, hogy használat előtt az új vagy a korábban más készülékkel formázott memóriakártyákat formázni kell ezzel a fényképezőgéppel (<u>104</u>).

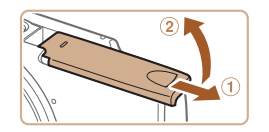

### Nyissa ki a fedelet.

 Csúsztassa el a fedőlapot (①), majd nyissa fel (②).

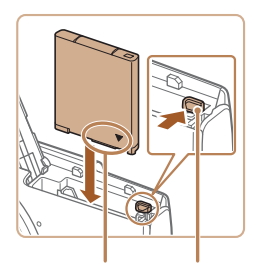

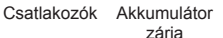

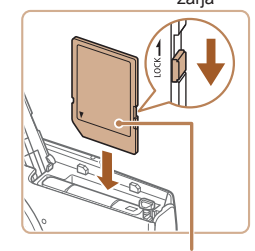

Címke

# 3 Ellenőrizze a kártya írásvédő kapcsolóját, és helyezze be a memóriakártvát.

Helvezze be az

akkumulátoregységet.

Nvomia az akkumulátor záriát

a nvíl iránvába, helvezze be

az akkumulátoregységet az ábrán

látható módon, és nyomia be kattanásig.

2

- Ha van írásvédő kapcsoló a memóriakártyán és zárolt helyzetben áll, akkor nem lehetséges a felvételkészítés. Csúsztassa a kapcsolót feloldott állásba.
  - Helyezze a készülékbe a memóriakártyát a bemutatott módon, és nyomja be kattanásig.
  - Ügyeljen arra, hogy megfelelő helyzetben tegye be a memóriakártyát. Ha nem a megfelelő helyzetben teszi be a memóriakártyát, a fényképezőgép megsérülhet.

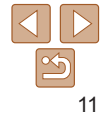

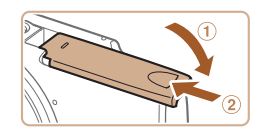

# Csukia be a fedelet.

- Haitsa be a fedelet (①), maid nyomia lefelé és közben kattanásig csúsztassa vissza a zárt helvzetébe (2).
- Ha a fedél nem csukható le, ellenőrizze. hoav meafelelően helvezte-e be az akkumulátorcsomagot a 2 lépésben

Tekintse át hogy egy memóriakártván hány kép vagy hány órányi felyétel fér el. lásd: "Felvétel" (139).

# Az akkumulátoregység és a memóriakártya eltávolítása

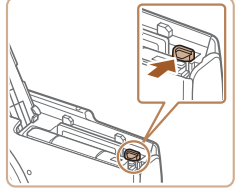

# Vegye ki az akkumulátoregységet.

- Nvissa fel a fedelet, és nvomia az akkumulátor záriát a nvíl iránvába.
- Az akkumulátoregység kiugrik a helvéről.

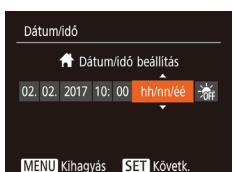

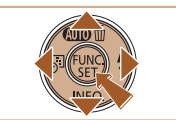

#### Használat előtt

Alapszintű útmutató

#### Haladó útmutató

A fényképezőgép alapvető használata

Automatikus üzemmód

Egyéb felvételi módok

P üzemmód

Leiátszási mód

#### Wi-Fi funkciók

Beállítások menü

Tartozékok

Mellékletek

Tárovmutató

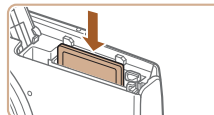

# Távolítsa el a memóriakártyát.

- Nvomia be a memóriakártvát kattanásig, maid lassan engedie fel.
- A memóriakártya kiugrik a helyéről.

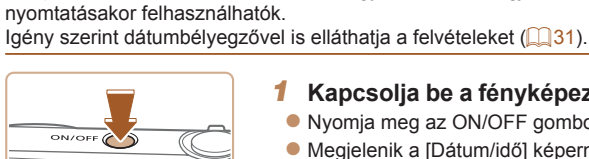

A dátum és az idő beállítása

Ha a fényképezőgép bekapcsolásakor megjelenik a [Dátum/idő] képernyő.

állítsa be pontosan az aktuális dátumot/időt. Az ilven módon megadott

a képek dátum szerinti rendezésekor vagy a dátumot megjelenítő képek

Kapcsolia be a fényképezőgépet.

Állítsa be a dátumot és az időt.

Nvomia meg az ON/OFF gombot.

Válassza ki a kívánt elemet

Adia meg a dátumot és az időt a [▲][▼] qombokkal.

Amikor elkészült, nyomia meg

a [4][ ] qombokkal.

a [@] gombot.

Megielenik a [Dátum/idő] képernvő.

adatokat felvétel készítésekor a képtulaidonságok rögzítik, és aztán

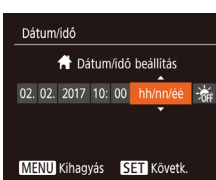

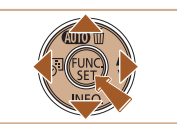

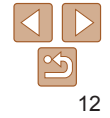

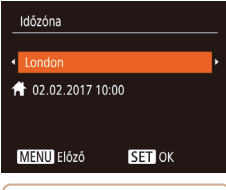

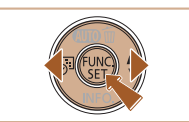

# Állítsa be a hazai időzónát

Válassza ki az otthoni időzónát a [4][]] gombokkal.

- 4 Feiezze be a beállítási műveletet.
  - A beállítás véglegesítéséhez nyomia meg a [@] gombot. A beállítási képernyő tovább már nem jelenik meg.
- A fényképezőgép kikapcsolásához nvomia meg az ON/OFF gombot.

 Ha nem állítja be a dátumot, az időt és otthonának időzónáiát. a [Dátum/idő] képernyő mindig megjelenik, amikor bekapcsolja a fényképezőgépet. Adja meg a megfelelő adatokat.

 A nvári időszámítás (1 órával előrébb) beállításához a 2. lépésben válassza a [ 🐜] lehetőséget, majd a [▲] [▼] gombokkal válassza a [ 👾] lehetőséget.

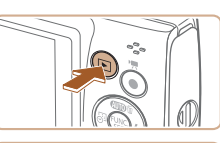

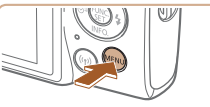

| ſ ť T           |
|-----------------|
| Be Ki           |
|                 |
| Be Ki           |
| 02.02.'17 10:00 |
| <b>#</b>        |
| 1 perc          |
|                 |

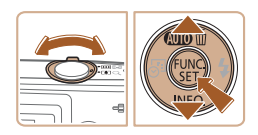

# A dátum és idő módosítása

A dátumot és időt az alábbi művelettel módosíthatia

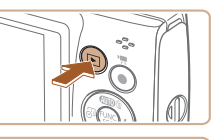

- Váltson lejátszási módba.
- Nyomja meg a [] gombot.

# Jelenítse meg a menüképernyőt.

Nyomja meg a [MFNI ]] gombot.

## Válassza a [Dátum/idő] lehetőséget.

- A zoom karral válassza ki a [ft] lapot.
- Válassza ki a [Dátum/idő] menüt a [▲][▼] gombokkal, majd nyomja meg a [@] gombot.

Használat előtt

Alapszintű útmutató

#### Haladó útmutató

A fényképezőgép alapvető használata

Automatikus üzemmód

Egyéb felvételi módok

P üzemmód

#### Leiátszási mód

Wi-Fi funkciók

Beállítások menü

Tartozékok

Mellékletek

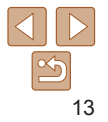

# 4 Módosítsa a dátumot és az időt.

- A menüképernyő bezárásához nyomja meg a [MENU] gombot.
- A fényképezőgép beépített dátum/idő akkumulátora/eleme (biztonsági akkumulátor/elem) kb. 3 hétig megőrzi a dátum- és időbeállítást az akkumulátoregység eltávolítása esetén is.
  - A dátum/idő akkumulátor/elem körülbelül 4 óra alatt feltöltődik, amikor feltöltött akkumulátoregységet helyez a készülékbe, még akkor is, ha nem kapcsolja be a fényképezőgépet.

# A kijelző nyelve

A kijelző nyelvét szükség esetén módosíthatja.

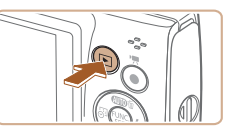

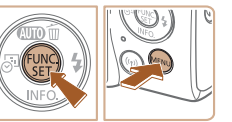

| Français   | Español    | العربية    |
|------------|------------|------------|
| Nederlands | Ελληνικά   |            |
| Dansk      | Русский    | 简体中文       |
| Português  | Polski     | 繁體中文       |
| Suomi      | Čeština    |            |
| Italiano   | Magyar     | B.Malaysia |
| Українська | Tiếng Việt | Indonesian |
|            |            |            |

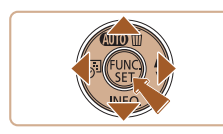

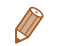

 A kijelző nyelvét úgy is megváltoztathatja, hogy megnyomja a [MENU] gombot, és kiválasztja a [Nyelv 🕃] menüpontot a [Y] lapon.

Váltson leiátszási módba.

Jelenítse meg a beállítási

a [@] gombot, majd nyomja meg

Állítsa be a kijelző nyelvét.
 Válassza ki a kívánt nyelvet

a [▲][▼][◀][▶] gombokkal, majd nyomja meg a [] gombot.

A kijelző nyelvének beállítása után

a beállítási képernvő bezárul.

Nvomia le és tartsa lenvomva

Nyomia meg a III gombot

képernvőt.

a [MFNI] gombot.

#### Használat előtt

Alapszintű útmutató

#### Haladó útmutató

A fényképezőgép alapvető használata

Automatikus üzemmód

Egyéb felvételi módok

P üzemmód

#### Lejátszási mód

Wi-Fi funkciók

Beállítások menü

Tartozékok

Mellékletek

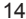

Használat olőtt Alapszintű

A téma közelítéséhez és nagyításához tolia a zoom kart a [[]] iránvába (telefotó), a téma távolításához pedig tolia a []] irányába (nagylátószög).

## Készítse el a felvételt Állóképek készítése 1)Állítsa be az élességet.

Az élesség beállításához nyomia le félig. a zárkioldó gombot. A fényképezőgép két hangielzést ad az élesség beállítása után, és a megielenő AF keretek ielzik az éles képterületeket.

- Nvomia le teliesen a zárkioldó gombot.
- Amikor a fényképezőgép elkészíti a felvételt, megszólaltatia a zárkioldási hangjelzést, és sötét környezetben automatikusan működésbe lép a vaku.
- Tartsa mozdulatlanul a fényképezőgépet. amíg szól a hangielzés.
- A kép megielenítését követően a fényképezőgép visszavált a felvételi képernyőre.

# A fényképezőgép kipróbálása

Próbália ki a fényképezőgépet: kapcsolia be, készítsen néhány állóképet vagy videót, és tekintse meg a felvételeket.

# Felvétel készítése

A témáknak leginkább megfelelő beállítások automatikus kiválasztásához hagyhatja, hogy a fényképezőgép ismerie fel a témát és a felvételi körülménveket.

A FUNC./SET és néhány más gomb kezdetben inaktív, hogy megelőzze a hibákat a fényképezőgép használatának elsajátítása közben (Egyszerű automatika).

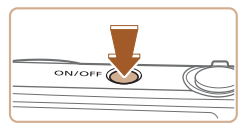

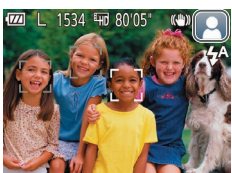

# Kapcsolja be a fényképezőgépet.

Nvomia meg az ON/OFF gombot.

Állókének

Videók

Megielenik a kezdő képernyő.

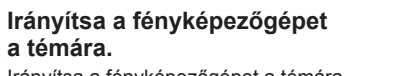

- Irányítsa a fényképezőgépet a témára. Amikor a fényképezőgép felismeri a témát, halk kattanó hangjelzést ad.
- A téma ikonja és a képstabilizálás ikonja megjelenik a kijelző jobb felső sarkában.
- A felismert témák körül megjelenített keretek azt jelzik, hogy a fényképezőgép ezekre állította be az élességet.

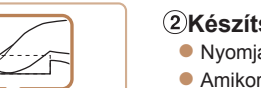

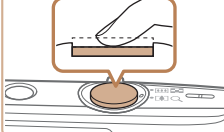

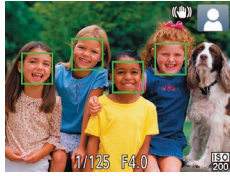

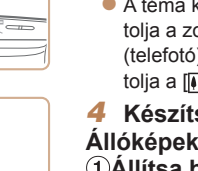

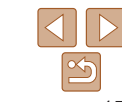

# 2 Készítse el a felvételt.

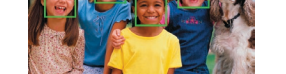

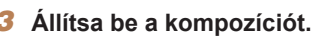

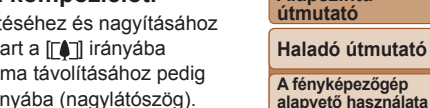

Automatikus üzemmód

Eavéb felvételi módok

P üzemmód

Leiátszási mód

#### Wi-Fi funkciók

Beállítások menü

Tartozékok

Mellékletek

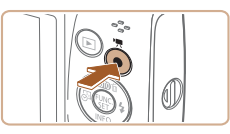

Felvételi idő

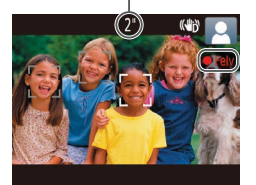

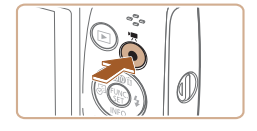

# Videofelvételek készítése ①Kezdje el a felvételt.

- Nyomja meg a videó gombot. A fényképezőgép egy hangjelzéssel jelzi a felvétel elindulását, és a kijelzőn megjeleníti a [●Felv] üzenetet és az eltelt időt.
- A kijelző felső és alsó szélén fekete sávok jelennek meg, a téma pedig némileg nagyított lesz. A fekete sávok a nem rögzített képterületeket jelzik.
- A felismert arcok körül megjelenített keretek azt jelzik, hogy a fényképezőgép ezekre állította be az élességet.
- A felvétel elindítása után engedje el a videó gombot.

# 2 Fejezze be a felvételt.

 A felvétel leállításához nyomja meg újból a videó gombot. A fényképezőgép két hangjelzést ad a felvétel leállításakor.

# Az Egyszerű automatika letiltása

Ha már nem használja tovább az Egyszerű automatika módot, megpróbálhatja beállítani az általános, kényelmi funkciókat (<u>31</u>), például a FUNC./SET gomb megnyomásával.

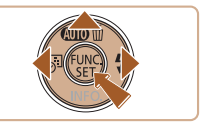

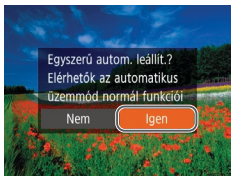

- Tartsa lenyomva a [▲] gombot.
- A [4][>] gombokkal válassza ki az [Igen] lehetőséget, majd nyomja meg a [(\*)] gombot.
- Az Egyszerű automatika módhoz úgy térhet vissza, ha lenyomva tartja a [▲] gombot, amíg meg nem jelenik a beállítási képernyő, majd az [Igen] lehetőséget választja.

#### Használat előtt

Alapszintű útmutató

#### Haladó útmutató

A fényképezőgép alapvető használata

Automatikus üzemmód

Egyéb felvételi módok

P üzemmód

Lejátszási mód

Wi-Fi funkciók

Beállítások menü

Tartozékok

Mellékletek

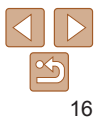

# Megjelenítés

A fényképezőgéppel készített fényképek vagy videók a következőképpen tekinthetők meg a kijelzőn.

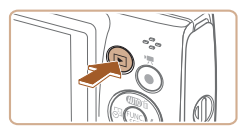

- 1 Váltson lejátszási módba.
- Nyomja meg a [] gombot.
- Megjelenik az utolsó felvétel.

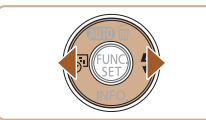

## 2 Válasszon képeket.

- Az előző kép megtekintéséhez nyomja meg a [4] gombot. A következő kép megtekintéséhez nyomja meg a [) gombot.
- Ha lenyomja és nyomva tartja a [4][b] gombokat, a képek gyorsabban váltanak.

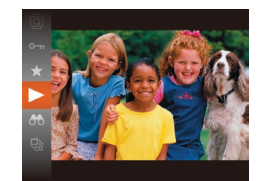

# **3** Játssza le a videókat.

- Nyomja meg a [m] gombot,
   a [▲][♥] gombokkal válassza
- ki a [▶] lehetőséget, majd végül nyomja meg ismét a [] gombot.
- Elkezdődik a lejátszás, és a videó befejeződése után megjelenik

### a [SET ▶] ikon.

- A hangerőt a [▲][▼] gombokkal módosíthatja lejátszás közben.
- Ha a lejátszási módról a felvételi módra szeretne váltani, nyomja le félig a zárkioldó gombot.

#### Használat előtt

#### Alapszintű útmutató

#### Haladó útmutató

A fényképezőgép alapvető használata

Automatikus üzemmód

Egyéb felvételi módok

P üzemmód

#### Lejátszási mód

Wi-Fi funkciók

Beállítások menü

Tartozékok

Mellékletek

Tárgymutató

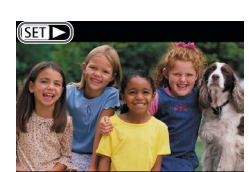

 A videókat [SET >] ikon jelzi. A videók lejátszásához kövesse a 3. lépésben leírtakat.

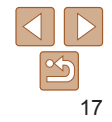

# Képek törlése

Egyszerre egy felesleges képet választhat ki törlésre. Legyen körültekintő a képek törlésekor, mert a törölt képek nem állíthatók vissza.

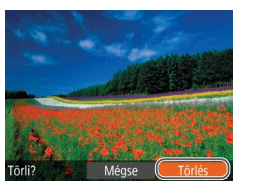

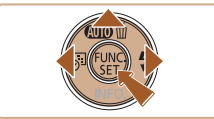

## **1** Válassza ki a törölni kívánt képet.

- Válassza ki a kívánt képet
  - a [◀][▶] gombokkal.
- **2** Törölje a képet.
- Nyomja meg a [▲] gombot.
- A [Törli?] kérdés megjelenése után válassza a [Törlés] lehetőséget a [4][) gombokkal, majd nyomja meg a [) gombot.
- A készülék törli az aktuális képet.
- Ha mégsem szeretné törölni a képet, a [4][) gombokkal válassza a [Mégse] lehetőséget, és nyomja
  - meg a [()) gombot.

 Lehetőség van arra is, hogy több képet kiválasztva egyszerre törölje azokat (264).

| Használat előtt                      |
|--------------------------------------|
| Alapszintű<br>útmutató               |
| Haladó útmutat                       |
| A fényképezőgép<br>alapvető használa |
| Automatikus<br>üzemmód               |
| Egyéb felvételi<br>módok             |
| P üzemmód                            |
| Lejátszási mód                       |
| Wi-Fi funkciók                       |
| Beállítások menü                     |
| Tartozékok                           |
| Mellékletek                          |
| Tárgymutató                          |

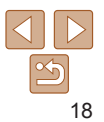

# A fényképezőgép alapvető használata

Egyéb alapvető műveletek, és további lehetőségek a fényképezőgép használatára, beleértve a felvételkészítést és a lejátszási funkciókat

| Be- és kikapcsolás             | 20 |
|--------------------------------|----|
| Energiatakarékossági funkciók  |    |
| (Automatikus kikapcsolás)      | 20 |
| Zárkioldó gomb                 | 21 |
| Felvételi képernyő beállításai | 21 |

| A FUNC. menü használata22            | ) |
|--------------------------------------|---|
| A menüképernyő használata23          | 3 |
| A képernyőn megjelenő billentyűzet24 | ŀ |
| Jelzőfény jelentése24                | ŀ |

Használat előtt

Alapszintű útmutató

Haladó útmutató

A fényképezőgép alapvető használata

Automatikus üzemmód

Egyéb felvételi módok

P üzemmód

Lejátszási mód

Wi-Fi funkciók

Beállítások menü

Tartozékok

Mellékletek

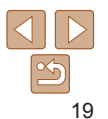

# Be- és kikapcsolás

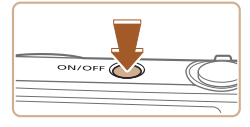

## Felvételi mód

- Nyomja meg a fényképezőgép ON/OFF gombját a fényképezőgép bekapcsolásához és a fényképezés előkészítéséhez.
- A fényképezőgép kikapcsolásához nyomja meg újból az ON/OFF gombot.

## Lejátszási mód

- Nyomja meg a [] gombot a fényképezőgép bekapcsolásához és a felvételek megtekintéséhez.
- A fényképezőgép kikapcsolásához nyomja meg újból a [>] gombot.
- Ha a felvételi módról a lejátszási módra szeretne váltani, nyomja meg a []] gombot.
- Ha a lejátszási módról a felvételi módra szeretne váltani, nyomja le félig a zárkioldó gombot (21).
- Amikor a fényképezőgép lejátszási módban van, egy perc elteltével visszahúzza az objektívet. Amikor az objektív vissza van húzva, a fényképezőgépet a []] gomb megnyomásával kapcsolhatja ki.

# Energiatakarékossági funkciók (Automatikus kikapcsolás)

Az akkumulátor takarékos használata érdekében a fényképezőgép meghatározott ideig tartó tétlenség után kikapcsolja a kijelzőt (Kijelző kikapcs.), majd automatikusan kikapcsol.

Az energiatakarékos funkció működése felvételi módban A kijelző automatikusan kikapcsol kb. egy percnyi tétlenség után. További két perc elteltével a fényképezőgép visszahúzza az objektívet, és kikapcsol. Ha a kijelző kikapcsolódott, de az a készülék még nem húzta be az objektívet, a zárkioldó gomb félig történő lenyomásával (21) bekapcsolhatja a kijelzőt, és folytathatja a fényképezést.

Az energiatakarékos funkció működése lejátszási módban

A fényképezőgép automatikusan kikapcsol kb. öt percnyi tétlenség után.

- Igényei szerint letilthatja az Automatikus kikapcsolás funkciót, és beállíthatja a Kijelző kikapcs. időzítését (2103).

Használat előtt

Alapszintű útmutató

Haladó útmutató

A fényképezőgép alapvető használata

Automatikus üzemmód

Egyéb felvételi módok

P üzemmód

Lejátszási mód

Wi-Fi funkciók

Beállítások menü

Tartozékok

Mellékletek

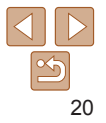

# Zárkioldó gomb

A megfelelő élességállításhoz először mindig tartsa félig lenvomva. a zárkioldó gombot, és amikor a téma éles, nyomia le teliesen a gombot, A jelen útmutatóban a zárkioldó gombbal végzett műveleteket a következőképpen nevezzük: a gomb lenvomása félig illetve a gomb lenvomása teliesen

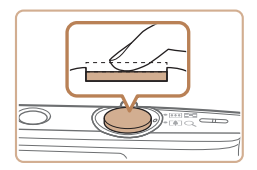

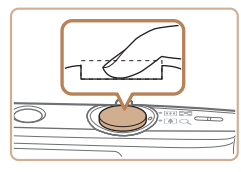

- Nyomja le félig. (Nyomja le kissé az élesség beállításához.)
- Nyomia le félig a zárkioldó gombot A fényképezőgép két hangjelzést ad, és a megielenő keretek jelzik az éles képterületeket
- Nvomia le teliesen a zárkioldó aombot. (A félia lenvomott helyzetből nyomja le teljesen a felvétel elkészítéséhez.)
- A fényképezőgép megszólaltatia a zárkioldási hangielzését, és elkészíti a felvételt
- Tartsa mozdulatlanul a fényképezőgépet. amíg szól a hangielzés.

 Ha nem félig, hanem rögtön teljesen lenyomja a zárkioldó gombot, akkor előfordulhat, hogy a képek nem lesznek élesek.

 A zárkioldási hangjelzés többféle hosszúságú is lehet a fényképezéséhez szükséges idő hosszától függően. Egyes témák esetén a hangjelzés hosszabb lehet, és ha a hangjelzés közben megmozdítja a fényképezőgépet (vagy megmozdul a téma), előfordulhat, hogy a képek homályosak lesznek.

# Felvételi képernyő beállításai

A [v] gomb megnyomásával megielenítheti vagy elreitheti a részletes adatokat a kijelzőn. A megjelenített adatok részletes ismertetését lásd. "A kijelzőn megjelenő információk" (130).

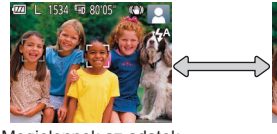

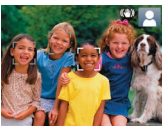

Megielennek az adatok

Nem jelennek meg az adatok

- Ha a kijelzési mód nem változik a [v] gomb megnyomásakor, tartsa nyomva a [] gombot az Egyszerű automatika letiltásához ([] 16).
  - Az éiszakai megielenítési funkció automatikusan világosabbra állítia a kijelzőt. ha sötét körnvezetben készít felvételt, ami megkönnvíti a kompozíció ellenőrzését. A kijelzőn megjelenített és a ténylegesen rögzített kép világossága ezért eltérő lehet. A kijelzőn tapasztalható képtorzulás és a téma rázkódó mozgása azonban nem fog jelentkezni a rögzített képeken is.
  - A lejátszás megjelenítési beállításainak ismertetését lásd: "Váltás a kijelző nézetei között" (258).

Használat előtt

Alapszintű útmutató

Haladó útmutató

A fényképezőgép alapvető használata

Automatikus üzemmód

Eavéb felvételi módok

P üzemmód

Leiátszási mód

Wi-Fi funkciók

Beállítások menü

Tartozékok

Mellékletek

#### Használat előtt

# A FUNC. menü használata

A gyakran használt funkciókat a FUNC. menü segítségével állíthatja be. A menüpontok és a beállítások a felvételi módtól (2133–134) vagy a lejátszási módtól (2137) függően eltérőek lehetnek.

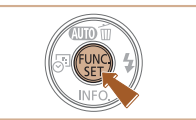

### Erősítse meg választását, és lépjen ki a menüből.

- Nyomja meg a [m] gombot.
- Újból megjelenik az 1. lépésben, a [@] gomb megnyomása előtt látott képernyő, amely a megadott beállítást mutatja meg.

 Ha véletlenül módosított egy beállítást, visszaállíthatja a fényképezőgép gyári beállításait (<u>1107</u>).

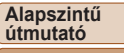

#### Haladó útmutató

A fényképezőgép alapvető használata

Automatikus üzemmód

Egyéb felvételi módok

P üzemmód

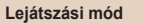

Wi-Fi funkciók

Beállítások menü

Tartozékok

Mellékletek

Tárgymutató

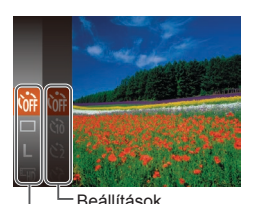

# 2 Válasszon egy menüpontot.

Jelenítse meg a FUNC, menüt,

 A [▲][▼] gombokkal válasszon egy menüpontot, majd nyomja meg a [險] vagy a [▶] gombot.

Nvomia meg a [@] gombot.

 A menüponttól függően a beállítások kiválaszthatók a [<sup>®</sup>] vagy a [<sup>▶</sup>] gombbal, vagy egy újabb képernyő jelenik meg a funkció beállításainak megadásához.

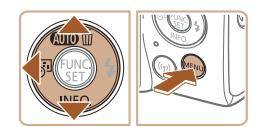

Menüpontok

- Válasszon egy beállítást.
- Válassza ki a kívánt beállítást
  - a [▲][▼] gombokkal.
- A [Manu] ikonnal jelzett beállítások a [MENU] gomb megnyomásával adhatók meg.
- A menüpontokhoz a [4] gombbal térhet vissza.

22

#### Használat előtt

#### Alapszintű útmutató

#### Haladó útmutató

A fényképezőgép alapvető használata

Automatikus üzemmód

Egyéb felvételi módok

P üzemmód

#### Lejátszási mód

#### Wi-Fi funkciók

Beállítások menü

Tartozékok

Mellékletek

Tárgymutató

# A menüképernyő használata

A fényképezőgép különböző funkcióit a menüképernyőn állíthatja be. A menüpontok csoportosítva szerepelnek a lapokon, például a felvételkészítéssel []] vagy a lejátszással kapcsolatos lapon []], és így tovább. Az elérhető menüpontok a választott felvételi módtól vagy a lejátszási módtól (]]135–137) függően eltérőek lehetnek.

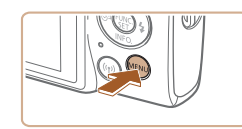

Jelenítse meg a menüképernyőt.
 Nyomja meg a [MENU] gombot.

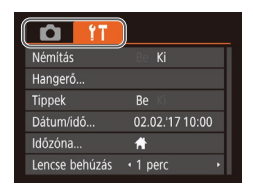

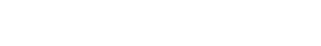

- 2 Válasszon egy lapot.
- A zoom karral válasszon egy lapot.
  Miután a [▲][▼] gombokkal először
- Miutan a [▲][▼] gombokkal először kiválasztotta a lapot, a [◀][▶] gombokkal válthat a lapok között.

| D IT           |                            |  |
|----------------|----------------------------|--|
| Némítás        | BelKi                      |  |
|                |                            |  |
| Tippek         |                            |  |
| Dátum/idő      | 02.02.'17 10:00            |  |
| ldőzóna        | #                          |  |
| Lencse behúzás | <ul> <li>1 perc</li> </ul> |  |

D IT

Lencse behúzás 🕠 1 perc

Hangerő

Dátum/idő.

Időzóna

Tinnek

Re Ki

#

02.02.17.10:00

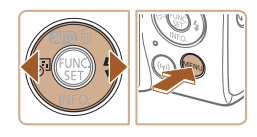

 Ha véletlenül módosított egy beállítást, visszaállíthatja a fényképezőgép gyári beállításait (<u>1107</u>).

Válasszon egy menüpontot.

választani, amelynél nem láthatók

képernyőre, maid a [▲][▼] gombokkal

a beállítások, először a [@] vagy

a []] gombbal lépien át a másik

válassza ki a kívánt menüpontot

Az előző képernvőhöz a [MFNI]]

Válasszon egy beállítást.

Erősítse meg választását,

A [MFNI] gomb megnyomásával térhet

vissza az 1. lépésben, a [MENU] gomb megnyomása előtt látott képernyőre.

és lépien ki a menüből.

Válassza ki a kívánt beállítást.

gombbal térhet vissza.

a [4][ ] qombokkal.

Válassza ki a kívánt elemet

Ha olvan menüpontot szeretne

a []]]] gombokkal.

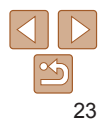

# A képernyőn megjelenő billentyűzet

A képernyőn megjelenő billentyűzeten a Wi-Fi kapcsolatok létrehozásához szükséges adatok (20170) vihetők be. A beírható adatok hosszúsága és típusa a használt funkciótól függ.

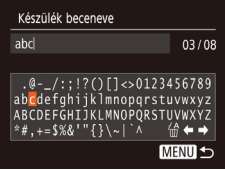

# Karakterek beírása

 Válassza ki a kívánt karaktert a [▲][♥][♥][♥] gombokkal, majd a beírásához nyomja meg a [] gombot.

### A kurzor mozgatása

 Válassza a [] vagy a [] lehetőséget, és nyomja meg a [] gombot.

#### Karakterek törlése

 Nyomja meg a [m] gombot, és válassza a [m] lehetőséget. Az előző karakter törlődni fog.

# A beírt adatok megerősítése és visszatérés az előző képernyőre

Nyomja meg a [MENU] gombot.

# Jelzőfény jelentése

A fényképezőgép hátulján található jelzőfény (<sup>3</sup>) az alábbi helyzetekben zölden villog.

- Csatlakozás számítógéphez (2113)
- Kikapcsolt kijelző (20, 103)
- Bekapcsolás, felvételkészítés vagy beolvasás
- Kommunikáció más eszközökkel
- Hosszú expozícióval végzett fényképezés (<sup>43</sup>)
- Csatlakozás/átvitel Wi-Fi kapcsolaton keresztül
  - Amikor a jelzőfény zölden villog, ne kapcsolja ki, ne rázogassa és ne ütögesse a fényképezőgépet, ne nyissa ki a memóriakártya és akkumulátor/elem fedelét, mivel ez elronthatja a képeket, vagy kárt tehet a fényképezőgépben és a memóriakártyában.

#### Használat előtt

Alapszintű útmutató

#### Haladó útmutató

A fényképezőgép alapvető használata

Automatikus üzemmód

Egyéb felvételi módok

P üzemmód

Lejátszási mód

Wi-Fi funkciók

Beállítások menü

Tartozékok

Mellékletek

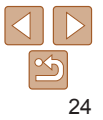

# Automatikus üzemmód

Kényelmes üzemmód az egyszerű fényképezéshez, több beállítási lehetőséggel

| Felvételkészítés a fényképezőgép által<br>meghatározott beállításokkal |    |  |
|------------------------------------------------------------------------|----|--|
| Felvételkészítés Automatikus üzemmódban                                | 26 |  |
| Az Egyszerű automatika letiltása                                       | 28 |  |
| Témák ikonjai                                                          | 29 |  |
| Képstabilizálás ikonjai                                                | 30 |  |
| A kijelzőn megjelenő keretek                                           | 30 |  |

| Ismert, kényelmes funkciók                | 31 |
|-------------------------------------------|----|
| A téma további nagyítása (Digitális zoom) | 31 |
| Dátumbélyegző feltüntetése                | 31 |
| Az önkioldó használata                    | 32 |
| A vaku kikapcsolása                       |    |
| Sorozatfelvétel                           |    |

| Funkciók a képek testreszabásához            | 35 |
|----------------------------------------------|----|
| A rögzített képpontok számának módosítása    |    |
| (Képméret)                                   | 35 |
| A videók képminőségének megváltoztatása      | 35 |
| A fényképezőgép működésének testre           |    |
| szabása                                      | 36 |
| A lámpa kikapcsolása                         | 36 |
| Indítás letiltott Egyszerű automatika móddal | 36 |

# Egyéb felvételi módok P üzemmód Leiátszási mód

A fényképezőgép alapyető használata

Automatikus üzemmód

Wi-Fi funkciók

Használat előtt Alapszintű útmutató Haladó útmutató

```
Beállítások menü
Tartozékok
```

Mellékletek

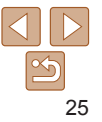

# Felvételkészítés a fényképezőgép által meghatározott beállításokkal

A témáknak leginkább megfelelő beállítások automatikus kiválasztásához hagyhatia, hogy a fényképezőgép ismerie fel a témát és a felvételi körülményeket

A FUNC./SET és néhány más gomb kezdetben inaktív, hogy megelőzze a hibákat a fényképezőgép használatának elsajátítása közben (Egyszerű automatika)

#### Állókének

# Felvételkészítés Automatikus üzemmódban

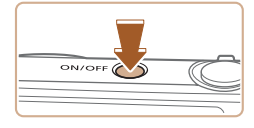

- Kapcsolia be a fényképezőgépet.
- Nvomia meg az ON/OFF gombot.
- Megielenik a kezdő képernyő.

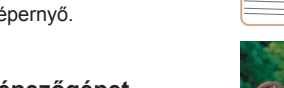

Videók

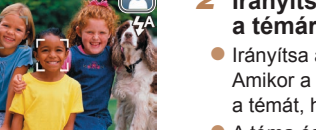

- 2 Iránvítsa a fényképezőgépet a témára.
  - Iránvítsa a fényképezőgépet a témára. Amikor a fényképezőgép felismeri a témát, halk kattanó hangjelzést ad.
- A téma és a képstabilizálás ikonjai megjelennek a kijelző jobb felső sarkában (29, 30).
- A felismert témák körül megielenített keretek azt jelzik, hogy a fényképezőgép ezekre állította be az élességet.

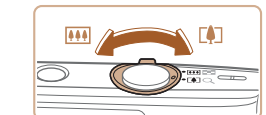

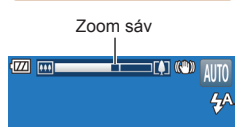

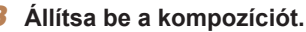

A téma közelítéséhez és nagyításához tolia a zoom kart a [[]] irányába (telefotó), a téma távolításához pedig tolia a [iiii] iránvába (nagylátószög). (Megielenik a zoom állását jelző zoom sáv.)

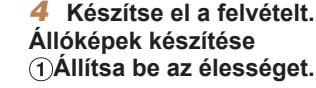

- Nyomia le félig a zárkioldó gombot. A fényképezőgép két hangielzést ad az élesség beállítása után. és a megielenő AF keretek ielzik az éles képterületeket.
- Több éles képterület esetén több AF keret ielenik mea.

# 1)Állítsa be az élességet.

#### Használat előtt

Alapszintű útmutató

Haladó útmutató

A fényképezőgép alapvető használata

Automatikus üzemmód

Eavéb felvételi módok

P üzemmód

Leiátszási mód

Wi-Fi funkciók

Beállítások menü

Tartozékok

Mellékletek

Tárovmutató

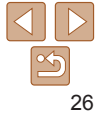

Használat előtt

#### Alapszintű útmutató

#### Haladó útmutató

A fényképezőgép alapvető használata

Automatikus üzemmód

Egyéb felvételi módok

P üzemmód

Lejátszási mód

Wi-Fi funkciók

Beállítások menü

Tartozékok

Mellékletek

Tárgymutató

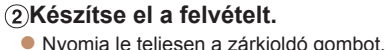

- Amikor a fényképezőgép elkészíti a felvételt, megszólaltatja a zárkioldási hangjelzést, és sötét környezetben automatikusan működésbe lép a vaku.
- Tartsa mozdulatlanul a fényképezőgépet, amíg szól a hangjelzés.
- A kép megjelenítését követően a fényképezőgép visszavált a felvételi képernyőre.

# Videofelvételek készítése ①Kezdje el a felvételt.

Felvételi idő

- Nyomja meg a videó gombot. A fényképezőgép egy hangjelzéssel jelzi a felvétel elindulását, és a kijelzőn megjeleníti a [●Felv] üzenetet és az eltelt időt.
- A kijelző felső és alsó szélén fekete sávok jelennek meg, a téma pedig némileg nagyított lesz. A fekete sávok a nem rögzített képterületeket jelzik.
- A felismert arcok körül megjelenített keretek azt jelzik, hogy a fényképezőgép ezekre állította be az élességet.
- A felvétel elindítása után engedje el a videó gombot.

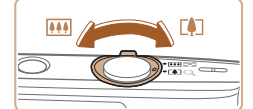

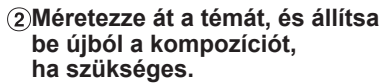

 A téma átméretezéséhez ismételje meg a 3. lépésében ismertetett műveletet (26).

A fényképezőgép rögzíti a működését kísérő hanghatásokat is. A kék színnel megjelenített zoom mellett felvett videók szemcsézettek lesznek.

 Amikor módosítja a kompozíciót, az élességbeállítás, a világosság és a színek automatikusan módosulnak.

### **③Fejezze be a felvételt.**

- A felvétel leállításához nyomja meg újból a videó gombot. A fényképezőgép két hangielzést ad a felvétel leállításakor.
- A felvételkészítés automatikusan leáll, ha megtelik a memóriakártya.

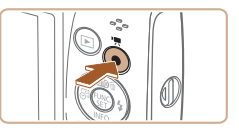

# Az Egyszerű automatika letiltása

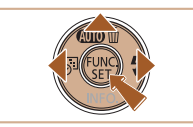

- Tartsa lenyomva a [▲] gombot.
- A [4][) gombokkal válassza ki az [lgen] lehetőséget, majd nyomja meg a [@] gombot.

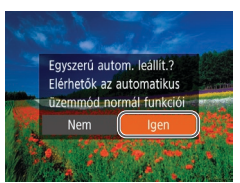

# Állóképek/videók

 Ha a fényképezőgép hangjelzései nem hallhatók, lehet hogy a fényképezőgépet a [MENU] gomb lenyomása közben kapcsolta be. A hangok visszakapcsolásához nyomja meg a [MENU] gombot, és válassza a [Y] lap [Némítás] pontját, végül a [4][) gombok segítségével válassza a [Ki] lehetőséget.

# Állóképek

- A villogó [Q] ikon arra figyelmeztet, hogy a képek valószínűleg elmosódottak lesznek a fényképezőgép rázkódása miatt. Ilyenkor rögzítse állványra a fényképezőgépet, vagy más módon érje el, hogy ne mozogjon.
- Ha a felvételek sötétek annak ellenére, hogy villant a vaku, menjen közelebb a témához. A vaku hatótávolságáról bővebben itt olvashat: "Vaku" (139).
- Ha fényképezőgép csak egy hangjelzést ad a zárkioldó gomb félig történő lenyomása közben, akkor lehet, hogy túl közel van a téma. Az élességállítási tartományról (felvételi távolságról) bővebben itt olvashat: "Objektív" (1138).
- A lámpa kigyulladhat rossz fényviszonyok mellett történő fényképezés esetén a vörösszem-hatás csökkentése és az élességállítás segítése céljából.
- A felvételkészítés közben megjelenő villogó [4] ikon azt jelzi, hogy a felvételkészítés nem lehetséges, amíg a vaku nem töltődött fel. A felvételkészítés folytatható, amint készen áll a vaku, ezért nyomja le félig a zárkioldó gombot és várjon, vagy engedje fel a gombot és nyomja le újból.
- Bár a felvételi képernyő megjelenése előtt is készíthet újból felvételt, az alkalmazott élességet, fényerőt és színeket az előző felvétel határozza meg.

#### Használat előtt

Alapszintű útmutató

Haladó útmutató

A fényképezőgép alapvető használata

Automatikus üzemmód

Egyéb felvételi módok

P üzemmód

Lejátszási mód

Wi-Fi funkciók

Beállítások menü

Tartozékok

Mellékletek

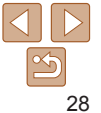

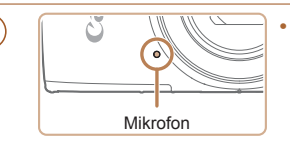

- Videók felvétele közben tartsa távol az ujját a mikrofontól. A mikrofon eltakarása megakadályozhatja a hang rögzítését vagy az eltakart mikrofonnal felvett hang tompán fog szólni.
- Videók felvétele közben lehetőleg ne érintse meg a fényképezőgép kezelőszerveit, csak a videó gombot, mert a fényképezőgép a működési hangokat is rögzíti.
- Miután a videorögzítés elindul, a képmegjelenítési terület megváltozik, és kinagyítja a témát, hogy a jelentősebb beremegés miatti hatások korrigálhatók legyenek. Ha szeretne a felvételkészítés előtti méretű témát fényképezni, módosítsa a képstabilizációs beállításokat (<u>\$\$55</u>).

A hangfelvétel monó.

# **Témák ikonjai**

[AUTO] üzemmódban a fényképezőgép által meghatározott témát a megjelenő ikon jelzi, és a fényképezőgép automatikusan megadja a megfelelő élességhez, a téma fényerejéhez és színéhez szükséges optimális beállításokat.

Állóképek

Videók

|               | Téma Emberek             |             | I        | Egyéb témák       |      |         |          |                     |
|---------------|--------------------------|-------------|----------|-------------------|------|---------|----------|---------------------|
| Háti          | tér                      |             | Mozgó*1  | Árnyékos<br>arc*1 |      | Mozgó*1 | Közeli   | lkon<br>háttérszíne |
| Vilá          | igos                     |             |          |                   | AUTO |         |          |                     |
|               | Hátsó<br>megvilágítás    | <u>_</u>    | <b>1</b> | -                 | Th.  |         | (J.S.)   | Szürke              |
| Kék           | c ég                     |             |          | 2                 | AUTO |         |          |                     |
|               | Hátsó<br>megvilágítás    |             |          | _                 | Th   | •       | <b>1</b> | Világoskék          |
| Naplemente    |                          |             | -        |                   |      | <u></u> | -        | Narancssárga        |
| Reflektorfény |                          |             | A        |                   |      |         | ٨        |                     |
| Sötét         |                          |             |          |                   |      | AUTO    |          | Sötétkék            |
|               | Állvány<br>használatával | <b>~</b> *2 |          | _                 | ▶*2  | _       |          |                     |

\*1 Videók esetében nem jelenik meg.

\*2 Sötét témák esetében jelenik meg, amikor a fényképezőgép stabil, például állványra van helyezve.

Próbáljon [P] üzemmódban (144) fényképezni, ha az ikon által jelzett téma nem felel meg a tényleges felvételi követelményeknek, vagy ha nem lehet felvételt készíteni a várt hatással, színnel vagy világossággal.

#### Használat előtt

Alapszintű útmutató

Haladó útmutató

A fényképezőgép alapvető használata

Automatikus üzemmód Egyéb felvételi

P üzemmód

módok

Lejátszási mód

Wi-Fi funkciók

Beállítások menü

Tartozékok

Mellékletek

Kápstabilizálás videókbez, emely

Videók

# Képstabilizálás ikonjai

Automatikusan alkalmazza a felvétel körülményei között optimális képstabilizálást (Intelligens IS). Ezenkívül [AUTO] módban a következő ikonok jelennek meg a kijelzőn.

| (())  | Képstabilizálás állóképekhez<br>(normál)                                                                                                    | ( <b>())</b> ) | csökkenti a fényképezőgép erős<br>bemozdulásait, például a járás<br>közben készített felvételeknél<br>(Dinamikus)                                                          |
|-------|----------------------------------------------------------------------------------------------------|----------------|----------------------------------------------------------------------------------------------------|
| (→))  | Képstabilizálás állóképekhez,<br>követéses felvételeknél* (Követés)                                                                                            | ( <b>(</b> ))  | Képstabilizálás a fényképezőgép<br>lassú bemozdulásaihoz, például<br>a telefotó használatával rögzített<br>felvételeknél (Powered funkció)                                 |
| ((*)) | Képstabilizálás a fényképezőgép<br>átlós irányú rázkódásának<br>és a lencseeltolásból adódó<br>rázkódás kompenzálására                                         | ((റ))          | Nincs képstabilizálás, mert<br>a fényképezőgép állványra van<br>helyezve, vagy más módon van<br>stabilizálva.                                                              |
| ¶.⊘≓  | makrófelvételeknél (Hibrid<br>képstabilizálás).<br>A videók esetében a [()] ikon<br>jelenik meg, és a fényképezőgép<br>a () képstabilizálást is<br>alkalmazza. | (9)            | Azonban videofelvétel közben<br>megjelenik a [((4)], és a szél<br>okozta és egyéb rezgések<br>kiküszőbölésére bekapcsol<br>a képstabilizálás (Állvány<br>képstabilizálás). |

\* Akkor jelenik meg, amikor mozgó témákat követ a fényképezőgéppel. Ha vízszintesen haladó téma mozgását követi, a képstabilizálás csak a fényképezőgép függőleges bemozdulását csökkenti, a vízszintes képstabilizálást leállítja. Ennek megfelelően ha függőlegesen haladó téma mozgását követi, a képstabilizálás csak a fényképezőgép vízszintes bemozdulását csökkenti.

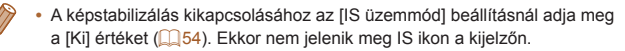

Állóképek

A kijelzőn megjelenő keretek

felismeri a témát, amelyre ráiránvította,

témákat az élességük megőrzéséhez.

marad látható a kijelzőn.

körül jelennek meg.

Különböző keretek jelennek meg a kijelzőn, amikor a fényképezőgép

meghatározott téma (vagy arc) körül, és szürke keret jelenik meg a többi

felismert arc körül. A keretek bizonvos határokon belül követik a mozdó

Ha azonban a fényképezőgép mozgó témát észlel, csak a fehér keret

Amikor félig lenvomia a zárkioldó gombot, és a fényképezőgép a téma

Próbálion [P] üzemmódban (144) felvételt készíteni, ha nem

jelennek meg keretek, ha a keretek nem a kívánt témák körül jelennek meg vagy ha a keretek a háttér, illetve hasonló területek

mozgását észleli, egy kék keret jelenik meg, és a fényképezőgép folvamatosan állítia az élességet és az expozíciót (AF szervo).

Egy fehér keret jelenik meg a fényképezőgép által fő témának.

Videók

#### Használat előtt

Alapszintű útmutató

#### Haladó útmutató

A fényképezőgép alapvető használata

Automatikus üzemmód

Egyéb felvételi módok

P üzemmód

Lejátszási mód

Wi-Fi funkciók

Beállítások menü

Tartozékok

Mellékletek

Tárgymutató

# 

# Ismert, kényelmes funkciók

# A téma további nagyítása (Digitális zoom)

Az optikai zoom számára túl távoli témák fényképezéséhez a digitális zoom használatával akár körülbelül 40-szeres nagyítás érhető el.

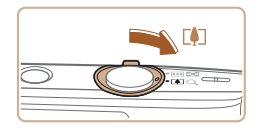

# Tolja a zoom kart a [[4]] irányba.

Videók

 Tartsa oldalra nyomva a kart a nagyítás leállásáig.

Állókének

 A lehető legnagyobb zoomtényező elérésekor (mielőtt a kép észrevehetően szemcséssé válna) leáll a nagyítás, és megjelenik a képernyőn.

# 2 Tolja a zoom kart ismét a [1] jel irányába.

 A fényképezőgép még jobban ráközelít a témára.  A zoom kar használatakor megjelenik a zoom sáv (amely a zoom helyzetét jelzi). A zoom sáv színe a zoomtartománytól függően változik.
 Fehér tartomány: az optikaj zoom azon tartománya, ahol a kép

Fehér tartomány: az optikai zoom azon tartománya, ahol a nem lesz szemcsézett.

- Sárga tartomány: a digitális zoom azon tartománya, ahol a kép még nem szembetűnően szemcsés (ZoomPlus).
- Kék tartomány: a digitális zoom azon tartománya, ahol a kép már szemcsézett lesz.

Mivel a kék tartomány nem érhető el egyes felbontásoknál

(135), a maximális zoomtényező az 1. lépést követve érhető el.

 A nagyított képek szemcsések lehetnek egyes felbontások (235) és zoomtényezők esetében. Ebben az esetben a zoomtényező kékre vált.

Állóképek

# Dátumbélyegző feltüntetése

A fényképezőgéppel feltüntethető a képek készítésének dátuma a kép jobb alsó sarkában.

A dátumbélyegzőket azonban nem lehet sem módosítani, sem eltávolítani, úgyhogy előtte győződjön meg arról, hogy helyes-e a dátum és az idő (

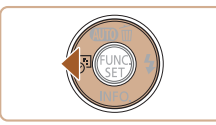

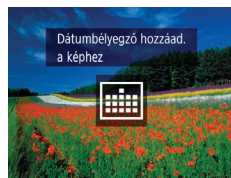

# Adja meg a beállítást.

- Válassza ki a kívánt beállítást a [4] gombbal.
- A beállítás sikeres befejezését
  - a 🔝 vagy 🖓 megjelenése jelzi.

#### Használat előtt

Alapszintű útmutató

Haladó útmutató

A fényképezőgép alapvető használata

Automatikus üzemmód

Egyéb felvételi módok

P üzemmód

Lejátszási mód

Wi-Fi funkciók

Beállítások menü

Tartozékok

Mellékletek

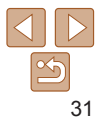

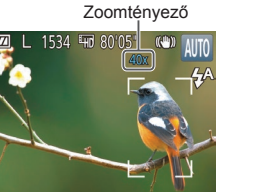

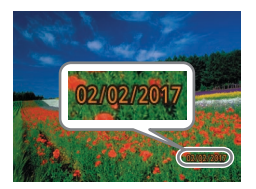

## Készítse el a felvételt

- Felvételkészítés közben a fénvképezőgép feltünteti a képek készítésének dátumát és időpontiát a kép jobb alsó sarkában.
- Ha vissza szeretné állítani az eredeti beállítást, az 1. lépésben válassza a 🖾 lehetőséget

A dátumbélyegzők nem módosíthatók és nem távolíthatók el.

A dátumbélvegző feltüntetése nélkül készített képek a következők szerint nvomtathatók dátumbélvegzővel.

Ha azonban ezzel a módszerrel olvan képeken ad meg dátumbélvegzőt. amelveken már szerepel, akkor előfordulhat, hogy az adatok duplán ielennek meg.

- Nyomtasson a nyomtató funkciói segítségével (116)
- Használia a fényképezőgép DPOF nyomtatási beállításait (1119) a nyomtatáshoz
- A nyomtatást a Canon webhelyéről (2112) letöltött szoftver segítségével végezheti el

Állóképek

## Videók

Alapszintű útmutató

Használat olőtt

Haladó útmutató

A fényképezőgép alanvető használata

Automatikus üzemmód

Eavéb felvételi módok

P üzemmód

Leiátszási mód

Wi-Fi funkciók

Beállítások menü

Tartozékok

Mellékletek

Tárgymutató

# Az önkioldó használatával időzített felvételeket vagy olvan csoportképeket

Az önkioldó használata

készíthet, amelyeken saját maga is szerepel. Ekkor a fényképezőgép körülbelül 10 másodperccel a zárkioldó gomb lenvomása után készíti el a képet

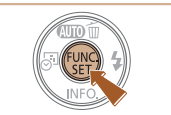

#### 2 Készítse el a felvételt

Adia meg a beállítást.

a [ch] lehetőséget (22).

a [cià] megjelenése jelzi.

A beállítás sikeres befeiezését

a menü [cha] lehetőségét, maid

Nyomja meg a [@] gombot, válassza

- Állóképek esetében: Az élesség beállításához nyomja le félig a zárkioldó gombot, maid nyomia le teliesen.
- Videók esetében: Nvomia meg a videó aombot.

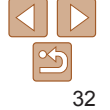

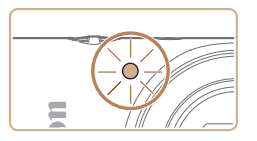

- Az önkioldó elindítása után villogni kezd a lámpa, és a fényképezőgép megszólaltatja az önkioldó hangjelzését.
- A villogás és a hangjelzés üteme felgyorsul két másodperccel a felvétel előtt. (A vaku működése esetén a lámpa hosszan világít.)
- Ha a visszaszámlálás elindítása után meg szeretné szakítani az önkioldóval készülő felvételt, nyomja meg a [MFNI ]] gombot.
- Ha vissza szeretné állítani az eredeti beállítást, az 1. lépésben válassza a [chi] lehetőséget.

Videók

#### Állóképek

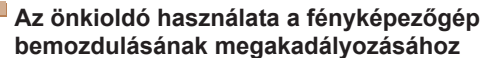

Ezzel a beállítással a fényképezőgép kb. két másodperccel a zárkioldó gomb lenyomása után készíti el a képet. Ha a fényképezőgép nem stabil a zárkioldó gomb lenyomásakor, az nem lesz hatással a felvételre.

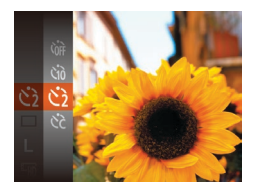

- "Az önkioldó használata" (<u>132</u>) című fejezet 1. pontját követve válassza a [<u>3</u>] lehetőséget.
- A beállítás sikeres befejezését
- a [2] megjelenése jelzi.
- A fénykép elkészítéséhez kövesse "Az önkioldó használata" (232) fejezet 2. pontját.

# Önkioldó testreszabása

Ezzel a funkcióval beállíthatja a késleltetési időt (0–30 másodperc) és a felvételek számát (1–10 felvétel).

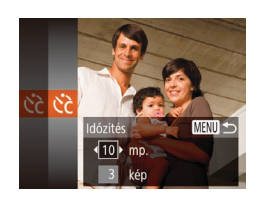

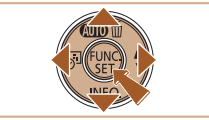

 Az önkioldó használatával készített videók esetében az [ldőzítés] érték a felvétel elkezdése előtti késleltetést adja meg, azonban a [Felvétel] beállításnak nincs hatása.

#### Állóképek

Válassza a [67] beállítást.

"Az önkioldó használata" című fejezet

(132) 1 lépését követve válassza

a [k] beállítást, maid nyomia meg

Válassza ki az [Időzítés] vagy a [Felvétel]

Adia meg a beállítást.

Válassza ki a kívánt értéket

A beállítás sikeres befeiezését

a [cc] megjelenése jelzi.

beállítást a [▲][▼] gombokkal.

a []] gombokkal, majd nyomja

A fénykép elkészítéséhez kövesse

"Az önkioldó használata" (

a [MFNI] gombot.

meg a [@] gombot.

feiezet 2. pontiát.

Videók

Használat előtt

Alapszintű útmutató

Haladó útmutató

A fényképezőgép alapvető használata

Automatikus üzemmód

Egyéb felvételi módok

P üzemmód

#### Lejátszási mód

Wi-Fi funkciók

Beállítások menü

Tartozékok

Mellékletek

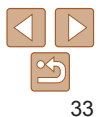

- Ha több felvételt állít be, a fényképezőgép az első felvételhez beállított világosságot és fehéregyensúlyt használja. A felvételek között több időre van szükség, ha a vaku működésbe lép vagy ha nagy mennyiségű felvételt adott meg. A felvételkészítés automatikusan leáll, ha megtelik a memóriakártya.
- Ha két másodpercnél hosszabbra állítja az időzítőt, a lámpa villogása és a hangjelzés felgyorsul a felvétel előtt két másodperccel. (A vaku működése esetén a lámpa hosszan világít.)

# A vaku kikapcsolása

A fényképezőgépet a következőképpen készítheti elő a vaku használata nélküli fényképezésre.

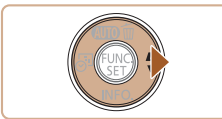

A vaku nem villar

- Nyomja meg többször a [) gombot az () megjelenéséig.
- A vaku ezután nem kapcsol be.
- A vaku bekapcsolásához nyomja meg újból a [) gombot. (Megjelenik a [<sup>4</sup>/<sub>4</sub>] jel.) Sötét környezetben a vaku automatikusan működésbe lép.

# Állóképek

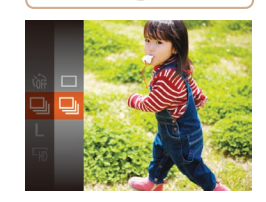

Sorozatfelvétel

készítése" (139).

1 Adja meg a beállítást.

Sorozatfelvétel készítéséhez a zárkioldó gombot tartsa teliesen lenvomva.

A sorozatfelvétel sebességével kapcsolatban bővebben lásd: "Felvétel

- Nyomja meg a () gombot, válassza a menü () lehetőségét, majd a () lehetőséget () 22).
- A beállítás sikeres befejezését a []] megjelenése jelzi.
- 2 Készítse el a felvételt.
- Sorozatfelvétel készítéséhez a zárkioldó gombot tartsa teljesen lenyomva.
- Nem használható az önkioldóval (Q32).
- A felvételi körülményektől, a fényképezőgép beállításaitól és a zoom mértékétől függően rövid ideig szünetelhet vagy lelassulhat a sorozatfelvételek készítése.
- Mivel több felvétel készül, a folyamat lelassulhat.
- Vaku használata esetén lassulhat a fényképezés.

#### Használat előtt

Alapszintű útmutató

Állóképek

Haladó útmutató

A fényképezőgép alapvető használata

Automatikus üzemmód

Egyéb felvételi módok

P üzemmód

Lejátszási mód

Wi-Fi funkciók

Beállítások menü

Tartozékok

Mellékletek

Tárgymutató

 Ha villogó [Q] ikon jelenik meg, amikor félig lenyomja a zárkioldó gombot gyengén megvilágított, a fényképezőgép rázkódását elősegítő környezetben, helyezze állványra a fényképezőgépet, vagy más módon érje el, hogy ne mozogjon.

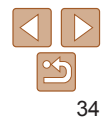

# Funkciók a képek testreszabásához

#### Állóképek

# A rögzített képpontok számának módosítása (Képméret)

A rögzíthető képpontok számát 5 szint közül választhatja az alábbiak szerint. Tekintse át, hogy a memóriakártyákon hány kép fér el a különböző képpontszámok esetén: "Felvétel" (21139).

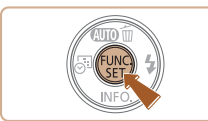

- Nyomja meg a (m) gombot, válassza a menü [] pontját, majd adja meg a kívánt beállítást (22).
- Megjelenik a választott beállítás.
- Ha vissza szeretné állítani az eredeti beállítást, hajtsa végre újból a fenti műveletet a [L] lehetőség kiválasztásával.

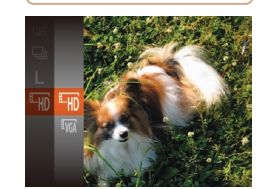

Képminőséa

Енр

EVGA

beállítások esetén: "Felvétel" (139).

Röazített

képpontok száma

1280 x 720

640 x 480

#### Nyomja meg a () gombot, válassza a menü (E) pontját, majd adja meg a kívánt beállítást () 22)

Megjelenik a választott beállítás.

A videók képminőségének megyáltoztatása

Két képminőség-beállítás érhető el. Tekintse át, hogy a memóriakártvákon

mekkora telies rögzítési ideiű videó fér el a különböző képminőségi

 Ha vissza szeretné állítani az eredeti beállítást, hajtsa végre újból a fenti műveletet a [<sup>E</sup>HD] lehetőség kiválasztásával.

készítéséhez

Részletek

HD videofelvételek készítéséhez. Normál minőségű videofelvételek Használat olőtt

Alapszintű útmutató

Videók

Haladó útmutató

A fényképezőgép alapvető használata

Automatikus üzemmód

Egyéb felvételi módok

P üzemmód

Lejátszási mód

Wi-Fi funkciók

Beállítások menü

Tartozékok

Mellékletek

Tárgymutató

# Útmutató a rögzíthető képpontok számának kiválasztásához a papírméret alapján

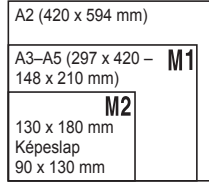

- [S]: E-mailben küldött képekhez.
- Mil: Széles képernyős HD TVkészülékeken vagy hasonló megjelenítőeszközökön, 16:9 arányú képernyőn megjelenített képekhez.

[<sup>E</sup>HD] üzemmódban a kijelző felső és alsó szélén megjelenített fekete sávok a nem rögzített képterületeket jelzik.

Képsebesség

25 kép/mp.

30 kép/mp.

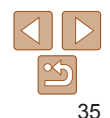

# A fényképezőgép működésének testre szabása

A felvételi funkciókat a menüképernyő [ ] lapján szabhatja testre a következők szerint.

A menü funkcióinak leírását lásd: "A menüképernyő használata" (223).

Állóképek

# A lámpa kikapcsolása

Kikapcsolhatja az élességállítás segítéséhez felvillanó lámpát, amely akkor lép működésbe, ha gyenge fényviszonyok mellett nyomja le félig a zárkioldó gombot, illetve kikapcsolhatja a vörösszemhatás-csökkentő lámpát, amely akkor világít, ha sötét környezetben készít felvételt a vaku használata mellett.

| T I               |              |
|-------------------|--------------|
| Egysz.auto.indít. | Enged Tilt   |
| Lámpabeállítás    | Be Ki        |
| Képmegtekintés rö | igzítés után |
| IS beállításai    |              |
| dátumbély. 🞯      | ∙Ki >        |
|                   |              |

- Nyomja meg a [MENU] gombot, a [m] lapon válassza a [Lámpabeállítás] beállítást, és válassza a [Ki] értéket (m 23).
- Ha vissza szeretné állítani az eredeti beállítást, hajtsa végre újból a fenti műveletet a [Be] lehetőség kiválasztásával.

# Indítás letiltott Egyszerű automatika móddal

Az Egyszerű automatika mód indításkori aktiválása letiltható.

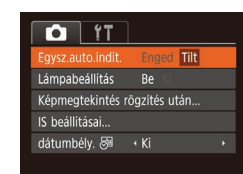

- Nyomja meg a [MENU] gombot, válassza ki a []] lap [Egysz.auto.indít.] pontját, majd válassza a [Tilt] lehetőséget (]23).
- Ha vissza szeretné állítani az eredeti beállítást, hajtsa végre újból a fenti műveletet, de a végén válassza az [Enged] lehetőséget.

Használat előtt Alapszintű

Alapszintu útmutató

Haladó útmutató

A fényképezőgép alapvető használata

Automatikus üzemmód

Egyéb felvételi módok

P üzemmód

Lejátszási mód

Wi-Fi funkciók

Beállítások menü

Tartozékok

Mellékletek

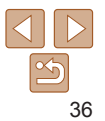
## Egyéb felvételi módok

Hatékonyabban fényképezhet különféle témákat, és egyedi képhatásokkal különlegessé tett vagy speciális funkciókkal rögzített képeket készíthet

| Különleges témák                      | 38 |
|---------------------------------------|----|
| Speciális effektusok alkalmazása      | 39 |
| Fényképezés halszemoptika effektussal |    |
| (Halszem effekt)                      | 39 |
|                                       |    |

| Dioráma (makett) hatású képek készítése |    |
|-----------------------------------------|----|
| (Miniatűr effektus)                     | 4( |
| Fényképezés lyukkamera effektussal      |    |
| (Játékkamera effekt)                    | 41 |
| Fényképezés egyszínű üzemmódban         | 41 |

Felvételkészítés hosszú záridővel (Hosszú záridő).......43 Haladó útmutató A fényképezőgép alapyető használata

Használat előtt Alapszintű útmutató

Automatikus üzemmód

Egyéb felvételi módok

P üzemmód

Lejátszási mód

Wi-Fi funkciók

Beállítások menü

Tartozékok

Mellékletek

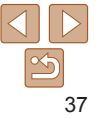

## Különleges témák

Válasszon a felvételi témának megfelelő üzemmódot és a fénvképezőgép automatikusan kiválasztia az optimális felvételhez szükséges beállításokat

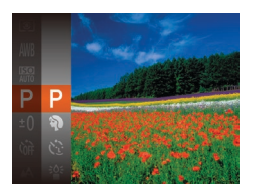

## Válasszon egy felvételi módot.

- Nvomia meg többször a [] gombot az [P] megielenéséig.
- Nyomia meg a [@] gombot válassza. a menü [P] pontiát, maid adia meg a kívánt beállítást (22).
- Készítse el a felvételt.

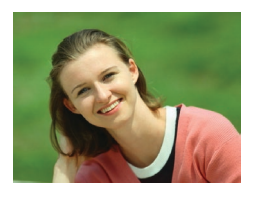

#### Állókének Videók

- Portrék készítése (Portré)
- Lágyító hatás alkalmazásával fényképezhet embereket.

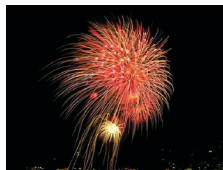

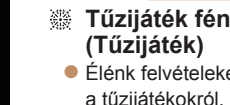

#### Állókének Videók

## Tűzijáték fényképezése

Élénk felvételeket készíthet a tűzijátékokról

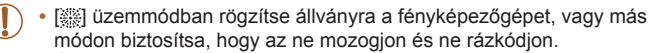

- Állvány használata, illetve a fényképezőgép más módon történő stabilizálása esetén állítsa az [IS üzemmód] beállítást [Ki] értékűre (154).
- Ha a felvételi mód nem változik a [] gomb megnyomásakor, tartsa nyomva a [ $\blacktriangle$ ] gombot az Egyszerű automatika letiltásához ( $\square 28$ ).
- [È] módban a felbontás [M] (2560 x 1920), és ez a beállítás nem változtatható meg.
- Bár [33] módban semmilven keret nem jelenik meg, a zárkjoldó gomb félig történő lenvomásakor a fényképezőgép beállítia az optimális élességet.

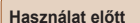

#### Alapszintű útmutató

Haladó útmutató

A fényképezőgép alapvető használata

Automatikus üzemmód

Eavéb felvételi módok

P üzemmód

Leiátszási mód

Wi-Fi funkciók

Beállítások menü

Tartozékok

Mellékletek

Tárgymutató

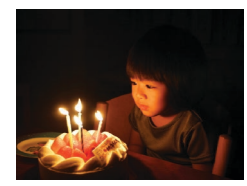

#### Állóképek

- Fényképezés rossz fényviszonyok között (Kevés fény)
  - A készülék és a téma bemozdulásának elkerülésével fényképezhet rossz fényviszonyok között is.

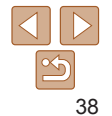

## Speciális effektusok alkalmazása

A készített képekhez változatos effektusokat adhat.

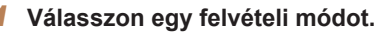

- Válasszon egy felvételi üzemmódot
  - a "Különleges témák" szakasz (138)
  - 1. lépését követve.
- 2 Készítse el a felvételt.

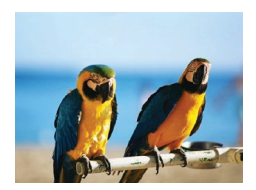

#### Állóképek Videók Élénk színű képek készítése

- (Különlegesen élénk)
   Különlegesen élénk színű felvételeket
- Különlegesen élénk színű felvételeket készíthet.

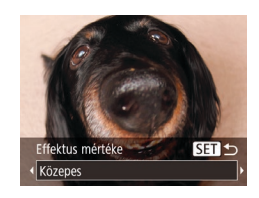

#### Állóképek

### Használat előtt Alapszintű útmutató

Haladó útmutató

alanvető használata

A fényképezőgép

Automatikus

Eavéb felvételi

Leiátszási mód

Wi-Fi funkciók

Beállítások menü

P üzemmód

üzemmód

módok

## Fényképezés halszemoptika effektussal (Halszem effekt)

Halszemoptika effektussal fényképezhet.

- Válassza a []] beállítást.
   Kövesse a Különleges témák"
  - szakasz (138) 1. lépését, és válassza a [1] lehetőséget.
- 2 Válassza ki az effektus mértékét.
- Nyomja le a [♥] gombot, válassza ki a kívánt effektus mértékét a [◀][▶] gombokkal, végül nyomja meg a [] gombot.
- A megjelenő mintaképen tekintheti meg a választott effektus hatását a képen.
- **3** Készítse el a felvételt.

Mellékletek

Tartozékok

Tárgymutató

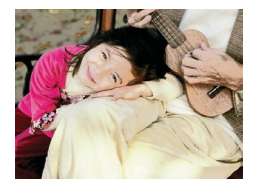

- Állóképek Videók
- Poszterszerű képek készítése (Poszter effektus)
- Régi poszterekhez vagy illusztrációkhoz hasonló felvételek.

 Készítsen pár próbafelvételt, amivel megbizonyosodhat arról, hogy a várt eredményt kapja.

 [2] és [1] üzemmódban készítsen pár próbafelvételt, amivel megbizonyosodhat arról, hogy a várt eredményt kapja.

Videók

## Dioráma (makett) hatású képek készítése (Miniatűr effektus)

Maketthez hasonló effektust alkalmaz a képekre úgy, hogy elmosódottá teszi a kiválasztott terület feletti és alatti képterületeket.

Ha a videofelvétel előtt kiválasztja a lejátszási sebességet, a videókat is elkészítheti a makettszerű dioráma effektussal. Az emberek és a tárgyak lejátszáskor gyorsan fognak mozogni a felvételen. Vegye figyelembe, hogy a fényképezőgép ekkor nem rögzít hangot.

## 1 Válassza a [♣] beállítást.

- Kövesse a "Különleges témák" szakasz (238) 1. lépését, és válassza a [4] lehetőséget.
- Egy fehér keret jelenik meg a kijelzőn, azt a képterületet jelezve, amely nem lesz homályos.
- 2 Válassza ki azt a területet, amelyet élesen szeretne hagyni.
- Nyomja meg a [▼] gombot.
- A keret méretét a zoom karral, a helyzetét pedig a [▲][▼] gombokkal módosíthatja.

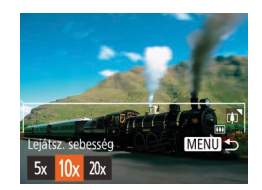

♦ FA SET

MENU D10x

- 3 A videók esetében válassza ki a lejátszási sebességet.
- Nyomja meg a [MENU] gombot, majd a [4][) gombokkal válassza ki a sebességet.

- 4 Térjen vissza a felvételi képernyőre, és készítse el a felvételt.
- A [MENU] gomb megnyomásával térjen vissza a felvételi képernyőre, és készítse el a felvételt.

## Lejátszási sebesség és becsült lejátszási idő (egyperces felvételek esetén)

| Sebesség | Lejátszási idő |
|----------|----------------|
| 5x       | Kb. 12 mp.     |
| 10x      | Kb. 6 mp.      |
| 20x      | Kb. 3 mp.      |

- Videofelvétel készítése esetén nem érhető el a zoom. Ügyeljen arra, hogy felvételkészítés előtt állítsa be a zoomot.
  - Készítsen pár próbafelvételt, amivel megbizonyosodhat arról, hogy a várt eredményt kapja.
- A képkocka tájolásának függőlegesre állításához a 2. lépésben nyomja meg a [◀][▶] gombokat. A keret eredeti vízszintes tájolásának visszaállításához nyomja meg a [▲][▼] gombokat.
  - A képkocka mozgatásához vízszintes tájolás esetén nyomja meg
  - a [▲][▼] gombokat, függőleges tájolás esetén pedig a [◀][▶] gombokat.
  - A fényképezőgép függőleges helyzetbe fordítása módosítja a keret tájolását is.
  - A videó képminősége [<sup>1</sup>/<sub>4</sub>/<sub>4</sub>], amikor az állóképek felbontása [1], illetve (<sup>1</sup>/<sub>1</sub>/<sub>1</sub>), amikor az állóképek felbontása [1] (135). Ezek a minőségi beállítások nem változtathatók meg.

Használat előtt

Alapszintű útmutató

Haladó útmutató

A fényképezőgép alapvető használata

Automatikus üzemmód

Egyéb felvételi módok

P üzemmód

Lejátszási mód

Wi-Fi funkciók

Beállítások menü

Tartozékok

Mellékletek

Színárnyalat

Fekete-fehér

## Fényképezés lyukkamera effektussal (Játékkamera effekt)

Ez az effektus vinvettálással elsötétíti és elmosódottá teszi a kép sarkait. és megyáltoztatia a kép színeit, hogy lyukkamerával készült képekhez tegve hasonlóvá.

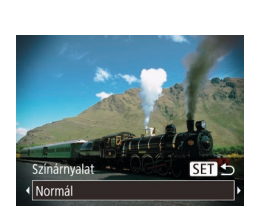

## Válassza a [[0]] beállítást.

Kövesse a Különleges témák" szakasz (238) 1. lépését. és válassza a [6] lehetőséget.

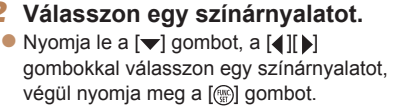

- A megielenő mintaképen tekintheti meg a választott effektus hatását a képen.
- 3 Készítse el a felvételt.

| Normál | Lyukkamerával készített képekhez hasonló felvételek.       |
|--------|------------------------------------------------------------|
| Meleg  | Melegebb tónusú képek, mint a [Normál] beállítás esetében. |
| Hideg  | Hidegebb tónusú képek, mint a [Normál] beállítás esetében. |

 Készítsen pár próbafelvételt, amivel megbizonyosodhat arról, hogy a várt eredményt kapja.

## Fényképezés egyszínű üzemmódban

SET +

Fekete-fehér, szépia tónusú vagy kék-fehér fényképeket készíthet.

## Válassza a [2] beállítást.

- Kövesse a "Különleges témák" szakasz (238) 1. lépését. és válassza a []] lehetőséget.
- Válasszon egy színárnyalatot.
- Nvomia le a [v] gombot, a [d][b] gombokkal válasszon egy színárnyalatot. végül nyomia meg a [@] gombot.
- A megielenő mintaképen tekintheti meg a választott effektus hatását a képen.
- 3 Készítse el a felvételt

| Fekete-fehér | Fekete-fehér felvételek.  | Melléklete |
|--------------|---------------------------|------------|
| Szépia       | Szépia tónusú felvételek. |            |
| Kék          | Kék-fehér felvételek.     | Tárgymut   |

Állókének

Haladó útmutató

Alapszintű

útmutató

A fényképezőgép alanvető használata

Automatikus üzemmód

Eavéb felvételi módok

P üzemmód

Leiátszási mód

Wi-Fi funkciók

Beállítások menü

Tartozékok

ató

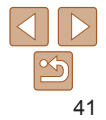

### Használat olőtt

Videók

## Használat előtt Alapszintű

## Speciális üzemmódok más célokra

Állóképek

## Automatikus felvételkészítés új személy észlelése után (Önkioldó arcra)

A fényképezőgép körülbelül két másodperccel azután készíti el a képet, hogy egy másik személy arcának (például a fotós arcának) feltűnését észleli a képterületen (1149). Ez olyankor hasznos, ha olyan csoportképeket vagy hasonló képeket készít, amelyeken saját maga is szerepel.

- 1 Válassza a [🔅] beállítást.
- Kövesse a "Különleges témák" szakasz (238) 1. lépését, és válassza a [2] lehetőséget.
- 2 Állítsa be a kompozíciót, és nyomja le félig a zárkioldó gombot.
- Ēllenőrizze, hogy látható-e zöld keret az élesre állított arc körül és fehér keret a többi arc körül.

## 3 Nyomja le teljesen a zárkioldó gombot.

- A fényképezőgép felvételi készenléti üzemmódba lép, és a kijelzőn megjelenik [A visszaszámláláshoz nézzen a fényképezőgépbe] felirat.
- A lámpa villogni kezd, és megszólal az önkioldó hangjelzése.

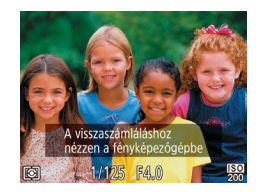

## Csatlakozzon a többiekhez a képterületen, és nézzen bele a fényképezőgépbe.

- Miután a fényképezőgép észleli az új arcot, felgyorsul a lámpa villogása és az önkioldó hangjelzése. (Ha elvillan a vaku, a lámpa égve marad.) A fényképezőgép körülbelül két másodperccel később készíti el a képet.
- Ha a visszaszámlálás elindítása után meg szeretné szakítani az önkioldóval készülő felvételt, nyomja meg a [MENU] gombot.

 Ha a fényképezőgép nem észleli az arcát, miután csatlakozott a többiekhez a képterületen, a zár akkor is kiold körülbelül 15 másodperc elteltével.

 A felvételek számának módosításához nyomja meg a [♥] gombot, a [◀][▶] gombokkal válassza ki a felvételek számát, majd nyomja meg a [()] gombot. Haladó útmutató A fényképezőgép alapyető basználata

útmutató

Automatikus üzemmód

Egyéb felvételi módok

P üzemmód

Lejátszási mód

Wi-Fi funkciók

Beállítások menü

Tartozékok

Mellékletek

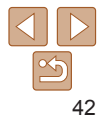

## Használat előtt Alapszintű

#### Állóképek

## Felvételkészítés hosszú záridővel (Hosszú záridő)

A zársebességet 1 és 15 másodperc között állítva hosszú expozíciós idővel készíthet felvételeket. Ilyenkor rögzítse állványra a fényképezőgépet, vagy más módon érje el, hogy ne mozogjon és ne rázkódjon.

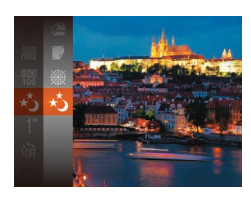

## Válassza a [∗չ] beállítást.

 Kövesse a "Különleges témák" szakasz (138) 1. lépését, és válassza a [\*) lehetőséget.

- A kép világossága eltérhet a 3. lépésben látható képernyő világosságától, amikor a zárkioldó gomb félig le volt nyomva.
- 1,3 másodperces vagy kisebb zársebesség használata esetén két kép elkészítése között kis időnek kell eltelnie, mert a fényképezőgép feldolgozza a képeket a felvétel elkészítése után a zaj csökkentéséhez.
- Állvány használata, illetve a fényképezőgép más módon történő stabilizálása esetén állítsa az [IS üzemmód] beállítást [Ki] értékűre (<sup>154</sup>).
- Ha villan a vaku, a felvétel túlexponálttá válhat. Ha ezt tapasztalja, állítsa a vakut (3) értékre, és készítse el újból a felvételt (152).

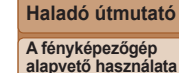

útmutató

Automatikus üzemmód

Egyéb felvételi módok

P üzemmód

#### Lejátszási mód

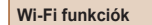

Beállítások menü

Tartozékok

Mellékletek

Tárgymutató

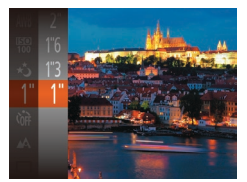

- 2 Válassza ki a zársebességet.
   Nyomja meg a [@] gombot, válassza
- Nyonja meg a (m) görnböt, valassza a menü [1"] pontját, végül válassza ki a kívánt záridőt (22).
- **3** Ellenőrizze az expozíciót.
- Ha félig lenyomja a zárkioldó gombot, megjelenik a kiválasztott zársebességre vonatkozó expozíció.
- 4 Készítse el a felvételt.

## P üzemmód

## Még tisztább felvételek, az Ön fényképezési stílusában

- A fejezet utasításai abból indulnak ki, hogy a fényképezőgép [P] üzemmódban van.
- [P]: Programautomatika (AE); AE: automatikus expozíció

| Fényképezés programautomatika<br>AE módban ([P] üzemmód) | 45 |
|----------------------------------------------------------|----|
| A kép világossága (Expozíció)                            | 45 |
| A kép fényerejének beállítása                            |    |
| (Expozíciókompenzáció)                                   | 45 |
| A fénymérési mód megváltoztatása                         | 46 |
| Az ISO érzékenység módosítása                            | 46 |
| A kép világosságának módosítása (i-Contrast)             | 47 |
| A fehéregyensúly beállítása                              | 47 |

| A felvétel távolsága és az élességállítás | 48 |
|-------------------------------------------|----|
| Közeli felvétel készítése (Makró)         | 48 |
| Távoli témák fényképezése (Végtelen)      | 49 |
| Az AF keret üzemmódjának módosítása       | 49 |
| Az élességbeállítás megváltoztatása       | 51 |
| Vaku                                      | 52 |
| A vaku üzemmódjának megváltoztatása       | 52 |

| 53 |
|----|
| 53 |
| 53 |
|    |
| 53 |
| 54 |
|    |

#### Használat előtt

Alapszintű útmutató

Haladó útmutató

A fényképezőgép alapvető használata

Automatikus üzemmód

Egyéb felvételi módok

P üzemmód

Lejátszási mód

Wi-Fi funkciók

```
Beállítások menü
Tartozékok
Mellékletek
```

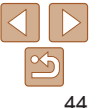

Állókének

Videók

## Fényképezés programautomatika AE módban ([P] üzemmód)

Különféle egyéni beállítások megadásával a saiát fényképezési stílusának megfelelően szabhatia testre a készülék számos funkcióját

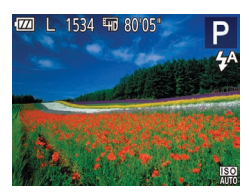

## Válassza az [P] módot.

- Kövesse a "Különleges témák" szakasz (138) 1. lépését. és válassza a [P] lehetőséget.
- Adia meg a kívánt beállításokat (45–55), maid készítse el a felvételt.
- Ha az optimális expozíció nem állítható be, amikor félig lenvomia a zárkioldó gombot, a záridő és a rekesznyílás értéke narancssárga színnel jelenik meg a kijelzőn. Ebben az esetben próbálkozzon az ISO-érzékenység beállításával (146) vagy a vaku bekapcsolásával (ha a téma túl sötét, 152), hogy az expozíció optimális legyen.
  - A videó gomb megnyomásával videofelvételek is készíthetők (P) üzemmódban. Azonban egyes FUNC, (22) és MENU (23) beállítások videofelvétel esetén automatikusan módosulhatnak.
  - A P üzemmódban használható felvételi távolságokat lásd: "Objektív" (2138).

## A kép világossága (Expozíció)

#### Állókének

#### Videók

## A kép fényerejének beállítása (Expozíciókompenzáció)

A fényképezőgép által beállított normál expozíció –2 és +2 közötti tartományban 1/3-os lépésekben módosítható

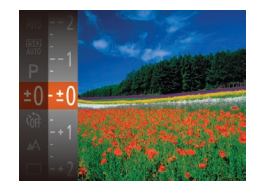

- Nvomia meg a [m] gombot. és válassza a menü [+n] lehetőségét. A kiielzőt figyelve állítsa be a fényerőt a  $[\blacktriangle]$  gombokkal ( $\square$  22).
- Videófelvételnél ielenítse meg az expozíciókompenzációs sávot.
- Ha állóképet készít, nyomia meg a [@] gombot a beállított expozíciókompenzációs érték megielenítéséhez, maid készítse el a felvételt
- Úgy is készíthet állóképeket, hogy közben látható az expozíciókompenzáció sávia.
  - Videofelvétel közben az [AF] jelenik meg, és az expozíció zárolásra kerül.

#### Használat előtt

Alapszintű útmutató

#### Haladó útmutató

A fényképezőgép alapvető használata

Automatikus üzemmód

Eavéb felvételi módok

P üzemmód

Leiátszási mód

Wi-Fi funkciók

Beállítások menü

Tartozékok

Mellékletek

Tárovmutató

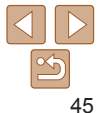

## Használat előtt

#### Állóképek

## A fénymérési mód megyáltoztatása

A fénymérési módot (a fényerő mérésének módiát) az alábbiak szerint módosíthatia a fényképezés környezeti feltételeinek megfelelőre.

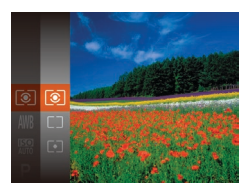

- Nyomia meg a [@] gombot válassza. a menü []] pontját, majd adja meg a kívánt beállítást (22)
- Megielenik a választott beállítás

| (3) Kiértékelő             | A legtöbb esetben megfelelő eredményt ad, beleértve a hátulról<br>megvilágított témákat is. Automatikusan beállítja az expozíciót<br>a körülményeknek megfelelően. |  |
|----------------------------|----------------------------------------------------------------------------------------------------|--|
| C Középre<br>súlyoz. átlag | A képterület egészén mért fényerő átlagát határozza meg, a kép<br>középpontjában mért fényértéket tekintve legfontosabbnak.                                        |  |
| • Szpot                    | Csak a kijelző közepén lévő [ ]] (Szpot AE pont keret) területén belül mér.                                                                                        |  |

## Az ISO érzékenvség módosítása

Az ISO érzékenységet állítsa [AUTO] értékűre a felvételi módnak és a körnvezeti feltételeknek megfelelő automatikus beállításhoz. Kézi beállítás esetén nagyobb érzékenységhez válasszon nagyobb ISO érzékenységet. a kisebb érzékenységhez pedig válasszon alacsonyabb értéket.

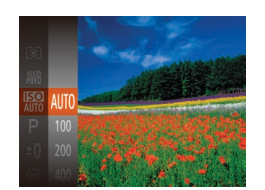

- Nvomia meg a [@] gombot, válassza a menü 📖 pontiát, maid adia meg a kívánt beállítást (22)
- Megielenik a választott beállítás.

- Ha az ISO érzékenység [AUTO] beállításon van. a zárkioldó gomb félig történő lenyomásával megjelenítheti az automatikusan beállított ISO érzékenvséget.
  - Bár az ISO érzékenység csökkentésével a képek kevésbé lesznek. szemcsézettek, bizonvos felvételi körülménvek között a téma és a fényképezőgép bemozdulására nagyobb esély van.
  - A nagyobb ISO érzékenység választása növeli a zársebességet, ami csökkenti a téma és a fényképezőgép bemozdulásának esélvét, és növeli a vakutartományt. Viszont előfordulhat, hogy a felvételek szemcsézettebbek lesznek.

Beállítások menü

Tartozékok

Mellékletek

Tárgymutató

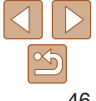

## Állóképek

Alapszintű útmutató

Haladó útmutató

A fényképezőgép alanvető használata

Automatikus üzemmód

Eavéb felvételi módok

P üzemmód

Leiátszási mód

Wi-Fi funkciók

## Használat előtt Alapszintű

Haladó útmutató

A fényképezőgép alapvető használata

Automatikus

üzemmód

útmutató

Állóképek

## A kép világosságának módosítása (i-Contrast)

A fényképezőgép érzékelni tudja a kép túl világos vagy túl sötét részeit – például a túl világos vagy túl sötét arcokat és hátteret –, és még a fényképezés előtt automatikusan módosítja őket a megfelelő világossági szintre. A teljes kép nem megfelelő kontrasztja is automatikusan javítható a felvétel előtt, így a téma jobban elkülönül a háttértől.

| 11               | ]                 |
|------------------|-------------------|
| Digitális zoom   |                   |
| Servo AF         |                   |
| Folyamatos AF    | Enged Tilt        |
| Lámpabeállítás   | Be Ki             |
| i-Contrast       | 🔸 Automatikus 🛛 🕨 |
| Képmegtekintés i | rögzítés után     |
|                  |                   |

- Nyomja meg a [MENU] gombot, majd válassza ki a [D] lap [i-Contrast] lehetőségét, majd az [Automatikus] lehetőséget (223).
- A beállítás sikeres befejezését a [C<sub>1</sub>] megjelenése jelzi.
- Bizonyos felvételi körülmények esetén a kép gyengébb minőségű lehet, és előfordulhat, hogy a kép szemcsézettre sikerül.
- A korábban készített képek is korrigálhatók (<sup>[]</sup>68).

## A fehéregyensúly beállítása

A fehéregyensúly (WB) állításával elérheti, hogy felvételeinek színvilága természetesebbnek, a témának megfelelőnek hasson.

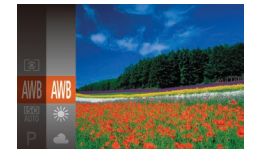

 Nyomja meg a () gombot, válassza a menü () pontját, majd adja meg a kívánt beállítást () 22).

Állóképek

Videók

Megjelenik a választott beállítás.

| AWB         | Automatikus    | Automatikusan beállítja az optimális fehéregyensúlyt<br>a felvételi körülményeknek megfelelően.            |
|-------------|----------------|----------------------------------------------------------------------------------------------------|
| ۲           | Napfény        | Kültéri felvételekhez, jó időjárási feltételek mellett.                                                    |
| 2           | Felhős         | Felhős időben, árnyékban, illetve szürkületben készült<br>képekhez.                                        |
| ٠           | Izzólámpa      | Hagyományos izzólámpás és hasonló fényű fénycsöves<br>megvilágítás mellett készült felvételekhez.          |
| <u>\$11</u> | Fluoreszcens   | Meleg fehér (illetve hasonló színű) vagy hideg fehér fényű<br>fénycsővilágításnál készített felvételekhez. |
| <b>**</b>   | Fluoreszcens H | Nappali fénynek megfelelő vagy hasonló fényű fénycsöves<br>megvilágítás mellett készült felvételekhez.     |
|             | Egyedi         | Az egyéni fehéregyensúly kézi beállításához (🎑48).                                                         |

## Egyéb felvételi módok P üzemmód Lejátszási mód Wi-Fi funkciók

Beállítások menü

Tartozékok

Mellékletek

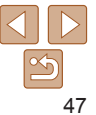

#### Állóképek Videók

## Eavéni fehéreavensúlv

Ha azt szeretné, hogy felvételeinek színvilága természetesnek hasson, állítsa a fehéregyensúlyt a felvétel helvszínének fényviszonyaihoz. Ügyelien hogy a fehéregyensúlyt az aktuális helyszínen található fényforrás alatt állítsa be

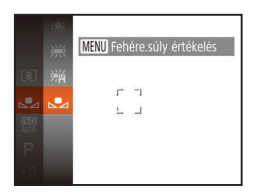

- Válassza a "A fehéregyensúly beállítása" (147) beállítást a [14] lépéseit követve
- Iránvítsa úgy a készüléket, hogy egy sima, fehér téma a telies képernyőt betöltse. Nyomia meg a [MFNI ]] gombot.
- A fehéreavensúlv rögzítését követően a kijelző árnvalata megváltozik.
- Ha a fehéregyensúly értékének rögzítése után módosítia a fényképezőgép beállításait, előfordulhat, hogy a felyételen a színek nem tűnnek természetesnek

## A felvétel távolsága és az élességállítás

#### Állókének

## Közeli felvétel készítése (Makró)

Ha a [4] módot választia, csak a közeli témákra állítia az élességet. Az élességállítási tartományról bővebben itt olvashat: Obiektív" (1138)

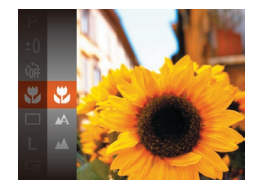

- Nvomia meg a [@] gombot. válassza a menü [ A] lehetőségét. majd a [,] lehetőséget (22).
- A beállítás sikeres befeiezését a [1] megjelenése jelzi.
- Vaku használata esetén a kép szélei sötétek lehetnek. A [♥] ikon szürkére vált a zoom sáv alatti sárga sávon. és a fényképezőgép nem állítia be az élességet.
- A fényképezőgép rázkódásának megakadályozása érdekében használjon állványt és állítsa a készüléket [(>)] módba ([]33).

## P üzemmód

Leiátszási mód

Wi-Fi funkciók

Beállítások menü

Tartozékok

Mellékletek

Tárgymutató

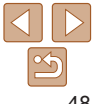

#### Használat előtt

Alapszintű útmutató

Haladó útmutató

A fényképezőgép alapvető használata

Automatikus üzemmód

Eavéb felvételi módok

Videók

## Távoli témák fényképezése (Végtelen)

Ha a [] módot választja, a fényképezőgép csak a távoli témákra állítja az élességet. Az élességállítási tartományról bővebben itt olvashat: "Objektív" ([]] 138).

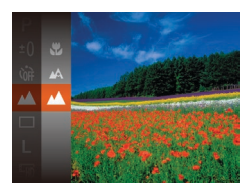

 Nyomja meg a [m] gombot, válassza a menü [A] lehetőségét, majd a [A] lehetőséget (22).

Állókének

 A beállítás sikeres befejezését a []] megjelenése jelzi.

## Az AF keret üzemmódjának módosítása

Állítsa be az AF (automatikus élességállítás) keret üzemmódját a fényképezés környezeti feltételei szerint.

| Ti 💿              | ]                              |   |
|-------------------|--------------------------------|---|
| Egysz.auto.indít. | Enged Tilt                     |   |
| AF keret          | <ul> <li>AiAF arcra</li> </ul> | ٠ |
| Digitális zoom    | Be Ki                          |   |
| Servo AF          |                                |   |
| Folyamatos AF     | Enged Tilt                     |   |
| Lámpabeállítás    | Be Ki                          |   |

 Nyomja meg a [MENU] gombot, válassza a [1] lap [AF keret] pontját, majd adja meg a kívánt beállítást (123).

## AiAF arcra

 Felismeri az emberi arcokat, és ennek megfelelően állítja be az élességet, az expozíciót (csak kiértékelő fénymérés) és a fehéregyensúlyt (csak [[]]).

Állókának

Videók

- Ha a fényképezőgépet a személyre irányítja, egy fehér keret jelenik meg a fényképezőgép által fő témának vélt alany arcán, és szürke keret jelenik meg legfeljebb 2 másik személy arca körül.
- A fényképezőgép bizonyos határon belül követi az arcokat még akkor is, ha azok elmozdulnak.
- Ha félig lenyomja a zárkioldó gombot, zöld keret jelenik maximum 9, az élességtartományon belül lévő arc körül.
  - Ha a fényképezőgép nem ismer fel egyetlen arcot sem, vagy csak szürke keretek jelennek meg (nem látható fehér keret), akkor a zárkioldó gomb félig történő lenyomásakor legfeljebb kilenc zöld keret jelenik meg az éles területeken.
    - Ha a zárkioldó gomb félig történő lenyomásakor a fényképezőgép egyetlen arcot sem ismer fel, amikor a Servo AF(<u>150</u>) beállítása [Enged], a kijelző közepén megjelenik az AF keret.
    - Példák nem érzékelhető arcra:
    - Távoli vagy nagyon közeli alanyok
    - Sötét vagy világos alanyok
    - Oldalról, nem szemből, valamint nem teljesen látható arcok
    - Előfordulhat, hogy a fényképezőgép arcként érzékel nem emberi témákat is.
    - Nem jelenik meg AF keret, ha a fényképezőgép nem tudja beállítani az élességet a zárkioldó gomb félig történő lenyomásakor.

Használat előtt

Alapszintű útmutató

Haladó útmutató

A fényképezőgép alapvető használata

Automatikus üzemmód

Egyéb felvételi módok

P üzemmód

Lejátszási mód

Wi-Fi funkciók

Beállítások menü

Tartozékok

Mellékletek

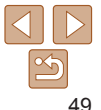

Alapszintű

Haladó útmutató

alanvető használata

Eavéb felvételi módok

P üzemmód

Leiátszási mód

Wi-Fi funkciók

Beállítások menü

Tartozékok

Tárgymutató

## útmutató

Videók

Állókének

A fénykénezőgén

Automatikus üzemmód

Mellékletek

## Adia meg a beállítást.

Nyomja meg a [MFNI ]] gombot, a [6] lapon válassza a [Servo AF] pontot, majd válassza ki az [Enged] értéket (23).

Állókának

- Állítsa be az élességet.
  - Az élesség- és expozícióállítás helvét a megjelenő kék AF keret jelzi, amikor a zárkioldó gombot félig lenyomja.

## Közép

Egyetlen AF keret ielenik meg középen. Ez a megbízható élességállítás hatékony módszere

Egy sárga AF keret és [1] jelenik meg, ha a fényképezőgép nem tudia beállítani az élességet a zárkioldó gomb félig történő lenvomásakor

Olvan kompozíció esetén, ahol a téma a kép szélén vagy valamelyik sarkában

helvezkednek el. úgy irányítsa a készüléket, hogy a témát befogia egy AF

keretbe, maid nyomia le félig a zárkioldó gombot. Miközben továbbra is félig

lenyomva tartja a zárkioldó gombot, módosítsa igény szerint a kompozíciót,

maid nyomia le teliesen a zárkioldó gombot (Élesség rögzítése).

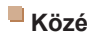

## Az élességet meghatározó téma kiválasztása (Követéses AF)

Az élességállítás céliának kiválasztása után az alábbi módon készíthet felvételt

## Válassza ki a [Követéses AF] heállítást

- A Az AF keret üzemmódiának módosítása" (249) lépéseit követve válassza ki a [Követéses AF] beállítást.
- A [----] ielenik meg a kijelző közepén.
- Válassza ki a témát, amelvre az élességet szeretné beállítani.
- Iránvítsa a fényképezőgépet úgy, hogy a [----] a kiválasztott témán legven.
- Nyomja le félig a zárkioldó gombot. A [----] kék [---] jelre vált, amely követi a témát miközben a készülék folvamatosan állítia az élességet és az expozíciót (AF szervo) (150).
- Készítse el a felvételt.
- A felvétel elkészítéséhez nyomia le teliesen a zárkioldó gombot.
- A [Servo AF] (150) beállítása [Enged], és ez nem módosítható.
  - Előfordulhat, hogy a fényképezőgép nem tudja követni a témát, ha az túl kicsi, túl gyorsan mozog vagy a téma és a háttér színe, illetve világossága nagyon hasonló.
  - A [] és a [] nem érhető el.

## folvtonosan a témához igazítia az élességet és az expozíciót.

Ez az üzemmód segít, hogy ne rontsa el a mozgó témákról készülő

felvételeket; amíg a kioldógombot félig lenvomva tartia, a fénvképezőgép

Fényképezés az AF szervo használatával

#### TÌ IT Egysz.auto.indít. Enged AF keret AiAF arcra Digitális zoom Enged Folvamatos AF Enged Lámpabeállítás

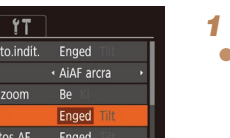

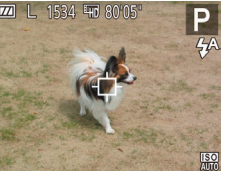

Állókának

- Bizonyos körülmények között a fényképezőgép nem tudja beállítani az élességet.
- Gyenge fényviszonyok mellett lehet, hogy a zárkioldó gomb félig történő lenyomásakor az AF szervo nem kapcsolható be (az AF keretek esetleg nem váltanak kékre). Ebben az esetben az élesség és az expozíció a meghatározott AF keret üzemmódban megadottak szerint lesz beállítva.
- Ha nem állítható be optimális expozíció, a záridő és a rekesznyílás értéke narancssárga színnel jelenik meg a kijelzőn. Engedje fel a zárkioldó gombot, majd újból nyomja le félig.
- Nem érhető el az önkioldó használata esetén (<u>32</u>).

## Az élességbeállítás megváltoztatása

A fényképezőgép beállítja az élességet, bármire is irányítja, még akkor is, ha a zárkioldó gombot nem nyomja meg. A folyamatos élességállítást a zárkioldó gomb félig történő lenyomásával szüneteltetheti.

| Egysz.auto.indit. | Enged Till                     |   |
|-------------------|--------------------------------|---|
| AF keret          | <ul> <li>AiAF arcra</li> </ul> | • |
| Digitális zoom    |                                |   |
| Servo AF          |                                |   |
| Folyamatos AF     | Enged Tilt                     |   |
| Lámpabeállítás    | Be Ki                          |   |

Nyomja meg a [MENU] gombot, válassza a [m] lap [Folyamatos AF] pontját, majd a [Tilt] lehetőséget (23).

Állóképek

| Enged | Ez a funkció segít, hogy ne rontsa el a mozgó témákról készülő felvételeket:<br>amíg a kioldógombot félig lenyomva tartja, a fényképezőgép folytonosan<br>a témához igazítja az élességet és az expozíciót. |
|-------|----------------------------------------------------------------------------------------------------|
| Tilt  | A fényképezőgép nem állítja folyamatosan az élességet, így kevésbé használja<br>az akkumulátor energiáját                                                                                                   |

Használat előtt Alapszintű

Alapszintű útmutató

Haladó útmutató

A fényképezőgép alapvető használata

Automatikus üzemmód

Egyéb felvételi módok

P üzemmód

Lejátszási mód

Wi-Fi funkciók

Beállítások menü

Tartozékok

Mellékletek

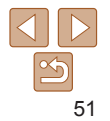

## Vaku

#### Állóképek

## A vaku üzemmódjának megváltoztatása

A vaku üzemmódját átállíthatja a felvételi témának megfelelően. A vaku hatótávolságáról bővebben itt olvashat: "Vaku" (1139).

Nyomia meg a [] gombot

meg a [@] gombot.

a [4][]] gombokkal válassza ki

Megielenik a választott beállítás

a vaku üzemmódiát, maid nyomia

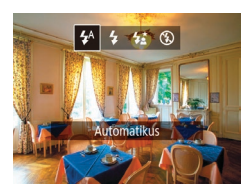

## I₄Al Automatikus

Sötét környezetben a vaku automatikusan működésbe lép.

[4] Be A vaku minden felvételnél villan.

## [4\*] Hosszú szink.

A vaku villanása növeli a fő téma (például személyek) megvilágítását, miközben a fényképezőgép kis zársebességgel készít felvételt, így a háttérnek a vaku hatótávolságán kívül eső része is jobban meg lesz világítva.

- [4\*] üzemmódban rögzítse állványra a fényképezőgépet, vagy más módon biztosítsa, hogy az ne mozogjon és ne rázkódjon.
  - [4] módban a vaku villanása után is ügyeljen arra, hogy a fő téma ne mozduljon meg a zárkioldási hangjelzés végéig.
  - Állvány használata, illetve a fényképezőgép más módon történő stabilizálása esetén állítsa az [IS üzemmód] beállítást [Ki] értékűre (<sup>154</sup>).

## [🕄] Ki

Vaku nélküli fényképezéshez.

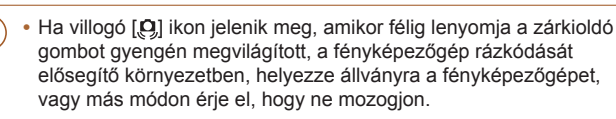

#### Alapszintű útmutató

Haladó útmutató

A fényképezőgép alapvető használata

Automatikus üzemmód

Egyéb felvételi módok

P üzemmód

Lejátszási mód

Wi-Fi funkciók

Beállítások menü

Tartozékok

Mellékletek

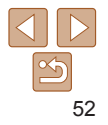

## További beállítások

Állókének

Videók

Videók

## Négyzetháló megielenítése

A felvételkészítés megkönnvítéséhez függőleges és vízszintes vonalakból álló négyzethálót jeleníthet meg a kijelzőn.

| T1 🖸           | ]             |  |
|----------------|---------------|--|
| Folyamatos AF  | Enged Till    |  |
| Lámpabeállítás | Be Ki         |  |
| i-Contrast     |               |  |
| Képmegtekintés | rögzítés után |  |
| Négyzetháló    | Be Ki         |  |
| IS beállításai |               |  |

- Nvomia meg a [MFNI ]] gombot, a [m] lapon válassza a [Négyzetháló] beállítást. és válassza a [Be] értéket (23).
- A beállítás megadását követően a négyzetháló megjelenik a kijelzőn

A négyzetháló nem jelenik meg a rögzített képeken.

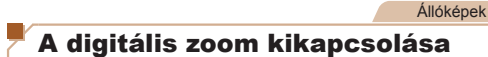

Ha nem kívánia használni a digitális zoomot (231), a következőképpen kapcsolhatia ki.

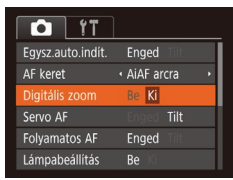

Nyomja meg a [MFNI] gombot, válassza a [ ] lap [Digitális zoom] pontiát, maid a [Ki] lehetőséget (23). Állóképek

## A fényképezés után látható kép megjelenítési módjának módosítása

Módosíthatia, hogy a képek milyen hosszan jelennek meg, és hogy milyen információk ielennek meg közvetlenül a fényképezés után.

A fényképezés után látható kép megjelenítési idejének módosítása

| Képmegtekintés rögzítés után    |                           |        |
|---------------------------------|---------------------------|--------|
| Időkijelzés                     | <ul> <li>Gyors</li> </ul> |        |
|                                 |                           |        |
| Rövid megjelen<br>felvétel után | ités                      |        |
|                                 |                           | MENU 🕤 |

- Lépien a l'Képmegtekintés rögzítés utánl képernvőre.
- Nyomja meg a [MFNI ]] gombot, válassza a [1] lap [Képmegtekintés rögzítés utánl pontiát, maid nyomia meg a [@] gombot ( $\square 23$ ).
- 2 Adia meg a beállítást.
  - Válassza ki az [Időkijelzés] pontot. maid a kívánt beállítást (M23)

|                        |                                                                                                    | Mellél |
|------------------------|----------------------------------------------------------------------------------------------------|--------|
| Gyors                  | A képeket csak annyi ideig jeleníti meg, amíg a fényképezőgép felkészül<br>az újabb felvétel készítésére.                                    | Tárgy  |
| 2 mp., 4 mp.,<br>8 mp. | A képek megjelenítése a megadott ideig. A zárkioldó gombot újból félig<br>megnyomva a kép megjelenítése közben is készíthető újabb felvétel. |        |
| Megtart                | A képek addig láthatók, amíg le nem nyomja félig a zárkioldó gombot.                                                                         |        |
| Ki                     | Fényképezés után nem jelenik meg a kép.                                                                                                    |        |

## P üzemmód Leiátszási mód

Használat olőtt

Haladó útmutató

alanvető használata

A fénykénezőgén

Automatikus

Egyéb felvételi

üzemmód

módok

Alapszintű

útmutató

Wi-Fi funkciók

Beállítások menü

Tartozékok

detek

mutató

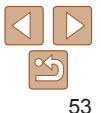

Használat előtt Alapszintű

## útmutató

## Haladó útmutató

képezőgép tő használata

atikus nód

felvételi

nmód

### zási mód

funkciók

tások menü

ékok

Mellékletek

Tárgymutató

## A fényképezés után megjelenő képernyő módosítása

A felvételek elkészítése után látható képek megjelenítési módját a következőképpen változtathatia meg.

| Képmegteki<br>Időkijelzés     | ntés rögzítés utár<br>< 2 mp. | •          | 1    | Állítsa az [ldőkijelzés] beáll<br>[2 mp.], [4 mp.], [8 mp.] vag                               |
|-------------------------------|-------------------------------|------------|------|-----------------------------------------------------------------------------------------------|
| Info. kijelzés                | • Ki                          |            |      | [Megtart] értékre (153).                                                                      |
| Az adatok n<br>a felvétel elk | em láthatók<br>tészítése után |            | 2    | Adja meg a beállítást.                                                                        |
|                               | M                             | ENU 🕤      |      | <ul> <li>Válassza ki az [Info. kijelzés] ponto<br/>majd a kívánt beállítást (223).</li> </ul> |
|                               |                               |            |      | , ,                                                                                           |
| Ki                            | Csak a k                      | ép jelenik | meg. |                                                                                               |

Részletes A felvételi információk jelennek meg (1131).

- Ha az [Időkijelzés] (153) értéke [Ki] vagy [Gyors], az [Info, kijelzés] él [Ki] lesz, és nem módosítható,
  - A [v] gomb megnyomásával a megjelenített információk átválthatók, m a kép a fényképezés után még látható. Fontos, hogy az [Info, kijelzés] beállítása nem módosul. Törölheti is a képeket a [A] gombbal, valamint megvédheti (161) a képeket a [@] gombbal.

|                            | IS beállításai                             |                                | 1 Jelenítse meg a beállítási                                                                   | Halad             |
|----------------------------|--------------------------------------------|--------------------------------|------------------------------------------------------------------------------------------------|-------------------|
| zés] beállítást            | IS üzemmód   Dinamikus IS                  | Folyamatos 🕨<br>1 2            | képernyőt.                                                                                     | A fényl<br>alapve |
| mp.] vagy                  | Téma felismerése a<br>megfelelő képstabili | záláshoz                       | a [C] lapon válassza az [IS beállításai]                                                       | Autom<br>üzemm    |
| ást.                       |                                            | MENU 🕤                         | menûpontot, majd nyomja meg<br>a [∰] gombot ( <mark>[]]23</mark> ).                            | Egyéb<br>módok    |
| elzés] pontot,<br>· (◯⊇23) |                                            |                                | <b>2</b> Adja meg a beállítást.                                                                | P üzen            |
|                            |                                            |                                | <ul> <li>Válassza az [IS üzemmód] pontot,<br/>majd a kívánt lehetőséget (223).</li> </ul>      | Lejátsz           |
|                            |                                            |                                |                                                                                                | Wi-Fi f           |
|                            | Folyamatos                                 | Automatikusa<br>képstabilizálá | an alkalmazza a felvetel korulmenyel között optimalis<br>ást (Intelligens IS) ( <u>(130)</u> . | Poállíte          |
| fo. kijelzés] értéke       | Exponáláskor*                              | A képstabilizá                 | álás csak a fényképezés pillanatában van bekapcsolva.                                          | Dealing           |
| átválthatók, miközben      | Ki                                         | Kikapcsolja a                  | a képstabilizálást.                                                                            | Tartoza           |
|                            | * \ /                                      |                                |                                                                                                |                   |

Az IS üzemmód beállításainak módosítása

Állókének

Videók

Videók rögzítésekor a beállítás a [Folvamatos] értékre vált.

Ha a képstabilizálás funkció nem képes megakadályozni • a fényképezőgép rázkódásából adódó bemozdulást, rögzítse állványra a fényképezőgépet, vagy más módon érje el, hogy ne mozogion és rázkódion. Ebben az esetben állítsa az [IS üzemmód] beállítást [Ki] értékűre.

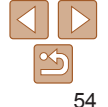

Videók

## Videók felvétele úgy, hogy a témák azonos méretben jelenjenek meg felvétel előtt

Normál esetben, miután a videorögzítés elindul, a képmegjelenítési terület megváltozik, és kinagyítja a témát, hogy a jelentősebb beremegés miatti hatások korrigálhatók legyenek. Ha a felvételkészítés előtt látható méretben szeretné a témát fényképezni, kikapcsolhatja a jelentősebb remegéseket korrigáló képstabilizációt.

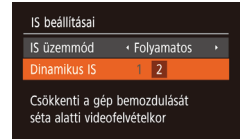

MENU 🕤

- "Az IS üzemmód beállításainak módosítása" (<sup>154</sup>) lépéseit követve nyissa meg az [IS beállításai] képernyőt.
- Válassza a [Dinamikus IS] pontot, majd a [2] értéket (23).

• Ha a videó minősége [IJG] (135), a Dinamikus IS értéke [1], amely nem módosítható.

 Az [IS üzemmód] értékét is beállíthatja [Ki]-re, hogy a rögzített méret a felvételkészítés előtt látható legyen. Használat előtt

Alapszintű útmutató

Haladó útmutató

A fényképezőgép alapvető használata

Automatikus üzemmód

Egyéb felvételi módok

P üzemmód

Lejátszási mód

Wi-Fi funkciók

Beállítások menü

Tartozékok

Mellékletek

## Lejátszási mód

## Megtekintheti a felvételeket, és számos módon rendezheti, illetve szerkesztheti azokat

A fényképezőgép előkészítéséhez lépien lejátszási módba a []] gombbal.

Előfordulhat, hogy nem tudia megieleníteni vagy szerkeszteni azokat a képeket, amelveket átneveztek, számítógépen szerkesztettek vagy más ( |fényképezőgéppel készítettek.

| Megjelenítés                             | 57              |
|------------------------------------------|-----------------|
| Váltás a kijelző nézetei között          | 58              |
| Képek böngészése és szűrése              | <mark>58</mark> |
| Mozgás az indexképes elrendezésben       |                 |
| megjelenített képek között               | 58              |
| A megadott feltételeknek megfelelő képek |                 |
| megkeresése                              | 59              |
| Képmegjelenítési beállítások             | <mark>60</mark> |
| Képek nagyítása                          | 60              |
| Diavetítés megtekintése                  | 60              |

| A képek védelme                      | 61 |
|--------------------------------------|----|
| A menü használata                    | 62 |
| Képek kiválasztása egyenként         | 62 |
| Tartomány kijelölése                 | 62 |
| Az összes kép védelme                | 63 |
| Képek törlése                        | 64 |
| Több kép törlése egyszerre           | 64 |
| Képek forgatása                      | 66 |
| A menü használata                    | 66 |
| Az automatikus forgatás kikapcsolása | 66 |

| Képek bejelölése kedvencként                 | 67 |
|----------------------------------------------|----|
| A menü használata                            | 67 |
| Állóképek szerkesztése                       | 68 |
| Képek átméretezése                           | 68 |
| A kép világosságának módosítása (i-Contrast) | 68 |
| Vörösszem-javítás                            | 69 |

## Wi-Fi funkciók Beállítások menü Tartozékok Mellékletek

Tárgymutató

#### Alapszintű

útmutató

Használat előtt

Haladó útmutató

A fényképezőgép alapyető használata

Automatikus üzemmód

Egyéb felvételi módok

P üzemmód

Leiátszási mód

#### Állókének

Videók

## **Megielenítés**

A fényképezőgéppel készített fényképek vagy videók a következőképpen tekinthetők meg a kijelzőn.

2

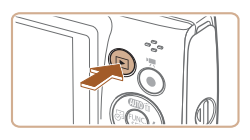

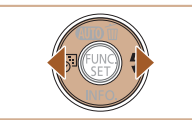

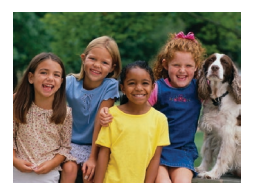

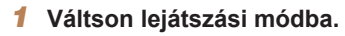

- Nvomia meg a []] gombot.
- Megielenik az utolsó felvétel

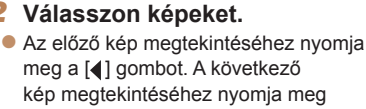

- a [] gombot.
- Ha lenvomia és nyomva tartia a []] ] gombokat, a képek gvorsabban váltanak.

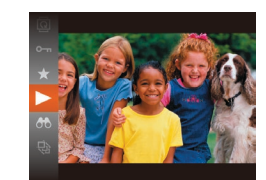

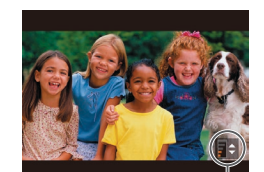

Hangerő kijelzése

## látssza le a videókat

A visszaiátszás megkezdéséhez nvomia meg a [@] gombot, maid a []]]] gombokkal válassza ki a [ ] lehetőséget, végül nyomia meg úiból a [@] gombot.

## Állítsa be a hangerőt.

- A [A][V] gombokkal állítsa be a hangerőt.
- A hangerő módosításához a hangerőszabályzó eltűnése után nvomia meg a [▲][▼] gombokat.
- 5 Szüneteltetheti a videó leiátszását.
- A [@] gombbal szüneteltetheti és folvtathatia a videó leiátszását.
- A videó befeieződése után megielenik a [SET ▶] ikon.
- Ha a lejátszási módról a felvételi módra szeretne váltani, nyomia le félig a zárkioldó gombot.
- Ha Lejátszás módba váltva a legutolsó felvételt szeretné megjeleníteni. válassza a MENU (23) > [] lap > [Folytatás] > [Felvett] lehetőséget.
- A képek közötti áttűnési hatás megváltoztatásához lépjen a MENU képernyőre (223), maid válasza ki a kívánt effektust a []] lap > [Átmenet] menüpontban.

#### Használat előtt

Alapszintű útmutató

Haladó útmutató

A fényképezőgép alanvető használata

Automatikus üzemmód

Egyéb felvételi módok

P üzemmód

Leiátszási mód

Wi-Fi funkciók

Beállítások menü

Tartozékok

Mellékletek

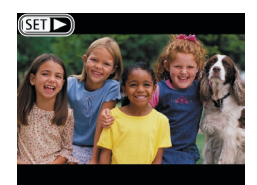

- A videókat [SET ] ikon jelzi. A videók lejátszásához kövesse a 3. lépésben leírtakat.

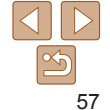

#### Állókének

Videók

Videók

Videók

## Váltás a kijelző nézetej között

A [v] gomb megnyomásával megielenítheti vagy elreitheti a részletes adatokat a kijelzőn. A megjelenített adatok részletes ismertetését lásd: "Leiátszás (részletes információs nézet)" (131).

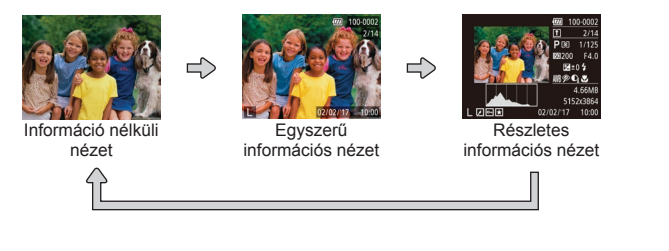

### Túlexponálási figyelmeztetés (a képek fényes részleteinél) Részletes információs nézet (258) esetén a kép túlexponált területei felvillannak

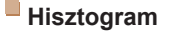

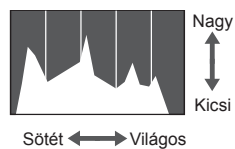

 A részletes információs nézetben (158) megjelenő grafikon a kép világosságának eloszlását mutató hisztogram. A vízszintes tengelv a világosság mértékét mutatia. a függőleges tengely pedig azt, hogy a kép mekkora részén szerepel az adott világossági szint. A hisztogram az expozíció ellenőrzésének egyik eszköze.

Állóképek

Állóképek

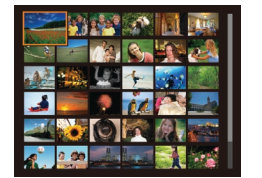

## Képek böngészése és szűrése

#### Állókének

Videók

## Mozgás az indexképes elrendezésben megielenített képek között

Ha egyszerre több képet jelenít meg indexképes megjelenítési módban gyorsabban megtalálhatia a keresett képet

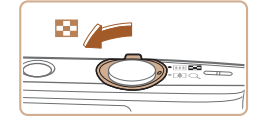

### Jelenítse meg a képeket indexképkénť.

- A képeket a zoom kar []] irányba mozgatásával is megjelenítheti indexképként A zoom kart tovább mozgatva növelheti a megielenített képek számát.
- A zoom kar [Q] irányba tolásával csökkentheti a megjelenített képek számát. A képek száma a kar minden egyes mozgatásával csökken.
- Válasszon egy képet.
  - Válassza ki a kívánt képet a  $[\blacktriangle][\checkmark][\bigstar][\bigstar]$  gombokkal.
- A kijelölt kép körül narancssárga keret ielenik mea.
- A [@] gomb megnyomásával a felvételeket egyképes megjelenítési üzemmódban tekintheti meg.

Használat olőtt

Alapszintű útmutató

Haladó útmutató

A fényképezőgép alapvető használata

Automatikus üzemmód

Egyéb felvételi módok

P üzemmód

Leiátszási mód

Wi-Fi funkciók

Beállítások menü

Tartozékok

Mellékletek

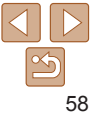

Állóképek Videók

## A megadott feltételeknek megfelelő képek megkeresése

Ha sok kép van a memóriakártyán, szűrheti őket, hogy csak az adott szűrési feltételnek megfelelőek jelenjenek meg. Ezeket a képeket egyszerre láthatja el védelemmel (2016), illetve egyszerre törölheti (2016).

| $\odot$ | Dátum         | Egy megadott napon készített képeket jelenít meg.          |
|---------|---------------|------------------------------------------------------------|
| $\star$ | Kedvencek     | A kedvencként megjelölt képeket jeleníti meg (🛄67).        |
| 9       | Állókép/videó | Csak az állóképeket vagy a videofelvételeket jeleníti meg. |

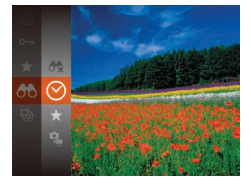

## Válassza ki az első feltételt a képmegjelenítéshez, illetve a képek közötti mozgáshoz.

- Nyomja meg a () gombot, válassza a menü () lehetőségét, végül válasszon a feltételek közül () 22).
- 2 Válassza ki a második feltételt a képmegjelenítéshez, illetve a képek közötti mozgáshoz.
  - Válassza ki a feltételt a [▲][♥][♥][♥] gombokkal, majd nyomja meg a [@] gombot.
- 02/02/117
- **3** Nézze meg a szűrt képeket.
- A feltételeknek megfelelő képek sárga keretben jelennek meg. A [4][>] gombokkal tekintheti meg a szűrt képeket.
- A szűrt megjelenítés kikapcsolásához az
  - 1. lépésben válassza a [ 🛠] lehetőséget.

- Ha a fényképezőgép nem talált egy bizonyos feltételnek megfelelő felvételt, az adott feltétel nem lesz elérhető.
- Az információ megjelenítéséhez vagy elrejtéséhez a 3. lépésben nyomja meg a [v] gombot.
- A talált képek (3. lépés) megtekintéséhez a következő lehetőségek használhatók: "Mozgás az indexképes elrendezésben megjelenített képek között" (1989), "Képek nagyítása" (1960) és "Diavetítés megtekintése" (1960). Az [Össz. keres. kép kijel.] lehetőség kiválasztásával az összes talált képet elláthatja törlés elleni védelemmel, törölheti, illetve kinyomtathatja a következő szakaszokban leírtakat követve: "A képek védelme" (1961), "Több kép törlése egyszerre" (1964), "Képek hozzáadása a roymtatási listához (DPOF)" (1911) és "Képek hozzáadása a fotókönyvhöz" (1912).
- Ha képeket szerkeszt és új képként menti őket (<u>68–69</u>), egy üzenet jelenik meg, és a megtalált képek nem láthatók többet.

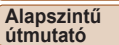

Haladó útmutató

A fényképezőgép alapvető használata

Automatikus üzemmód

Egyéb felvételi módok

P üzemmód

Lejátszási mód

Wi-Fi funkciók

Beállítások menü

Tartozékok

Mellékletek

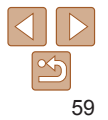

## Képmegjelenítési beállítások

Állóképek

## <sup>K</sup>Képek nagyítása

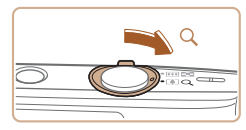

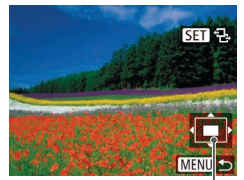

A megjelenített terület körülbelüli helye

## Nagyítson ki egy képet.

- A képet a zoom kar [Q] irányába történő mozgatásával nagyíthatja. Ha a zoom kart nyomva tartja, a fényképezőgép tovább nagyítja a képet. A legnagyobb elérhető nagyítás tízszeres.
- A képek kicsinyítéséhez tolja a zoom kart a []] irányába. Ha a zoom kart nyomva tartja, a kijelző visszatér egyképes lejátszási üzemmódba.
- 2 Szükség szerint változtassa meg a megjelenítés helyét és váltson másik képre.
  - A [▲][▼][4][▶] gombokkal módosíthatja a megjelenítés helyét.
  - Ha a [SED 🔁] látható a kijelzőn,
  - a 🛞 gombbal válthat

a [SE] []] lehetőségre. A [4][]] gombok megnyomásával a nagyított képek között válthat. Az eredeti beállításhoz a [] gomb ismételt megnyomásával térhet vissza.

 A nagyított nézetből az egyképes megjelenítésbe a [MENU] gombbal térhet vissza. Állóképek

Nvomia meg a [@] gombot válassza

a menü []] pontiát, maid adia meg

A [Kép betöltése] felirat megielenése

után néhány másodperccel elindul

A diavetítés leállításához nyomia meg

a kívánt beállítást (M22)

Videók

#### Használat előtt

Alapszintű útmutató

Haladó útmutató

A fényképezőgép alapvető használata

Automatikus üzemmód

Egyéb felvételi módok

P üzemmód

Lejátszási mód

Wi-Fi funkciók

Beállítások menü

Tartozékok

Mellékletek

Tárgymutató

Az alábbi módon játszhatja le automatikusan a memóriakártyára felvett képeket. Mindegyik kép kb. 3 másodpercig lesz látható.

Diavetítés megtekintése

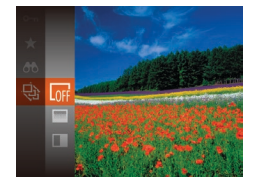

- A diavetítést a () gombbal szüneteltetheti és folytathatja.
- Lejátszás közben a [4][) gombokkal válthat a képek között. Gyors előre- és visszatekeréshez tartsa nyomva a [4][) gombokat.

a diavetítés

a [MFNI] gombot.

 Szűrt megjelenítésben (
 <sup>59</sup>) csak a keresési feltételnek megfelelő képek jelennek meg.

60

## A diavetítés beállításainak módosítása

Beállíthatja, hogy a diavetítés az utolsó kép után újrainduljon, módosíthatja a képek közötti áttűnési hatást, és megadhatja, hogy egy-egy kép mennyi ideig jelenjen meg.

- 1 Jelenítse meg a beállítási képernyőt.
  - Nyomja meg a [MENU] gombot, és válassza a [D] lap (23) [Diavetítés] lehetőségét.

| Diavetítés     |                                   |
|----------------|-----------------------------------|
| Ismétlés       | Be Ki                             |
| Lejátszási idő | • 3 mp. •                         |
| Effektus       | <ul> <li>Elhalványulás</li> </ul> |
|                |                                   |
| Chart          |                                   |
| Start          | MENU 🕤                            |

### Adja meg a beállításokat.

- Válassza ki a beállítandó menüpontot, majd ott a kívánt lehetőséget (22).
- A diavetítést az Ön által megadott beállításokkal a [Start] lehetőség
   [@] gombjával indíthatja.
- A menüképernyőre a [MENU] gombbal térhet vissza.

A képek védelme

Fontos képeit védheti a véletlen törlés ellen (264).

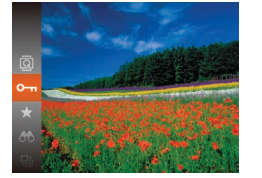

 Nyomja meg a (m) gombot, majd válassza a menü (On) lehetőségét (22), a [Védett] üzenet jelenik meg.

Állóképek

Videók

- A védelem megszüvlet jelent ingi.
   A védelem megszüvletét, válassza ismételje meg a fenti műveletet, válassza ismét a [On] lehetőséget, végül nyomja meg a [On] gombot.
- A memóriakártya formázásával (2104) a védett képeket is törli.
- A védett képeket a fényképezőgép törlési funkciója nem tudja törölni. Ahhoz, hogy ilyen módon törölni tudja őket, előbb meg kell szüntetnie a védelmüket.

Használat előtt

Alapszintű útmutató

### Haladó útmutató

A fényképezőgép alapvető használata

Automatikus üzemmód

Egyéb felvételi módok

P üzemmód

Lejátszási mód

Wi-Fi funkciók

Beállítások menü

Tartozékok

Mellékletek

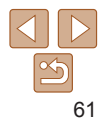

## Használat olőtt Alapszintű

Haladó útmutató

alanvető használata

A fényképezőgép

Automatikus

Egyéb felvételi

üzemmód

módok

útmutató

## A menü használata

| ▶ <u></u> <u></u> <u></u> <u></u> <u></u> |
|-------------------------------------------|
| Diavetítés                                |
| Törlés                                    |
| Védelem                                   |
| Elforgatás                                |
| Kedvencek                                 |
| Fotókönyv beállítása                      |

- Jelenítse meg a beállítási képernyőt.
- Nyomia meg a [MFNI ]] gombot, és válassza a [**F**] lap (**23**) [Védelem] lehetőségét

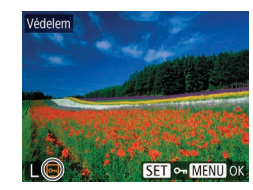

## Védelem Tartomány kijelölése Összes kén védelme Össz, kép védelem kikapcs

## Válasszon egy kiválasztási módot

- Válasszon egy menüelemet, és adia meg a kívánt beállítást (23).
- A menüképernyőre a [MFNI] gombbal térhet vissza

## Képek kiválasztása egyenként

## Válassza a [Választ] beállítást.

"A menü használata" szakasz (162) 2. lépésében válassza ki a [Választ] lehetőséget, majd nyomja meg a [@] gombot.

- Védelem Módosítások elfogadása? Stop
  - Ha a 3. lépés műveleteinek befejezése nélkül másik felvételi módra vált vagy kikapcsolia a fényképezőgépet, akkor a képek nem lesznek védettek

## Tartomány kijelölése

## Válassza a lTartomány kijelölésel funkciót.

"A menü használata" (162) 2. lépésének megfelelően válassza ki a [Tartomány kijelölése] lehetőséget, majd nyomja meg a [@] gombot.

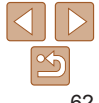

## Válasszon egy képet.

- A [4][] aombokkal válassza ki a képek eqvikét maid nyomia meg a [@] gombot Megielenik a [m] iel.
- A kiválasztást a [@] gomb úibóli megnyomásával szüntetheti meg. A lon leltűnik
- Ismételie meg ezt a folyamatot további képek kiválasztásához
- Kapcsolia be a kép védelmét.
- Nvomia meg a [MFNI] gombot. Megerősítő üzenet jelenik meg.
- A [4][b] gombokkal válassza ki az [OK] lehetőséget, maid nyomia meg a [@] gombot.

P üzemmód Leiátszási mód

Wi-Fi funkciók

Beállítások menü

Tartozékok

Mellékletek

Tárovmutató

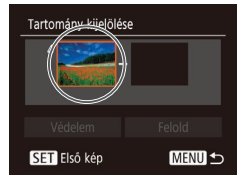

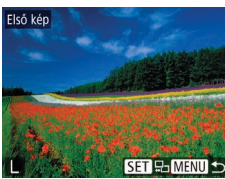

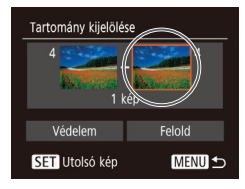

3

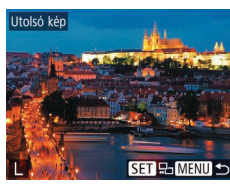

#### 2 Válassza ki a kezdő képet. Nvomia meg a [@] gombot.

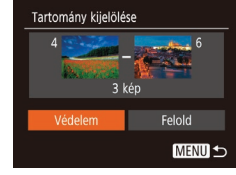

A [4][] gombokkal válassza ki a képek eqvikét, maid nyomia meg a [@] gombot.

Válassza ki a befeiező képet.

A [ ] gombbal válassza az [Utolsó kép]

A [4][b] gombokkal válassza ki a képek

egyikét, majd nyomja meg a [m] gombot. Utolsó képként nem választhat az első

lehetőséget, maid nyomia meg

a [@] gombot.

felvétel előtti képet.

A védett képek csoportiának védelmét a 4 lépésben a [Felold] lehetőséget

## Az összes kép védelme

## Válassza az [Összes kép védelmel lehetőséget.

"A menü használata" szakasz (162) 2. lépésében válassza ki az [Összes kép védelme] lehetőséget, maid nyomia meg a [@] gombot.

## Kapcsolia be a képek védelmét.

A [4][b] gombokkal válassza ki az [OK] lehetőséget, maid nyomia meg a [@] gombot.

A védett képek csoportjának védelmét az 1. lépésben a [Össz. kép védelem kikapcs.] lehetőséget választva oldhatja fel.

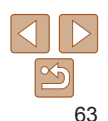

Összes kép védelme

Védelem

Mégse

választva oldhatia fel

a [@] gombot.

### Haladó útmutató

Használat előtt

A fényképezőgép alapvető használata

Automatikus üzemmód

Egyéb felvételi módok

P üzemmód

Leiátszási mód

Wi-Fi funkciók

Beállítások menü

Tartozékok

Mellékletek Tárovmutató

#### Állóképek Videók

## Képek törlése

Egyszerre egy felesleges képet választhat ki törlésre. Legyen körültekintő a képek törlésekor, mert a törölt képek nem állíthatók vissza. A védett képek (C61) azonban nem törölhetők.

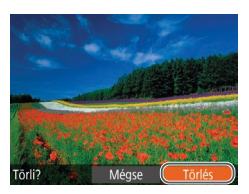

- Válassza ki a törölni kívánt képet.
- Válassza ki a kívánt képet a []] ] gombokkal.
- Törölie a képet.
- Nvomia meg a [A] gombot.
- A [Törli?] kérdés megjelenése után válassza a [Törlés] lehetőséget a [4][] gombokkal, maid nyomia meg a [@] gombot.
- A készülék törli az aktuális képet.
- Ha mégsem szeretné törölni a képet. a [4][]] gombokkal válassza a [Mégse] lehetőséget, és nyomia
  - meg a [@] gombot.

| Malasztasi mou |            |     |   |   |
|----------------|------------|-----|---|---|
| ▶              | Ł          | ۴T  | ] |   |
| Diavetite      |            |     |   |   |
| Törlés         |            |     |   |   |
| Védelem        |            |     |   |   |
| Elforgat       | ás         |     |   |   |
| Kedvenc        | .ek        |     |   | 1 |
| Fotókōn        | yv beállít | ása |   |   |
|                |            |     |   |   |

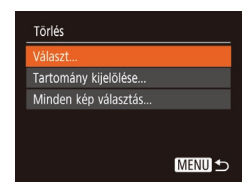

Több kép törlése egyszerre

Lehetőség van arra is, hogy több képet kiválasztva egyszerre törölie azokat. Legven körültekintő a képek törlésekor, mert a törölt képek nem állíthatók vissza. A védett képek (161) azonban nem törölhetők.

## Kiválasztási mód választása

- képernvőt.
  - Jelenítse meg a beállítási
  - Nvomia meg a [MFNU] gombot, és válassza a []] lap (]23) [Törlés] lehetőségét

### Válasszon egy kiválasztási módot.

- Válasszon egy kiválasztási módot a []] gombokkal, majd nyomja meg a [@] gombot.
- A menüképernyőre a [MFNI] gombbal térhet vissza

Használat előtt

Alapszintű útmutató

Haladó útmutató

A fényképezőgép alapvető használata

Automatikus üzemmód

Egyéb felvételi módok

P üzemmód

Leiátszási mód

Wi-Fi funkciók

Beállítások menü

Tartozékok

Mellékletek

Tárovmutató

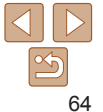

## Képek kiválasztása egyenként

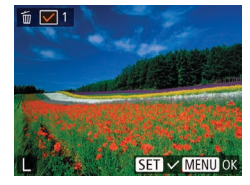

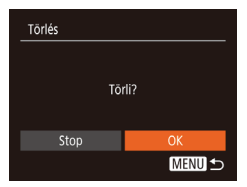

## Tartomány kijelölése

## Válassza a [Választ] beállítást.

 A "Kiválasztási mód választása" szakasz (<u>164</u>) 2. lépését követve válassza ki a [Választ] lehetőséget, majd nyomja meg a [@) gombot.

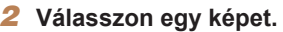

- Ha a "Képek kiválasztása egyenként" szakasz (<u>162</u>) 2. lépése szerint választja ki a képeket, akkor a [√] jelenik meg a kijelzőn.
- A kiválasztást a () gomb újbóli megnyomásával szüntetheti meg. A () eltűnik.
- Ismételje meg ezt a folyamatot további képek kiválasztásához.

## 3 Törölje a képeket.

- Nyomja meg a [MENU] gombot. Megerősítő üzenet jelenik meg.
- A [4][) gombokkal válassza ki az [OK] lehetőséget, majd nyomja meg a (\*) gombot.

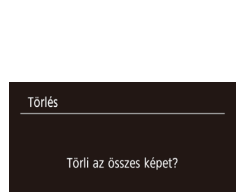

Mégse

Tartomány kijelölése

3 kér

MENU

### 2 Válasszon képeket.

 Hajtsa végre a "Tartomány kijelölése" szakasz (262) 2–3. lépését a képek megadásához.

## **3** Törölje a képeket.

 A [♥] gombbal válassza ki a [Törlés] lehetőséget, majd nyomja meg a [) gombot.

### Az összes kép kiválasztása 1 Válassza a [Minden kép választás] lehetőséget.

## 2 Törölje a képeket.

 A [4][>] gombokkal válassza ki az [OK] lehetőséget, majd nyomja meg a [<sup>®</sup>] gombot.

#### Használat előtt

Alapszintű útmutató

#### Haladó útmutató

A fényképezőgép alapvető használata

Automatikus üzemmód

Egyéb felvételi módok

P üzemmód

Lejátszási mód

Wi-Fi funkciók

Beállítások menü

Tartozékok

Mellékletek

Tárgymutató

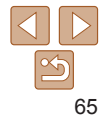

## Válassza a [Tartomány kijelölése] funkciót.

 A "Kiválasztási mód választása" szakasz (<u>164</u>) 2. lépését követve válassza ki a [Tartomány kijelölése] beállítást, majd nyomja meg a [m] gombot.

#### Használat előtt

#### Állóképek

## Képek forgatása

Az alábbi módon változtathatja meg képek tájolását és mentheti őket.

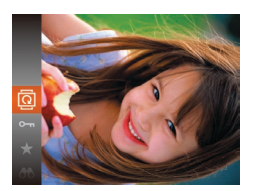

- 1 Válassza a 🔯 beállítást.

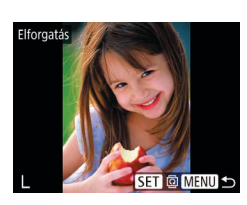

## 2 Forgassa el a képet.

- Válassza ki a kívánt képet a [4][) gombokkal.
- A kép a [) gomb minden egyes megnyomására 90 fokkal fordul el.
- A menüképernyőre a [MENU] gombbal térhet vissza.
- A képek nem forgathatók el, ha az [Autom.forgatás] beállítás értéke [Ki] (<u>66</u>).

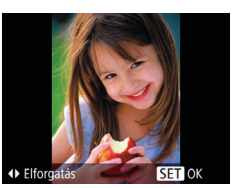

## **2** Forgassa el a képet.

 A kívánt forgatási iránytól függően nyomja meg a [4] vagy [] gombot. A kép minden egyes gombnyomásra 90 fokkal fordul el. A beállítás véglegesítéséhez nyomja meg a [) gombot.

## A menü használata

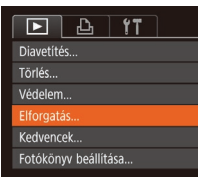

## 1 Válassza az [Elforgatás] beállítást.

 Nyomja meg a [MENU] gombot, és válassza a [D] lap (23) [Elforgatás] lehetőségét.

## 📕 Az automatikus forgatás kikapcsolása

Az alábbi módon kapcsolhatja ki a képek automatikus forgatását, vagyis a képek elforgatását a fényképezőgép aktuális tájolása szerint.

|           | Ъ          | ۲T                                |   |
|-----------|------------|-----------------------------------|---|
| i-Contra  | st         |                                   | I |
| Vörössze  | em-javítá: | S                                 |   |
| Átméret   | ezés       |                                   | I |
| Átmenet   |            | <ul> <li>Elhalványulás</li> </ul> |   |
| Autom.f   |            | Be Ki                             |   |
| Folytatás |            | Már látott                        |   |

 Nyomja meg a [MENU] gombot, válassza a []] lap [Autom.forgatás] pontját, majd válassza a [Ki] lehetőséget (]23). Alapszintű útmutató

### Haladó útmutató

A fényképezőgép alapvető használata

Automatikus üzemmód

Egyéb felvételi módok

P üzemmód

Lejátszási mód

Wi-Fi funkciók

Beállítások menü

Tartozékok

Mellékletek

Tárgymutató

 A képek nem forgathatók el (266), ha az [Autom.forgatás] beállítás értéke [Ki]. Ezenfelül az elforgatott képek is az eredeti tájolásukkal jelennek meg.

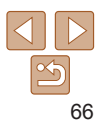

#### Használat olőtt

#### Állókének

Videók

## Képek bejelőlése kedvencként

A képeket a rendezésükhöz kedvencként jelölheti meg. Szűrt lejátszás során kategóriát választva az alábbi műveleteket haithatia végre az összes képen.

"Megielenítés" (257), "Diavetítés megtekintése" (260), "A képek védelme" (161), "Képek törlése" (164), "Képek hozzáadása a nyomtatási listához (DPOF)" (2119). "Képek hozzáadása a fotókönyvhöz" (121)

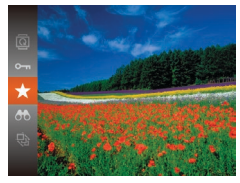

- Nvomia meg a [@] gombot, maid válassza a menü [+] lehetőségét (22).
- A [Megielölve Kedvencként] üzenet ielenik mea.
- A kedvencként jelölés visszavonásához ismételie meg a fenti műveletet, válassza ismét a [+] lehetőséget, végül nyomia meg a [@] gombot.

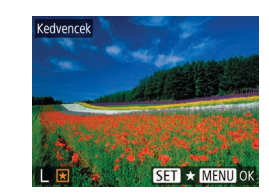

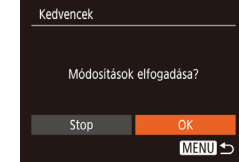

- Válasszon egy képet.
- A [4][] aombokkal válassza ki a képek eqvikét maid nyomia meg a [@] gombot Megielenik a [+] iel.
- A kép jelölésének megszüntetéséhez nvomia meg úiból a [@] gombot. A [+] eltűnik.
- További képek választásához ismételie meg az előző lépéseket
- Feiezze be a beállítási műveletet.
- Nyomja meg a [MFNI] gombot. Megerősítő üzenet ielenik meg.
- A [4][] aombokkal válassza ki az [OK] lehetőséget, maid nyomia meg a [@] gombot.
- Ha a 3. lépés műveleteinek befejezése nélkül másik felvételi módra vált vagy kikapcsolia a fényképezőgépet, akkor a képek nem lesznek kedvencként megielölve.

Alapszintű útmutató

Haladó útmutató

A fényképezőgép alapvető használata

Automatikus üzemmód

Egyéb felvételi módok

P üzemmód

Leiátszási mód

Wi-Fi funkciók

Beállítások menü

Tartozékok

Mellékletek

Tárgymutató

## A menü használata

|                      | £ | ٢T |  |  |
|----------------------|---|----|--|--|
| Diavetíté            |   |    |  |  |
| Törlés               |   |    |  |  |
| Védelem              |   |    |  |  |
| Elforgatás           |   |    |  |  |
|                      |   |    |  |  |
| Fotókönyv beállítása |   |    |  |  |
|                      |   |    |  |  |

## Válassza a [Kedvencek] menüpontot.

Nyomja meg a [MENU] gombot, és válassza a **I**► lap (**123**) [Kedvencek] lehetőségét.

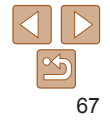

## Állóképek szerkesztése

• A képek szerkesztése funkció (268–69) csak akkor érhető el, ha a memóriakártyán elegendő hely van.

Állóképek

## Képek átméretezése

Kép kisebb számú rögzített képpontú másolatának mentése.

|            | Ъ        | ٢T                         | ]         |
|------------|----------|----------------------------|-----------|
| Kedvencek  |          |                            |           |
| Fotókönyv  | beállíta | isa                        |           |
| i-Contrast |          |                            |           |
| Vörösszem  | -javítás |                            |           |
|            |          |                            |           |
| Átmenet    |          | <ul> <li>Elhalv</li> </ul> | ányulás 🔸 |
|            |          |                            |           |

Atméretezés 2048x1536 M2 S SET 2

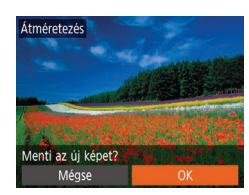

## Válassza az [Átméretezés] lehetőséget.

 Nyomja meg a [MENU] gombot, és válassza a []] lap ([]23) [Átméretezés] lehetőségét.

## 2 Válasszon egy képet.

 A [4][b] gombokkal válassza ki a képek egyikét, majd nyomja meg a [m] gombot.

## **3** Válasszon képméretet.

- A [4][) gombokkal válassza ki a méretet, majd nyomja meg a () gombot.
- A [Menti az új képet?] üzenet jelenik meg.

## 4 Mentse az új képet.

- A [4][) gombokkal válassza ki az [OK] lehetőséget, majd nyomja meg a [) gombot.
- A képet a fényképezőgép új fájlként menti.

- 5 Tekintse meg az új képet.
- Nyomja meg a [MENU] gombot.
   A [Megjelenítendő kép kivál.] üzenet jelenik meg.
- A [4][>] gombokkal válassza ki a [Feldolgozott kép] lehetőséget, majd nyomja meg a [m] gombot.
- Megjelenik a mentett kép.
- A [S] vagy [M] (135) képponttal rögzített képek nem szerkeszthetők.
- A képek nem méretezhetők a rögzített képpontok számánál nagyobbra.

#### Állóképek

## A kép világosságának módosítása (i-Contrast)

A fényképezőgép észleli a kép túlzottan sötét területeit (például az arcokat vagy a háttér egyes részeit), és automatikusan a megfelelő fényességi szintre korrigálja azokat. A teljes kép nem megfelelő kontrasztja is automatikus javításra kerül, így a téma jobban elkülönül a háttértől. Négy korrekciós szint közül választhat, és a végeredményt új képfájlként mentheti.

|            | <u>b</u>  | ٢T |  |
|------------|-----------|----|--|
| Védelem    |           |    |  |
| Elforgatás |           |    |  |
| Kedvencek. |           |    |  |
| Fotókönyv  | beállítás | а  |  |
| i-Contrast |           |    |  |
| Vörösszem- | javítás   |    |  |

Megielenítendő kép kivál.

Feldolgozott kép

Eredeti kép

## Válassza az [i-Contrast] menüpontot.

 Nyomja meg a [MENU] gombot, és válassza a []] lap (]23) [i-Contrast] lehetőségét.

## 2 Válasszon egy képet.

 A [4][b] gombokkal válassza ki a képek egyikét, majd nyomja meg a [) gombot. Használat előtt

Alapszintű útmutató

Haladó útmutató

A fényképezőgép alapvető használata

Automatikus üzemmód

Egyéb felvételi módok

P üzemmód

Lejátszási mód

Wi-Fi funkciók

Beállítások menü

Tartozékok

Mellékletek

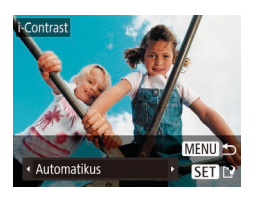

## Válasszon egy beállítást.

 A [4][) gombokkal válassza ki a lehetőségek egyikét, majd nyomja meg a [6] gombot.

- 4 Mentse új képként, és tekintse meg.
- Hajtsa végre a "Képek átméretezése" szakasz (<u>68</u>) 4–5. lépését.
- Egyes képeknél a korrekció pontatlanra sikerülhet, és az is előfordulhat, hogy a kép szemcsézetté válik.
  - Az ezen funkcióval többször szerkesztett képek szemcsézetté válhatnak.
- Amennyiben az [Automatikus] beállítás használata nem a kívánt eredményt hozza, próbálja meg a korrekciót a [Kicsi], [Közepes] vagy [Nagy] beállításokkal.

Állóképek

## Vörösszem-javítás

Automatikusan korrigálja a vörösszem-hatást. A módosított képet külön fájlként mentheti.

|             | Ъ        | ٢T |  |  |
|-------------|----------|----|--|--|
| Elforgatás. |          |    |  |  |
| Kedvencek.  |          |    |  |  |
| Fotókönyv   | beállítá | sa |  |  |
| i-Contrast  |          |    |  |  |
|             |          |    |  |  |
| Átméretezé  |          |    |  |  |
|             |          |    |  |  |

- Válassza a [Vörösszem-javítás] funkciót.
- Nyomja meg a [MENU] gombot, és válassza a [D] lap (23)
   [Vörösszem-javítás] pontját.
- 2 Válasszon egy képet.
- Válassza ki a kívánt képet a [4][)] gombokkal.

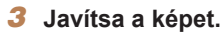

- Nyomja meg a [@] gombot.
- A fényképezőgép kijavítja az érzékelt vörös szemeket, és a javított területeket kerettel jelöli.
- Szükség szerint nagyítsa vagy kicsinyítse a képet. Hajtsa végre a következő fejezet lépéseit: "Képek nagyítása" (<sup>60</sup>).
- 4 Mentse új képként, és tekintse meg.
- Válassza az [Új fáji] lehetőséget a [▲][♥][◀][▶] gombokkal, majd nyomia meg a [] gombot.
- A képet a fényképezőgép új fájlként menti.
- Hajtsa végre a "Képek átméretezése" szakasz (268) 5. lépését.

Előfordulhat, hogy egy-egy képet nem lehet pontosan kijavítani.
Ha az eredeti képet felül szeretné írni a javított képpel, a 4. lépésben válassza a [Felülírás] lehetőséget. Ekkor az eredeti kép törlődni fog.
A védett képek nem írhatók felül.

Felülírás

Méase

#### Használat előtt

Alapszintű útmutató

Haladó útmutató

A fényképezőgép alapvető használata

Automatikus üzemmód

Egyéb felvételi módok

P üzemmód

Lejátszási mód

Wi-Fi funkciók

Beállítások menü

Tartozékok

Mellékletek

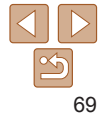

## Wi-Fi funkciók

A képek különböző kompatibilis eszközökre történő vezeték nélküli küldése és a fényképezőgép webes szolgáltatásokkal való használata

• A Wi-Fi használata előtt mindenképp olvassa el a következő szakaszt: "A vezeték nélküli (Wi-Fi és egyéb) funkciókra vonatkozó óvintézkedések" (<u>144</u>).

# Elérhető Wi-Fi funkciók 71 Képek küldése okostelefonra 71 Képek küldése egy NFC-kompatibilis okostelefonra 72 Okostelefon csatlakoztatása a Wi-Fi menüben 74 Más elérési pont használata 76 Előző elérési pontok 77 Képek mentése számítógépre 78 Számítógép regisztrálásának előkészítése 78 Képek mentése egy csatlakoztatott 79

| Képek küldése regisztrált                    |      |
|----------------------------------------------|------|
| webszolgáltatásra                            | 83   |
| Webszolgáltatások regisztrálása              | 83   |
| Képek feltöltése webszolgáltatásokba         | 86   |
| Képek nyomtatása vezeték nélkül egy          |      |
| csatlakoztatott nyomtatóról                  | 88   |
| Képek küldése másik fényképezőgépre          | . 89 |
| Képküldési beállítások                       | . 91 |
| Több kép küldése                             | 91   |
| A képek küldésével kapcsolatos megjegyzések. | 92   |
| A rögzített képpontok számának kiválasztása  |      |
| (Képméret)                                   | 92   |
| Megjegyzések hozzáadása                      | 93   |

| Képek automatikus küldése<br>(Képszinkronizálás)                                                            |    |
|----------------------------------------------------------------------------------------------------|----|
| Előkészületek                                                                                               | 93 |
| –<br>Képek küldése                                                                                          | 94 |
| A fényképezőgépen lévő képek<br>megtekintése és a fényképezőgép<br>vezérlése egy okostelefon használatával. | 96 |
| Képek ellátása földrajzi címkével                                                                           |    |
| a fényképezőgépen                                                                                           | 96 |
| Távoli élőképes felvétel                                                                                    | 96 |
| A Wi-Fi beállítások szerkesztése                                                                            |    |
| és törlése                                                                                                  | 97 |
| A kapcsolat adatainak szerkesztése                                                                          | 97 |
| A fényképezőgép becenevének módosítása                                                                      | 98 |
| A Wi-Fi beállítások visszaállítása                                                                          |    |
| alapértelmezett értékre                                                                                     | 99 |

#### Használat előtt

Alapszintű útmutató

#### Haladó útmutató

A fényképezőgép alapvető használata

Automatikus üzemmód

Egyéb felvételi módok

P üzemmód

#### Lejátszási mód

Wi-Fi funkciók

Beállítások menü

Tartozékok

Mellékletek

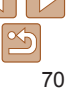

## Elérhető Wi-Fi funkciók

Képeket küldhet és fogadhat, valamint távolról vezérelheti a fényképezőgépet, amennyiben ezeket az eszközöket és szolgáltatásokat csatlakoztatja a Wi-Fi-hez.

Okostelefonok és táblagépek

Képeket küldhet Wi-Fi funkcióval ellátott okostelefonokra és táblagépekre. Az okostelefonokról vagy táblagépekről távoli élőképes felvételt is készíthet, valamint távolról földrajzi címkével is elláthatja felvételeit. Az egyszerűség kedvéért ebben a kézikönyvben az okostelefonokat, táblagépeket és egyéb kompatibilis eszközöket egyaránt okostelefonnak nevezzük.

Számítógép

A képek számítógépre történő Wi-Fi-n keresztüli mentéséhez használja a szoftvert.

· Webszolgáltatások

Adja hozzá a fiókinformációit a fényképezőgéphez a CANON iMAGE GATEWAY online fényképezési szolgáltatáshoz vagy más webszolgáltatásokhoz a fényképezőgép képeinek a szolgáltatásokhoz való küldése céljából. A fényképezőgépen lévő el nem küldött képek átküldhetők számítógépre vagy a webszolgáltatásra a CANON iMAGE GATEWAY szolgáltatással.

Nyomtatók

Nyomtatás céljából vezeték nélkül is átküldheti fényképeit a PictBridgekompatibilis (Internet Protokoll alapján működő DPS, "DPS over IP" szabványt támogató) nyomtatókra.

Másik fényképezőgép

Fényképek vezeték nélküli átküldése a Wi-Fi-kompatibilis Canon fényképezőgépek között.

## Képek küldése okostelefonra

Számtalan lehetőség van arra, hogy a fényképezőgépet okostelefonhoz csatlakoztassa és képeket küldjön vele.

- Csatlakozás NFC-n keresztül (272) Egyszerűen érintse hozzá az NFC-kompatibilis Android okostelefont a fényképezőgéphez az eszközök csatlakoztatásához.
- Csatlakozás a Wi-Fi menün keresztül (<sup>174</sup>) A fényképezőgépet úgy csatlakoztathatja okostelefonhoz, ahogyan egyébként számítógéphez vagy más eszközhöz csatlakoztatná. Több okostelefont is hozzáadhat.

A fényképezőgép csatlakoztatása előtt telepítse az ingyenes Camera Connect alkalmazást az okostelefonjára. Az alkalmazás részleteit (a támogatott okostelefonok és funkciók) lásd a Canon weboldalán.

 Javasoljuk, hogy azok a Wi-Fi-kompatibilis Canon fényképezőgéppel rendelkező felhasználók, akik össze szeretnék kötni a fényképezőgépüket és az okostelefonjukat, mérlegeljék a CameraWindow mobilalkalmazás helyett a Camera Connect mobilalkalmazás használatát. Használat előtt

Alapszintű útmutató

Haladó útmutató

A fényképezőgép alapvető használata

Automatikus üzemmód

Egyéb felvételi módok

P üzemmód

Lejátszási mód

Wi-Fi funkciók

Beállítások menü

Tartozékok

Mellékletek

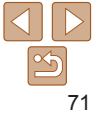

Használat előtt Alapszintű

útmutató

## Képek küldése egy NFC-kompatibilis okostelefonra

Az Android okostelefonok NFC funkciójának használata egyszerűsíti a Camera Connect telepítésének folyamatát és a fényképezőgéphez történő csatlakoztatást.

Az először NFC-vel csatlakoztatott eszközökkel elvégezhető műveletek attól függnek, hogy a fényképezőgép milyen üzemmódban volt az eszközök összeérintésekor.

- Ha a fényképezőgép ki van kapcsolva, vagy felvételi módban van, amikor összeérinti az eszközöket, akkor a képválasztó képernyőn kiválaszthat és elküldhet képeket. A csatlakoztatást követően távoli élőképes felvételt is készíthet, valamint távolról földrajzi címkével is elláthatja felvételeit (<u>96</u>). Könnyen csatlakoztathat újra nemrégen használt eszközöket is, amelyek a Wi-Fi menüben vannak felsorolva.
- Ha a fényképezőgép lejátszási módban volt az eszközök egymáshoz érintésekor, akkor az indexképeket megjelenítő képernyőről választhatja ki és küldheti el a képeket.

Az alábbi részben leírt lépésekkel csatlakozhat NFC-n keresztül egy kikapcsolt, vagy felvételi módban lévő fényképezőgéphez.

## Készülék beceneve Adjon becenevet ennek a fényképezőgépnek XXXXX OK MENU 🗅

RI

N

## Csatlakozás NFC-n keresztül, ha a fényképezőgép ki van kapcsolva vagy felvételi módban van

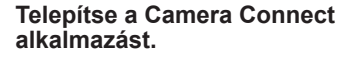

- Az N-jel (N) helyéről az okostelefon kézikönyvében talál információt.
- Aktiválja az NFC-t az okostelefonon, és érintse egymáshoz az eszközök
   N-jelét (N), hogy a Google Play az okostelefonon automatikusan elinduljon.
   A Camera Connect letöltési oldalának megjelenésekor töltse le és telepítse az alkalmazást.
- **2** Hozza létre a kapcsolatot.
- A fényképezőgép legyen kikapcsolva vagy felvételi módban.
- A Camera Connect alkalmazás telepítése után érintse egymáshoz a fényképezőgép és az okostelefon N-jelét (N).
- A fényképezőgép automatikusan bekapcsolódik.
- A [Készülék beceneve] képernyőn válassza az [OK] lehetőséget a [▲][▼] gombokkal, majd nyomja meg a [∰] gombot.

## A fényképezőgép alapvető használata

Haladó útmutató

Automatikus üzemmód

Egyéb felvételi módok

P üzemmód

Lejátszási mód

Wi-Fi funkciók

Beállítások menü

Tartozékok

Mellékletek

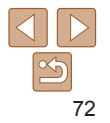
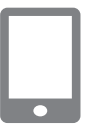

#### Csatlakozás

A fényképezőgép vezérelhető a csatlakoztatott smart eszközről, elérhetők a kártyán lévő képek

Nem Igen

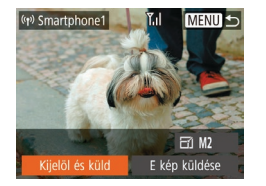

- A Camera Connect alkalmazás elindul az okostelefonon.
- Az eszközök automatikusan csatlakoznak egymáshoz.

#### 3 Adja meg az adatvédelmi beállítást.

- A képernyő megjelenésekor a [4][) gombokkal válassza az [Igen] lehetőséget, majd nyomja meg a [()] gombot.
- Innentől okostelefonja segítségével készíthet távoli élőképes felvételt, illetve böngészhet a fényképezőgépen tárolt képek között, valamint továbbíthatja vagy földrajzi címkével láthatja el őket.
- 4 Küldjön át egy képet.
- Válassza ki a [Kijelöl és küld] lehetőséget a [▲][♥][4][▶] gombokkal, majd nyomja meg a [] gombot.
- A [▲][▼] gombokkal válassza ki
- a [Választ] lehetőséget, majd nyomja meg a [)] gombot.
- Válasszon ki egy elküldeni kívánt képet a [▲][♥][◀][▶] gombokkal, nyomja meg a ()] gombot annak kiválasztottként való megjelöléséhez ([√]), majd nyomja meg [MENU] gombot.
- A [4][>] gombokkal válassza ki az [OK] lehetőséget, majd nyomja meg a [(\*)] gombot.

- A [▲][▼][◀][▶] gombokkal válassza ki a [Küld] lehetőséget, majd nyomja meg a [] gombot.
- Az [Átvitel kész] üzenet megjelenik, miután a kép elküldése megtörtént, majd a kijelző visszatér a képátvitel képernyőjére.
- A kapcsolat megszakításához nyomja meg a [MENU] gombot, a megerősítő képernyőn válassza az [OK] lehetőséget a [4][) gombokkal, majd nyomja meg a [@] gombot. A kapcsolat bontásához használhatja az okostelefont is.
- A NFC használatakor ügyeljen a következőkre.
  - Ne üsse egymáshoz a fényképezőgépet és az okostelefont. Emiatt ugyanis tönkremehetnek az eszközök.
  - Az okostelefontól függően az eszközök nem feltétlenül ismerik fel egymást azonnal. Ilyenkor próbálja meg enyhén eltérő pozícióban egymáshoz közel tartani az eszközöket. Ha a kapcsolat nem jött létre, tartsa a készülékeket együtt amíg a fényképezőgép kijelzője frissül.
  - Ha úgy próbál meg kapcsolódni, hogy a fényképezőgép ki van kapcsolva, az okostelefonon megjelenhet egy, a fényképezőgép bekapcsolására figyelmeztető üzenet. Ebben az esetben kapcsolja be a fényképezőgépet, és ismét érintse egymáshoz a készülékeket.
  - Ne tegyen más tárgyakat a fényképezőgép és az okostelefon közé. Azt is vegye figyelembe, hogy a fényképezőgép vagy az okostelefon tokja vagy hasonló tartozéka blokkolhatja a kommunikációt.
- A fényképezőgépen található valamennyi képet megtekintheti a csatlakoztatott okostelefonon, ha a 3. lépésben az [Igen] lehetőséget választja. Ha meg kívánja őrizni a fényképezőgép képeinek bizalmas jellegét, hogy azokat ne lehessen megtekinteni az okostelefonon, a 3. lépésben válassza a [Nem] lehetőséget.
- Miután regisztrálta az okostelefont, annak adatvédelmi beállításait módosíthatja a fényképezőgépen (297).

#### Használat előtt

Alapszintű útmutató

#### Haladó útmutató

A fényképezőgép alapvető használata

Automatikus üzemmód

Egyéb felvételi módok

P üzemmód

Lejátszási mód

Wi-Fi funkciók

Beállítások menü

Tartozékok

Mellékletek

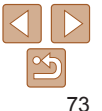

- A csatlakozásokhoz memóriakártyának kell lennie a fényképezőgépben.
- Több képet is elküldhet egyszerre, és a küldés előtt módosíthatja azok felbontását (291).
- Az aktuális képet a 4. lépésben a kijelzőn látható [E kép küldése] lehetőség megérintésével is elküldheti.
- Az NFC funkció letiltásához válassza a MENU (223) > [9] lap > [Vez.nélküli komm. beállítások] > [Wi-Fi beállítások] > [NFC] > [Ki] lehetőséget.

## Csatlakozás NFC-n keresztül, ha a fényképezőgép

#### Lejátszás mód van

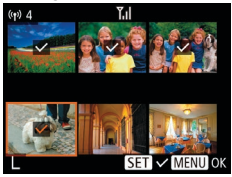

- Kapcsolja be a fényképezőgépet a [▶] gombbal.
- Miután települt rajta a Camera Connect (<sup>1</sup>72), érintse az okostelefont a fényképezőgép N-jeléhez (N).
- Válassza ki az elküldeni kívánt képet a [▲][♥][◀][▶] gombokkal, majd nyomja meg a [] gombot. Megjelenik a [√] jel.
- A kiválasztást a (
  ) gomb újbóli megnyomásával szüntetheti meg. A (
  ) eltűnik.
- További képek választásához ismételje meg az előző lépéseket.
- Miután befejezte a képek kiválasztását, nyomja meg a [MENU] gombot.
- A [4][>] gombokkal válassza ki az [OK] lehetőséget, majd nyomja meg a [\*] gombot.

- A [▲][♥][♥][♥] gombokkal válassza ki a [Küld] lehetőséget, majd nyomja meg a [] gombot.
- Az eszköz ekkor elküldi a képeket.
- Amennyiben a csatlakozás során a fényképezőgépen megjelenik egy üzenet, amely azt kéri, hogy írjon be egy becenevet, azt a "Képek küldése egy NFCkompatibilis okostelefonra" (272) fejezet 2. lépésében leírtak szerint írja be.
  - A fényképezőgép nem rögzíti Lejátszási módban az NFC-kapcsolattal csatlakoztatott okostelefonokat.

#### Okostelefon csatlakoztatása a Wi-Fi menüben

Ezek a lépések bemutatják, hogyan használhatja a fényképezőgépet elérési pontként, de használhat már létező elérési pontot is (<sup>[2]</sup>76).

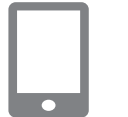

#### Telepítse a Camera Connect alkalmazást.

- iPhone és iPad készülékek esetén az App Store áruházban keresse meg a Camera Connect alkalmazást, majd töltse le és telepítse azt.
- Az Android okostelefonok esetén keresse meg a Camera Connect alkalmazást a Google Play áruházban, majd töltse le és telepítse azt.

#### 2 Jelenítse meg a Wi-Fi menüt.

- Nyomja meg a [((p))] gombot.
- Ha megjelenik a [Készülék beceneve] képernyő, válassza az [OK] lehetőséget.

Használat előtt

Alapszintű útmutató

Haladó útmutató

A fényképezőgép alapvető használata

Automatikus üzemmód

Egyéb felvételi módok

P üzemmód

Lejátszási mód

Wi-Fi funkciók

Beállítások menü

Tartozékok

Mellékletek

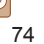

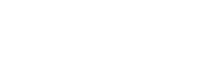

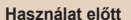

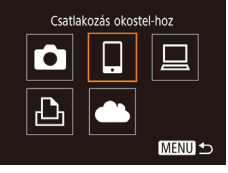

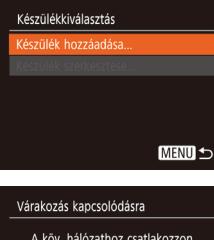

| az okostel. Wi-Fi         | oz csatlakozzon<br>i beállításával |
|---------------------------|------------------------------------|
| XXXX_XXXX<br>Jelszó: XXXX | XX_XXXXXX<br>XXXXXX                |
| Mégse                     | Hálózatváltás                      |

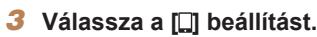

Válassza a [Készülék

hozzáadásal lehetőséget.

lehetőséget a [▲][▼] gombokkal.

maid nyomia meg a [@] gombot.

Megielenik a fényképezőgép SSID-

azonosítóia és ielszava.

Válassza ki a [Készülék hozzáadása]

Δ

A [▲][▼][4][▶] gombokkal válassza ki a [□] lehetőséget maid nyomia meg a [@] gombot.

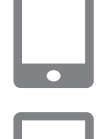

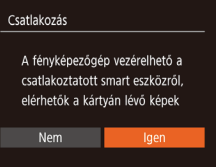

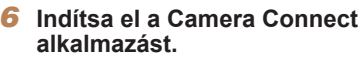

Indítsa el a Camera Connect alkalmazást az okostelefonon

#### Válassza ki a fénvképezőgépet, amelyhez csatlakozni kíván.

Az okostelefonon megielenő fényképezőgép-választó képernyőn válassza ki a fényképezőgépet a párosítás megkezdéséhez

#### Adja meg az adatvédelmi beállítást.

- A [4][] aombokkal válassza ki az [lgen] lehetőséget, maid nyomia meg a [@] gombot.
- Innentől okostelefonia segítségével készíthet távoli élőképes felvételt, illetve böngészhet a fényképezőgépen tárolt képek között, valamint továbbíthatia vagy földraizi címkével láthatia el őket.

#### 9 Küldjön át egy képet.

- Válassza ki a [Kijelöl és küld] lehetőséget a [A][V][]] gombokkal, majd nyomja meg a [m] gombot.
- A [A] gombokkal válassza ki a [Választ] lehetőséget, majd nyomja meg a [@] gombot.

Alapszintű útmutató

Haladó útmutató

A fényképezőgép alanvető használata

Automatikus üzemmód

Egyéb felvételi módok

P üzemmód

#### Leiátszási mód

Wi-Fi funkciók

Beállítások menü

Tartozékok

Mellékletek

Tárgymutató

Csatlakoztassa az okostelefont egy hálózathoz.

- Az okostelefon Wi-Fi beállításainak menüiében válassza ki a fényképezőgépen megjelenített SSID-t
  - (hálózatnevet) a csatlakozáshoz.
- A jelszómezőbe írja be a fényképezőgépen megjelenő jelszót.

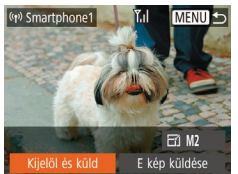

- Válasszon ki egy elküldeni kívánt képet a [▲][♥][◀][▶] gombokkal, nyomja meg a [] gombot annak kiválasztottként való megjelöléséhez ([√]), majd nyomja meg [MFRI II gombot.
- A [4][) gombokkal válassza ki az [OK] lehetőséget, majd nyomja meg a [) gombot.
- A [▲][♥][◀][▶] gombokkal válassza ki a [Küld] lehetőséget, majd nyomja meg a [險] gombot.
- Az [Átvitel kész] üzenet megjelenik, miután a kép elküldése megtörtént, majd a kijelző visszatér a képátvitel képernyőjére.
- A kapcsolat megszakításához nyomja meg a [MENU] gombot, a megerősítő képernyőn válassza az [OK] lehetőséget a [4][) gombokkal, majd nyomja meg a [@] gombot. A kapcsolat bontásához használhatja az okostelefont is.
- Több okostelefon hozzáadásához ismételje meg a fenti műveleteket az 1. lépéstől kezdve.
- A fényképezőgépen található valamennyi képet megtekintheti a csatlakoztatott okostelefonon, ha a 8. lépésben az [Igen] lehetőséget választja. Ha meg kívánja őrizni a fényképezőgép képeinek bizalmas jellegét, hogy azokat ne lehessen megtekinteni az okostelefonon, a 8. lépésben válassza a [Nem] lehetőséget.
  - Miután regisztrálta az okostelefont, annak adatvédelmi beállításait módosíthatja a fényképezőgépen (297).

- A csatlakozásokhoz memóriakártvának kell lennie a fényképezőgépben.
- Miután Wi-Fi kapcsolaton keresztül csatlakozott az eszközökhöz, a legutóbbi céleszközök megjelennek a listán, amikor megjeleníti a Wi-Fi menüt. Ha egy korábban használt eszközhöz szeretne csatlakozni, jelölje ki az eszköz nevét a [▲][▼] gombokkal, majd nyomja a [<sup>®</sup>)] gombot. Új eszköz hozzáadásához jelenítse meg az eszközválasztó képernyőt a [▲][▶] gombokkal, majd konfigurália a beállítást.
- Ha nem szeretné megjeleníteni a legutóbbi céleszközöket, válassza ki a MENU (23) > [[]] lap > [Vez.nélküli komm. beállítások] > [Wi-Fi beállítások] > [Cél előzmények] > [Ki] lehetőséget.
- A 3. lépésben látható képernyőt úgy is megnyithatja, hogy a MENU (23) > [1] lap > [Wi-Fi-kapcsolat] lehetőséget választja.
- Ha a jelszó megadása nélkül kíván csatlakozni az 5. lépésben, válassza a MENU (223) > [1] ap > [Vez.nélküli komm. beállítások] > [Wi-Fi beállítások] > [Jelszó] > [Ki] lehetőséget. A [Jelszó] ezután nem ielenik meg az SSID-képernyőn (a 4. lépésben).
- Több képet is elküldhet egyszerre, és a küldés előtt módosíthatja azok felbontását (<u>191</u>).
- Az aktuális képet a 9. lépésben a kijelzőn látható [E kép küldése] lehetőség megérintésével is elküldheti.

#### <sup>V</sup>Más elérési pont használata

Amikor a fényképezőgépet okostelefonhoz csatlakoztatja a Wi-Fi menün keresztül, igénybe vehet egy már létező elérési pontot is.

- Készüljön fel a csatlakozásra.
- Érje el a [Várakozás kapcsolódásra] képernyőt a "Okostelefon csatlakoztatása a Wi-Fi menüben" (274) szakasz 1–4, lépésében leírtak szerint.

#### Használat előtt

Alapszintű útmutató

Haladó útmutató

A fényképezőgép alapvető használata

Automatikus üzemmód

Egyéb felvételi módok

P üzemmód

Lejátszási mód

Wi-Fi funkciók

Beállítások menü

Tartozékok

Mellékletek

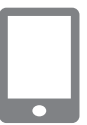

#### 2 Csatlakoztassa az okostelefont az elérési ponthoz.

#### Várakozás kapcsolódásra

A köv. hálózathoz csatlakozzon az okostel. Wi-Fi beállításával XXXX\_XXXXXX\_XXXXX Jelszó: XXXXXXXX

Mégse Hálózatváltás

| Hálózatválasztás       |        |
|------------------------|--------|
| Frissítés              |        |
| F.gép hozzáf. pont mód |        |
|                        |        |
| AccessPoint1           | Ĥ      |
|                        | MENU ᠫ |

## **3** Válassza a [Hálózatváltás] lehetőséget.

- A [4][) gombokkal válassza ki a [Hálózatváltás] lehetőséget, majd nyomja meg a [) gombot.
- Megjelenik az észlelt elérési pontok listája.

#### 4 Csatlakozzon egy elérési ponthoz.

- A WPS-kompatibilis elérési pontok esetében csatlakozzon az elérési ponthoz a "WPS-kompatibilis elérési pontok használata" (<u>180</u>) szakasz 5–8. lépésében leírtak szerint.
- A nem WPS-kompatibilis elérési pontok esetében a "Csatlakozás a felsorolt elérési pontokhoz" (<u>282</u>) szakasz 2–4. lépésében leírtak szerint csatlakozzon az elérési ponthoz.

#### 5 Válassza ki a fényképezőgépet, amelyhez csatlakozni kíván.

 Az okostelefonon megjelenő fényképezőgép-választó képernyőn válassza ki a fényképezőgépet a párosítás megkezdéséhez.

#### 6 Konfigurálja az adatvédelmi beállításokat és küldjön képeket.

 Az adatvédelmi beállítások konfigurálásához és a képek küldéséhez kövesse a "Okostelefon csatlakoztatása a Wi-Fi menüben" (274) szakasz 8–9. pontjában leírt lépéseket.

#### Előző elérési pontok

Csatlakozhat bármilyen korábban használt elérési ponthoz automatikusan

- a "Okostelefon csatlakoztatása a Wi-Fi menüben" (274) szakasz
- 4. lépését követve.
- Ha a fényképezőgépet szeretné elérési pontként használni, válassza a [Hálózatváltás] lehetőséget azon a képernyőn, amely a kapcsolat létrehozásakor megjelenik, majd válassza a [F.gép hozzáf. pont mód] lehetőséget.
- Elérési pontok váltásához válassza a [Hálózatváltás] lehetőséget azon a képernyőn, amely a kapcsolat létrehozásakor megjelenik, majd hajtsa végre a műveletet a "Más elérési pont használata" (276) szakasz
   4. lépésétől kezdve.

Használat előtt

#### Alapszintű útmutató

Haladó útmutató

A fényképezőgép alapvető használata

Automatikus üzemmód

Egyéb felvételi módok

P üzemmód

#### Lejátszási mód

Wi-Fi funkciók

Beállítások menü

Tartozékok

Mellékletek

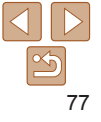

#### Használat olőtt Alapszintű

Haladó útmutató

alanvető használata

A fényképezőgép

Automatikus

Egyéb felvételi módok

Leiátszási mód

Wi-Fi funkciók

P üzemmód

üzemmód

útmutató

#### Képek mentése számítógépre

#### Számítógép regisztrálásának előkészítése

A fényképezőgép Wi-Fi-n keresztül történő csatlakoztatására alkalmas számítógépekkel kapcsolatos részletek, a rendszerkövetelmények és más kompatibilitási információk (beleértve az új operációs rendszerek támogatását is) a Canon webhelvén találhatók.

- - A Windows 7 Starter és Home Basic verziók nem támogatottak.
  - A Windows 7 N (európai verzió) és KN (dél-koreai verzió) esetében a Windows Media Feature Pack csomag külön letöltése és telepítése szükséges.

További részleteket a következő webhelven talál: http://go.microsoft.com/fwlink/?LinkId=159730

#### A CameraWindow telepítése

- Töltse le a szoftvereket.
- Az internethez csatlakozó számítógépen nvissa meg a http://www.canon.com/icpd/ weboldalt
- Válassza ki a megfelelő országot vagy régiót, majd a telepítés előkészítéséhez kövesse a képernyőn megjelenő utasításokat
- 2 Kövesse a megjelenő utasításokat.
- A telepítéshez kattintson duplán a letöltött fáilra.

Internetkapcsolat szükséges, és az ezzel kapcsolatos szolgáltatói vagy letöltési díjakat külön kell megfizetni.

A szoftver eltávolításához kövesse ezeket a lépéseket

- Windows: Válassza ki a [Start] menü > [Minden program] > [Canon Utilities] lehetőséget maid az eltávolítani kívánt szoftvert

#### A számítógép beállítása Wi-Fi kapcsolat használatára (csak Windows)

Windows rendszerű számítógépen végezze el a következő beállításokat mielőtt a fényképezőgépet vezeték nélkül csatlakoztatná a számítógéphez

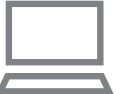

#### Gvőződiön meg arról, hogy a számítógép kapcsolódik egy elérési ponthoz.

- A hálózati kapcsolat ellenőrzésére vonatkozó utasításokat a számítógéphez mellékelt felhasználói kézikönyvben talália.
- Adia meg a beállítást.
  - Kattintson a következőkre ebben a sorrendben: [Start] menü > [Minden program] > [Canon Utilities] > [CameraWindow] > [Wi-Fi connection setup/Wi-Fi csatlakozás beállításal.
  - A megnyíló alkalmazásban kövesse a képernyőn megjelenő utasításokat, és konfigurália a beállítást.

Beállítások menü Tartozékok

Mellékletek

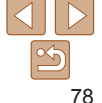

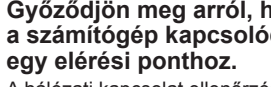

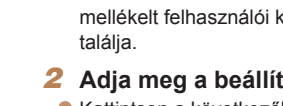

Haladó útmutató

A fényképezőgép alapvető használata

Automatikus üzemmód

Egyéb felvételi módok

P üzemmód

Lejátszási mód

Wi-Fi funkciók

Beállítások menü

Tartozékok

Mellékletek

Tárgymutató

Az alábbi Windows-beállítások a segédprogram 2. lépésében konfigurálhatók.
 Kapcsolja be a médiaadatfolyam-továbbítást.
 Ez lehetővé teszi, hogy a fényképezőgép megtalálja a számítógépet Wi-Fi
 Hálózati hitelesítés/adattitkosítás (titkosítási módszer/titkosítási mód)
 A vezeték nélkül adatok átvitt adatok titkosításának módszere.
 Ellenőrizze, hogy melyik biztonsági beállítás van érvényben: WPA2-PSK (AFS) WPA-PSK (AFS) WPA-PSK (A

Ez lehetővé teszi, hogy a fényképezőgép megtalálja a számítógépet Wi-Fi kapcsolaton keresztül.

- Kapcsolja be a hálózatfelderítést.

Ez lehetővé teszi, hogy a számítógép megtalálja a fényképezőgépet.

- Kapcsolja be az ICMP (Internet Control Message Protocol) szolgáltatást.
   Ez lehetővé teszi a hálózati kapcsolat állapotának ellenőrzését.
- Kapcsolja be az UPnP (Universal Plug & Play) szolgáltatást.
   Ez lehetővé teszi, hogy a hálózati eszközök automatikusan felismerjék egymást.
- Egyes biztonsági szoftverek megakadályozhatják az itt leírt beállítások elvégzését. Ellenőrizze a biztonsági szoftverek beállításait.

# Képek mentése egy csatlakoztatott számítógépre

Az elérési ponthoz az alábbiak szerint csatlakozhat Wi-Fi kapcsolaton keresztül.

Tekintse át az elérési pont használati kézikönyvét is.

#### Az elérési pont kompatibilitásának ellenőrzése

Győződjön meg arról, hogy a Wi-Fi útválasztó vagy bázisállomás megfelel a "Illesztőfelület" (21140) szakaszban felsorolt Wi-Fi szabványok előírásainak.

A csatlakozási módszerek eltérőek lehetnek attól függően, hogy az elérési pont támogatja-e a WPS (1800) (Wi-Fi Protected Setup) funkciót (182). A nem WPS-kompatibilis elérési pontok esetében ellenőrizze az alábbi információt.

Hálózatnév (SSID/ESSID)

A használt elérési pont SSID vagy ESSID-azonosítója. "Elérési pont neve", "hozzáférési pont neve" vagy "hálózatnév" néven is ismert.  A WPS-kompatibilitással kapcsolatos információkat és a beállítások ellenőrzésére vonatkozó utasításokat az elérési ponthoz mellékelt kézikönyvben találja.
 Az útálosztó azu olyap soztáz, amely tébb azémításá azazlitátá fuel

#### Az útválasztó egy olyan eszköz, amely több számítógép összekötésével hálózati (LAN) struktúrát hoz létre. A beépített Wi-Fi funkcióval rendelkező útválasztót "Wi-Fi útválasztónak" hívják.

(nvílt rendszer-hitelesítés) vagy nincs biztonsági beállítás

Az adatok vezeték nélküli átvitele során alkalmazott titkosításhoz

használt kulcs. Ez "titkosító kulcs" vagy "hálózati kulcs" néven is ismert.

A rendszer akkor állítia be ezt a kulcsot, amikor WEP-titkosítást használ

Ezek a beállítások igen fontosak lehetnek a hálózat biztonsága

Ha a hálózati beállításokhoz rendszergazdai jogosultság szükséges

a hálózati hitelesítéshez illetve az adattitkosításhoz. Adia meg az 1"

Jelszó (titkosító kulcs/hálózati kulcs)

akkor fordulion a rendszergazdához

Kulcsindex (átviteli kulcs)

- A Wi-Fi útválasztók és bázisállomások ebben az útmutatóban "elérési pont" néven szerepelnek.
- Ha a Wi-Fi hálózaton MAC-cím szerinti szűrést alkalmaz, akkor ügyeljen arra, hogy megadja a fényképezőgép MAC-címét az elérési ponton.
   A fényképezőgép MAC-címének ellenőrzéséhez válassza a MENU (22) >
   [Y] Jap > [Vez.nélküli komm. beállítások] > [Wi-Fi beállítások] > [MAC-cím meqtekintése] lehetőséget.

#### szempontjából. A beállítások módosításakor megfelelő gondossággal járjon el.

beállítást

#### WPS-kompatibilis elérési pontok használata

2

A WPS segítségével a beállítások könnyen elvégezhetők, ha Wi-Fi kapcsolaton keresztül csatlakoztat eszközöket. A WPS-támogatással rendelkező eszköz nyomógombos beállítási mód vagy a PIN módszer segítségével állítható be.

- Győződjön meg arról, hogy a számítógép kapcsolódik egy elérési ponthoz.
- A kapcsolat ellenőrzésére vonatkozó utasításokat az eszközhöz és az elérési ponthoz mellékelt kézikönyvben találja.

Jelenítse meg a Wi-Fi menüt.

Nyomia meg a [(+)] gombot.

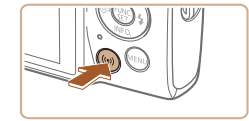

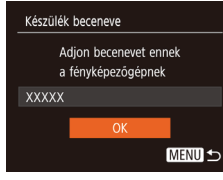

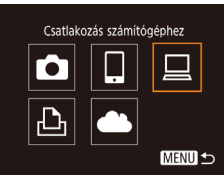

₿ Válassza a [<u>□</u>] beállítást.

A [Készülék beceneve] képernyőn

a []]] aombokkal, maid nyomia

válassza az [OK] lehetőséget

meg a [@] gombot.

 A [▲][♥][♥][♥] gombokkal válassza ki a [□] lehetőséget, majd nyomja meg a [⊕] gombot.

| MEN |
|-----|
|     |
|     |
|     |

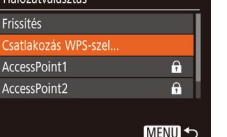

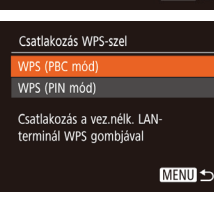

#### Válassza a [Készülék hozzáadása] lehetőséget.

 Válassza ki a [Készülék hozzáadása] lehetőséget a [▲][♥] gombokkal, majd nyomja meg a [險] gombot.

#### 5 Válassza a [Csatlakozás WPS-sel] lehetőséget.

 A [▲][▼] gombokkal válassza ki a [Csatlakozás WPS-sel] lehetőséget, majd nyomja meg a [險] gombot.

#### 6 Válassza a [WPS (PBC mód)] lehetőséget.

 A [▲][▼] gombokkal válassza ki a [WPS (PBC mód)] lehetőséget, majd nyomja meg a [<sup>®</sup>] gombot.

#### 7 Hozza létre a kapcsolatot.

 Az elérési ponton tartsa néhány másodpercig lenyomva a WPS-kapcsolat gombot.

#### Használat előtt

Alapszintű útmutató

Haladó útmutató

A fényképezőgép alapvető használata

Automatikus üzemmód

Egyéb felvételi módok

P üzemmód

Lejátszási mód

Wi-Fi funkciók

Beállítások menü

Tartozékok

Mellékletek

#### WPS (PBC mód)

Nyomja meg a vezeték nélküli LAN-terminál WPS gombját. A kapcs. a [Következő] gomb megnyomását követően jön létre.

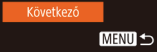

| Frisités<br>Windows1<br>Keresés kész<br>MENU ⇔ | Készülékkiválasztás |        |
|------------------------------------------------|---------------------|--------|
| Windows1<br>Keresés kész<br>MENU 与             | Frissítés           |        |
| Keresés kész (MENU ᠫ                           | Windows1            |        |
|                                                | Keresés kész        | MENU 5 |
|                                                |                     |        |

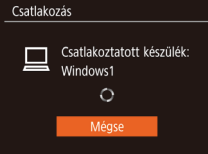

9

| Hardver és hang<br>Eszközök és nyomtatók megtekin<br>Eszköz hozzáadása                          | itése         |
|-------------------------------------------------------------------------------------------------|---------------|
| 🕞 🔮 Earlie huzdatike                                                                            |               |
| A számítógéphez hozzásdandó eszköz kijelőlése                                                   |               |
| A titloclas trudo levie zo je subsober, de dr regelenih zoste:<br>Cesevicos<br>Filmy streatigio |               |
| Min tarrell for a University on 1000 or equilable                                               |               |
|                                                                                                 | Tevidib Usgee |

- A fényképezőgépen nyomja meg az () gombot a következő lépésre lépéshez.
- A fényképezőgép csatlakozik az elérési ponthoz, és a [Készülékkiválasztás] képernyőn megjelenik az ahhoz kapcsolódó eszközök listája.

Canon 202000000

Program módosítása

Módorithatia a faladathor har málandó programot

Downloads Images From Canon Camera

ОК

Méase

Képek és videók importálása

#### 8 Válassza ki a céleszközt.

- A [▲][▼] gombokkal válassza ki a céleszköz nevét, majd nyomja meg a [險] gombot.
  - Telepítse az illesztőprogramot (csak az első Windowscsatlakozás esetén).
- Amikor a fényképezőgépen megjelenik ez a képernyő, kattintson a számítógép Start menüjére, kattintson a [Vezérlőpult] elemre, majd az [Eszköz hozzáadása] lehetőségre.
- Kattintson duplán a csatlakoztatott fényképezőgép ikonjára.
- Megkezdődik az illesztőprogram telepítése.

 Az illesztőprogram telepítésének befejezését, valamint a fényképezőgép és számítógép összekapcsolásának engedélyezését követően megjelenik az AutoPlay lejátszás képernyő. A fényképezőgép kijelzőjén semmi nem jelenik meg.

#### 10 Jelenítse meg a CameraWindow ablakát.

 Windows: Indítsa el a CameraWindow alkalmazást a [Downloads Images From Canon Camera/Képek letöltése a Canon fényképezőgépről] ikonra kattintva.

#### 11 Végezze el a képek importálását.

- Kattintson az [Import Images from Camera/ Képek importálása fényképezőgépről], majd az [Import Untransferred Images/ Át nem vitt képek importálása] lehetőségre.
- Az átmásolt képek a dátum alapján elnevezett külön mappákba kerülnek a számítógép Képek mappájában.
- A képek importálásának befejezését követően kattintson a megjelenő képernyőn lévő [OK] gombra.
- A számítógépre mentett képek megtekintéséhez használjon a fényképezőgép által készített képekkel kompatibilis, előre telepített vagy általánosan elérhető szoftvert.

#### Használat előtt

Alapszintű útmutató

#### Haladó útmutató

A fényképezőgép alapvető használata

Automatikus üzemmód

Egyéb felvételi módok

P üzemmód

Lejátszási mód

Wi-Fi funkciók

Beállítások menü

Tartozékok

Mellékletek

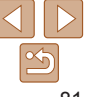

Alapszintű útmutató

Haladó útmutató

A fényképezőgép alapvető használata

Automatikus üzemmód

Egyéb felvételi módok

P üzemmód

Lejátszási mód

Wi-Fi funkciók

Beállítások menü

Tartozékok

Mellékletek

Tárgymutató

- Miután Wi-Fi kapcsolaton keresztül csatlakozott az eszközökhöz, a legutóbbi céleszközök megjelennek a listán, amikor megjeleníti a Wi-Fi menüt. Ha egy korábban használt eszközhöz szeretne csatlakozni, jelölje ki az eszköz nevét a [▲][♥] gombokkal, majd nyomja a [] gombot. Új eszköz hozzáadásához jelenítse meg az eszközválasztó képernyőt a [▲][▶] gombokkal, majd konfigurálja a beállítást.
- Ha nem szeretné megjeleníteni a legutóbbi céleszközöket, válassza ki a MENU (22) > [f] lap > [Vez.nélküli komm. beállítások] > [Wi-Fi beállítások] > [Cél előzmények] > [Ki] lehetőséget.
- Amikor a fényképezőgépet számítógéphez csatlakoztatja, a fényképezőkép képernyője üres lesz.
- A fényképezőgép leválasztásához kapcsolja ki a fényképezőgépet.
- Ha a 6. lépésnél a [WPS (PIN mód)] lehetőséget választja, akkor a PIN-kód megjelenik a képernyőn. Ezt a kódot állítsa be az elérési ponton. Válasszon ki egy eszközt a [Készülékkiválasztás] képernyőn. További részletekért olvassa el az elérési ponthoz mellékelt kézikönyvet.

#### Csatlakozás a felsorolt elérési pontokhoz

- 1 Tekintse meg a listán szereplő elérési pontokat.
  - A listán szereplő hálózatokat (hozzáférési pontokat) a "WPS-kompatibilis elérési pontok használata" (<u>180</u>) fejezet 1–4. lépésében leírtak szerint tekintheti meg.

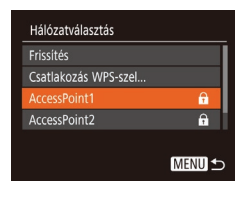

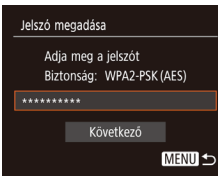

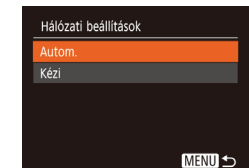

- az [Autom.] lehetőséget, majd nyomja meg a [<sup>(m)</sup>] gombot.
  A képek mentéséhez egy
  - a "WPS-kompatibilis elérési pontok használata" (180) szakasz 8. lépését.

Válasszon ki egy elérési pontot.

Válasszon egy hálózatot (elérési pontot).

a []]]]] gombok megnyomásával

Adia meg az elérési ponthoz

A billentvűzet megnvitásához nyomia

A [A][V] gombokkal válassza

ki a [Következő] lehetőséget.

maid nvomia meg a [@] gombot.

A [A][V] gombokkal válassza ki

meg a [@] gombot, maid íria be a jelszót

Válassza az [Autom.] lehetőséget.

tartozó ielszót.

(24).

maid nyomia meg a [@] gombot.

# 82

Használat előtt Alapszintű

útmutató

- Az elérési pont jelszavának megállapításához ellenőrizze az elérési pont burkolatán lévő feliratot, vagy tekintse át a kézikönyvet.
- Ha a fényképezőgép még azután sem talál egyetlen elérési pontot sem, hogy a 2. lépésben a lista frissítése céljából megnyomta a [Frissítés] gombot, akkor a 2. lépésnél válassza a [Kézi beállítások] lehetőséget az elérési pont kézi beállításához. Kövesse a képernyőn megjelenő utasításokat, majd írjon be egy SSID-t, a biztonsági beállításokat és a jelszót.
- Ha olyan elérési pontot használ, amelyhez korábban már csatlakozott egy másik eszközhöz való csatlakozás érdekében, [\*] jelenik meg a jelszó helyén a 3. lépésben. Ha ugyanazt a jelszót szeretné használni, nyomja meg a [▲][▼] gombokat, válassza ki a [Következő] lehetőséget, végül pedig nyomja meg a [<sup>®</sup>] gombot.

#### Előző elérési pontok

Csatlakozhat bármilyen korábban használt elérési ponthoz automatikusan a "WPS-kompatibilis elérési pontok használata" (280) szakasz 4. lépését követve.

- Annak érdekében, hogy egy eszközhöz egy elérési ponton keresztül csatlakozzon, győződjön meg róla, hogy a céleszköz már csatlakozott az elérési ponthoz, majd folytassa a "WPS-kompatibilis elérési pontok használata" (280) rész 8. lépésétől.
- Elérési pontok váltásához válassza a [Hálózatváltás] lehetőséget azon a képernyőn, amely a kapcsolat létrehozásakor megjelenik, majd hajtsa végre a "WPS-kompatibilis elérési pontok használata" (280) szakasz
   5. lépésétől vagy a "Csatlakozás a felsorolt elérési pontokhoz" (282) szakasz 2. lépésétől kezdődő műveletsort.

#### Képek küldése regisztrált webszolgáltatásra

#### Webszolgáltatások regisztrálása

Egy okostelefonon vagy számítógépen keresztül vegye fel a fényképezőgépet a használni kívánt webszolgáltatásokba.

- A CANON iMAGE GATEWAY vagy más webszolgáltatások használatához megfelelő fényképezőgép-beállítások megadásához okostelefon vagy böngészővel és interneteléréssel rendelkező számítógép szükséges.
- A böngészőkre (Microsoft Internet Explorer stb.) vonatkozó követelményeket, valamint a beállításokat és verzióinformációkat a CANON iMAGE GATEWAY weboldalán találja.
- A Canon webhelyén (http://www.canon.com/cig/) talál információkat arról, hogy a CANON iMAGE GATEWAY szolgáltatás mely országokban és régiókban érhető el.
- A CANON iMAGE GATEWAY mellett ezután más webszolgáltatásokat is használhat, ha rendelkezik hozzájuk fiókkal. További információkat a regisztrálni kívánt webszolgáltatás weboldalán talál.
- A használat során külön internetszolgáltatói és elérési pontnál jelentkező költségek merülhetnek fel.
  - A CANON iMAGE GATEWAY szolgáltatás letölthető használati útmutatók is biztosít.

A fényképezőgép alapvető használata Automatikus üzemmód

Haladó útmutató

Egyéb felvételi módok

P üzemmód

Lejátszási mód

Wi-Fi funkciók

Beállítások menü

Tartozékok

Mellékletek

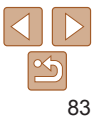

#### A CANON iMAGE GATEWAY szolgáltatás regisztrálása

Kapcsolja össze a fényképezőgépet és a CANON iMAGE GATEWAY szolgáltatást úgy, hogy a fényképezőgépen felveszi a CANON iMAGE GATEWAY szolgáltatást célwebszolgáltatásként. Vegye figyelembe, hogy meg kell adnia a számítógépén vagy az okostelefonján használt e-mail címét az összekapcsolási beállítások befejezéséhez szükséges figyelmeztető üzenet kézbesítéséhez.

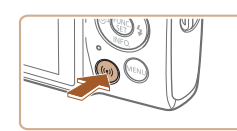

| Készülék beceneve                           |
|---------------------------------------------|
| Adjon becenevet ennek<br>a fényképezőgépnek |
| XXXXX                                       |
| ОК                                          |
| MENU 🕁                                      |

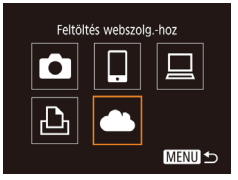

## Jelenítse meg a Wi-Fi menüt.

- Nyomja meg a [((p))] gombot.
- A [Készülék beceneve] képernyőn válassza az [OK] lehetőséget a [▲][▼] gombokkal, majd nyomja meg a [險] gombot.

#### 2 Válassza a [🌰] beállítást.

 A [▲][♥][◀][▶] gombokkal válassza ki a [▲] lehetőséget, majd nyomja meg a [險] gombot.

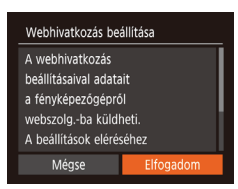

| Hálózatválasztás     |          |
|----------------------|----------|
| Csatlakozás WPS-szel |          |
| AccessPoint1         | î        |
| AccessPoint2         | <b>1</b> |
| Kézi beállítások     |          |
|                      |          |

| Webhiva                                                  | tkozás beállítása |        |
|----------------------------------------------------------|-------------------|--------|
| A telepítéshez szükséges<br>hivért adja meg e-mail címét |                   |        |
| XXXXX                                                    |                   |        |
|                                                          | Következő         |        |
|                                                          | l                 | MENU 🕤 |

#### 3 Az e-mail cím beírásához fogadja el a szerződést.

 Olvassa el a megjelenő szerződést, a [4][) gombokkal válassza az [Elfogadom] lehetőséget, és nyomja meg a [) gombot.

#### Csatlakozzon egy elérési ponthoz.

 Csatlakozzon az elérési ponthoz, és válassza ki az okostelefont a "WPSkompatibilis elérési pontok használata" (180) szakasz 5–7. lépésében leírtak, vagy a "Csatlakozás a felsorolt elérési pontokhoz" (182) szakasz 2–4. lépésében leírtak szerint.

### 5 Adja meg az e-mail címét.

- Amint a fényképezőgép az elérési ponton keresztül kapcsolódott a CANON iMAGE GATEWAY szolgáltatáshoz, megjelenik egy képernyő az e-mail cím megadásához.
- Adja meg az e-mail címét, a [▲][▼] gombokkal válassza ki a [Következő] lehetőséget, és nyomja meg a [) gombot.

#### Használat előtt

Alapszintű útmutató

#### Haladó útmutató

A fényképezőgép alapvető használata

Automatikus üzemmód

Egyéb felvételi módok

P üzemmód

#### Lejátszási mód

Wi-Fi funkciók

Beállítások menü

Tartozékok

Mellékletek

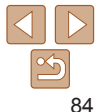

Használat előtt

#### Webhivatkozás beállítása

#### Telepítés jóváhagyása tetszőleges 4 jegyű kóddal •••• Következő

#### Figyelmeztetés

A Canon e-mailt küldött. Ha nem kapta meg, ellenőrizze e-mail beállításait. Ha megkapta, adja meg az URL-t, és hajtsa végre a webhiv. beállításait

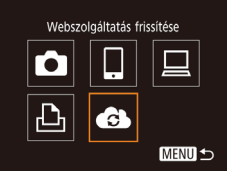

#### 6 Adjon meg egy négyjegyű számot.

- Adjon meg egy tetszőleges, négyjegyű számot, a [▲][▼] gombokkal válassza ki a [Következő] lehetőséget, és nyomja meg a [∰] gombot.
- A négyjegyű számra akkor lesz szüksége, amikor a 8. lépésben beállítja a kapcsolatot a CANON iMAGE GATEWAY szolgáltatással.

#### 7 Ellenőrizze a figyelmeztető üzenetet.

- Ha az információ elküldése megtörténik a CANON iMAGE GATEWAY szolgáltatás felé, figyelmeztető üzenetet kap az 5. lépésben megadott e-mail címére.
- A következő képernyőn nyomja meg a (@) gombot, amely azt jelzi, hogy
- a figyelmeztetés elküldése megtörtént.
- A [ ] ekkor [ ] jelre vált.

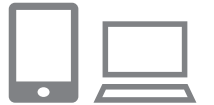

. .

Fényk gépek közti képátvitel

MENII -

Ъ

#### Lépjen a figyelmeztető üzenetben található oldalra, és végezze el a fényképezőgép linkbeállításait.

- Egy számítógépen vagy okostelefonon lépjen a figyelmeztető üzenetben található oldal hivatkozására.
- Az utasításokat követve végezze el a beállításokat fényképezőgép linkbeállítások oldalán.

#### 9 Végezze el a fényképezőgép CANON iMAGE GATEWAY beállításait.

- A [▲][♥][◀][▶] gombokkal válassza ki a [♣] lehetőséget, majd nyomja meg a [♣] gombot.
- [b] (193) és a CANON iMAGE GATEWAY szolgáltatás célhelyként történő hozzáadása megtörtént.
- Szükség esetén további webszolgáltatásokat is hozzáadhat.
   Ebben az esetben kövesse az instrukciókat a "Más webszolgáltatások regisztrálása" (2018) szakasz
   2. lépésétől kezdve.
- Előre győződjön meg róla, hogy a számítógép vagy okostelefon levelezőprogramjában nincs beállítva a szükséges domainekről érkező e-mailek blokkolása, mert ellenkező esetben előfordulhat, hogy nem kapja meg a figyelmeztető üzenetet.

Alapszintű útmutató

#### Haladó útmutató

A fényképezőgép alapvető használata

Automatikus üzemmód

Egyéb felvételi módok

P üzemmód

#### Lejátszási mód

Wi-Fi funkciók

Beállítások menü

Tartozékok

Mellékletek

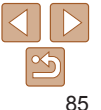

#### Használat előtt

Alapszintű útmutató

Haladó útmutató

A fényképezőgép alapvető használata

Automatikus üzemmód

Egyéb felvételi módok

P üzemmód

Lejátszási mód

Wi-Fi funkciók

Beállítások menü

Tartozékok

Mellékletek

Tárgymutató

- Miután Wi-Fi kapcsolaton keresztül csatlakozott az eszközökhöz, a legutóbbi céleszközök megjelennek a listán, amikor megjeleníti a menüt. Jelenítse meg az eszközválasztó képernyőt a [4][)] gombokkal, majd végezze el a kívánt beállításokat.

#### Más webszolgáltatások regisztrálása

A CANON iMAGE GATEWAY szolgáltatáson kívül más webszolgáltatást is felvehet fényképezőgépén.

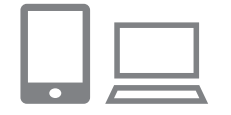

#### Jelentkezzen be a CANON iMAGE GATEWAY szolgáltatásba, majd lépjen a fényképezőgép linkbeállítások oldalára.

 Számítógépen vagy okostelefonon lépjen a http://www.canon.com/cig/ weboldalra a CANON iMAGE GATEWAY eléréséhez.

#### 2 Állítson be egy használni kívánt webszolgáltatást.

- Jelenítse meg a számítógépen vagy okostelefonon a Webszolgáltatás beállításai képernyőt.
- A képernyőn megjelenő utasításokat követve végezze el a beállításokat a használni kívánt webszolgáltatásokhoz.

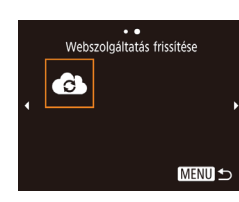

#### Képek feltöltése webszolgáltatásokba

a lépéseket a fényképezőgép-beállítások frissítéséhez.

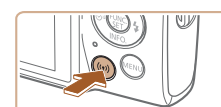

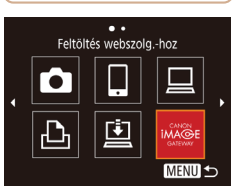

#### 2 Válassza ki a célhelyet.

Nvomia meg a [(+)] gombot.

Nyomja meg a [▲][♥][4][▶] gombokat annak a Webszolgáltatás ikonjának a kiválasztásához, amelyhez csatlakozni kíván, majd nyomja meg a ()) gombot.

Jelenítse meg a Wi-Fi menüt.

Válassza a [6] beállítást.

A [A][V][4][] oombokkal válassza

Ezzel frissítette a webszolgáltatás

ki a [ ] lehetőséget, maid nyomia

Nyomia meg a [(+)] gombot.

meg a [@] gombot.

heállításait

Ha bármelyik konfigurált beállítás megyáltozik, ismételie meg ezeket

 Ha az adott webszolgáltatáshoz több címzett vagy megosztási lehetőség tartozik, válassza ki a kívánt elemet a [Válassza ki a címzettet] képernyőn a [▲][♥] gombokkal, majd nyomja meg a [] gombot.

Alapszintű útmutató

Haladó útmutató

A fényképezőgép alapvető használata

Automatikus üzemmód

Egyéb felvételi módok

P üzemmód

#### Lejátszási mód

Wi-Fi funkciók

Beállítások menü

Tartozékok

Mellékletek

Tárgymutató

## 3 Küldjön át egy képet.

 Válassza ki a [Kijelöl és küld] lehetőséget a [▲][♥][4][▶] gombokkal, majd nyomja meg a [) gombot.

- A [▲][▼] gombokkal válassza ki a [Választ] lehetőséget, majd nyomja meg a [⊕] gombot.
- Válaszon ki egy elküldeni kívánt képet a [▲][♥][♥][♥] gombokkal, nyomja meg a [] gombot annak kiválasztottként való megjelöléséhez ([√]), majd nyomja meg [MFNI II gombot.
- A [4][>] gombokkal válassza ki az [OK] lehetőséget, majd nyomja meg a [(%)] gombot.
- A [▲][♥][♥][♥] gombokkal válassza ki a [Küld] lehetőséget, majd nyomja meg a [] gombot.
- A YouTube szolgáltatásba végzett feltöltéskor olvassa el a szolgáltatási feltételeket, válassza az [Elfogadom] lehetőséget, majd nyomja meg a [@] gombot.
- Ha a kép elküldése után megjelenik az [OK], a [
  ) gomb megnyomásával visszatérhet a lejátszás képernyőre.

- A csatlakozásokhoz mentett képeket tároló memóriakártyának kell lennie a fényképezőgépben.
  - Több képet is elküldhet egyszerre, és a küldés előtt átméretezheti azokat, és adhat hozzájuk megjegyzéseket (<sup>1991</sup>).
  - Az aktuális képet a 3. lépésben a kijelzőn látható [E kép küldése] lehetőség megérintésével is elküldheti.
- Ha okostelefonon szeretné megtekinteni a CANON iMAGE GATEWAY szolgáltatásba feltöltött képeket, próbálja ki az erre szánt Canon Online Photo Album alkalmazást. Töltse le és telepítse a Canon Online Photo Album alkalmazást iPhone vagy iPad esetén az App Store, Android eszközök esetén a Google Play szolgáltatásból.

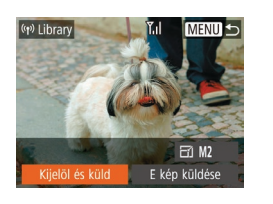

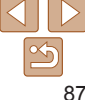

## Képek nyomtatása vezeték nélkül egy csatlakoztatott nyomtatóról

A fényképezőgépet nyomtatás céliából az alábbi módon csatlakoztathatia nvomtatóhoz Wi-Fi hálózaton keresztül

Ezek a lépések bemutatiák, hogyan használhatia a fényképezőgépet elérési pontként de használhat már létező elérési pontot is (176)

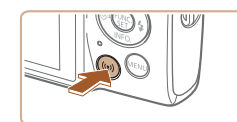

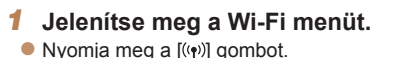

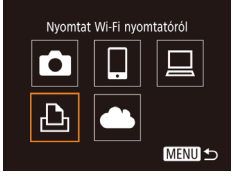

#### Válassza a [-D-] beállítást.

A [A][V][4][] gombokkal válassza ki a [12-1] lehetőséget, maid nyomia meg a [@] gombot.

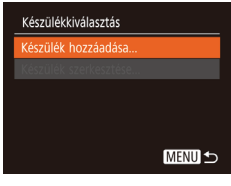

#### 3 Válassza a [Készülék hozzáadásal lehetőséget.

Válassza ki a [Készülék hozzáadása] lehetőséget a [▲][▼] gombokkal, maid nyomia meg a [@] gombot.

| Készülék kivál. csat | lhoz                                                                             | MENU 5                                         |
|----------------------|----------------------------------------------------------------------------------|------------------------------------------------|
|                      | 0)<br>[]<br>[]<br>[]<br>[]<br>[]<br>[]<br>[]<br>[]<br>[]<br>[]<br>[]<br>[]<br>[] | Alapért.<br>Alapért.<br>1 példány<br>énkivágás |
| Q Alapért.           | Pa                                                                               | pírbeállítás                                   |
| 🎝 Alapért.           |                                                                                  | Nyomtat                                        |
| III) Alapért.        |                                                                                  | MENU +>                                        |

Készülékkiválasztás

Várakozás kancsolódásra

Célkész csatlak a megiel hozzáf nonthoz

XXXX XXXXXX XXXXXX

Hálózatváltás

lelszó: XXXXXXXX

Megielenik a fényképezőgép SSIDazonosítóia és jelszava

#### Csatlakoztassa a nvomtatót a hálózathoz

A nyomtató Wi-Fi beállításainak menüiében válassza ki

a fényképezőgépen megjelenített SSID-t (hálózatnevet) a csatlakozáshoz.

A jelszómezőbe írja be

#### Válassza ki a nvomtatót.

A [A][V] gombokkal válassza meg a [@] gombot.

a fényképezőgépen megjelenő jelszót.

ki a nvomtató nevét, maid nvomia

- Válassza ki a nvomtatni 6 kívánt képet.
- Válassza ki a kívánt képet
  - a [][] qombokkal.
- Nyomja meg a [@] gombot, válassza a [12] lehetőséget, végül nyomja le ismét a [@] gombot.

#### Használat olőtt

Alapszintű útmutató

Haladó útmutató

A fényképezőgép alanvető használata

Automatikus üzemmód

Eavéb felvételi módok

P üzemmód

Leiátszási mód

Wi-Fi funkciók

Beállítások menü

Tartozékok

Mellékletek

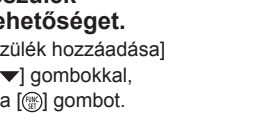

Alapszintű útmutató

Haladó útmutató

A fényképezőgép alapvető használata

Automatikus üzemmód

Eavéb felvételi módok

P üzemmód

#### Leiátszási mód

Wi-Fi funkciók

Beállítások menü

Tartozékok

Mellékletek

Tárgymutató

- A [A][V] gombokkal válassza ki a [Nvomtat] lehetőséget, maid nvomia med a [@] dombot.
- A nyomtatással kapcsolatos részletes. tudnivalókat lásd. Képek nyomtatása" ([[]] 115)
- A kapcsolat megszakításához nyomia meg a [] gombot, a megerősítő képernyőn válassza az [OK] lehetőséget a [4][]] gombokkal, maid nyomia meg a [@] gombot.
- A csatlakozásokhoz mentett képeket tároló memóriakártvának kell lennie a fényképezőgépben.
- Miután Wi-Fi kapcsolaton keresztül csatlakozott az eszközökhöz, a legutóbbi céleszközök megielennek a listán, amikor megieleníti a Wi-Fi menüt. Ha egy korábban használt eszközhöz szeretne csatlakozni, jelölje ki az eszköz nevét a [A] [V] gombokkal, majd nyomja a [()] gombot. Új eszköz hozzáadásához ielenítse meg az eszközválasztó képernyőt a [4][]] gombokkal, maid konfigurália a beállítást.
- Ha nem szeretné megieleníteni a legutóbbi céleszközöket, válassza ki a MENU (23) > [ft] lap > [Vez.nélküli komm. beállítások] > [Wi-Fi beállítások] > [Cél előzmények] > [Ki] lehetőséget.
- Ha a jelszó megadása nélkül kíván csatlakozni a 4. lépésben, válassza a MENU (23) > [ 1 ap > [Vez.nélküli komm. beállítások] > [Wi-Fi beállítások] > [Jelszó] > [Ki] lehetőséget. A [Jelszó] ezután nem jelenik meg az SSID-képernyőn (a 3. lépésben).
- Egy másik elérési pont használatához kövesse a "Más elérési pont. használata" (276) fejezet 3-4. lépésében leírtakat.

## Képek küldése másik fényképezőgépre

Két fényképezőgépet az alábbiak szerint csatlakoztathat Wi-Fi kapcsolaton keresztül ha képeket szeretne küldeni közöttük

 Wi-Fi-kapcsolattal csak Wi-Fi-kompatibilis Canon fényképezőgépek csatlakoztathatók. Nem tud csatlakozni olvan Canon fényképezőgéphez amely nem kompatibilis a Wi-Fi funkcióval még akkor sem ha az támogatja a FlashAir/Eve-Fi kártvákat

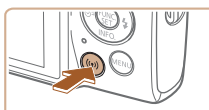

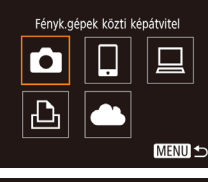

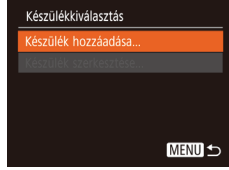

#### Válassza a [Készülék hozzáadása] lehetőséget.

meg a [@] gombot.

Válassza a [C] beállítást.

ki a [] lehetőséget, majd nyomja

- Válassza ki a [Készülék hozzáadása] lehetőséget a [▲][▼] gombokkal, majd nyomja meg a [@] gombot.
- Haitsa végre az 1–3. lépéseket a célfényképezőgépen is.

## Jelenítse meg a Wi-Fi menüt. Nyomia meg a [(+)] gombot.

A [▲][♥][◀][▶] gombokkal válassza

- (1) Camera1 Tul MENU 5 El M2 El M2 E ké küldése
- A fényképezőgépek kapcsolati adatainak hozzáadása akkor jelenik meg, amikor a [Csatlakozás megkezdése a cél fényképezőgéphez] lehetőség mindkét fényképezőgép képernyőjén megjelenik.

### 4 Küldjön át egy képet.

- Válassza ki a [Kijelöl és küld] lehetőséget a [▲][♥][♥][♥] gombokkal, majd nyomja meg a [⊕] gombot.
- A [▲][▼] gombokkal válassza ki
- a [Választ] lehetőséget, majd nyomja meg a [) gombot.
- Válasszon ki egy elküldeni kívánt képet a [▲][♥][4][▶] gombokkal, nyomja meg a ()] gombot annak kiválasztottként való megjelöléséhez ([√]), majd nyomja meg [MENU] gombot.
- A [4][>] gombokkal válassza ki az [OK] lehetőséget, majd nyomja meg a [<sup>®</sup>] gombot.
- A [▲][♥][♥][♥] gombokkal válassza ki a [Küld] lehetőséget, majd nyomja meg a [險] gombot.
- Az [Átvitel kész] üzenet megjelenik, miután a kép elküldése megtörtént, majd a kijelző visszatér a képátvitel képernyőjére.
- A kapcsolat megszakításához nyomja meg a [MENU] gombot, a megerősítő képernyőn válassza az [OK] lehetőséget a [4][) gombokkal, majd nyomja meg a [) gombot.

- A csatlakozásokhoz memóriakártyának kell lennie a fényképezőgépben.
  - Miután Wi-Fi kapcsolaton keresztűl csatlakozott az eszközökhöz, a legutóbbi céleszközök megjelennek a listán, amikor megjeleníti a Wi-Fi menüt. Ha egy korábban használt eszközhöz szeretne csatlakozni, jelölje ki az eszköz nevét a [▲][♥] gombokkal, majd nyomja a () gombot. Új eszköz hozzáadásához jelenítse meg az eszközválasztó képernyőt a [◀][▶] gombokkal, majd konfigurálja a beállítást.
  - Ha nem szeretné megjeleníteni a legutóbbi céleszközöket, válassza ki a MENU (23) > [[]] lap > [Vez.nélküli komm. beállítások] > [Wi-Fi beállítások] > [Cél előzmények] > [Ki] lehetőséget.
  - Több képet is elküldhet egyszerre, és a küldés előtt módosíthatja azok felbontását (291).
  - Az aktuális képet a 4. lépésben a kijelzőn látható [E kép küldése] lehetőség megérintésével is elküldheti.

Használat előtt Alapszintű útmutató

Haladó útmutató

A fényképezőgép alapvető használata

Automatikus üzemmód

Egyéb felvételi módok

P üzemmód

Lejátszási mód

Wi-Fi funkciók

Beállítások menü

Tartozékok

Mellékletek

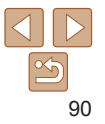

#### Használat előtt

### Képküldési beállítások

Kiválaszthat több elküldeni kívánt képet, és a küldés előtt módosíthatja a rögzített képek képpontszámát (méretét). Néhány Webszolgáltatás azt is lehetővé teszi, hogy a küldött képet megjelölje.

#### Több kép küldése

A képátviteli képernyőn jelölje ki a küldeni kívánt képeket, vagy válassza az összes kedvencként megjelölt kép elküldését.

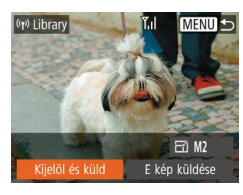

#### Válassza a [Kijelöl és küld] lehetőséget.

 A képátviteli képernyőn válassza ki a [Kijelöl és küld] lehetőséget a [4][) gombokkal, majd nyomja meg a [) gombot.

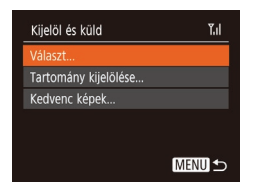

#### 2 Válasszon egy kiválasztási módot.

 Válasszon egy kijelölési módot a [▲][▼] gombokkal.

Tartomány kijelölése

- Válassza a [Tartomány kijelölése] funkciót.
- "Több kép küldése" szakasz (<sup>1</sup>,91)
   2. lépésében válassza ki a [Tartomány kijelölése] lehetőséget, majd nyomja meg a [<sup>®</sup>) gombot.

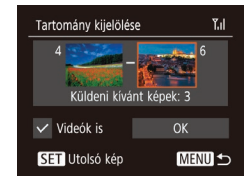

#### 2 Válasszon képeket.

- Hajtsa végre a "Tartomány kijelölése" szakasz (262) 2–3. lépését a képek megadásához.
- Ha a videókat is be szeretné válogatni, a [▲][♥][◀][▶] gombokkal válassza a [Videók is] lehetőséget, majd a [<sup>®</sup>] gombbal jelölje be ezt a beállítást (√).
- A [▲][♥][♥][♥] gombokkal válassza ki az [OK] lehetőséget, majd nyomja meg a [)] gombot.
- 3 Küldje el a képeket.
- A [4][>] gombokkal válassza ki a [Küld] lehetőséget, majd nyomja meg a [\*] gombot.

#### A kedvenc képek elküldése

Lehetőség van csak a kedvencként megjelölt képek elküldésére is (267).

#### Válassza a [Kedvenc képek] menüpontot.

- A "Több kép küldése" szakasz (
  91)
   2. lépésében válassza a [Kedvenc képek] lehetőséget, majd nyomja meg a [) gombot.
- Ekkor megjelenik a kedvenc képek kiválasztására szolgáló képernyő.
   Ha egy adott képet inkább ki szeretne hagyni, válassza ki a képet, majd
  - a [) gombbal távolítsa azt el [ $\checkmark$ ].

Alapszintű

Alapszintu útmutató

Haladó útmutató

A fényképezőgép alapvető használata

Automatikus üzemmód

Egyéb felvételi módok

P üzemmód

Lejátszási mód

Wi-Fi funkciók

Beállítások menü

Tartozékok

Mellékletek

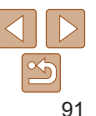

 Nyomja meg a [MENU] gombot.
 A [4][b] gombokkal válassza ki az [OK] lehetőséget, majd nyomja meg a [6] gombot.

#### 2 Küldje el a képeket.

- A [4][>] gombokkal válassza ki a [Küld] lehetőséget, majd nyomja meg a [\*] gombot.
- Az 1. lépésben a [Kedvenc képek] lehetőség csak akkor érhető el, ha korábban már megjelölt képeket kedvencként.

#### A képek küldésével kapcsolatos megjegyzések

- A videók küldése a használt hálózat állapotától függően hosszú időt vehet igénybe. Mindig figyelje a fényképezőgép akkumulátorának töltöttségi szintjét.
- A webszolgáltatások korlátozhatják az átküldhető képek számát, illetve a videók hosszát.
- Amikor videókat küld okostelefonra, a támogatott képminőség az okostelefontól függ. A részletekről az okostelefon kézikönyvében olvashat.
- A vezeték nélküli jelerősséget a következő ikonok jelzik a képernyőn.
   [Ÿi] magas, [Ÿi] közepes, [Ÿi] alacsony, [Y] gyenge
- A képek webszolgáltatásokra történő küldése rövidebb időt vesz igénybe, ha olyan, már elküldött képeket küld el újból, amelyek már fent vannak a CANON iMAGE GATEWAY kiszolgálón.

#### A rögzített képpontok számának kiválasztása (Képméret)

A képátviteli képernyőn válassza ki a [┌┌] lehetőséget a [▲][▼] gombokkal, majd nyomja meg a [] gombot. A megjelenített képernyőn válassza a rögzített képpont-beállításokat (képméret) a [▲][▼] gombok megnyomásával, majd nyomja meg a [] gombot.

- Ha a képeket eredeti méretükben kívánja elküldeni, akkor átméretezési beállításként válassza a [Nem] lehetőséget.
- Az [M2] lehetőség kiválasztásával a küldés előtt átméretezheti a kiválasztott méretnél nagyobb képeket.
- A videók nem méretezhetők át.
  - A kép méretét itt is beállíthatja: MENU (<sup>23</sup>) > [<sup>4</sup>] lap > [Vez.nélküli komm. beállítások] > [Wi-Fi beállítások] > [Átméretezés küldéshez].

Alapszintű útmutató

Haladó útmutató

A fényképezőgép alapvető használata

Automatikus üzemmód

Egyéb felvételi módok

P üzemmód

Lejátszási mód

Wi-Fi funkciók

Beállítások menü

Tartozékok

Mellékletek

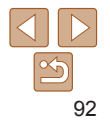

#### Megjegyzések hozzáadása

A fényképezőgép segítségével megjegyzések adhatók hozzá a képekhez, amelyeket e-mail címekre, közösségi oldalakra stb. küld el. A beírható karakterek és szimbólumok száma az adott webszolgáltatástól függ.

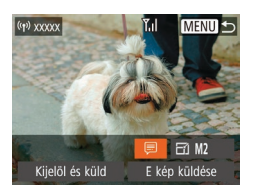

- Jelenítse meg a megjegyzések megadására szolgáló képernyőt.
- A képátviteli képernyőn válassza ki a (□) lehetőséget a [▲][♥][4][▶] gombokkal, majd nyomja meg a (③) gombot.
- 2 Írjon be egy megjegyzést (<sup>2</sup>24).
- 3 Küldje el a képet.
- Ha nem ír be megjegyzést, a CANON iMAGE GATEWAY szolgáltatásban beállított megjegyzés lesz automatikusan elküldve.
  - Több képet is megjelölhet, mielőtt elküldi őket. Minden együtt küldött képhez ugyanaz a megjegyzés kerül.

### Képek automatikus küldése (Képszinkronizálás)

A memóriakártyán lévő, még nem átküldött képek átküldhetők számítógépre vagy webszolgáltatásra a CANON iMAGE GATEWAY szolgáltatással. A képeket nem lehet csak webszolgáltatásra átküldeni.

#### Előkészületek

#### A fényképezőgép előkészítése

Regisztrálja célként a [i] eszközt. A célszámítógépen telepítse és konfigurálja az Image Transfer Utility nevű ingyenes szoftvert, amely kompatibilis a képszinkronizálással.

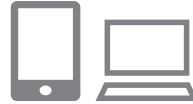

#### 🚺 Adja meg a [😐] eszközt célként.

- Adja meg a [iii] eszközt célként a "A CANON iMAGE GATEWAY szolgáltatás regisztrálása" (iiii 84) szakaszban leírtak szerint.
- Ha webszolgáltatást szeretne megadni célhelyként, jelentkezzen be a CANON iMAGE GATEWAY szolgáltatásba (<sup>184</sup>), válassza ki a fényképezőgépe típusát, nyissa meg a Webszolgáltatás beállításai képernyőt, majd válassza ki a kívánt webszolgáltatást a Képszinkronizálás beállításoknál. Részletes tájékoztatást a CANON iMAGE GATEWAY súgójában találhat.

Használat előtt

Alapszintű útmutató

Haladó útmutató

A fényképezőgép alapvető használata

Automatikus üzemmód

Egyéb felvételi módok

P üzemmód

Lejátszási mód

Wi-Fi funkciók

Beállítások menü

Tartozékok

Mellékletek

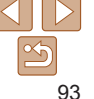

- Használat előtt
- Alapszintű útmutató

#### Haladó útmutató

A fényképezőgép alapvető használata

Automatikus üzemmód

Eavéb felvételi módok

P üzemmód

Leiátszási mód

Wi-Fi funkciók

Beállítások menü

Tartozékok

Mellékletek

Tárovmutató

- Válassza ki a küldeni kívánt képek típusát (csak ha fényképekkel együtt küld videókat).
  - Nyomia meg a [MFNI ]] gombot. válassza a ľVez nélküli komm beállítások] lehetőséget a [9+] lapon. maid válassza a [Wi-Fi beállítások] lehetőséget (M23)
  - A [A][V] gombokkal válassza ki a [Képszinkron ] lehetőséget maid a [4][]] gombokkal a [Fotók/Videók] beállítást

#### A számítógép előkészítése

Telepítse és állítsa be a szoftvert a célszámítógépen.

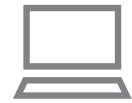

#### Telepítse az Image Transfer Utility szoftvert.

- A CameraWindow telepítésekor az Image Transfer Utility szoftvert is telepíti az internetcsatlakozással rendelkező számítógépre (278).
- Az Image Transfer Utility szoftver letölthető a CANON iMAGE GATEWAY képszinkronizálási beállítások oldaláról (284).

#### Végezze el a fényképezőgép regisztrálását.

- Windows: A tálcán kattintson jobb egérgombbal a [III] elemre, majd kattintson az [Add new camera/ Úi fényképezőgépl lehetőségre.
- Mac OS: A menüsávon kattintson a [R] ikonra, majd az [Add new camera/ Új fényképezőgép] lehetőségre.
- Megielenik a CANON iMAGE GATEWAY szolgáltatáshoz kapcsolódó fényképezőgépek listája. Válassza ki a fényképezőgépet, amelyről képeket szeretne elküldeni
- A fényképezőgép regisztrációiát követően, amikor a számítógép készen áll a képek fogadására. az ikon a következőre vált: [43].

#### Képek küldése

A fényképezőgépről küldött képeket a program automatikusan menti a számítógépre.

Ha a számítógép, amelyre a képeket át szeretné küldeni, ki van kapcsolva, a képeket a CANON iMAGE GATEWAY kiszolgáló fogia ideiglenesen tárolni. A kiszolgáló rendszeres időközönként törli a tárolt képeket, ezért feltétlenül kapcsolja be a számítógépet, és mentse a képeket.

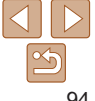

## Alapszintű

Haladó útmutató

A fényképezőgép alapvető használata

Automatikus üzemmód

Egyéb felvételi módok

P üzemmód

Lejátszási mód

Wi-Fi funkciók

Beállítások menü

Tartozékok

Mellékletek

Tárgymutató

#### 1 Képek küldése.

- A "Képek feltöltése webszolgáltatásokba" (<u>86</u>) szakasz 1–2. lépéseit követve válassza a [<u>1</u>] beállítást.
- A küldött képeket a készülék megjelöli a [[1]] ikonnal.
- 2 Mentse a számítógépre a fényképezőgépen lévő képeket.
  - A képek automatikusan a számítógépre kerülnek annak bekapcsolása után.
  - A képek CANON iMAGE GATEWAY kiszolgálóról a webszolgáltatásokra való elküldése kikapcsolt számítógép esetén is automatikusan megtörténik.
- Képek küldésekor célszerű teljes töltöttségű akkumulátoregységet használni.
- Azok a képek, amelyeket nem az CANON iMAGE GATEWAY szolgáltatáson keresztül küldött a számítógépre, szintén a számítógépre kerülnek, még akkor is, ha eltérő módszerrel importálta őket a számítógépre.
- A küldés gyorsabb, ha a cél a fényképezőgéppel azonos hálózaton lévő számítógép, mivel a képek küldése a CANON iMAGE GATEWAY szolgáltatás helyett az elérési ponton keresztül történik. Ne feledje, hogy a számítógép a tárolt képeket a CANON iMAGE GATEWAY szolgáltatásra küldi, ezért a számítógépnek kapcsolódnia kell az internetre.

## A Képszinkronizálás funkción keresztül okostelefonra küldött képek megtekintése

A Canon Online Photo Album (Canon OPA) alkalmazás segítségével okostelefonján megtekintheti és letöltheti a Képszinkronizálás funkcióval átküldött képeket, miközben azokat átmenetileg a CANON iMAGE GATEWAY tárolja.

Előkészületként engedélyezze az okostelefonon keresztüli hozzáférést az alábbi lépésekkel.

- Győződjön meg róla, hogy elvégezte "A számítógép előkészítése" (<u>94</u>) szakaszban ismertetett beállításokat.
- Töltse le és telepítse a Canon Online Photo Album alkalmazást iPhone vagy iPad esetén az App Store, Android eszközök esetén a Google Play szolgáltatásból.
- Jelentkezzen be a CANON iMAGE GATEWAY (284) szolgáltatásba, válassza ki a fényképezőgépe típusát, nyissa meg a Webszolgáltatás beállításai képernyőt, és engedélyezze az okostelefonról történő megtekintést és letöltést a Képszinkronizálás beállításainál. Részletes tájékoztatást a CANON iMAGE GATEWAY súgójában találhat.
  - Miután a CANON iMAGE GATEWAY kiszolgálón átmenetileg tárolt képek törlődtek, a továbbiakban már nem lesznek megtekinthetők.
    - Azok a képek, amelyeket az okostelefonon keresztül történő megtekintés és letöltés képszinkronizálási beállításoknál történő engedélyezése előtt küldött, nem nyithatók meg így.
  - A Canon Online Photo Album alkalmazással kapcsolatban a Canon Online Photo Album súgójában található további tájékoztatás.

#### A fényképezőgépen lévő képek megtekintése és a fényképezőgép vezérlése egy okostelefon használatával

Az okostelefonhoz kifeilesztett Camera Connect alkalmazással az alábbiakat teheti meg

- Képek böngészése a fényképezőgépen azok mentése az okostelefonra
- Képek ellátása földraizi címkével a fényképezőgépen (
- Távoli élőképes felvétel készítése (196)

 A fénvképezőgép beállításainál az okostelefon számára engedélvezni kell fényképezőgép képeinek elérését (274, 297).

#### Képek ellátása földraizi címkével a fényképezőgépen

A medfelelő Camera Connect alkalmazás segítségével az okostelefonokon rögzített GPS-adatokat hozzá lehet adni a fényképezőgépen tárolt képekhez. A képekhez kapcsolt címkéken többek között a földraizi szélesség, földraizi hosszúság és tengerszint feletti magasság adata helvezhető el.

- A felvételek elkészítése előtt avőződiön meg arról, hogy a dátum, az idő és a hazai időzóna megfelelően van beállítva, a "A dátum és az idő beállítása" (12) szakaszban leírtak szerint. Ezenkívül a "Világóra" (1102) lépéseiben leírtak alapián adia meg a más időzónákban található esetleges felvételkészítési célokat
- A földrajzi címkével ellátott állóképek és videók alapján más személyek meghatározhatiák a tartózkodási helvét vagy azonosíthatiák Önt. Legyen körültekintő, amikor megosztja másokkal az ilyen képeket. mivel a képek internetes közzététele esetén igen sok felhasználónak nyílik alkalma megtekinteni azokat.

#### Távoli élőképes felvétel

A fényképezési képernyő megtekintésekor az okostelefonon készíthet folyátolokot távyozárlássol

A távoli élőképes fényképezéskor a fényképező objektívje kinyúlik. A zoom funkció során az objektív mozgása miatt a fényképezőgép elmozdulhat Rögzítse állványra a fényképezőgépet vagy más módon érie el, hoav ne mozogion.

Rögzítse a fényképezőgépet.

- Csatlakoztassa egymással a fényképezőgépet és az okostelefont (174).
- Az adatvédelmi beállításoknál válassza az [lgen] lehetőséget.
- Válassza ki a távoli élőképes felvételkészítést.
- Az okostelefon Camera Connect. alkalmazásában válassza ki a távoli élőképes felvételkészítés lehetőségét.
- A fényképezőgép objektívie kinyúlik. Ne érintse meg az objektívet, és győződjön meg róla, hogy egyéb tárovak sem akadálvozzák.
- Amint a fényképezőgép készen áll a távvezérelt élőképes fényképezésre, az okostelefonon megjelenik a fényképezőgép élő képe.

Használat olőtt

Alapszintű útmutató

Haladó útmutató

A fénykénezőgén alapvető használata

Automatikus üzemmód

Eavéb felvételi módok

P üzemmód

Leiátszási mód

Wi-Fi funkciók

Beállítások menü

Tartozékok

Mellékletek

Tárovmutató

Ekkor megielenik egy üzenet a fényképezőgépen, és az ON/OFF dombon kívül más funkció nem használható

#### Készítse el a felvételt

- Az okostelefon használatával készítsen. felvételeket
- Fényképezés közben a fényképezőgép [P] módban működik. Azonban egyes előre beállított FUNC, és MENU beállítások automatikusan módosulhatnak
  - Videofelvétel nem lehetséges
  - Az okostelefonon a téma csatlakoztatási körnvezet miatti durva mozgása nem fog jelentkezni a rögzített képeken.
  - Az elkészített felvételek nem kerülnek át az okostelefonra. Az okostelefonnal böngészhet a képek között, és átviheti őket a fényképezőgépről.

#### A Wi-Fi beállítások szerkesztése és törlése

A Wi-Fi beállítások szerkesztését vagy törlését az alábbiak szerint végezheti el

#### A kapcsolat adatainak szerkesztése

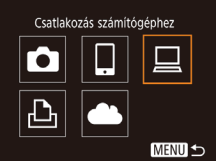

Készülékkiválasztás Készülék hozzáadása Windows1 Mv PC MENU 5

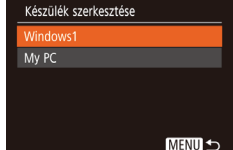

#### Jelenítse meg a Wi-Fi menüt. és válasszon ki egy szerkeszteni kívánt eszközt

- Nvomia meg a [(+)] gombot.
- Nvissa meg az eszközválasztó képernvőt (a [◀][▶] qombokkal), válassza ki a szerkeszteni kívánt eszköz ikoniát a  $[\land][\lor][4][\bullet]$  gombokkal, maid nyomia meg a [@] gombot.

#### Válassza a [Készülék szerkesztésel lehetőséget.

Válassza ki a [Készülék szerkesztése] lehetőséget a [▲][▼] gombokkal. majd nyomja meg a [@] gombot.

#### 3 Válasszon ki egy szerkeszteni kívánt eszközt.

Válassza ki a szerkeszteni kívánt eszközt a [▲][▼] gombokkal, majd nyomja meg a [ ] gombot.

# 97

#### Használat előtt

Alapszintű útmutató

Haladó útmutató

A fényképezőgép alanvető használata

Automatikus üzemmód

Eavéb felvételi módok

P üzemmód

Leiátszási mód

Wi-Fi funkciók

Beállítások menü

Tartozékok

Mellékletek

### 98

#### Használat előtt

## Alapszintű

#### Haladó útmutató

A fényképezőgép alapvető használata

Automatikus üzemmód

Egyéb felvételi módok

P üzemmód

Lejátszási mód

Wi-Fi funkciók

Beállítások menü

Tartozékok

Mellékletek

Tárgymutató

#### 4 Válassza ki a szerkeszteni kívánt lehetőséget.

- Válassza ki a szerkeszteni kívánt elemet a [▲][♥] gombokkal, majd nyomja meg a [險] gombot.
- A módosítható elemek köre függ az eszköztől, illetve szolgáltatástól.

| Médacíthatá haállításak                  | Csatlakozás |   |   |   |                   |
|------------------------------------------|-------------|---|---|---|-------------------|
| MODOSILITALO DEALITASOK                  | Ō           |   |   | Ъ | Webszolgáltatások |
| [Készülék becenevének módos.]<br>( 1988) | 0           | 0 | 0 | О | -                 |
| [Beáll. megtek.] (Q74)                   | -           | 0 | - | - | -                 |
| [Csatl. adatok törlése] (198)            | 0           | 0 | 0 | 0 | -                 |

O: Módosítható -: nem módosítható

#### Eszköz becenevének módosítása

Lehetőség van az eszköz fényképezőgépen megjelenő becenevének (megjelenített nevének) módosítására.

# Vindows1 Készülék becenevének módos. ... Csatl. adatok törlése...

- "A kapcsolat adatainak szerkesztése" (197) szakasz 4. lépését követve jelölje ki a [Készülék becenevének módos.] lehetőséget, majd nyomja meg a () gombot.

| Ô                             | ľT     |         |    |  |
|-------------------------------|--------|---------|----|--|
| Új mappa                      |        | havon   | ta |  |
| Mértékegys                    | égek   | m/cm    |    |  |
| Videorends                    | zer    | NTSC    |    |  |
| Wi-Fi-kapcs                   | olat   |         |    |  |
| Vez.nélküli komm. beállítások |        |         |    |  |
| Tanúsító en                   | nbléma | megjel. |    |  |
|                               |        |         |    |  |

Kapcsolat adatainak törlése

törölheti

Csatl adatok törlése

Méase

Windows1

Törli?

| Vez.nélküli kon  | nm. beállítások |
|------------------|-----------------|
| Wi-Fi beállításo | k               |
|                  |                 |
| Alapbeállítások  | visszaállítása  |
|                  |                 |
|                  |                 |
|                  | MENU 🛨          |

#### Válassza a [Vez.nélküli komm. beállítások] lehetőséget.

 Nyomja meg a [MENU] gombot és válassza a [Vez.nélküli komm. beállítások] lehetőséget a [<sup>4</sup>] lapon (<sup>23</sup>).

#### 2 Válassza a [Becenév] lehetőséget.

 A [▲][▼] gombokkal válassza ki a [Becenév] lehetőséget, majd nyomja meg a [<sup>®</sup>] gombot.

- A "A kapcsolat adatainak szerkesztése" (<u>197</u>) fejezet 4. lépését követve jelölje ki a [Csatl. adatok törlése] lehetőséget, majd nyomja meg a () gombot.
- A [Törli?] kérdés megjelenése után a [4][) gombokkal válassza az [OK] lehetőséget, és nyomja meg a [m] gombot.
- A kapcsolati adatok törlődnek.

#### A fényképezőgép becenevének módosítása

A kapcsolat adatait (a csatlakoztatott eszközök adatait) az alábbi módon

Változtassa meg a fényképezőgép (csatlakoztatott készülékeken is látható) becenevét a kívánt névre.

#### Roconóv

Adion becenevet ennek a fényképezőgépnek

MENU 🕤

#### 3 Módosítsa a becenevet

A billentvűzet megnyitásához nyomia. meg a [@] gombot (24), maid íria he a hecenevet

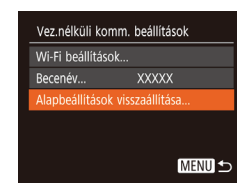

- Üzenet jelenik meg, ha a beírt becenév szimbólummal vagy szóközzel kezdődik. Nyomia meg a [@] gombot, maid írion be egy másik becenevet.
- A Wi-Fi első használatakor megjelenő [Becenév] képernyőn a becenév módosítására is lehetőség van. Ha élni szeretne a lehetőséggel, válassza ki a szövegdobozt, a [@] gombbal nyissa meg a billentvűzetet, maid íria be az úi becenevet.

#### A Wi-Fi beállítások visszaállítása alapértelmezett értékre

A fényképezőgép más személy részére történő átruházása vagy kiseleitezése esetén állítsa vissza a Wi-Fi beállításait alapértelmezett értékekre. A Wi-Fi beállítások alapértelmezett értékeinek visszaállítása az összes webszolgáltatás beállításait is törli. A funkció használata előtt győződiön meg arról, hogy minden Wi-Fi beállítást vissza kíván állítani.

| Tî 🚨            | L          |  |
|-----------------|------------|--|
| Új mappa        | • havonta  |  |
| Mértékegységek  | m/cm_ft/in |  |
| Videorendszer   | NTSC PAL   |  |
| Wi-Fi-kapcsolat |            |  |
|                 |            |  |
| Tanúsító emblém | ia megjel  |  |

#### Válassza a ľVez.nélküli komm. beállításoki lehetőséget.

Nyomja meg a [MFNU] gombot és válassza a [Vez.nélküli komm. beállítások] lehetőséget a [ft] lapon (23).

#### Válassza az [Alapbeállítások visszaállításal lehetőséget.

- Válassza ki az [Alapbeállítások] visszaállításal lehetőséget
- a [ meg a [@] gombot.

#### Állítsa vissza az alapértelmezett beállításokat.

- A [4][b] gombokkal válassza ki az [OK] lehetőséget, maid nyomia meg a [@] gombot.
- A Wi-Fi beállítások ezzel visszaálltak az alapértékekre.

A többi (Wi-Fi beállításokon kívüli) beállítás visszaállításához válassza ki a [Mind visszaáll] lehetőséget a [1] lapon (11107).

#### Használat előtt

Alapszintű útmutató

Haladó útmutató

A fényképezőgép alanvető használata

Automatikus üzemmód

Eavéb felvételi módok

P üzemmód

Leiátszási mód

Wi-Fi funkciók

Beállítások menü

Tartozékok

Mellékletek

# Beállítások menü

A fényképezőgép alapszintű funkcióinak testre szabása vagy beállítása a kényelmesebb fényképezéshez

#### Az alapvető fényképezőgép-funkciók

| beállítása                             | 101 |
|----------------------------------------|-----|
| A fényképezőgép működésének elnémítása | 101 |
| A hangerő módosítása                   | 101 |
| A tippek elrejtése                     | 101 |
| Dátum és idő                           | 102 |
| Világóra                               | 102 |

| Az objektív behúzási idejének módosítása | 102 |
|------------------------------------------|-----|
| A Gazdaságos mód használata              | 103 |
| Az energiatakarékos működés beállítása   | 103 |
| A kijelző fényereje                      | 104 |
| Az indító kép elrejtése                  | 104 |
| A memóriakártya formázása                | 104 |
| Fájlszámozás                             | 105 |

| Dátum alapú képtárolás          |     |
|---------------------------------|-----|
| Metrikus/angolszász kijelzés    |     |
| Tanúsítványemblémák ellenőrzése | 106 |
| A kijelző nyelve                |     |
| További beállítások módosítása  | 107 |
| A fényképezőgép alapértelmezett |     |
| beállításainak visszaállítása   | 107 |

#### Használat előtt

Alapszintű útmutató

#### Haladó útmutató

A fényképezőgép alapvető használata

Automatikus üzemmód

Egyéb felvételi módok

P üzemmód

#### Lejátszási mód

Wi-Fi funkciók

```
Beállítások menü
Tartozékok
Mellékletek
Tárgymutató
```

# Az alapvető fényképezőgép-funkciók beállítása

A fényképezőgép alapvető funkcióit a MENU [**?**] lapján állíthatja be (**Q23**). Szabja testre a gyakran használt funkciókat a kényelmes használathoz.

#### A fényképezőgép működésének elnémítása

A fényképezőgép hangjait és a videókat a következőképpen némíthatja el.

| Tî D           | 1             |    |
|----------------|---------------|----|
| Némítás        | Be Ki         |    |
|                |               |    |
| Tippek         |               |    |
| Dátum/idó      | 02.02.'17 10: | 00 |
| ldőzóna        | <b>ff</b>     |    |
| Lencse behúzás | 1 perc        | •  |

 Válassza a [Némítás] beállítást, majd a [Be] értéket.

#### A hangerő módosítása

MENU

ezeknek az információknak a megielenítését.

A tippek elreitése

Módosítsa a fényképezőgépet egyes hangjainak hangerejét a következők szerint.

A FUNC. (22) elemek kiválasztásakor a kijelzőn alapértelmezett esetben tippek (magyarázatok) jelennek meg. Ha kívánja, kikapcsolhatja

| Hangerő        |  |
|----------------|--|
| Indítási h.erő |  |
| Működési h.erő |  |
| Önkioldó h.erő |  |
| Expon. hangerő |  |
| Expon. nangero |  |

- Válassza a [Hangerő] beállítást, majd nyomja meg a [) gombot.
- Válasszon a tételek közül, majd a [4][) gombokkal állítsa be a hangerőt.

A fényképezőgép alapvető használata Automatikus

üzemmód Egyéb felvételi módok

P üzemmód

Lejátszási mód

Wi-Fi funkciók

Beállítások menü

Tartozékok

Mellékletek

Tárgymutató

- A működés úgy is elnémítható, ha a fényképezőgép bekapcsolásakor nyomva tartja a [MENU] gombot.
- A videók lejátszása hang nélkül történik, ha elnémítja a fényképezőgépet (□57). A videók hangjának visszaállításához nyomja meg a [▲] gombot.
   A hangerőt a [▲][▼] gombokkal módosíthatja tetszés szerint.

| DI IT          | 1               |
|----------------|-----------------|
| Némítás        | Be Ki           |
| Hangerő        |                 |
| Tippek         | Be Ki           |
| Dátum/idő      | 02.02.'17 10:00 |
| ldőzóna        | *               |
| Lencse behúzás | • 1 perc •      |

 Válassza a [Tippek] menüt, majd válassza a [Ki] értéket.

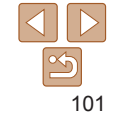

#### Használat előtt

Alapszintű útmutató

Haladó útmutató

#### Dátum és idő

#### A dátumot és időt az alábbi művelettel módosíthatja.

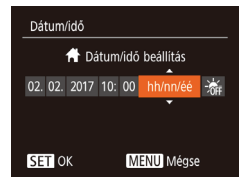

- - a []] gombokkal, majd módosítsa
  - a [▲][▼] gombokkal.

## Világóra

A képeket a helyi dátum és idő szerint készítheti el utazás közben a megfelelő időzónára történő váltással, ha előzőleg bejegyezte a megfelelő időzónákat. Ezzel a kényelmes funkcióval nem kell kézzel módosítania a Dátum/idő beállítást.

A világóra használata előtt ellenőrizze, hogy megfelelő-e a dátum és az idő beállítása, illetve otthonának időzónája, lásd: "A dátum és az idő beállítása" (2212).

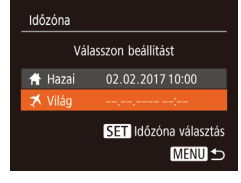

#### Adja meg utazási célját.

- A [▲][▼] gombokkal válassza ki a [≯ Világ] lehetőséget, majd nyomja meg a [⊕] gombot.
- Válassza ki a kívánt célt
  - a [◀][▶] gombokkal.

| Időzóna |                      |
|---------|----------------------|
| Vál     | asszon beállítást    |
| 🔒 Hazai | 02.02.2017 10:00     |
| 🛪 Világ | 02.02.2017 11:00     |
|         | SET Időzóna választá |
|         | MENU 1               |

 Ha módosítja a dátumot vagy az időt a [X] beállításnál (113), a [A Hazai] idő és dátum is automatikusan módosul.

#### Az objektív behúzási idejének módosítása

Felvétel üzemmódban a készülék biztonsági okokból behúzza az objektívet körülbelül egy perccel a [D] gomb megnyomása után (D20). Ha azt szeretné, hogy a készülék közvetlenül a [D] gomb megnyomása után behúzza az objektívet, állítsa a behúzási időt [0 mp.] értékre.

- Hangeró... Tippek Be Dátum/idó... 02.02:17 10:00 Idózóna... A Lencse behúzás • 0 mp. Gazdaságos m. Ki
- behúzási időt [0 mp.] értékre.
   Válassza a [Lencse behúzás] lehetősédet.

maid válassza a [0 mp.] értéket.

 A nyári időszámítás (1 órával előrébb) beállításához a [▲][▼] gombokkal válassza ki a [ܐ)[ lehetőséget, majd

- a [◀][▶] gombokkal a [♣] lehetőséget.
- Nyomja meg a [m] gombot.

#### 2 Váltson az úti cél időzónájába.

- A [▲][▼] gombokkal válassza ki a [ズ Világ] lehetőséget, majd nyomja meg a [MENU] gombot.
- Beállítás után megjelenik a [\*] jel a felvételi képernyőn (<sup>1130</sup>).

Használat előtt

Alapszintű útmutató

Haladó útmutató

A fényképezőgép alapvető használata

Automatikus üzemmód

Egyéb felvételi módok

P üzemmód

Lejátszási mód

Wi-Fi funkciók

Beállítások menü

Tartozékok

Mellékletek

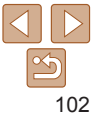

#### A Gazdaságos mód használata

Ez a funkció lehetővé teszi az akkumulátor energiájának megtakarítását Képfelvételi módban. Ha a fényképezőgép nincs használatban, a kijelző gyorsan elsötétül az energiafogyasztás csökkentése érdekében.

| Tî D           |                 |
|----------------|-----------------|
| Tippek         | Be Ki           |
| Dátum/idő      | 02.02.'17 10:00 |
| ldőzóna        | ff -            |
| Lencse behúzás | ↓ 1 perc        |
| Gazdaságos m.  | Be Ki           |
|                |                 |

#### Adja meg a beállítást.

- Válassza a [Gazdaságos m.] beállítást, majd a [Be] értéket.
- Beállítás után megjelenik a [ECO] jel a felvételi képernyőn (2130).
- A képernyő elsötétül, ha

a fényképezőgépet kb. két másodpercig nem használja; az elsötétítés után kb. tíz másodperccel a képernyő kikapcsol. A fényképezőgép automatikusan kikapcsol kb. három percnyi tétlenség után.

#### **2** Készítse el a felvételt.

 Ha a kijelző kikapcsolódott, de a készülék még nem húzta be az objektívet, a zárkioldó gomb félig történő lenyomásával bekapcsolhatja a kijelzőt, és folytathatja a fényképezést.

#### Az energiatakarékos működés beállítása

Igényei szerint beállíthatja a fényképezőgép és a képernyő automatikus kikapcsolásának időzítését (Automatikus kikapcsolás, illetve Kijelző kikapcs.) (20).

| Energiatakarék                         | <ul> <li>Válassza az [Energiatakarék] lehetőséget,</li></ul>                                  |
|----------------------------------------|-----------------------------------------------------------------------------------------------|
| Autom, kikapcs. Be f                   | majd nyomja meg a [ <sup>®</sup> ] gombot. <li>Miután kiválaszt egy lehetőséget, szükség</li> |
| Kijelzó kikapcs. • 1 perc •            | szerint módosítsa a [◀][▶] gombokkal.                                                         |
| • Az akkumulátor                       | energiájával való takarékoskodáshoz válasszon                                                 |
| [Be] értéket az [/                     | Autom. kikapcs.] beállításhoz, valamint [1 perc]                                              |
| értéket vagy kev                       | esebbet a [Kijelző kikapcs.] beállításhoz.                                                    |
| • A [Kijelző kikapcs.]<br>értéke [Ki]. | beállítás akkor is érvényes, ha az [Autom. kikapcs.]                                          |
| <ul> <li>Ezek az energiatak</li></ul>  | arékos funkciók nem érhetők el, ha a Gazdaságos módot                                         |
| (103) [Be] értéki                      | re kapcsolta                                                                                  |

Használat előtt

Alapszintű útmutató

Haladó útmutató

A fényképezőgép alapvető használata

Automatikus üzemmód

Egyéb felvételi módok

P üzemmód

Lejátszási mód

Wi-Fi funkciók

Beállítások menü

Tartozékok

Mellékletek

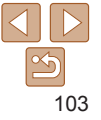

#### A kijelző fényereje

A következőképpen állíthatja be a kijelző fényerejét.

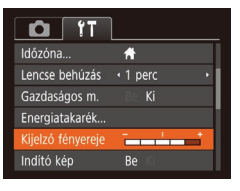

 Válassza a [Kijelző fényereje] lehetőséget, majd a [4][) gombokkal állítsa be a fényerőt.

 A maximális fényerőhöz nyomja le és legalább egy másodpercig tartsa lenyomva a [♥] gombot a felvételkészítési képernyőn vagy az egyképes megjelenítés során. (Ezzel felülbírálhatja a [Kijelző fényereje] beállítást a [Ŷ↑] lapon.) Az eredeti fényerő visszaállításához ismét nyomja le és legalább egy másodpercig tartsa lenyomva a [♥] gombot, vagy indítsa újra a fényképezőgépet.

#### Az indító kép elrejtése

Ha szeretné, kikapcsolhatja a fényképezőgép bekapcsolásakor alapértelmezett esetben megjelenő indító képet.

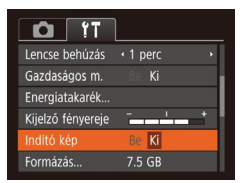

 Válassza az [Indító kép] beállítást, és válassza a [Ki] értéket.

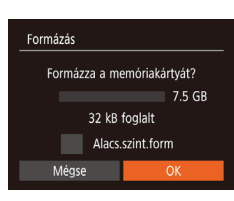

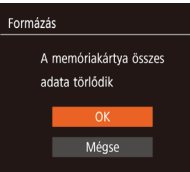

#### A memóriakártya formázása

Használat előtt az új (és a korábban más készülékkel formázott) memóriakártyákat formázni kell ezzel a fényképezőgéppel. A formázás minden adatot töröl a memóriakártyáról. A formázás előtt másolja a képeket a memóriakártyáról a számítógépre, vagy készítsen biztonsági másolatot más módon.

- Jelenítse meg a [Formázás] képernyőt.

#### 2 Válassza az [OK] gombot.

- A [▲][▼] gombokkal válassza ki a [Mégse] lehetőséget,
- a [4][]) gombokkal válassza

az [OK] lehetőséget, majd nyomja meg a [
) gombot.

#### Formázza a memóriakártyát.

- A formázási folyamat elindításához a [▲][▼] gombokkal válassza az [OK] lehetőséget, majd nyomja meg a [<sup>®</sup>] gombot.
- A formázás befejeződésekor [A memóriakártya formázása befejeződött] üzenet jelenik meg. Nyomja meg a (m) gombot.

#### Használat előtt

Alapszintű útmutató

#### Haladó útmutató

A fényképezőgép alapvető használata

Automatikus üzemmód

Egyéb felvételi módok

P üzemmód

#### Lejátszási mód

Wi-Fi funkciók

Beállítások menü

Tartozékok

Mellékletek

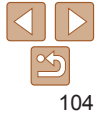

Alapszintű útmutató

Haladó útmutató

A fényképezőgép alapvető használata

Automatikus üzemmód

Egyéb felvételi módok

P üzemmód

Lejátszási mód

Wi-Fi funkciók

Beállítások menü

Tartozékok

Mellékletek

Tárgymutató

 A memóriakártyán található adatok törlése vagy formázása csak a kártyán található fájlkezelési információkat módosítja, és nem törli teljesen az adatokat. Amikor átad vagy kidob egy memóriakártyát, szükség esetén a személyes adatok védelme érdekében végezzen további lépéseket, például fizikailag semmisítse meg a kártyát.

 előfordulhat, hogy a memóriakártya formázási képernyőn megjelenő teljes kapacitása kevesebb a memóriakártyán jelzett értéknél.

#### Teljes formázás

Indítsa el a teljes formázás folyamatát a következő esetekben: Megjelenik a [Memóriakártya hiba] üzenet, a fényképezőgép nem működik megfelelően, a kártyák olvasása/írása lelassul, lelassul a sorozatfelvétel vagy a videók rögzítése hirtelen megszakad. A teljes formázás minden adatot töröl a memóriakártyáról. Teljes formázás előtt másolja a képeket a memóriakártyáról a számítógépre, vagy készítsen biztonsági másolatot más módon.

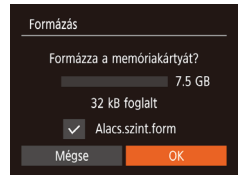

 "A memóriakártya formázása" szakasz (□104) 2. lépésében szereplő képernyőn a [▲][▼] gombokkal válassza az [Alacs.szint.form] lehetőséget, majd válassza ki ezt a beállítást a [◀][▶] gombokkal. Megjelenik a [√] ikon.

 "A memóriakártya formázása" szakasz (1104) 2–3. lépésével folytassa a formázási folyamatot.

- A teljes formázás tovább tart, mint "A memóriakártya formázása" (2104), mert ekkor a készülék a memóriakártya minden tárolási területéről törli az adatokat.
  - A teljes formázás folyamata leállítható a [Stop] parancs választásával. Ebben az esetben az összes adat törlődik, de a memóriakártya a szokásos módon használható.

## **Fájlszámozás**

A fényképezőgép automatikusan hozzárendel a felvett képekhez egy sorszámot (0001 és 9999 között), és legfeljebb 2000 képet tartalmazó mappákba menti a képfájlokat. A fájlszámozás hozzárendelési módja módosítható.

|                   | L                              |
|-------------------|--------------------------------|
| Energiatakarék    |                                |
| Kijelző fényereje | *                              |
| Indító kép        | Be Ki                          |
| Formázás          | 7.5 GB                         |
| Fájlszámozás      | <ul> <li>Folyamatos</li> </ul> |
| Új mappa          | havonta                        |

| <ul> <li>Válassza a [Fájlszámozás] lehetőséget,</li> </ul> |
|------------------------------------------------------------|
| maid válasszon egy beállítást.                             |

| Folyamatos    | A készülék folyamatosan adja a számokat (a 9999. felvételig), még új<br>memóriakártya használatakor is.      |
|---------------|----------------------------------------------------------------------------------------------------|
| Aut. nullázás | A fájlok számozása újraindul 0001-től, ha új memóriakártyát helyez<br>a készülékbe vagy új mappát hoz létre. |

 A választott beállítástól függetlenül a felvételek számozása folyamatos lehet az újonnan behelyezett memóriakártyákon található utolsó számtól. Ha 0001-től szeretné kezdeni a felvételeket, üres (vagy formázott, 104) memóriakártyát helyezzen be.

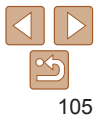

#### Dátum alapú képtárolás

Metrikus/angolszász kijelzés

(26) és más funkcióknak a mértékegységét.

Ahelvett, hogy egy mappában tárolná az adott hónapban felvett képeket. a fényképezőgép minden nap új mappát tud létrehozni az adott napi kéneknek

Szükség esetén metrikusból angolszászra alakíthatja a GPS tengerszint feletti magasságra (196) vonatkozó adatainak, a nagyítósávnak

|                   | L                              |
|-------------------|--------------------------------|
| Kijelző fényereje | -<br>-                         |
| Indító kép        | Be Ki                          |
| Formázás          | 7.5 GB                         |
| Fájlszámozás      | <ul> <li>Folyamatos</li> </ul> |
| Új mappa          | 🔹 naponta 🛛 🕨                  |
| Mértékegységek    | m/cm_ft/in                     |

7.5 GB

 Folyamatos havonta

Indító kén

Formázás

Úi mappa Videorendszer

Fáilszámozás

Válassza az [Úi mappa] lehetőséget maid a [naponta] értéket.

Válassza a [Mértékegységek].

maid a [ft/in] lehetőséget.

A képek mentése ekkor az adott felvételek napián létrehozott mappákba történik.

## Tanúsítvánvemblémák ellenőrzése

A fényképezőgép által teljesített tanúsítványkövetelmények egyes emblémái megtekinthetők a kijelzőn. Az egyéb nyomtatott tanúsítványemblémákat ez az útmutató, a fényképezőgép csomagolása vagy váza tartalmazza.

| Mértékegységek    | <b>m/cm</b> ft/in |
|-------------------|-------------------|
| Videorendszer     | NTSC PAL          |
| Wi-Fi-kapcsolat   |                   |
| Vez.nélküli komm. | beállítások       |
| Tanúsító embléma  | megjel            |
| Nyelv@            | Magyar            |

- A kijelző nyelve
- A kijelző nyelvét szükség esetén módosíthatja.

| Français   | Espanol    | العربية    |
|------------|------------|------------|
| Nederlands | Ελληνικά   | ภาษาไทย    |
| Dansk      | Русский    | 简体中文       |
| Português  | Polski     | 繁體中文       |
| Suomi      | Čeština    |            |
| Italiano   | Magyar     | B.Malaysia |
| Українська | Tiếng Việt | Indonesian |

- Válassza a [Nvelv 3] lehetőséget.
- Válassza ki a kívánt nyelvet a [ ] [ ] [ ] [ ] ] dombokkal.
- majd nyomja meg a [@] gombot.
- majd nyomja meg a [ ( gombot.

A [Nyelv] képernyőt lejátszás módban úgy is elérheti, hogy a [()) gomb lenyomva tartása közben azonnal megnyomja a [MFNU] gombot.

#### Válassza a [Tanúsító embléma megiel ] lehetőséget, maid nyomia meg a [@] gombot.

P üzemmód

Leiátszási mód

Wi-Fi funkciók

Beállítások menü

Tartozékok

Tárgymutató

Használat olőtt Alapszintű

útmutató

Haladó útmutató

A fénykénezőgén alapvető használata

Automatikus üzemmód

Eavéb felvételi módok

#### Mellékletek

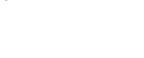

#### További beállítások módosítása

Az alábbi beállítások a [ft] lapon is módosíthatók.

- [Videorendszer] (112)
- [Vez.nélküli komm. beállítások] (<sup>10</sup>/<sub>2</sub>70)

#### A fényképezőgép alapértelmezett beállításainak visszaállítása

Ha véletlenül módosított egy beállítást, visszaállíthatja a fényképezőgép alapértelmezett beállításait.

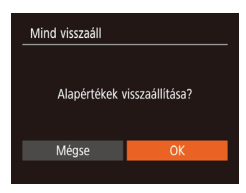

- Jelenítse meg a [Mind visszaáll] képernyőt.
- 2 Állítsa vissza az alapértelmezett beállításokat.
- A [4][>] gombokkal válassza ki az [OK] lehetőséget, majd nyomja meg a [<sup>®</sup>] gombot.
- A készülék ekkor visszaállítja az alapértelmezett beállításokat.
- A következő funkcióknál nem állnak vissza az alapértelmezett beállítások.
   A [<sup>4</sup>] lap beállításai: [Dátum/idő] (<sup>10</sup>/<sub>102</sub>), [ldőzóna] (<sup>10</sup>/<sub>102</sub>),
  - [Nyelv 🗐 (1106) és [Videorendszer] (112)
  - Az egyéni fehéregyensúlyhoz mentett adatok (<sup>148</sup>)
  - Felvételi mód (<sup>38</sup>)

| Tidozilalat elott                    |
|--------------------------------------|
| Alapszintű<br>útmutató               |
| Haladó útmutat                       |
| A fényképezőgép<br>alapvető használa |
| Automatikus<br>üzemmód               |
| Egyéb felvételi<br>módok             |
| P üzemmód                            |
| Lejátszási mód                       |
| Wi-Fi funkciók                       |
| Beállítások menü                     |
| Tartozékok                           |
| Mellékletek                          |
| Tárgymutató                          |

11------ (1-4--1744

# Tartozékok

Használja ki a fényképezőgépben rejlő lehetőségeket a választható Canon tartozékokkal és más külön megvásárolható kompatibilis tartozékokkal

| A rendszer bemutatása10  |     |
|--------------------------|-----|
| Választható tartozékok   | 110 |
| Tápellátás               | 110 |
| Vaku                     | 110 |
| Egyéb tartozékok         | 110 |
| Nyomtatók                | 110 |
| Képek és videók tárolása | 111 |

| A választható tartozékok használata  | 111 |
|--------------------------------------|-----|
| Lejátszás TV-készüléken              | 111 |
| A szoftver használata                | 112 |
| A számítógépes környezet ellenőrzése | 112 |
| A szoftver telepítése                | 113 |
| Képek mentése számítógépre           | 113 |

| Képek nyomtatása                       | 115 |
|----------------------------------------|-----|
| Egyszerű nyomtatás                     | 115 |
| A nyomtatási beállítások beállítása    | 116 |
| Videó képkockáinak nyomtatása          | 118 |
| Képek hozzáadása a nyomtatási listához |     |
| (DPOF)                                 | 119 |
| Képek hozzáadása a fotókönyvhöz        | 121 |

|        | Halado utmutat                       |
|--------|--------------------------------------|
|        | A fényképezőgép<br>alapvető használa |
| Ó      | Automatikus<br>üzemmód               |
|        | Egyéb felvételi<br>módok             |
|        | P üzemmód                            |
|        | Lejátszási mód                       |
|        | Wi-Fi funkciók                       |
| 5      | Beállítások menü                     |
| 5      | Tartozékok                           |
| о<br>8 | Mellékletek                          |
| 9      | Tárgymutató                          |

Használat előtt Alapszintű útmutató
# A rendszer bemutatása

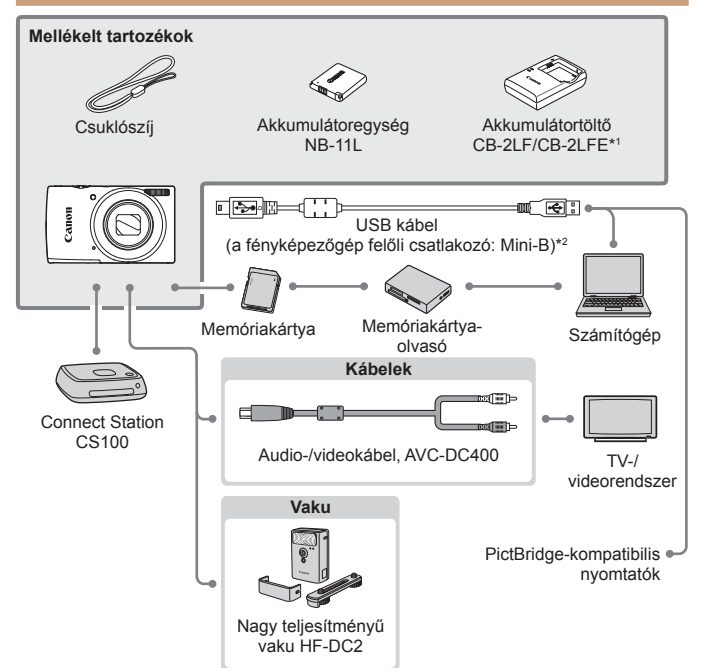

\*1 Külön is megvásárolható.

\*2 Eredeti Canon tartozék is kapható (interfészkábel, IFC-400PCU).

#### Eredeti Canon kiegészítők használata javasolt.

Ezt a terméket úgy tervezték, hogy kiemelkedő teljesítményt nyújtson az eredeti Canon kiegészítőkkel.

A Canon nem vállal felelősséget a nem eredeti Canon tartozékok használatából származó hibás működés (például az akkumulátoregység szivárgása és/vagy felrobbanása), a fényképezőgép károsodása vagy az ebből származó balesetek (például tűz) miatt. Vegye figyelembe, hogy ha a Canon-termék ilyen hibás működés miatt szorul javításra, arra nem terjed ki a garancia, ezért a javítás költségét Önnek kell fedeznie.

#### Használat előtt

Alapszintű útmutató

Haladó útmutató

A fényképezőgép alapvető használata

Automatikus üzemmód

Egyéb felvételi módok

P üzemmód

Lejátszási mód

Wi-Fi funkciók

Beállítások menü

Tartozékok

Mellékletek

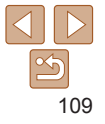

# Választható tartozékok

A következő fényképezőgép-tartozékok külön megyásárolhatók Érdemes tudnia, hogy az elérhetőség függ az adott területtől, és egyes tartozékok esetleg már nem kaphatók

# **Tápellátás**

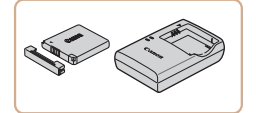

# Akkumulátoregység, NB-11LH Úiratölthető lítiumion-akkumulátor.

Akkumulátortöltő, CB-2LF/CB-2LFE

- Töltő az akkumulátoregységhez. NR-11I H és NR-11I
- Az akkumulátoregységhez jár egy kényelmesen használható fedél, amely jelzi a töltési állapotot. Az akkumulátoregység töltöttsége könnyen ellenőrizhető. ha a fedelet úgy helyezi rá, hogy a ▲ jel feltöltött akkumulátoregység esetén látható legven, nem feltöltött akkumulátoregység esetén pedig a 🛦 jel ne legven látható.
  - Az NB-11L akkumulátoregység szintén támogatott.
  - A CB-2LD akkumulátortöltő szintén támogatott.
- Az akkumulátortöltő ott használható, ahol a hálózati feszültség 100-240 V (50/60 Hz).
  - Eltérő konnektortípus esetén használion külön megvásárolható átalakítót. Soha ne használion utazásra tervezett tápfeszültségátalakítót, mert károsodhat az akkumulátoregység.

# Vaku

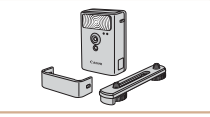

# eső témák megvilágítására.

# Egyéb tartozékok

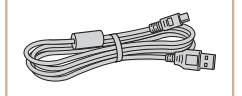

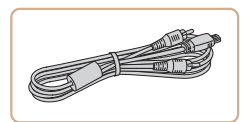

# Interfészkábel, IFC-400PCU

Külső vaku a beépített vaku

megvilágítási tartománván kívül

A fényképezőgép számítógéphez vagy nvomtatóhoz való csatlakoztatásához.

Nagy teliesítményű vaku, HF-DC2

# Audio-/videokábel. AVC-DC400

 TV-hez csatlakoztatia a fényképezőgépet. hogy a lejátszást a TV nagyobb képernyőién élyezhesse.

Mellékletek Tárovmutató

# **Nvomtatók**

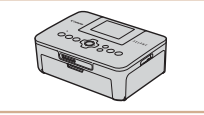

# Canon márkájú PictBridgekompatibilis nvomtatók

Még számítógép használata nélkül is kinvomtathatia a képeket. ha a fényképezőgépet közvetlenül egy nyomtatóhoz csatlakoztatja. A részletekhez forduljon a legközelebbi Canon kereskedőhöz

#### Használat előtt

Alapszintű útmutató

#### Haladó útmutató

A fényképezőgép alapvető használata

Automatikus üzemmód

Eavéb felvételi módok

P üzemmód

Leiátszási mód

Wi-Fi funkciók

Beállítások menü

Tartozékok

110

# Képek és videók tárolása

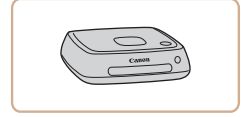

# Connect Station CS100

Equip médiaközpont, amellvel tárolhatia a képeket, megtekintheti azokat egy csatlakoztatott TV-n. vezeték nélkül kinvomtathatia őket Wi-Fikompatibilis nyomtatón, megoszthatia az interneten stb

# A választható tartozékok használata

Állóképek Videók

Videók

# A fényképezőgép alapvető használata

Automatikus üzemmód

Eavéb felvételi módok

P üzemmód

Leiátszási mód

Wi-Fi funkciók

Beállítások menü

Tartozékok

Mellékletek

Tárovmutató

# Leiátszás TV-készüléken

Az AVC-DC400 audio-/videokábel (külön vásárolható meg) segítségével összekötheti a fényképezőgépet egy TV-készülékkel, hogy a nagyobb képernyőn élyezhesse a képeket, miközben a fényképezőgépet vezérli, A csatlakoztatásról vagy a bemenetek váltásáról a TV használati útmutatóiában olvashat részletesebben.

Bizonyos információk esetleg nem jelennek meg, ha a képeket TV-n jeleníti mea (1131).

Fekete vagy fehér Sárga Sárga ekete

# Gvőződiön meg arról, hogy a fényképezőgép és a TVkészülék ki van kapcsolva.

Állóképek

#### 2 Csatlakoztassa a fényképezőgépet a TV-hez.

A TV-készüléken illessze be teliesen a kábelcsatlakozókat a videobemenetekbe az ábrán látható módon.

111

#### Használat előtt

Alapszintű útmutató

Haladó útmutató

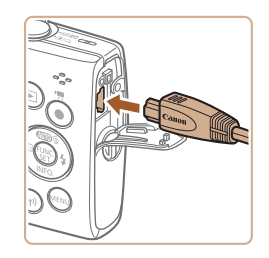

 Nyissa ki a fényképezőgép csatlakozóit borító fedelet, és teljesen illessze be a kábelcsatlakozót a fényképezőgép csatlakozójába.

## 3 Kapcsolja be a TV-t, és állítsa a videobemenetre.

 Állítsa a tv-t arra a videobemenetre, amelyhez a kábelt csatlakoztatta a 2. lépésben.

# 4 Kapcsolja be a fényképezőgépet.

- Kapcsolja be a fényképezőgépet a [**b**] gombbal.
- A fényképezőgép képei ekkor a TV-n jelennek meg. (A fényképezőgép kijelzőjén semmi sem látható.)
- Ha végzett, kapcsolja ki a fényképezőgépet és a TV-t, mielőtt kihúzza a kábelt.

 Megfelelő kijelzés csak akkor lehetséges, ha a fényképezőgép videokimeneti beállítása (NTSC vagy PAL) megegyezik a TV-készülékével. A videokimeneti formátum módosításához nyomja meg a [MENU] gombot, és válassza a [Videorendszer] lehetőséget a [Ý] lapon.

# A szoftver használata

A következő szoftverek funkcióinak használatához töltse le a szoftvereket a Canon webhelvéről, és telepítse a számítógépére.

- CameraWindow
  - Képek importálása számítógépre
- Image Transfer Utility
  - A képszinkronizálás beállítása (293) és a képek áttöltése
- Map Utility
  - Térkép segítségével jelenítheti meg a képekhez csatolt GPS információkat
  - A képek számítógépen történő megtekintéséhez és szerkesztéséhez használjon a fényképezőgép által készített képekkel kompatibilis, előre telepített vagy általánosan elérhető szoftvert.

# A számítógépes környezet ellenőrzése

A szoftver részletes rendszerkövetelményei és a kompatibilitási információi (beleértve az új operációs rendszerek támogatását is) a Canon webhelyén találhatók.

Használat előtt

Alapszintű útmutató

#### Haladó útmutató

A fényképezőgép alapvető használata

Automatikus üzemmód

Egyéb felvételi módok

P üzemmód

#### Lejátszási mód

Wi-Fi funkciók

Beállítások menü

Tartozékok

Mellékletek

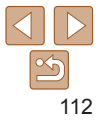

#### Használat előtt

# <sup>r</sup> A szoftver telepítése

Telepítse a szoftvert "A CameraWindow telepítése" szakasz (178) 1–2. lépésében leírtak szerint.

# <sup>r</sup> Képek mentése számítógépre

Egy USB-kábel (külön kapható; a fényképezőgép felől Mini-B csatlakozó) használatával számítógéphez csatlakoztatja a fényképezőgépet, és a képeket a számítógépre mentheti.

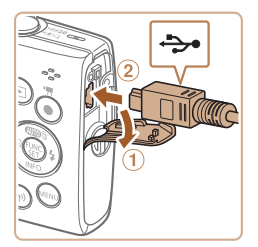

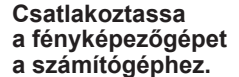

- A fényképezőgép kikapcsolt állapotában nyissa ki a fedelet (①). Határozott mozdulattal helyezze az USB kábel kisebb dugóját a fényképezőgép csatlakozójába (②) az ábrán jelzett irányban.
- Illessze be az USB kábel nagyobbik dugóját a számítógép USBcsatlakozójába. A számítógép USBkapcsolataira vonatkozó részletes tájékoztatást a számítógép használati útmutatója tartalmazza.

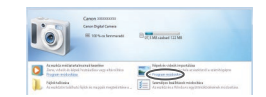

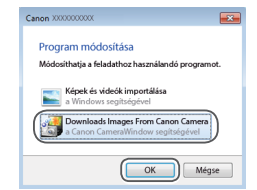

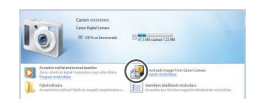

#### 2 Kapcsolja be a fényképezőgépet a CameraWindow ablak megjelenítéséhez.

- Kapcsolja be a fényképezőgépet a []] gombbal.
- Mac OS: A fényképezőgép és a számítógép közötti kapcsolat létrehozása után jelenik meg a CameraWindow ablak.
- Windows: Kövesse az alábbi lépéseket.
- A megjelenő képernyőn kattintson a []] hivatkozásra a program módosításához.

Kattintson duplán a [1] ikonra.

 Válassza a [Downloads Images From Canon Camera/Képek letöltése a Canon fényképezőgépről] lehetőséget, majd kattintson az [OK] gombra.

#### Alapszintű útmutató

#### Haladó útmutató

A fényképezőgép alapvető használata

Automatikus üzemmód

Egyéb felvételi módok

P üzemmód

Lejátszási mód

Wi-Fi funkciók

Beállítások menü

Tartozékok

Mellékletek

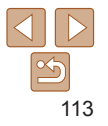

#### Használat előtt

Alapszintű útmutató

# Haladó útmutató

A fényképezőgép alapvető használata

Automatikus üzemmód

Egyéb felvételi módok

P üzemmód

Lejátszási mód

Wi-Fi funkciók

Beállítások menü

Tartozékok

Mellékletek

Tárgymutató

# Mentse a számítógépre a fényképezőgépen lévő képeket.

Cert Casely 34.7 HB / ADD HB

terest insert here (arrest

and the second second

- Kattintson az [Import Images from Camera/Képek importálása fényképezőgépről], majd az [Import Untransferred Images/Át nem vitt képek importálása] lehetőségre.
- Az átmásolt képek a dátum alapján elnevezett külön mappákba kerülnek a számítógép Képek mappájában.
- A képek mentésének befejezése után zárja be a CameraWindow ablakot, a []] gombbal kapcsolja ki a fényképezőgépet, és húzza ki a kábelt.
- A számítógépre mentett képek megtekintéséhez használjon a fényképezőgép által készített képekkel kompatibilis, előre telepített vagy általánosan elérhető szoftvert.

- Windows 7: Ha a 2. lépésben nem jelenik meg a képernyő, kattintson a i konra a tálcán.
- Mac OS: Ha a 2. lépés után nem jelenik meg a CameraWindow ablaka, akkor kattintson a Dock területen a [CameraWindow] ikonra.
- A képeket a szoftver telepítése nélkül is átmásolhatja, ha a számítógéphez csatlakoztatja a fényképezőgépet, ilyenkor azonban néhány korlátozással kell számolnia.
- Lehet, hogy a fényképezőgép számítógéphez történő csatlakozását követően várni kell néhány percet, mielőtt elérhetővé válnak a fényképezőgépen található képek.
- Előfordulhat, hogy a függőleges helyzetben felvett képek vízszintes helyzetben vihetők át.
- A képek védelmi beállításai törlődhetnek a képek számítógépre mentésekor.
- A használt operációs rendszertől, a használt szoftvertől és a képek fájlméretétől függően problémák fordulhatnak elő a képek és a képadatok mentésekor.

Használat olőtt

#### Állókének

# Képek nyomtatása

A felvételeket könnven kinvomtathatia a fénvképezőgép nvomtatóhoz kapcsolásával. A fényképezőgépen kiválaszthatia a csoportosan nyomtatni kívánt képeket, előkészítheti a fotólaboroknak küldendő megrendeléseit, és előkészíthet vagy kinyomtathat fotókönyveket.

A példákban egy Canon SELPHY CP series Compact Photo Printer szerepel. A megjelenített képernyők és az elérhető funkcjók a nyomtatótól függően eltérőek lehetnek. További információkért tekintse meg a nyomtató kézikönvvét

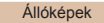

Videók

# Egyszerű nyomtatás

Egyszerűen kinyomtathatia a felvételeket, ha a fényképezőgépet egy PictBridge-kompatibilis nyomtatóhoz (külön vásárolható meg) csatlakoztatia az USB kábellel

# Gvőződiön meg arról, hogy a fényképezőgép és a nyomtató ki van kapcsolva.

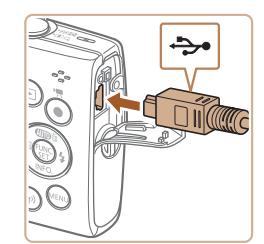

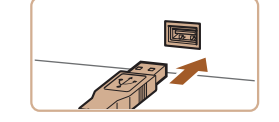

#### Csatlakoztassa a fényképezőgépet a nyomtatóhoz.

- Nvissa ki a csatlakozófedelet. Határozott mozdulattal helvezze a kisebb dugót a fényképezőgép csatlakozójába az ábrán jelzett irányban
- Csatlakoztassa a kábel nagyobbik végét a nyomtatóhoz. A csatlakoztatás további részleteiről a nyomtató kézikönyvében olvashat
- Kapcsolia be a nyomtatót.
- Kapcsolia be a fényképezőgépet.
- Kapcsolia be a fényképezőgépet a []] qombbal.
- - Válassza ki a kívánt képet a []] gombokkal.
- 6 képernvőt.
- Nyomja meg a [m] gombot, válassza a [B] lehetőséget, végül nyomja le ismét a [@] gombot.

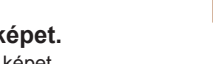

Válasszon egy képet.

- Jelenítse meg a nyomtatási

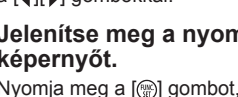

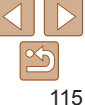

# Alapszintű

# útmutató Haladó útmutató

A fényképezőgép

Automatikus

Eavéb felvételi módok

Leiátszási mód

Wi-Fi funkciók

Tartozékok

Mellékletek

Tárovmutató

Beállítások menü

P üzemmód

üzemmód

alanvető használata

Használat olőtt Alapszintű

Haladó útmutató

alanvető használata

A fényképezőgép

Automatikus üzemmód

Eavéb felvételi

módok

útmutató

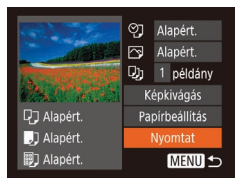

#### 7 Nvomtassa ki a képet.

- A [A][V] gombokkal válassza ki a [Nyomtat] lehetőséget majd nyomja meg a [@] gombot.
- Ekkor elindul a nvomtatás.
- További képek nyomtatásához az 5. lépéstől kezdve ismételie meg a fenti műveleteket a nyomtatás befejezése után
- A nyomtatás végeztével kapcsolia ki a fényképezőgépet és a nyomtatót. maid húzza ki a kábelt.

 A (külön megyásárolható) Canon márkáiú PictBridge-kompatibilis nyomtatókkal kapcsolatos további részletekért lásd a "Nyomtatók" (110) fejezetet.

#### Állókének

# A nyomtatási beállítások beállítása

|                | 5<br>7<br>7<br>7 | Alapért.<br>Alapért.<br>1 példány |  |
|----------------|------------------|-----------------------------------|--|
| Mar Succession | K                | épkivágás                         |  |
| 🖓 Alapért.     | Pa               | pírbeállítás                      |  |
| 🚽 Alapért.     |                  | Nyomtat                           |  |
| 🗊 Alapért.     |                  | MENU 🕤                            |  |

- Jelenítse meg a nvomtatási képernvőt.
- Jelenítse meg a bal oldalon látható képernyőt az "Egyszerű nyomtatás" szakasz (1115) 1–6. lépését követve.
- Adia meg a beállításokat.
- Válasszon ki egy lehetőséget a [A][V] gombokkal, majd válasszon egy beállítást a [◀][▶] gombokkal.

|                | Alapért.    | A nyomtató aktuális beállításait használja.                                           |
|----------------|-------------|---------------------------------------------------------------------------------------|
|                | Dátum       | Képek nyomtatása a dátum feltüntetésével.                                             |
| ବ୍ୟ            | Fájlszám    | Képek nyomtatása a fájlszám feltüntetésével.                                          |
| ~~ ·           | Mindkettő   | Képek nyomtatása a dátum és a fájlszám együttes<br>feltüntetésével.                   |
|                | Ki          | -                                                                                     |
|                | Alapért.    | A nyomtató aktuális beállításait használja.                                           |
|                | Ki          | -                                                                                     |
|                | Be          | A felvételkor tárolt információk alapján optimalizálja<br>a nyomtatási beállításokat. |
|                | Vö.szem1    | Kijavítja a vörösszem-hatást.                                                         |
| Q)             | Példányszám | Válassza ki a példányszámot a nyomtatáshoz.                                           |
| Képkivágás     | -           | A nyomtatni kívánt képterület megadása (🛄 116).                                       |
| Papírbeállítás | -           | A papírméret, az elrendezés és más részletek megadása (🛄 117).                        |

#### Állóképek

# Képek körülvágása nyomtatás előtt

Ha nyomtatás előtt körülyágia a képeket, a telies kép helyett a kívánt képterületet nyomtathatia ki.

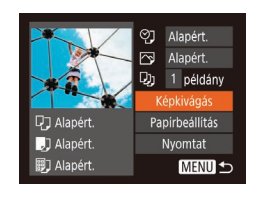

# Válassza a [Képkivágás] beállítást.

Miután "A nyomtatási beállítások beállítása" szakasz (1116)

1. lépésének végrehajtásával megjeleníti

- a nyomtatási képernyőt, válassza
- a [Képkivágás] lehetőséget, majd nyomja meg a [m] gombot.
- Ekkor megjelenik a nyomtatni kívánt képterületet jelölő körülvágási keret.

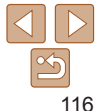

# P üzemmód Leiátszási mód

Wi-Fi funkciók

Beállítások menü

Tartozékok

Mellékletek

Tárovmutató

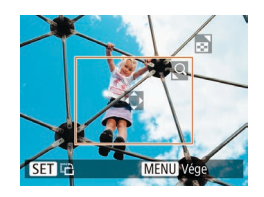

# Állítsa be a körülvágási keretet szükség szerint.

- A keret méretét a zoom karral módosíthatja.
- A keretet a [▲][♥][◀][▶] gombokkal mozgathatja.
- Nyomja le a [MENU] gombot, a [▲][▼] gombokkal válassza ki az [OK] lehetőséget, majd nyomja meg a [) gombot.
- 3 Nyomtassa ki a képet.
- A nyomtatáshoz kövesse az "Egyszerű nyomtatás" szakasz (<u>116</u>) 7. lépését.
- Kis képméreteknél vagy bizonyos képoldalarányoknál előfordulhat, hogy a körülvágás nem lehetséges.
  - Előfordulhat, hogy a dátumokat nem lehet helyesen kinyomtatni a dátumbélyegző funkcióval készült képek körülvágásakor.

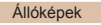

# A papírméret és az elrendezés kiválasztása nyomtatás előtt

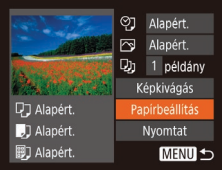

# Válassza a [Papírbeállítás] menüt.

 Miután "A nyomtatási beállítások beállítása" szakasz (<u>116</u>)

 lépésének végrehajtásával megjeleníti a nyomtatási képernyőt, válassza a [Papírbeállítás] lehetőséget, majd nyomja meg a [) gombot.

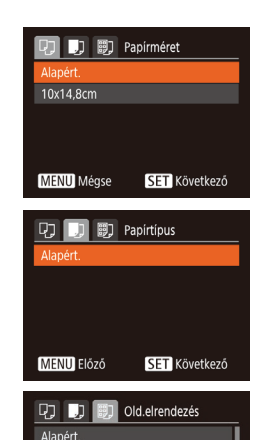

2 4

SET OK

Kerettel

Igazolvány.

MENU Előző

Kifutó

# 2 Válasszon papírméretet.

 A [▲][▼] gombokkal válassza ki a lehetőségek egyikét, majd nyomja meg a [⊕] gombot.

# 3 Válasszon egy papírtípust.

 A [▲][▼] gombokkal válassza ki a lehetőségek egyikét, majd nyomja meg a [] gombot.

# Válasszon egy elrendezést.

- Válassza ki a kívánt beállítást a [▲][▼] gombokkal.
- A [Kép/oldal] használatakor a [4][)] gombokkal adhatja meg az egy oldalra kerülő képek számát.
- Nyomja meg a [m] gombot.
- 5 Nyomtassa ki a képet.

#### Használat előtt

Alapszintű útmutató

Haladó útmutató

A fényképezőgép alapvető használata

Automatikus üzemmód

Egyéb felvételi módok

P üzemmód

#### Lejátszási mód

Wi-Fi funkciók

Beállítások menü

Tartozékok

Mellékletek

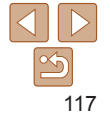

#### Használat előtt

#### Alapszintű útmutató

Haladó útmutató

A fényképezőgép alapyető használata

Automatikus üzemmód

Eavéb felvételi módok

P üzemmód

Leiátszási mód

Wi-Fi funkciók

Beállítások menü

Tartozékok

Mellékletek

Tárgymutató

#### Válassza ki a nyomtatandó torülatat

kövesse a "Képek körülvágása nyomtatás előtt" szakasz 2 lépését (1117)

#### Nyomtassa ki a képet. Δ

Videók

# Videó képkockáinak nyomtatása

- Jelenítse meg a nyomtatási képernvőt.
- Válassza ki a videót az "Egyszerű nvomtatás" szakasz (1115) 1-6. lépését követve. Megjelenik a bal oldalon látható képernvő.
- Válasszon egy nyomtatási módot.
  - lehetőséget, maid a [4][▶] gombokkal válasszon egy nyomtatási módot.
- 3 Nvomtassa ki a képet.

# Videók nvomtatási beállításai

| Egy kép | A megjelenített jelenetet állóképként nyomtatja ki.                                                                                                    |
|---------|----------------------------------------------------------------------------------------------------|
| Sorozat | Adott időközönként kiválasztott jeleneteket nyomtat ki egy oldalra.<br>Kinyomtathatja a mappa számát, a fájl számát és a képkocka felvételen<br>belüli időpontját is, ha a [Felirat] beállításnál a [Be] értéket adja meg. |

A nyomtatandó terület kiválasztásához

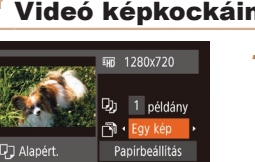

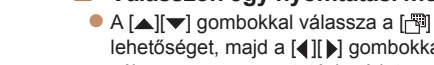

# 2 Igazolvány Röv old • 20mm

Választható elrendezési beállítások

lgazolványképek nyomtatása

méretű és széles nyomatok

lgazolványképek nyomtatása

Válassza ki a nyomtatási méretet

A nyomtató aktuális beállításait használia

Csak L felbontású képek esetén érhető el

Keret nélküli nyomtatás, a papír teljes felületét felhasználja.

A következő lehetőségek közül választhat: 90 x 130 mm, képeslap

lehetőséget.

Kiválasztia az egy oldalra nyomtatandó képek számát

Nyomtatás a kép körül üres területtel

Alapért

Kerettel

Kén/oldal

lgazolvány

Fix méret

Kifutó

# Megadhatja a hosszú és a rövid oldal méretét.

kiválasztása nyomtatás előtt" szakasz

válassza az [lgazolvánv] lehetőséget.

majd nyomja meg a [@] gombot.

(117) 1–4. lépésének végrehaitásával

Állóképek

Válassza ki a kívánt elemet

Válassza az [lgazolvánv]

"A papírméret és az elrendezés

a []]] a ombokkal. A []] a ombokkal adja meg a hosszúságot, majd nyomja meg a [ ) gombot.

MENU

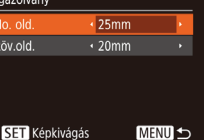

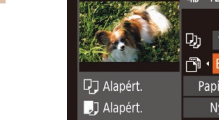

SET CA

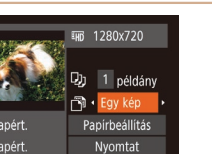

Q

MENU Vége

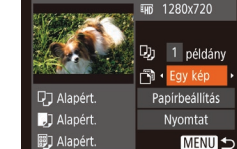

Használat előtt

Alapszintű útmutató

Haladó útmutató

A fényképezőgép alapvető használata

Automatikus üzemmód

Egyéb felvételi módok

P üzemmód

Lejátszási mód

Wi-Fi funkciók

Beállítások menü

Tartozékok

Mellékletek

Tárgymutató

 Ha szeretné megszakítani a folyamatban lévő nyomtatást, nyomja le a () gombot, válassza ki az [OK] lehetőséget, majd nyomja meg újra a () gombot.

 Miután a "Megjelenítés" szakasz (<sup>157</sup>) 2–5. pontjában leírtak szerint megjeleníti a nyomtatni kívánt jelenetet, az 1. lépés jelenetéhez is hozzáférhet itt, ha megnyomja a [4][) gombokat, és a [<sup>1</sup>] lehetőséget választja a videofelvételek vezérlőpultján, majd megnyomja a [<sup>(m)</sup>] gombot.

Állóképek

# Képek hozzáadása a nyomtatási listához (DPOF)

A fényképezőgépen beállíthat csoportos nyomtatást (2121) és fotólaboroktól nyomatok megrendelését. Jelöljön ki a memóriakártyán akár 998 képet, és adja meg a következők szerint a kívánt beállításokat, például a példányszámot. Az így megadott nyomtatási információk megfelelnek a DPOF (Digital Print Order Format) szabványoknak.

Állóképek

# A nyomtatási beállítások beállítása

Adja meg a következők szerint a nyomtatási formátumot, például hogy fel kívánja-e tüntetni a dátumot vagy a fájl számát. A nyomtatási lista minden képére ezek a beállítások érvényesek.

|                 | <ul> <li>No</li> </ul> | rmál | ×.   |
|-----------------|------------------------|------|------|
| Dátum           |                        |      |      |
| Fájlszám        |                        |      |      |
| DPOF-adat törl. | Be                     |      |      |
|                 |                        |      |      |
| 0               |                        | ME   | NU 5 |

 Nyomja meg a [MENU] gombot, és válassza a [h] lap [Nyomtatási beállítás] lehetőségét. Tetszés szerint válassza ki és módosítsa a beállításokat (123).

Mindkettő Normál és indexkép formátumokat egyaránt nyomtat. A kéneken nyomtatáskor feltünteti a felvételkészítés Re . dátumát Dátum Ki A képeken nyomtatáskor feltünteti a fáil számát Be Fáilszám Ki A nyomtatási lista képekre vonatkozó összes beállítása Re törlődik a nyomtatás után. DPOF-adat törl Ki

Oldalanként egy kép nyomtatása.

Több kép kicsinvített változatát nyomtatia ki egy lapra.

Normál

Index

Nyomattínus

- Előfordulhat, hogy a nyomtató vagy a fotólabor nem tudja az összes megadott DPOF beállítást alkalmazni a nyomtatás során.
  - A fényképezőgépen megjelenő [) arra figyelmeztet, hogy a memóriakártya másik fényképezőgépen megadott nyomtatási beállításokat tartalmaz. Ha megváltoztatja a nyomtatási beállításokat a fényképezőgéppel, akkor előfordulhat, hogy az összes korábbi beállítás felülíródik.
  - Bizonyos nyomtatók kétszer nyomtatják rá a dátumot a képre, ha a [Dátum] beállítás [Be] értékre van állítva.
- Az [Index] beállítás esetén nem választhat [Be] értéket egyszerre a [Dátum] és a [Fájlszám] lehetőségnél.
  - Az indexnyomtatás nem érhető el egyes Canon márkájú PictBridgekompatibilis nyomtatók esetén (külön vásárolhatók meg).
  - A dátum nyomtatása a [<sup>e</sup><sup>†</sup>] lap [Dátum/idő] beállításának formátuma szerint történik (<u>112</u>).

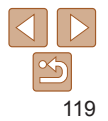

#### Állóképek

#### Használat előtt

#### Alapszintű útmutató

Haladó útmutató

A fényképezőgép alapvető használata

Automatikus üzemmód

Egyéb felvételi módok

P üzemmód

Lejátszási mód

Wi-Fi funkciók

Beállítások menü

Tartozékok

Mellékletek

Tárgymutató

# Egyes képek beállítása nyomtatásra

| ÞĿ                   | <b>۲T</b> (DPOF) |
|----------------------|------------------|
|                      |                  |
|                      | ám               |
| Tartomány kijelölé:  | se               |
| Minden kép választás |                  |
| Választások törlése  |                  |
| Nyomtatási beállíta  | ás               |
|                      |                  |

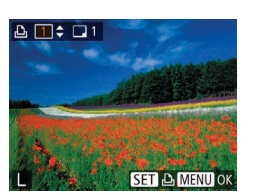

# Válassza a [Képválasztás/ pldszám] menüt.

 Nyomja meg a [MENU] gombot, válassza a [D] lapon a [Képválasztás/pldszám] lehetőséget, és nyomja meg a () gombot.

- 2 Válasszon egy képet.
  - A [4][b] gombokkal válassza ki a képek egyikét, majd nyomja meg a [m] gombot.
  - Ekkor kiválaszthatja a példányszámot.
  - Az indexnyomtatásra kiválasztott képet
     ikon jelöli. A kép indexnyomtatásának törléséhez nyomja meg újra a [) gombot.
     A [/] eltűnik.

# **3** Állítsa be a példányszámot.

- A [▲][▼] gombokkal állítsa be a nyomatok kívánt számát (legfeljebb 99).
- Ha szeretné más képek nyomtatását beállítani és a példányszámokat megadni, ismételje meg a 2–3. lépést.
- Indexnyomtatáshoz nem adhat meg nyomtatási mennyiséget. Ebben az esetben csak azt adhatja meg, hogy mely képeket szeretné nyomtatni a 2. lépésben.
- Ha végzett, nyomja meg a [MENU] gombot a menüképernyőre való visszatéréshez.

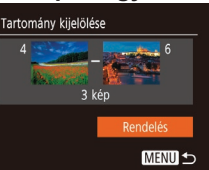

#### Az "Egyes képek beállítása nyomtatásra" szakasz (2120) 1. lépésének megfelelően válassza a [Tartomány kijelölésel funkciót, és nyomia meg

- a [@] gombot.
- Hajtsa végre a "Tartomány kijelölése" szakasz (<u>62</u>) 2–3. lépését a képek megadásához.
- A [▲][▼] gombokkal válassza ki a [Rendelés] lehetőséget, majd nyomja meg a [] gombot.

#### Állóképek

# Az összes kép beállítása nyomtatásra

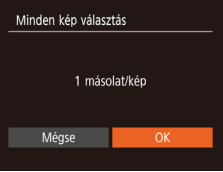

- Az "Egyes képek beállítása nyomtatásra" című rész (2120) 1. lépésének megfelelően válassza a [Minden kép választás] funkciót, és nyomja meg a [@] gombot.
- A [4][>] gombokkal válassza ki az [OK] lehetőséget, majd nyomja meg a [<sup>®</sup>] gombot.

# 120

A képek egy tartományának beállítása nyomtatásra

#### Állóképek

# Az összes kép törlése a nyomtatási listáról

| Választások törlése | 2              |
|---------------------|----------------|
| Összes képkij       | elölés törlése |
| Mégse               | OK             |
|                     |                |

- Az "Egyes képek beállítása nyomtatásra" című rész (22) 1. lépésének megfelelően válassza a [Választások törlése] funkciót, és nyomja meg a [@] gombot.
- A [4][) gombokkal válassza ki az [OK] lehetőséget, majd nyomja meg a [) gombot.

# Állóképek

# A nyomtatási listára felvett képek nyomtatása (DPOF)

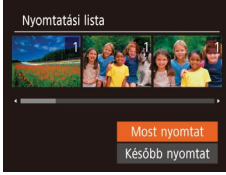

- Ha képeket vett fel a nyomtatási listára (<u>119–120</u>), a bal oldalon látható képernyő jelenik meg, amikor PictBridgekompatibilis nyomtatóhoz csatlakoztatja a fényképezőgépet. Nyomja meg a [<u>1</u>][**v**] gombokat a [Most nyomtat] lehetőség kiválasztásához, majd egyszerűen nyomja meg a [<sup>®</sup>] gombot a nyomtatási listán szereplő képek kinyomtatásához.
- Az ideiglenesen leállított DPOF nyomtatási feladatok a következő képtől folytatódnak.

# Képek hozzáadása a fotókönyvhöz

Ha fotókönyvet szeretne létrehozni a fényképezőgépen, jelöljön ki legfeljebb 998 képet a memóriakártyán, és vigye át azokat a számítógépén lévő szoftverbe, ahol egy külön mappában találhatja meg őket. Ez a funkció akkor hasznos, ha nyomtatott fotókönyveket szeretne online megrendelni vagy saját nyomtatójával szeretne fotókönyveket nyomtatni.

# Kiválasztási mód választása

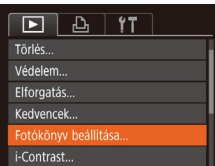

- Nyomja meg a [MENU] gombot, válassza ki a [Fotókönyv beállítása] lehetőséget a []] lapon, majd adja meg, hogyan fogja kiválasztani a képeket.
- A fényképezőgépen megjelenő [①] arra figyelmeztet, hogy a memóriakártya másik fényképezőgépen megadott nyomtatási beállításokat tartalmaz. Ha megváltoztatja a nyomtatási beállításokat a fényképezőgéppel, akkor előfordulhat, hogy az összes korábbi beállítás felülíródik.

Állóképek

# Képek hozzáadása egyenként

Fotókönyv beállítása Választ... Minden kép választás... Választások törlése... Képek száma : 0 MEND ↔

# Válassza a [Választ] beállítást.

 A "Kiválasztási mód választása" szakaszban (2121) ismertetett eljárást követve válassza ki a [Választ] lehetőséget, majd nyomja meg a [@] gombot.

### Haladó útmutató A fényképezőgép

alapvető használata

Automatikus üzemmód

Egyéb felvételi módok

P üzemmód

Lejátszási mód

Wi-Fi funkciók

Beállítások menü

Tartozékok

Mellékletek

Tárgymutató

121

Használat előtt

Alapszintű

útmutató

# Állóképek

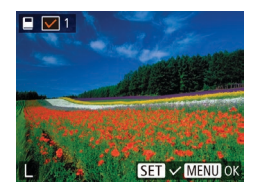

# **2** Válasszon egy képet.

- A [4][b] gombokkal válassza ki a képek egyikét, majd nyomja meg a [m] gombot.
- Megjelenik a [
  ] jel.
- Ha szeretné törölni a képet a fotókönyvből, nyomja meg újra a () gombot.
   A () eltűnik.
- Ismételje meg ezt a folyamatot további képek kiválasztásához.
- Ha végzett, nyomja meg a [MENU] gombot a menüképernyőre való visszatéréshez.

Állóképek

# Az összes kép hozzáadása a fotókönyvhöz

| Minden kép válasz | tás     |
|-------------------|---------|
| 1 máso            | lat/kép |
| Méase             | OK      |
| megse             | O.C     |

- A "Kiválasztási mód választása" szakaszban (
  121) ismertetett eljárást követve válassza ki a [Minden kép választás] lehetőséget, majd nyomja meg a (
  ) gombot.
- A [4][) gombokkal válassza ki az [OK] lehetőséget, majd nyomja meg a [) gombot.

# A fotókönyv összes képének eltávolítása

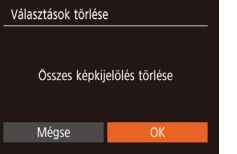

- A "Kiválasztási mód választása" szakaszban (21) ismertetett eljárást követve válassza ki a [Választások törlése] lehetőséget, majd nyomja meg a (\*) gombot.
- A [4][>] gombokkal válassza ki az [OK] lehetőséget, majd nyomja meg a [\*] gombot.

# Használat előtt

#### Alapszintű útmutató

Állóképek

Haladó útmutató

A fényképezőgép alapvető használata

Automatikus üzemmód

Egyéb felvételi módok

P üzemmód

Lejátszási mód

Wi-Fi funkciók

Beállítások menü

Tartozékok

Mellékletek

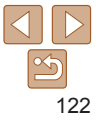

# Mellékletek

Hasznos információk a fényképezőgép használatához

| Hibaelhárítás                           | 124 |
|-----------------------------------------|-----|
| A kijelzőn megjelenő üzenetek           | 127 |
| A kijelzőn megjelenő információk        | 130 |
| Felvétel (információs nézet)            | 130 |
| Lejátszás (részletes információs nézet) | 131 |
|                                         |     |

| Funkciók és menük táblázatai         | 132 |
|--------------------------------------|-----|
| Az egyes felvételi módokban elérhető |     |
| funkciók                             | 132 |
| FUNC. menü                           | 133 |
| 🗖 Fényképezés lap                    | 135 |
| <b>f</b> Beállítás lap               | 137 |
| ▶ Lejátszás lap                      | 137 |
| 🖧 Nyomtatás lap                      | 137 |
| Leiátszási mód FUNC. menü            | 137 |

| Kezelési előírások | 1 | 3 |
|--------------------|---|---|
| Műszaki adatok     | 1 | 3 |

|        | Alapszintű<br>útmutató               |
|--------|--------------------------------------|
|        | Haladó útmuta                        |
|        | A fényképezőgép<br>alapvető használa |
|        | Automatikus<br>üzemmód               |
|        | Egyéb felvételi<br>módok             |
|        | P üzemmód                            |
|        | Lejátszási mód                       |
|        | Wi-Fi funkciók                       |
| 8<br>8 | Beállítások menü                     |
|        | Tartozékok                           |
|        | Mellékletek                          |
|        | Tárgymutató                          |

Használat előtt

ta

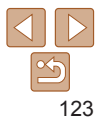

# Hibaelhárítás

Ha úgy gondolja, hogy probléma lehet a fényképezőgéppel, akkor először ellenőrizze az alábbiakat. Ha a felsorolt eljárásokkal nem oldódik meg a probléma, forduljon a Canon ügyfélszolgálathoz.

# Tápellátás

#### Semmi sem történik, amikor megnyomja az ON/OFF gombot.

- A szennyezett akkumulátorpólusok csökkentik az akkumulátor teljesítményét. Próbálja megtisztítani az érintkezőket pamut törlőruhával, és többször visszahelyezni az akkumulátoregységet.

#### Az akkumulátoregység hamar lemerül.

- Az akkumulátor teljesítménye alacsony hőmérsékleten csökken. Próbálja felmelegíteni az akkumulátoregységet, például tegye a zsebébe, ügyelve arra, hogy a csatlakozók ne érintkezzenek fémtárgyakkal.
- Ha ez nem segít, és az akkumulátoregység továbbra is hamar lemerül töltés után, akkor elérte az élettartama végét. Ez esetben vásároljon új akkumulátoregységet.

#### Az objektív nem húzódik vissza.

 Ne nyissa fel a memóriakártya és akkumulátor fedelét, amíg a fényképezőgép be van kapcsolva. Csukja be a fedelet, kapcsolja be a fényképezőgépet, majd kapcsolja ki újra (<u>112</u>).

#### Az akkumulátoregység megvastagodott.

 Az akkumulátor megvastagodása szokásos jelenség, és nem jelent biztonsági kockázatot. Ha annyira megvastagodott az akkumulátoregység, hogy nem helyezhető be a fényképezőgépbe, forduljon a Canon ügyfélszolgálatához.

# Megjelenítés TV-készüléken

A fényképezőgép képei torzítva vagy nem jelennek meg a TV-készüléken (2112).

# Felvétel készítése

#### Nem lehet felvételt készíteni.

Lejátszás módban (<sup>156</sup>) nyomja le félig a zárkioldó gombot (<sup>121</sup>).

#### Furcsa kijelzés kevés fény esetén (21).

#### Furcsa kijelzés felvételkor.

Felhívjuk figyelmét, hogy az alábbi, a kijelzőn megjelenő problémák nem kerülnek rá a rögzített képekre, a videofelvételekre azonban igen.

- · A kijelző elsötétedhet éles fényben.
- · A képernyő villódzhat fénycsöves vagy LED-es megvilágítás esetén.
- Lilás csíkok jelenhetnek meg a képernyőn, ha olyan képet készít, amelyen éles fényforrás is szerepel.

#### A képeken nem jelenik meg a dátumbélyegző.

- A [Dátum/idő] beállítás (12) önmagában nem látja el dátumbélyegzővel a képeket. Adja meg a [dátumbély.] beállítást (131).
- A dátumbélyegző nem kerül a képekre azokban a felvételi módokban (
  132), amelyekben a dátumbélyegzés nem állítható be (
  131).

[4] villog a képernyőn a zárkioldó gomb megnyomásakor, és így nem lehet felvételt készíteni (28).

[Q] jelenik meg a kijelzőn a zárkioldó gomb félig történő lenyomásakor (<sup>28</sup>).

- Állítsa a vakumódot [4] értékűre (152).
- Növelje az ISO érzékenységet (<sup>146</sup>).
- Rögzítse állványra a fényképezőgépet, vagy más módon érje el, hogy ne mozogjon.
- Állítsa az [IS üzemmód] beállítást [Folyamatos] értékre (<u>54</u>). Azonban állvány használata, illetve a fényképezőgép más módon történő rögzítése esetén állítsa az [IS üzemmód] beállítást [Ki] értékre (<u>54</u>).

#### Használat előtt

Alapszintű útmutató

#### Haladó útmutató

A fényképezőgép alapvető használata

Automatikus üzemmód

Egyéb felvételi módok

P üzemmód

#### Lejátszási mód

Wi-Fi funkciók

Beállítások menü

Tartozékok

Mellékletek

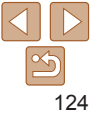

#### Használat előtt Alapszintű útmutató

#### Haladó útmutató

A fényképezőgép alapvető használata

Automatikus üzemmód

Egyéb felvételi módok

P üzemmód

#### Lejátszási mód

Wi-Fi funkciók

Beállítások menü

Tartozékok

Mellékletek

Tárgymutató

#### A felvételek életlenek.

- Az élesség beállításához nyomja le félig a zárkioldó gombot, mielőtt a felvétel elkészítéséhez teljesen lenyomja (<sup>221</sup>).
- Ellenőrizze, hogy a témák az élességállítási tartományban helyezkednek-e el (2138).
- Állítsa a [Lámpabeállítás] beállítást [Be] értékre (<sup>36</sup>).
- Ellenőrizze, hogy ki vannak-e kapcsolva a nem kívánt funkciók, például a makró üzemmód.
- Próbálja a felvételt az élességrögzítés segítségével elkészíteni (<sup>150</sup>).

#### Nem jelenik meg AF keret, és a fényképezőgép nem állítja be az élességet a zárkioldó gomb félig történő lenyomásakor.

 Az AF keretek megjelenítéséhez és a fényképezőgép megfelelő élességbeállításához próbálkozzon nagyobb kontrasztú témák középre állításával, mielőtt félig lenyomja a zárkioldó gombot. Ellenkező esetben nyomja le többször félig a zárkioldó gombot.

# A témák túl sötétek a felvételeken.

- Állítsa a vakumódot [4] értékűre (152).
- Állítsa be a fényerőt expozíciókompenzációval (<sup>145</sup>).
- Állítson a kontraszton az i-Contrast funkcióval (247, 68).
- Használja a szpot mérést (<sup>146</sup>).

## Az alanyok túl világosak, a fényes részek kiégnek.

- Állítsa a vakumódot [3] értékűre (134).
- Állítsa be a fényerőt expozíciókompenzációval (<sup>145</sup>).
- Használja a szpot mérést (<sup>146</sup>).
- · Csökkentse az alanyokat megvilágító világítást.

# A felvétel sötét, pedig villant a vaku (228).

- A vaku tartományán belül fényképezzen (
  139).
- Növelje az ISO érzékenységet (<sup>146</sup>).

# Vakus képeken az alanyok túl világosak, a fényes részek kiégnek.

- Állítsa a vakumódot [3] értékűre (134).

# Fehér pontok jelennek meg vakuval történő fényképezéskor.

 Ennek az az oka, hogy a vaku fénye visszaverődik a levegőben lévő porszemekről vagy más tárgyakról.

# A felvételek szemcsézettnek tűnnek.

- Csökkentse az ISO érzékenységet (<sup>146</sup>).
- Magas ISO érzékenység esetén bizonyos felvételi módban a képek szemcsézettek lehetnek (<sup>[]</sup>46).

#### Az alanyok szeme piros.

- Állítsa a [Lámpabeállítás] beállítást [Be] értékűre (<sup>36</sup>) a vörösszemhatáscsökkentő lámpa bekapcsolásához (<sup>30</sup>) vakus felvételkészítéskor. Érdemes tudnia, hogy amíg a vörösszemhatás-csökkentő lámpa világít (körülbelül egy másodpercig), nem lehet fényképezni, mert a lámpa a vörös szemek megjelenését akadályozza meg. A legjobb eredményhez kérje meg az alanyokat, hogy nézzenek bele a vörösszemhatás-csökkentő lámpába. Beltéri felvételeken próbálja növelni a megvilágítást, és fényképezzen közelebbről.
- Módosítson a képeken a vörösszem-javítással (<sup>[]</sup>69).

# Túl hosszú ideig tart a képek rögzítése a memóriakártyára, vagy lelassult a folyamatos fényképezés.

Hajtsa végre a memóriakártya teljes formázását a fényképezőgéppel (<u>105</u>).

#### Nem lehet elérni a felvételi funkciók vagy a FUNC. menü beállításait.

 Az egyes felvételi módokban elérhető funkciók különbözők. Lásd: "Az egyes felvételi módokban elérhető funkciók", "FUNC. menü" és "Fényképezés lap" (<u>1132–135</u>).

# Videók készítése

#### Az eltelt idő nem megfelelően jelenik meg, vagy megszakad a felvétel.

 Formázza a fényképezőgéppel a memóriakártyát, vagy használjon másik, nagy sebességű felvételre alkalmas memóriakártyát. Ha az eltelt idő nem is megfelelően jelenik meg, a memóriakártyára rögzített videó hossza a tényleges felvételi idő lesz (
104, 
139).

# Megjelenik a [1] jel, és a felvétel automatikusan leáll.

A fényképezőgép belső memóriapuffere megtelt, mert nem sikerült elég gyorsan rögzíteni az adatokat a memóriakártyára. Próbálja ki az alábbiak egyikét.

- Csökkentse a képminőséget (<sup>135</sup>).

# Lejátszás

# A lejátszás nem lehetséges.

 A képek vagy a videofelvételek lejátszása esetleg nem lehetséges, ha a fájlnevet vagy a mappaszerkezetet számítógépen megváltoztatja.

# A lejátszás megáll, vagy kihagy a hang.

- Olyan memóriakártyát használjon, amelyet ezen a fényképezőgépen előzőleg a teljes formázás funkcióval (2105) formázott.
- Alacsony olvasási sebességű memóriakártya használatakor a videók lejátszása során rövid szüneteket tapasztalhat.
- Ha a videókat számítógépen játssza le, képek kimaradhatnak vagy a hang ugorhat, ha a számítógép teljesítménye nem elegendő.

# A videók hangja lejátszáskor nem hallható.

 Állítson a hangerőn (157), ha bekapcsolta a [Némítás] beállítást (1101), vagy ha a videónak halk a hangja.

# Memóriakártya

# A memóriakártya nem ismerhető fel.

Indítsa újra a fényképezőgépet úgy, hogy benne van a memóriakártya (<sup>20</sup>).

# Számítógép

# Nem sikerül a képeket számítógépre másolni.

Ha képeket próbál átvinni számítógépre kábellel, akkor próbálja csökkenteni az átviteli sebességet a következőképpen.

- A lejátszási módba lépéshez nyomja le a [▶] gombot. A [₩ENU] gomb nyomva tartása mellett nyomja le egyszerre a [▲] és a [] gombot. A következő képernyőn a [▲] b gombokkal válassza ki a [₽] lebetőrágat és a vermia meg a [∞] szerbet
- a [4][)] gombokkal válassza ki a [B] lehetőséget, és nyomja meg a [) gombot.

# Wi-Fi

# A [((۱)] gomb megnyomásával nem jelenik meg a Wi-Fi menü.

 A Wi-Fi menü addig nem látható, amíg a fényképezőgép kábelen keresztül nyomtatóhoz, számítógéphez vagy TV-hez van csatlakoztatva. Válassza le a kábelt.

# Nem lehet eszközt/célhelyet felvenni.

- A fényképezőgépre legfeljebb 20 kapcsolati adatelem vehető fel. Először törölje a fényképezőgépről a szükségtelen kapcsolati adatokat, majd végezze el az új eszközök/célhelyek hozzáadását (<sup>1997</sup>).
- Okostelefon hozzáadásához először telepítenie kell telefonján a Camera Connect alkalmazást (271).
- Számítógép hozzáadásához először telepítenie kell számítógépén a CameraWindow szoftvert. Ellenőrizze továbbá a számítógép, valamint a Wi-Fi hálózat környezetét és beállításait (278, 79).
- Ne használja a fényképezőgépet a Wi-Fi funkciót zavaró források, például mikrohullámú sütő, Bluetooth eszközök, valamint egyéb, a 2,4 GHz-es sávot használó berendezések közelében.
- Vigye a fényképezőgépet közelebb ahhoz az eszközhöz, amelyhez csatlakozni próbál (például az elérési ponthoz), és ügyeljen arra, hogy ne legyenek egyéb tárgyak a két eszköz között.

# Az elérési ponthoz való kapcsolódás sikertelen.

# Nem sikerül a képeket elküldeni.

- A céleszközön nincs elegendő szabad tárhely. Növelje meg a céleszközön a tárhelyet, majd ismételje meg a képek küldését.
- A célfényképezőgép memóriakártyájának írásvédő kapcsolója zárolt helyzetben van. Tolja az írásvédelmi kapcsolót feloldott állásba.
- A képeket nem lehet a CANON iMAGE GATEWAY szolgáltatásra vagy más webszolgáltatásra küldeni, ha az elérési ponton keresztüli szinkronizáláskor a képeket fogadó számítógépen áthelyez vagy átnevez képeket vagy mappákat (µ93). Mielőtt ezeket a fájlokat vagy mappákat áthelyezné vagy átnevezné a számítógépen, győződjön meg arról, hogy a képeket már átküldte a CANON iMAGE GATEWAY szolgáltatásra vagy más webszolgáltatásokra.

# Nem sikerül a képeket a küldéshez átméretezni.

- A képek nem méretezhetők az eredeti méretnél nagyobb felbontásúvá.
- A videók nem méretezhetők át.

## Használat előtt

Alapszintű útmutató

### Haladó útmutató

A fényképezőgép alapvető használata

Automatikus üzemmód

Egyéb felvételi módok

P üzemmód

#### Lejátszási mód

Wi-Fi funkciók

#### Beállítások menü

Tartozékok

Mellékletek

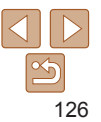

# A képek küldése hosszú időt vesz igénybe./A vezeték nélküli kapcsolat megszakadt.

- Több kép küldése hosszú időt vehet igénybe. Próbálja meg átméretezni a képet a küldési idő csökkentéséhez (292).
- A videók küldése hosszú időt vehet igénybe.
- Ne használja a fényképezőgépet a Wi-Fi funkciót zavaró források, például mikrohullámú sütő, Bluetooth eszközök, valamint egyéb, a 2,4 GHz-es sávot használó berendezések közelében. Vegye figyelembe, hogy a képek küldése
- a [] jelzés megjelenítése esetén is hosszú időt vehet igénybe.
- Vigye a fényképezőgépet közelebb ahhoz az eszközhöz, amelyhez csatlakozni próbál (például az elérési ponthoz), és ügyeljen arra, hogy ne legyenek egyéb tárgyak a két eszköz között.

#### A CANON iMAGE GATEWAY fényképezőgéphez való hozzáadását követően nem érkezik figyelmeztető üzenet a számítógépre vagy okostelefonra.

- Ellenőrizze, hogy helyes-e a megadott e-mail cím, és próbálja meg újból hozzáadni a célhelyet.
- Ellenőrizze a számítógép vagy okostelefon e-mail beállításait. Ha a beállítás alapján a rendszer az egyes domainekről érkező e-maileket blokkolja, előfordulhat, hogy nem kap figyelmeztető üzenetet.

# Szeretném törölni a Wi-Fi kapcsolati információkat, mielőtt kiselejtezném a fényképezőgépet vagy átadnám másnak.

Állítsa alaphelyzetbe a Wi-Fi beállításokat (<sup>199</sup>).

# A kijelzőn megjelenő üzenetek

Ha hibaüzenet jelenik meg, a következők szerint járjon el.

# Felvételkészítés vagy lejátszás

#### Nincs memóriakártya

 A memóriakártya esetleg rossz irányban lett behelyezve. A helyes irányban helyezze be újra a memóriakártyát (211).

#### Memóriakártya zárolva

A memóriakártya írásvédelmi kapcsolója zárolt állásban van. Állítsa az írásvédelmi kapcsolót feloldott állásba (<sup>11</sup>1).

#### Nem lehet felvenni.

 A memóriakártya nélkül próbált felvételt készíteni. A felvételhez helyezzen be egy memóriakártyát a helyes irányban (
11).

#### Memóriakártya hiba (1105)

 Ha akkor is megjelenik ugyanez az üzenet, amikor be van helyezve a készülékbe egy formázott, támogatott memóriakártya (<sup>12</sup>) a helyes irányban (<sup>11</sup>), forduljon a Canon ügyfélszolgálatához.

# Kevés a hely a kártyán

 Nincs elég szabad hely a memóriakártyán a felvételhez (25, 37, 44) vagy a képek szerkesztéséhez (26, 68, 69). Törölje a felesleges képeket (26, 64), vagy helyezzen be egy memóriakártyát, amelyen elegendő szabad hely található (211).

# Töltse fel az akkumulátort (Q10)

#### Nincs kép.

· A memóriakártyán nem található egyetlen megjeleníthető kép sem.

## Védett! (161)

# Azonosíthatatlan kép/Nem megfelelő JPEG/A kép túl nagy./MOV nem játszható le/MP4 nem játszható le

- · A nem támogatott, illetve a sérült képek nem jeleníthetők meg.
- Előfordulhat, hogy nem tudja lejátszani azokat a képeket, amelyeket számítógépen szerkesztettek, neveztek át, vagy más fényképezőgéppel készültek.

Használat előtt

Alapszintű útmutató

Haladó útmutató

A fényképezőgép alapvető használata

Automatikus üzemmód

Egyéb felvételi módok

P üzemmód

Lejátszási mód

Wi-Fi funkciók

Beállítások menü

Tartozékok

Mellékletek

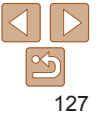

Nem lehet nagyítani./Nem lehet forgatni./A kép nem módosítható/ Nem lehet módosítani/Nem kiválasztható kép.

 A következő funkciók esetleg nem használhatók olyan képeken, amelyeket számítógépen átneveztek, szerkesztettek, vagy más fényképezőgéppel készültek.
 A csillaggal jelölt (\*) funkciók nem érhetők el videók esetén.
 Nagyítás\* (\_\_\_\_60), Forgatás (\_\_\_\_66), Szerkesztés\* (\_\_\_\_68–69),
 Nvomtatási lista\* (\_\_\_\_119) és Fotókönyv beállítása\* (\_\_\_\_121).

#### Túllépi a kijel. határt

- Több mint 998 képet választott ki nyomtatási listához (119) vagy fotókönyvhöz (1112). Legfeljebb 998 képet válasszon ki.
- Nem lehetett megfelelően menteni a nyomtatási lista (119) vagy a fotókönyv beállításait (1121). Csökkentse a kiválasztott képek számát, majd próbálja újra.
- 500 vagy több képet próbált választani a következő funkciók valamelyikéhez: Védelem (<u>161</u>), Törlés (<u>164</u>), Kedvencek (<u>167</u>), Nyomtatási lista (<u>119</u>) és Fotókönyv beállítása (<u>121</u>).

#### Elnevezési hiba!

 A mappa nem hozható létre vagy a képek nem rögzíthetők, mert elérte a kártyán létrehozható mappák maximális számát (999) vagy az egy mappába menthető képek maximális számát (9999). A [1] lapon állítsa a [Fájlszámozás] beállítást [Aut. nullázás] értékűre (1105), vagy formázza a memóriakártyát (1104).

#### Objektívhiba

- Ez a hiba akkor léphet fel, ha megfogja a mozgó objektívet, illetve ha poros vagy homokos helyen használja a fényképezőgépet.
- A hibaüzenet gyakori megjelenése a fényképezőgép sérülését jelezheti. Ebben az esetben forduljon a Canon ügyfélszolgálatához.

# Hiba a fényképezőgéppel (hiba száma)

- Ha ez a hibaüzenet közvetlenül felvétel készítése után jelenik meg, akkor előfordulhat, hogy nem sikerült menteni a felvételt. Váltson lejátszási módba, és ellenőrizze a képet.
- A hibaüzenet gyakori megjelenése a fényképezőgép sérülését jelezheti. Ebben az esetben írja le a hibaszámot (*Exx*), és forduljon a Canon ügyfélszolgálatához.

## Fájlhiba

 A megfelelő nyomtatás (<u>115</u>) esetleg nem lehetséges más fényképezőgéppel készített vagy számítógépes programmal módosított képek esetén, még ha a fényképezőgép nyomtatóhoz is van csatlakoztatva.

### Nyomtatási hiba

 Ellenőrizze a papírméret beállítását (<u>117</u>). Ha ez a hibaüzenet jelenik meg, de a beállítás helyes, akkor indítsa újra a nyomtatót, és adja meg újból a beállítást a fényképezőgépen.

#### A tintagyűjtő megtelt

 Forduljon a Canon ügyfélszolgálatához, és kérjen segítséget a tintagyűjtő tartály cseréjében.

# Wi-Fi

#### Kapcsolódás sikertelen

- Nincs felismert elérési pont. Ellenőrizze az elérési pont beállításait (179).
- Nem található eszköz. Kapcsolja ki, majd ismét be a fényképezőgépet, majd próbálja újra a csatlakoztatást.
- Ellenőrizze a csatlakoztatni kívánt eszközt, és győződjön annak csatlakozásra kész állapotáról.

## Nem határozh. meg elérési pont

 Egyszerre több elérési pont WPS gombját nyomták meg. Próbálja meg újból a csatlakoztatást.

## Nem található elérési pont

- · Ellenőrizze, hogy az elérési pont be van-e kapcsolva.
- Elérési ponthoz történő kézi csatlakozás esetén ellenőrizze, hogy megfelelő SSIDazonosítót adott-e meg.

#### Hibás jelszó/Helytelen bizt. beáll-ok a vezeték Wi-Fi

Ellenőrizze az elérési pont biztonsági beállításait (<sup>179</sup>).

# Ütköző IP-címek

Állítsa alaphelyzetbe az IP-címet, hogy az ne ütközzön a másikkal.

#### Használat előtt

Alapszintű útmutató

#### Haladó útmutató

A fényképezőgép alapvető használata

Automatikus üzemmód

Egyéb felvételi módok

P üzemmód

#### Lejátszási mód

Wi-Fi funkciók

Beállítások menü

Tartozékok

Mellékletek

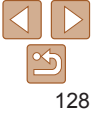

#### Kapcsolat bontva/Fájl(ok) vétele nem sikerült/Küldés sikertelen

- Olyan környezetben tartózkodhat, ahol a Wi-Fi jelek terjedése akadályozott.
- Ne használja a fényképezőgép Wi-Fi funkcióját mikrohullámú sütő, Bluetooth eszközök, valamint egyéb, a 2,4 GHz-es sávot használó berendezések közelében.
- Vigye a fényképezőgépet közelebb ahhoz az eszközhöz, amelyhez csatlakozni próbál (például az elérési ponthoz), és ügyeljen arra, hogy ne legyenek egyéb tárgyak a két eszköz között.
- Ellenőrizze a csatlakoztatott eszközt, hogy nem jelez-e hibát.

#### Küldés sikertelen Memóriakártya hiba

 Ha akkor is megjelenik ugyanez az üzenet, amikor be van helyezve a készülékbe helyes irányban egy formázott memóriakártya, forduljon a Canon ügyfélszolgálatához, mert probléma lehet a fényképezőgéppel.

#### Fájl(ok) vétele nem sikerült Kevés a hely a kártyán

 Nincs elég szabad hely a célfényképezőgép memóriakártyáján a képek fogadásához. Képek törlésével biztosítson szabad helyet a memóriakártyán, vagy helyezzen be egy elegendő szabad területtel rendelkező memóriakártyát.

#### Fájl(ok) vétele nem sikerült Memóriakártya zárolva

 A képet fogadó memóriakártya írásvédő kapcsolója zárolt helyzetben van. Tolja az írásvédelmi kapcsolót feloldott állásba.

#### Fájl(ok) vétele nem sikerült Elnevezési hiba!

 A legnagyobb mappasorszám (999) és a legnagyobb képsorszám (9999) fogadó fényképezőgépen történő elérésekor a képek vétele nem lehetséges.

## Nincs elég hely a kiszolgálón

- Biztosítson szabad tárhelyet a CANON iMAGE GATEWAY kiszolgálóra feltöltött szükségtelen képek törlésével.
- Mentse a Képszinkron. funkción keresztül küldött képeket (
  93) a számítógépre.

# Ellenőrizze a hálóz. beállításokat

 Ellenőrizze, hogy a számítógép a jelenlegi hálózati beállításokkal képes-e az internetre csatlakozni.

| Használat előtt                        |
|----------------------------------------|
| Alapszintű<br>útmutató                 |
| Haladó útmutató                        |
| A fényképezőgép<br>alapvető használata |
| Automatikus<br>üzemmód                 |
| Egyéb felvételi<br>módok               |
| P üzemmód                              |
| Lejátszási mód                         |
| Wi-Fi funkciók                         |
| Beállítások menü                       |
| Tartozékok                             |
| Mellékletek                            |
| Tárgymutató                            |
|                                        |

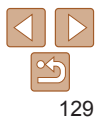

# A kijelzőn megjelenő információk

# Felvétel (információs nézet)

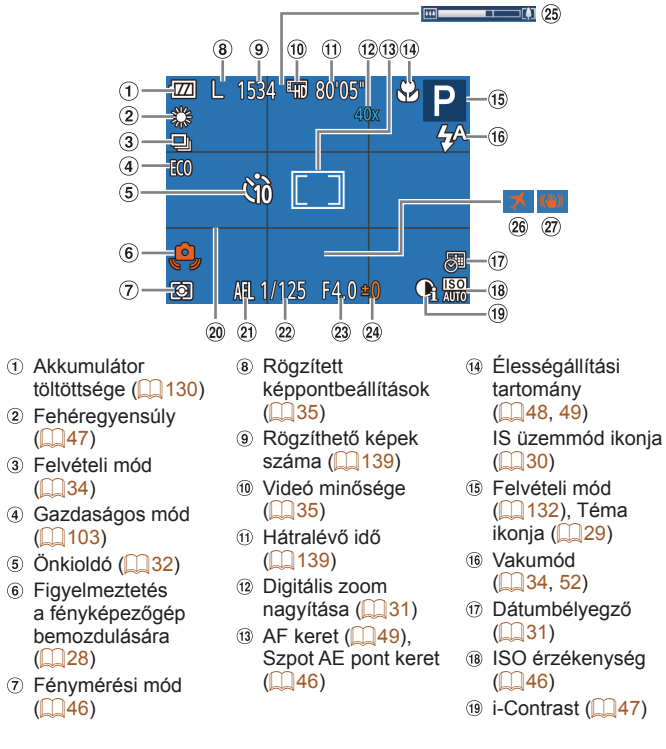

20 Négyzetháló (253) 21 AE-rögzítés

 $(\square 45)$ 

2 Záridő

# Akkumulátor töltöttsége

Az akkumulátor töltöttségét a kijelzőn megjelenő ikon vagy üzenet jelzi.

24 Expozíció-

(1145)

23 Rekesznyílás értéke

kompenzáció szintie

| Megjelenítés                 | Részletek                                           | Egy  |
|------------------------------|-----------------------------------------------------|------|
| • 774                        | Elegendő töltöttség                                 | Püz  |
| - 7/                         | Kissé merülőben van, de elegendő                    |      |
|                              | Majdnem lemerült, hamarosan töltse fel              | Lejá |
| (vörösen villog)             | az akkumulátoregységet                              | Wi-F |
| [Töltse fel az akkumulátort] | Lemerült, azonnal töltse fel az akkumulátoregységet |      |

#### Használat előtt

Alapszintű útmutató

26 Időzóna (1102)

Kénstabilizálás

(

Haladó útmutató

A fényképezőgép alapvető használata

Automatikus üzemmód

éh felvételi lok

remmód

itszási mód

i funkciók

Beállítások menü

Tartozékok

Mellékletek

Tárgymutató

- (1132). Téma ikonja (29) 16 Vakumód
  - $(\square 34.52)$
  - (231)
  - ISO érzékenység

19 i-Contrast (147)

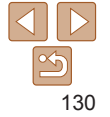

# Leiátszás (részletes információs nézet)

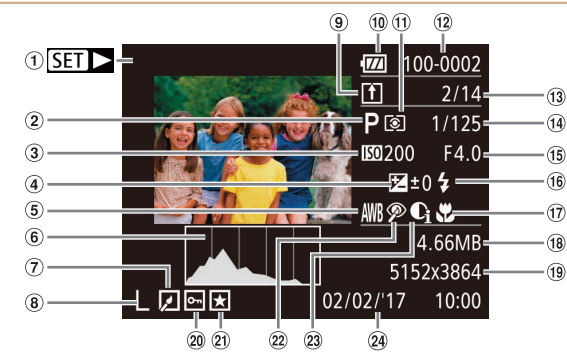

- ① Videók (226, 57)
- ② Felvételi mód (1132)
- ③ ISO érzékenvség (146). Leiátszási sebesség (40)
- Expozíció-**(4)** kompenzáció szintie (245)
- ⑤ Fehéregyensúly (47)
- 6 Hisztogram (258)
- ⑦ Képszerkesztés ([[]68–69)

- (8) Rögzített képpontbeállítások (235),
  - MP4 (videók)
- Képszinkronizálás (293)
- Akkumulátor
- töltöttsége (130) Fénymérési mód (46)
- 12 Mappa száma fáil száma (105)
- ③ Aktuális kép száma / Képek száma összesen

- Záridő (állóképek), (14) Képminőség / Képsebesség (videók) (<u>35</u>)
- 15 Rekesznvílás értéke
- Vaku (252) (16)
- 17 Élességállítási tartomány (148, 49)
- 18 Fáilméret
- ④ Állóképek: Rögzített képpontbeállítások (1139)
  - Videók: Leiátszási idő (139)

| @ \/ <b>6</b>    | delem (MC1) 🛞 Väsägesen ja jätés 🔗 Felváteli dátumlid                                                     | Használat előtt                         |
|------------------|----------------------------------------------------------------------------------------------------|-----------------------------------------|
| 20 Vec<br>21 Kec | dvencek ((169) (12)                                                                                       | Alapszintű<br>útmutató                  |
|                  | ([]47, 68)                                                                                                | Haladó útmutató                         |
|                  | <ul> <li>Előfordulhat, hogy bizonyos információk nem jelennek meg, ha a képeket T</li> </ul>              | V-n A fényképezőgép alapvető használata |
| _                | jeleníti meg (🛄 111).                                                                                     | Automatikus<br>üzemmód                  |
| A v              | videofelvételek vezérlőpultjának áttekintése<br>egielenítés" közben (1957)                                | Egyéb felvételi<br>módok                |
|                  | Kilépés                                                                                                   | P üzemmód                               |
|                  | Lejátszás                                                                                                 | Lejátszási mód                          |
| ►                | Lassítás (A [◀][▶] gombokkal állíthatja a lejátszási sebességet. Hang nem hallatszik.)                    | Wi-Fi funkciók                          |
| K                | Ugrás vissza* (Folyamatos visszatekeréshez tartsa nyomva a 🛞 gombot.)                                     | Beállítások menü                        |
|                  | Előző kocka (Gyors visszatekeréshez tartsa nyomva a [()) gombot.)                                         |                                         |
| ₽                | Következő kocka (Gyors előretekeréshez tartsa nyomva a 🛞 gombot.)                                         | Tartozékok                              |
|                  | Ugrás előre* (a [) gomb nyomva tartása esetén folyamatos előretekerés)                                    | Mellékletek                             |
| டு               | Akkor jelenik meg, ha a fényképezőgépet egy PictBridge-kompatibilis<br>nyomtatóhoz csatlakoztatja (2115). | Tárgymutató                             |

- \* Az aktuális képkocka előtt vagy után kb. 4 másodperccel következő képkockát ieleníti mea.

Videó lejátszása közben a [] ] gombokkal tekerheti előre vagy vissza a videót.

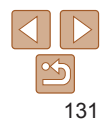

# Funkciók és menük táblázatai

# Az egyes felvételi módokban elérhető funkciók

|                              | Felvételi mód            | AUTO | Р | Ą | (2) | ÷0; | 5 |   | 0 |   | 2 |   |   | ť* | A fényké<br>alapyető |
|------------------------------|--------------------------|------|---|---|-----|-----|---|---|---|---|---|---|---|----|----------------------|
| Funkció                      |                          |      |   |   |     |     |   |   |   |   |   |   |   |    | Automat              |
| Vaku (🛄 34, 52)              |                          |      |   |   |     |     |   |   |   |   |   |   |   |    | üzemmó               |
|                              | <b>\$</b> <sup>A</sup>   | 0    | 0 | 0 | 0   | 0   | 0 | 0 | 0 | 0 | 0 | 0 | - | -  | Equáb fo             |
|                              | \$                       | -    | 0 | 0 | 0   | -   | 0 | 0 | 0 | 0 | 0 | 0 | - | 0  | módok                |
|                              | <b>\$</b> ≛              | *1   | 0 | - | -   | -   | - | - | - | - | - | - | - | -  | D. Generation        |
|                              | •                        | 0    | 0 | 0 | 0   | 0   | 0 | 0 | 0 | 0 | 0 | 0 | 0 | 0  | Puzemn               |
| Dátumbély. 🖓 (🛄 31)          |                          |      |   |   |     |     |   |   |   |   |   |   |   |    | L eiátszá            |
|                              | Ki                       | 0    | 0 | 0 | 0   | 0   | 0 | 0 | 0 | 0 | 0 | 0 | 0 | 0  |                      |
|                              | Dátum/Dátum és idő       | 0    | 0 | 0 | 0   | -   | - | - | - | - | - | - | 0 | 0  | Wi-Fi fur            |
| A kijelző megjelenítése (21) |                          |      |   |   |     |     |   |   |   |   |   |   |   |    |                      |
|                              | Információ nélküli nézet | 0    | 0 | 0 | -   | 0   | - | - | - | - | 0 | 0 | 0 | 0  | Beállítás            |
|                              | Információs nézet        | 0    | 0 | 0 | 0   | 0   | 0 | 0 | 0 | 0 | 0 | 0 | 0 | 0  | Tautanéh             |

\*1 Nem használható, de bizonyos esetekben [

O Elérhető vagy automatikusan beállítva. - Nem érhető el.

#### Használat előtt

Alapszintű útmutató

Haladó útmutató

A fényképezőgép Ilapvető használata Automatikus Jzemmód Egyéb felvételi nódok 2 üzemmód Lejátszási mód Wi-Fi funkciók Beállítások menü Tartozékok

Mellékletek

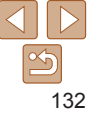

|                                     |                          |               |      |   |   |    |     |   |   |   |   |   |   |   |    | Használat előtt        |
|-------------------------------------|--------------------------|---------------|------|---|---|----|-----|---|---|---|---|---|---|---|----|------------------------|
| <b>FUNC.</b> menü                   |                          |               |      |   |   |    |     |   |   |   |   |   |   |   |    | Alapszintű             |
| Funkciá                             |                          | Felvételi mód | AUTO | Ρ | Ą | 63 | ÷0: | 0 |   | 0 |   | 2 |   |   | ć* | Haladó útmutató        |
|                                     |                          |               |      |   |   |    |     |   |   |   |   |   |   |   |    | A fényképezőgép        |
|                                     | S                        |               | 0    | 0 | 0 | 0  | 0   | 0 | 0 | 0 | 0 | 0 | 0 | 0 | 0  | alapveto hasznalat     |
|                                     |                          |               | -    | 0 | - | -  | -   | - | - | - | - | - | - | - | -  | Automatikus<br>üzemmód |
| Fehéregyensúly (247)                |                          |               |      |   |   |    |     |   |   |   |   |   |   |   |    | Egyéb felvételi        |
|                                     | AWB                      |               | 0    | 0 | 0 | 0  | 0   | 0 | 0 | 0 | 0 | 0 | 0 | 0 | 0  | módok                  |
|                                     | * <b>2 * #</b> # 🛃       |               | -    | 0 | - | 0  | 0   | - | - | - | - | - | - | - | 0  | P üzemmód              |
| ISO érzékenység (🛄46)               |                          |               |      |   |   |    |     |   |   |   |   |   |   |   |    |                        |
|                                     | AUTO                     |               | 0    | 0 | 0 | 0  | 0   | 0 | 0 | 0 | 0 | 0 | 0 | 0 | -  | Lejátszási mód         |
|                                     | 100, 200, 400, 800, 1600 |               | -    | 0 | - | -  | -   | - | - | - | - | - | - | - | 0  |                        |
| Expozíciókompenzáció (🛄45)          |                          |               | -    | 0 | 0 | 0  | 0   | 0 | 0 | 0 | 0 | 0 | - | 0 | -  | Wi-Fi funkciók         |
| Önkioldó (🛄 32)                     |                          |               |      |   |   |    |     |   |   |   |   |   |   |   |    |                        |
|                                     | Coff                     |               | 0    | 0 | 0 | 0  | 0   | 0 | 0 | 0 | 0 | 0 | 0 | 0 | 0  | Beallitasok menu       |
|                                     | ශ්බ රැබු රැබ             |               | 0    | 0 | 0 | -  | 0   | 0 | 0 | 0 | 0 | 0 | 0 | 0 | 0  | Tartozékok             |
| Önkioldó beállításai (🛄33)          |                          |               |      |   |   |    |     |   |   |   |   |   |   |   |    | TUTOLONON              |
|                                     | Időzítés*1               |               | 0    | 0 | 0 | -  | 0   | 0 | 0 | 0 | 0 | 0 | 0 | 0 | 0  | Mellékletek            |
|                                     | Felvétel*2               |               | 0    | 0 | 0 | -  | 0   | 0 | 0 | 0 | 0 | 0 | 0 | 0 | 0  |                        |
| Élességállítási tartomány (🛄48, 49) |                          |               |      |   |   |    |     |   |   |   |   |   |   |   |    | Tárgymutató            |
|                                     | A                        |               | 0    | 0 | 0 | 0  | 0   | 0 | 0 | 0 | 0 | 0 | 0 | 0 | 0  |                        |
|                                     |                          |               | -    | 0 | 0 | -  | 0   | 0 | 0 | 0 | 0 | 0 | 0 | - | 0  |                        |
| Felvételi mód (🛄34)                 |                          |               |      |   |   |    |     |   |   |   |   |   |   |   |    |                        |
|                                     |                          |               | 0    | 0 | 0 | 0  | 0   | 0 | 0 | 0 | 0 | 0 | 0 | 0 | 0  |                        |
|                                     | 밀                        |               | 0    | 0 | 0 | -  | 0   | 0 | 0 | 0 | 0 | 0 | 0 | 0 | -  |                        |

\*1 Nem állítható 0 másodpercre olyan üzemmódban, amelyben nem választható meg a felvételek száma.

\*2 Egy felvétel (nem módosítható) olyan üzemmódban, amelyben nem választható meg a felvételek száma.

133

O Elérhető vagy automatikusan beállítva. – Nem érhető el.

\_

Használat előtt

|                         | Fe       | Ivételi mód<br>AUT | 0 <b>P</b> | Ą | 3 | <b>≥</b> 0; | 0 | رائي | 0 |   | 2 |   |   | ć* | Alapszintű<br>útmutató   |
|-------------------------|----------|--------------------|------------|---|---|-------------|---|------|---|---|---|---|---|----|--------------------------|
| Funkció                 |          |                    |            |   |   |             |   |      |   |   |   |   |   |    |                          |
| Rögzített képpont (235) |          |                    |            |   |   |             |   |      |   |   |   |   |   |    | Halado utmutato          |
|                         | L        | 0                  | 0          | 0 | 0 | -           | 0 | 0    | 0 | 0 | 0 | 0 | 0 | 0  | A fényképezőgép          |
|                         | M1M2S    | 0                  | 0          | 0 | 0 | -           | - | -    | - | - | - | - | 0 | 0  | alapvető használata      |
|                         | M        | -                  | -          | - | - | 0           | - | -    | - | - | - | - | - | -  | Automatikus              |
|                         | W        | 0                  | 0          | 0 | 0 | -           | - | 0    | - | - | - | - | 0 | 0  | üzemmód                  |
| Videó minősége (🛄35)    | EHD EVGA | 0                  | 0          | 0 | 0 | 0           | 0 | *1   | 0 | 0 | 0 | 0 | 0 | 0  | Egyéb felvételi<br>módok |

\*1 Együtt módosul a felbontással; automatikusan beállítva (240).

O Elérhető vagy automatikusan beállítva. – Nem érhető el.

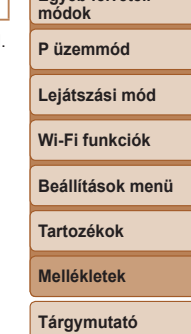

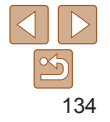

|                                               |               |      |   |   |    |     |    |             |          |   |   |   |   |    | Használat előtt        |
|-----------------------------------------------|---------------|------|---|---|----|-----|----|-------------|----------|---|---|---|---|----|------------------------|
| Fényképezés lap                               |               |      |   |   |    |     |    |             |          |   |   |   |   |    | Alapszintű<br>útmutató |
|                                               | Felvételi mód | AUTO | Р | ą | 63 | ÷0; | 51 | <i>,</i> ∎, | ത        |   | æ |   |   | *5 | Haladó útmutató        |
| Funkció                                       |               |      | • |   |    | -   |    |             | <u> </u> | _ |   |   |   |    | Α ξάρυμκάρος ἄστάρ     |
| Egysz.auto.indít. (🛄 36)                      |               |      |   |   |    |     |    |             |          |   |   |   |   |    | alapvető használata    |
| Enged                                         |               | 0    | 0 | 0 | 0  | 0   | 0  | 0           | 0        | 0 | 0 | 0 | 0 | 0  | Automatikus            |
| Tilt                                          |               | 0    | 0 | 0 | 0  | 0   | 0  | 0           | 0        | 0 | 0 | 0 | 0 | 0  | üzemmód                |
| AF keret (🛄 49)                               |               |      |   |   |    |     |    |             |          |   |   |   |   |    | Egyéb felvételi        |
| AiAF arcra                                    |               | 0    | 0 | 0 | 0  | 0   | -  | -           | 0        | 0 | 0 | 0 | - | 0  | тодок                  |
| Követéses AF                                  |               | -    | 0 | 0 | -  | 0   | -  | -           | -        | 0 | 0 | 0 | - | 0  | P üzemmód              |
| Közép                                         |               | -    | 0 | 0 | -  | 0   | 0  | -           | 0        | 0 | 0 | 0 | 0 | 0  |                        |
| Digitális zoom (🛄 31, 53)                     |               |      |   |   |    |     |    |             |          |   |   |   |   |    | Lejátszási mód         |
| Ве                                            |               | 0    | 0 | 0 | 0  | -   | -  | -           | -        | - | - | - | 0 | 0  | Wi-Fi funkciók         |
| Ki                                            |               | -    | 0 | 0 | 0  | 0   | 0  | 0           | 0        | 0 | 0 | 0 | 0 | 0  |                        |
| AF szervo (🛄 50)                              |               |      |   |   |    |     |    |             |          |   |   |   |   |    | Beállítások menü       |
| Enged                                         |               | -    | 0 | 0 | -  | 0   | -  | -           | -        | 0 | 0 | 0 | - | _  |                        |
| Tilt                                          |               | *1   | 0 | 0 | 0  | 0   | 0  | 0           | 0        | 0 | 0 | 0 | 0 | 0  | Tartozékok             |
| Folyamatos AF (1151)                          |               |      |   |   |    |     |    |             |          |   |   |   |   |    | Mollóklotok            |
| Enged                                         |               | 0    | 0 | 0 | 0  | -   | 0  | 0           | 0        | 0 | 0 | 0 | - | 0  | Wellekietek            |
| Tilt                                          |               | -    | 0 | 0 | -  | 0   | 0  | 0           | 0        | 0 | 0 | 0 | 0 | 0  | Tárgymutató            |
| Lámpabeállítás ([]36)                         |               |      |   |   |    |     |    |             |          |   |   |   |   |    |                        |
| Be                                            |               | 0    | 0 | 0 | 0  | 0   | 0  | 0           | 0        | 0 | 0 | 0 | - | 0  |                        |
| Ki                                            |               | 0    | 0 | 0 | 0  | 0   | 0  | 0           | 0        | 0 | 0 | 0 | 0 | 0  |                        |
| i-Contrast (L_47)                             |               |      |   |   |    |     |    |             |          |   |   |   |   |    |                        |
| Automatikus                                   |               | 0    | 0 | - | -  | 0   | -  | -           | -        | - | - | - | - | -  |                        |
| Ki                                            |               | -    | 0 | 0 | 0  | -   | 0  | 0           | 0        | 0 | 0 | 0 | 0 | 0  |                        |
| Képmegtekintés rögzítés után ( 53)            |               |      |   |   |    |     |    |             |          |   |   |   |   |    |                        |
| Időkijelzés Ki/Gyors/2 mp./4 mp./8 mp./Megtar | t             | 0    | 0 | 0 | 0  | 0   | 0  | 0           | 0        | 0 | 0 | 0 | 0 | 0  |                        |
| Info, kijelzés                                |               | 0    | 0 | 0 | 0  | 0   | 0  | 0           | 0        | 0 | 0 | 0 | 0 | 0  |                        |
| Részletes                                     |               | -    | 0 | 0 | 0  | 0   | 0  | 0           | 0        | 0 | 0 | 0 | 0 | 0  |                        |

\*1 Értéke [Enged], amikor a fényképezőgép mozgó témát észlel.

O Elérhető vagy automatikusan beállítva. – Nem érhető el.

Használat előtt

| _  |                                 |               | Felvételi mód<br>A | AUTO    | Ρ      | Ą       | 3        |        | 1       | رالي    | 0       |        | 2   |   |   | <u>د</u> * | Alapszintű<br>útmutató |
|----|---------------------------------|---------------|--------------------|---------|--------|---------|----------|--------|---------|---------|---------|--------|-----|---|---|------------|------------------------|
| F  | unkcio                          |               |                    |         |        |         |          |        |         |         |         |        |     |   |   |            |                        |
| Ν  | égyzetháló ( <mark>Q53</mark> ) |               |                    |         |        |         |          |        |         |         |         |        |     |   |   |            | Halado utmutato        |
|    | Be                              |               |                    | -       | 0      | 0       | 0        | 0      | 0       | 0       | 0       | 0      | 0   | 0 | 0 | 0          | A fényképezőgép        |
|    | Ki                              |               |                    | 0       | 0      | 0       | 0        | 0      | 0       | 0       | 0       | 0      | 0   | 0 | 0 | 0          | alapveto hasznalata    |
| 15 | 6 beállításai (🛄54)             | 1             | I                  | - 1     | -      |         | -        | -      | -       | -       |         | - 1    | -   |   | - |            | Automatikus<br>üzemmód |
|    | 10                              | Ki/Folyamatos |                    | 0       | 0      | 0       | 0        | 0      | 0       | 0       | 0       | 0      | 0   | 0 | 0 | 0          | Egyéb felvételi        |
|    | IS uzemmod                      | Exponáláskor  |                    | -       | 0      | 0       | 0        | 0      | 0       | 0       | 0       | 0      | 0   | 0 | 0 | 0          | módok                  |
|    | Dinamikus IS                    | 1             |                    | 0       | 0      | 0       | 0        | 0      | 0       | -       | 0       | 0      | 0   | 0 | 0 | 0          | P üzemmód              |
|    | Dinamikus is                    | 2             |                    | 0       | 0      | 0       | 0        | 0      | 0       | 0       | 0       | 0      | 0   | 0 | 0 | 0          |                        |
| D  | átumbély. 河 (🛄31)               | ·             | L                  | .ásd: " | Az egy | es felv | vételi m | ódokba | an elér | hető fu | inkciók | " (Щ1: | 32) |   |   |            | Lejátszási mód         |

O Elérhető vagy automatikusan beállítva. - Nem érhető el.

Wi-Fi funkciók Beállítások menü

Tartozékok

Mellékletek

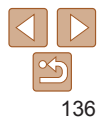

# ft Beállítás lap

| Lehetőség         | Referenciaoldal  | Lehetőség                        | Referenciaoldal |
|-------------------|------------------|----------------------------------|-----------------|
| Némítás           | <b></b> 101      | Formázás                         | <b>104</b>      |
| Hangerő           | <b></b> 101      | Fájlszámozás                     | <b>105</b>      |
| Tippek            | <b></b> []101    | Új mappa                         | <b>106</b>      |
| Dátum/idő         | <b>102</b>       | Mértékegységek                   | <b>106</b>      |
| Időzóna           | <b>102</b>       | Videorendszer                    | <b>112</b>      |
| Lencse behúzás    | <b>102</b>       | Wi-Fi-kapcsolat                  | <b></b>         |
| Gazdaságos mód    | <b>Q</b> 103     | Vez.nélküli komm.<br>beállítások | <b></b>         |
| Energiatakarék    | <b>Q</b> 20, 103 | Tanúsító embléma<br>megjel.      | <b>106</b>      |
| Kijelző fényereje | <b>104</b>       | Nyelv 🖾                          | <b>1</b> 4      |
| Indító kép        | <b>104</b>       | Mind visszaáll                   | <b>107</b>      |

# ▶ Lejátszás lap

| Referenciaoldal | Lehetőség         | Referenciaoldal                                                                                                    |
|-----------------|-------------------|----------------------------------------------------------------------------------------------------|
| □060            | i-Contrast        | []]68                                                                                                    |
| [               | Vörösszem-javítás | []]69                                                                                                    |
| <b></b> [][61   | Átméretezés       | []]68                                                                                                    |
| 066             | Átmenet           | ∭57                                                                                                    |
| □,67            | Autom.forgatás    | 066                                                                                                    |
| <b>[</b> ]121   | Folytatás         | ₽                                                                                                    |
|                 | Referenciaoldal   | ReferenciaoldalLehetőség\$\overline{160}\$i-Contrast\$\overline{164}\$Vörösszem-javítás\$\overline{166}\$Átméretezés\$\overline{166}\$Átmenet\$\overline{167}\$Autom.forgatás\$\overline{121}\$Folytatás |

# 🕒 Nyomtatás lap

| Lehetőség            | Referenciaoldal | Leheté       |
|----------------------|-----------------|--------------|
| Nyomtatás            | _               | Minden kép   |
| Képválasztás/pldszám | <b>120</b>      | Választások  |
| Tartomány kijelölése | <b>120</b>      | Nyomtatási t |

| Lehetőség            | Referenciaoldal |
|----------------------|-----------------|
| Minden kép választás | <b>120</b>      |
| Választások törlése  | <b>[</b> ]121   |
| Nyomtatási beállítás | <b>119</b>      |

# Lejátszási mód FUNC. menü

| Lehetőség  | Referenciaoldal |
|------------|-----------------|
| Elforgatás | □ 66            |
| Védelem    | <b></b>         |
| Kedvencek  | □ □ 67          |
| Nyomtatás  | <b>115</b>      |

| Lehetőség      | Referenciaoldal |
|----------------|-----------------|
| Videó lejátsz. | ₽57             |
| Képkeresés     | Щ59             |
| Diavetítés     | □060            |
|                | ·               |

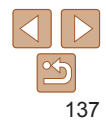

# Használat előtt Alapszintű útmutató

# Kezelési előírások

- A fényképezőgép egy érzékeny elektronikus eszköz. Ne ejtse le, és ne tegye ki erős ütésnek.
- Soha ne helyezze a fényképezőgépet mágnes, motor vagy olyan eszköz közelébe, amely erős elektromágneses teret hoz létre, és ezzel a fényképezőgép hibás működéséhez vagy a képadatok sérüléséhez vezethet.
- Ha vízcsepp vagy piszok kerül a fényképezőgépre vagy a kijelzőre, akkor törölje le egy száraz, puha ruhával, például egy szeművegtörlővel. Ne dörzsölje erősen a készüléket, és ne tegye ki erőhatásnak.
- A fényképezőgép és a kijelző tisztításához soha ne használjon szerves tisztítószert.
- Az objektívről a por eltávolításához használjon légfúvós porecsetet. A makacs szennyeződések eltávolítását bízza a Canon ügyfélszolgálatra.
- Hirtelen hőmérsékletváltozáskor (a fényképezőgépet hideg helyről meleg helyre viszi) a fényképezőgépen páralecsapódás jelenhet meg, ennek megelőzéséhez helyezze a fényképezőgépet egy légmentesen záró, visszazárható műanyag zacskóba, és hagyja, hogy fokozatosan alkalmazkodjon a hőmérséklethez, mielőtt kivenné a zacskóból.
- Ha páralecsapódás jelenik meg a fényképezőgépen, azonnal hagyja abba a használatát. A fényképezőgép károsodhat, ha ebben az állapotban tovább használja. Távolítsa el az akkumulátoregységet és a memóriakártyát, és várjon, amíg a nedvesség elpárolog, mielőtt folytatná a gép használatát.
- A nem használt akkumulátoregységeket műanyag tasakban vagy más eszközben tárolja. Ha meg szeretné őrizni az akkumulátor teljesítményét akkor is, ha egy ideig nem használja, évente egyszer töltse fel, majd használja a fényképezőgépben addig, amíg lemerül, mielőtt tárolja.

# Műszaki adatok

# Képérzékelő

| Képméret                            | 1/2,3 típusú                   |
|-------------------------------------|--------------------------------|
| Fényképezőgép hasznos               |                                |
| képpontjainak száma                 |                                |
| (A képfeldolgozás miatt a képpontok |                                |
| száma csökkenhet.)                  | Körülbelül 20,0 millió képpont |
| Összes képpont száma                | Körülbelül 20,5 millió képpont |
| 011111                              |                                |

#### **Objektív** Fókusztávolság

Felvétel távolsága (az objektív végétől mérve)

| Felvételi<br>mód     | Élességállítási<br>tartomány | Legnagyobb látószög<br>([444)) | Legnagyobb<br>teleobjektívnél ([]) |
|----------------------|------------------------------|--------------------------------|------------------------------------|
| AUTO                 | -                            | 1 cm-végtelen                  | 1,0 m–végtelen                     |
|                      | A                            | 5 cm–végtelen                  | 1,0 m–végtelen                     |
| A fentitől<br>eltérő | V                            | 1–50 cm                        | -                                  |
|                      | <b>A</b>                     | 3,0 m–végtelen                 | 3,0 m–végtelen                     |

Használat előtt

Alapszintű útmutató

#### Haladó útmutató

A fényképezőgép alapvető használata

Automatikus üzemmód

Egyéb felvételi módok

P üzemmód

#### Lejátszási mód

Wi-Fi funkciók

Beállítások menü

Tartozékok

Mellékletek

# Rekesz

#### 

# Rekesz

#### F érték

| Nagylátószög | .3,0 / 9,0  |
|--------------|-------------|
| Telefotó     | .6,9 / 20,0 |

# Vaku

#### Beépített vaku

| 50,0 cm |
|---------|
| 4,0 m   |
|         |
| 1,0 m   |
| 2,0 m   |
|         |

# Kijelző

| Típus                    | .Színes folyadékkristályos TF |
|--------------------------|-------------------------------|
| Kijelző mérete           | .6,8 cm (2,7 hüvelyk)         |
| Hasznos képpontok száma: | .Kb. 230 000 képpont          |

# Felvétel készítése

| Digitális zoom<br>Nagyítás<br>Maximális az optikai zoomma<br>Fókusztávolság<br>(Tele állás, 35 mm-es fényképező<br>fogalmainak megfelelően)<br>ZoomPlus<br>(Rögzített képpontok száma L)                                             | Kb. 4-szeres<br>alKb. 40-szeres<br><sup>j</sup> gépek<br>Kb. 960 mm-nek megfelelő<br>Kb. 20-szoros                                                          |
|----------------------------------------------------------------------------------------------------|----------------------------------------------------------------------------------------------------|
| Sorozatfelvétel<br>Felvétel sebessége*<br>Automatikus/P normál<br>sorozatfelvétel<br>Sorozatfelvétel sebessé<br>Kevés fény mód<br>Sorozatfelvétel sebesség<br>* A sorozatfelvétel sebessége a k<br>Tv érték / Av érték / téma állapo | egeMax kb. 0,8 felvétel/mp.<br>egeMax kb. 2,2 felvétel/mp.<br>övetkező tényezők miatt kisebb lehet:<br>ta / fényviszonyok / vaku használata / zoom helyzete |
| Felvétel                                                                                                    |                                                                                                    |
| Fájlformátum                                                                                                    | DCF-nek megfelelő,<br>DPOF-kompatibilis (1.1 verzió)                                                                                                    |
| Adattípus<br>Állóképek<br>Rögzítési formátum<br>Kép<br>Videók<br>Rögzítési formátum<br>Video<br>Audio                                                                                                    | Exif 2.3 (DCF 2.0)<br>Csak JPEG<br>MP4<br>MPEG-4 AVC/H.264<br>MPEG-4 AAC-LC (monó)                                                                          |
|                                                                                                    |                                                                                                    |

Használat előtt

Alapszintű útmutató

Haladó útmutató

A fényképezőgép alapvető használata

Automatikus üzemmód

Egyéb felvételi módok

P üzemmód

Lejátszási mód

Wi-Fi funkciók

Beállítások menü

Tartozékok

Mellékletek

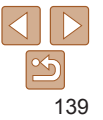

Rögzített képpontok, memóriakártvánként készíthető felvételek száma Állókép

16 GB méretű memóriakártva esetén (körülbelüli érték)

| L  | 3017  |
|----|-------|
| М  | 10798 |
| M1 | 5925  |
| M2 | 16755 |
| S  | 80988 |
| W  | 4015  |

Videó

#### 16 GB méretű memóriakártva esetén

| Képpontok<br>száma           | Rögzített<br>fájlméret | A készíthető felvételek<br>hossza 16 GB méretű<br>memóriakártya esetén<br>(körülbelüli érték) | Rögzíthető időhossz<br>videónként<br>(körülbelüli érték) |
|------------------------------|------------------------|-----------------------------------------------------------------------------------------------|----------------------------------------------------------|
| <sup>E</sup> HD (1280 x 720) | 1624 KB/mp.            | 2 óra 35 perc 37 mp.                                                                          | 29 perc 59 mp.                                           |
| EVGA (640 x 480)             | 450 KB/mp.             | 8 óra 25 perc 48 mp.                                                                          | 1 óra                                                    |

 Addig készíthető sorozatfelvétel, amíg a memóriakártyán hely van, vagy egy videofelvétel hossza el nem éri a kb. 29 perc 59 másodpercet.

# Tápellátás

Akkumulátoregység.....NB-11L

| Rögzíthető állóképek száma (CIPA irányelvek alapján) | Kb. 190 felvétel |
|------------------------------------------------------|------------------|
| Rögzíthető állóképek száma (Gazdaságos mód: Be)      | Kb. 245 felvétel |
| Rögzíthető videó hossza (CIPA irányelvek alapján)    | Kb. 50 perc      |
| Lejátszási idő*                                      | Kb. 4 óra        |

\* Idő állóképekből álló diavetítés lejátszása esetén.

# lllesztőfelület

| Vezetékes<br>Digitális csatlakozó<br>(Hi-Speed USB szabványnak megfelelő) | Mini-B                                                       |
|---------------------------------------------------------------------------|--------------------------------------------------------------|
| Analóg videokimenet (NTSC/PAL)<br>Analóg hangkimenet                      | Monó                                                         |
| Vezeték nélküli                                                           |                                                              |
| NFC                                                                       | NFC Forum 3/4-es típusú címkével<br>kompatibilis (dinamikus) |
| Wi-Fi                                                                     |                                                              |
| Megfelelőségi szabványok<br>Adatátviteli frekvencia                       | IEEE 802.11b/g/n                                             |
| Frekvencia                                                                | 2,4 GHz                                                      |
| Csatornák                                                                 | 1–11 csatorna                                                |
| Biztonság                                                                 |                                                              |
| Infrastruktúra mód                                                        | WPA2-PSK (AES/TKIP),                                         |
|                                                                           | WPA-PSK (AES/TKIP), WEP                                      |
|                                                                           | *Támogatja a Wi-Fi Protected                                 |
|                                                                           | Setup funkciót                                               |
| Fényképezőgép hozzáférési                                                 |                                                              |
| pont mód                                                                  | WPA2-PSK (AES)                                               |
| Közvetlen mód                                                             | WPA2-PSK (AES)                                               |
| Működési körülmények                                                      |                                                              |
| Hőmérséklet                                                               | Min. 0 °C                                                    |
|                                                                           | Max. 40 °C                                                   |

# Méretek (CIPA irányelvek alapján)

| Szé | 95,3 mm |
|-----|---------|
| Ма  | 56,8 mm |
| Mé  | 23,6 mm |

|       | · · · |       |
|-------|-------|-------|
| Haszr | nalat | elott |

Alapszintű útmutató

#### Haladó útmutató

A fényképezőgép alapyető használata

Automatikus üzemmód

Egyéb felvételi módok

P üzemmód

#### Leiátszási mód

Wi-Fi funkciók

Beállítások menü

Tartozékok

Mellékletek

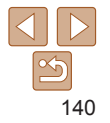

# Tömeg (CIPA irányelvek alapján)

Csak a fényképezőgép váza .....Kb. 122 g

Akkumulátoregységgel, memóriakártyával együtt ......Kb. 137 g

# Akkumulátoregység, NB-11L

 Típus:
 Újratölthető lítiumion-akkumulátor

 Névleges feszültség:
 3,6 V DC

 Névleges kapacitás:
 680 mAh

 Feltöltések száma:
 Kb. 300

 Működési hőmérséklet:
 0–40 °C

# Akkumulátortöltő, CB-2LF/CB-2LFE

 Névleges bemenet:
 100–240 V AC (50/60 Hz)

 Névleges kimenet:
 4,2 V DC, 0,41 A

 Töltési idő:
 Kb. 2 óra

 Működési hőmérséklet:
 5–40 °C

- A fényképezőgép mérete, tömege, valamint a készíthető képek száma a Camera & Imaging Products Association (CIPA) mérési irányelvein alapszik.
- Bizonyos körülmények esetén a készíthető képek száma és a felvételi idő a fent említettnél kevesebb lehet.
- · Képek száma/idő egy teljesen feltöltött akkumulátoregységgel.

| Használat előtt                       |
|---------------------------------------|
| Alapszintű<br>útmutató                |
| Haladó útmutató                       |
| A fényképezőgép<br>alapvető használat |
| Automatikus<br>üzemmód                |
| Egyéb felvételi<br>módok              |
| P üzemmód                             |
| Lejátszási mód                        |
| Wi-Fi funkciók                        |
| Beállítások menü                      |
| Tartozékok                            |
| Mellékletek                           |
| Tárgymutató                           |

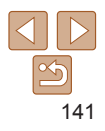

# Tárgymutató

| Α |
|---|
|---|

| A csomag tartalma             | 2        |
|-------------------------------|----------|
| AE rögzítés                   | 45       |
| AF keretek                    | 49       |
| AF szervo                     | 50       |
| AiAF arcra (AF keret üzemmód) | 49       |
| Akkumulátoregység             |          |
| Energiatakarék                | 20       |
| Gazdaságos mód                | 103      |
| Szint                         | 130      |
| Töltés                        | 10       |
| Akkumulátorok → Dátum/idő     |          |
| (dátum/idő akkumulátor/elem)  |          |
| Akkumulátortöltő              | 2, 110   |
| Alapértékek → Mind visszaáll  |          |
| Audio-/videokábel             | 110, 111 |
| Automatikus üzemmód           |          |
| (felvételi mód)               | 15, 26   |
|                               |          |

#### С

| Camera Connect      | 71 |
|---------------------|----|
| CameraWindow        | 78 |
| CANON IMAGE GATEWAY | 83 |

# Cs

| Csatlakozás elérési ponton   |      |
|------------------------------|------|
| keresztül                    | . 79 |
| Csatlakozó112,               | 115  |
| Csuklószíj $ ightarrow$ Szíj |      |

| п |
|---|
| - |

| Dátum/idő                      |
|--------------------------------|
| Beállítások 12                 |
| Dátumbélyegzők feltüntetése 31 |
| Dátum/idő akkumulátor/elem 14  |
| Módosítás13                    |
| Világóra 102                   |
| Diavetítés 60                  |
| Digitális zoom 31, 53          |
| DPOF119                        |

#### Е

| Egyéni fehéregyensúly 44   | 8 |
|----------------------------|---|
| Egyszerű automatika 15, 20 | 6 |
| Egyszínű (felvételi mód) 4 | 1 |
| Energiatakarék 20          | 0 |
| Expozíció                  |   |
| Kompenzáció 4              | 5 |

# É

| Élességállítás            |    |
|---------------------------|----|
| AF keretek 4              | 19 |
| AF szervo 5               | 50 |
| Élességállítási tartomány |    |
| Makró 4                   | 18 |
| Végtelen 4                | 19 |
| Élesség rögzítése 5       | 50 |
| F                         |    |
|                           |    |

| -ájlszámozás          | 105 |
|-----------------------|-----|
| -ehéregyensúly (szín) | 47  |

#### Felvétel

| Felvételi dátum/idő → Dátum/idő |
|---------------------------------|
| Fénykép-információ130           |
| <sup>=</sup> elvételi mód 34    |
| -<br>ényképezőgép               |
| Mind visszaáll 107              |
| -<br>ényképezőgép hozzáférési   |
| oont mód 77                     |
| <sup>=</sup> énymérési mód 46   |
| Forgatás 66                     |
| Fotókönyv beállítása 121        |
| FUNC. menü                      |
| Alapvető működés 22             |
| Táblázat 133, 137               |

#### G

Gazdaságos mód ..... 103

#### н

| Halszem-effekt (felvételi mód) 39 |
|-----------------------------------|
| Hangok 101                        |
| Hibaelhárítás 124                 |
| Hibaüzenetek 127                  |
| Hosszú záridő (felvételi mód) 43  |
|                                   |
| I                                 |
| i-Contrast 47, 68                 |
| ISO érzékenység 46                |

Jelzőfény ...... 24, 36

J

#### κ

| Kapcsolat adatainak szerkesztése     |
|--------------------------------------|
| vagy törlése                         |
| Kedvencek67                          |
| Képek                                |
| Lejátszás → Megjelenítés             |
| Megjelenítés időtartama 53           |
| l őrlés                              |
| Vedelem                              |
| Kepek atilleretezese                 |
| Kepek kuldese                        |
| Képek küldése másik                  |
| lenykepezogepre                      |
| Kepek kuldese nyomtatora 88          |
| Képek küldése okostelefonra 71       |
| Képek küldése számítógépre 78        |
| Képek küldése webszolgáltatásokba 83 |
| Képek mentése számítógépre78, 113    |
| Képernyő                             |
| Ikonok 130, 131                      |
| Kijelző nyelve 14                    |
| Menü → FUNC. menü, Menü              |
| Képkivágás116                        |
| Képstabilizálás54                    |
| Képszinkronizálás93                  |
| Keresés 59                           |
| Kevés fény (felvételi mód) 38        |
| Kijelző nyelve 14                    |
| Követéses AF 50                      |
| Közép (AF keret üzemmód) 50          |

Különlegesen élénk (felvételi mód)..... 39

# Használat előtt

Alapszintű útmutató

#### Haladó útmutató

A fényképezőgép alapyető használata Automatikus üzemmód Egyéb felvételi módok P üzemmód Lejátszási mód Wi-Fi funkciók Beállítások menü Tartozékok

#### Mellékletek

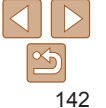

Leiátszás → Megielenítés

#### Ly

Lyukkamera (felvételi mód) ...... 41

#### м

| Makró (élességállítási tartomány) 48 |
|--------------------------------------|
| Megjelenítés 17, 57                  |
| Diavetítés 60                        |
| Egyképes lejátszás 17, 57            |
| Indexképes megjelenítés 58           |
| Képkeresés 59                        |
| Nagyított megjelenítés 60            |
| TV-s megjelenítés 111                |
| Memóriakártyák 2                     |
| Rögzíthető idő 139                   |
| Menü                                 |
| Alapvető működés 23                  |
| Táblázat 132                         |
| Mind visszaáll 107                   |
| Miniatűr effektus (felvételi mód) 40 |

#### Ν

| Nagyított megjelenítés | 60  |
|------------------------|-----|
| Négyzetháló            | 53  |
| Nyomtatás1             | 115 |

# Ö

| Önkioldó                       | 32 |
|--------------------------------|----|
| 2 másodperces önkioldó         | 33 |
| Önkioldó arcra (felvételi mód) | 42 |

#### Р

| (felvételi mód)                  | 45  |
|----------------------------------|-----|
| PictBridge 110,                  | 115 |
| Portré (felvételi mód)           | 38  |
| Poszter effektus (felvételi mód) | 39  |
| Programautomatika (AE)           | 45  |

#### R

Rögzített képpont (képméret)...... 35

#### s

| SD/SDHC/SDXC memóriakártyák<br>→ Memóriakártyák |
|-------------------------------------------------|
| Sorozatfelvétel                                 |
| •                                               |

#### Sz

| Széles kép (felbontás) 35 |
|---------------------------|
| Szerkesztés               |
| i-Contrast 68             |
| Képek átméretezése 68     |
| Vörösszem-javítás 69      |
| Szíj 2, 10                |
| Szín (fehéregyensúly) 47  |
| Szoftver                  |
| Képek mentése             |
| számítógépre78, 113       |
| Telepítés                 |

#### т

| Tápellátás11<br>→ Akkumulátoregység<br>→ Akkumulátortöltő | 0 |
|-----------------------------------------------------------|---|
| Tartozékok11                                              | 0 |
| Távoli élőképes felvétel 9                                | 6 |
| Törlés 6                                                  | 4 |
| Tűzijáték (felvételi mód) 3                               | 8 |
| TV-s megjelenítés11                                       | 1 |

#### U

Utazás a fényképezőgéppel ...... 102 v

| Vaku                                    |
|-----------------------------------------|
| Be52                                    |
| Hosszú szinkron 52                      |
| Vaku kikapcsolása 34, 52                |
| Védelem 61                              |
| Végtelen (élességállítási tartomány) 49 |
| Videók                                  |
| Rögzíthető idő 139                      |
| Világóra 102                            |
| Vörösszem-javítás                       |

#### w

| Wi-Fi funkciók | 70 |
|----------------|----|
| Wi-Fi menü     | 74 |

# Ζ

Zoom ...... 15, 26, 31

#### Használat előtt

Alapszintű útmutató

#### Haladó útmutató

A fényképezőgép alapyető használata

Automatikus üzemmód

Egyéb felvételi módok

P üzemmód

#### Lejátszási mód

Wi-Fi funkciók

#### Beállítások menü

Tartozékok

Mellékletek

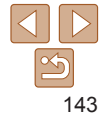

- Vezeték nélküli funkció használatát engedélyező országok és régiók
  - A vezeték nélküli funkciók használata egyes országokban és régiókban korlátozott, a jogellenes használat pedig az országos vagy helyi előírások értelmében büntethető lehet. A vezeték nélküli kapcsolatra vonatkozó előírások megsértésének elkerülése érdekében a használatot engedélyező helyek ellenőrzése céljából keresse fel a Canon webhelyét. Vegye azonban figyelembe, hogy a vezeték nélküli funkcióknak a felsoroltaktól eltérő országokban és régiókban való használatából eredő problémákért a Canon semmilyen módon nem vonható felelősségre.
- · Az alábbiak bármelyike jogi következményekkel járhat:
  - A terméken végzett változtatás vagy módosítás
  - A terméken található tanúsítócímkék eltávolítása
- A devizahasználatra vonatkozó és külkereskedelmi törvény hatálya alá eső fényképezőgép-technológiák és árucikkek exportálásához (beleértve a Japán területéről történő kivitelt vagy nem japán illetőségű személynek történő megmutatást) a japán kormány exportengedélyére vagy szolgáltatásnyújtási hozzájárulására lehet szükség.
- Mivel a termék az Egyesült Államokban fejlesztett titkosító összetevőket tartalmaz, ezért vonatkoznak rá az Egyesült Államok Exporteljárási Szabályai (U.S. Export Administration Regulations), és az Egyesült Államok által kereskedelmi embargó alá sorolt országokba nem exportálható és nem szállítható.
- · Feltétlenül jegyezze fel a Wi-Fi beállításokat.

A vezeték nélküli kapcsolat készülékben tárolt beállításai a készülék nem megfelelő használata esetén, rádióhullámok vagy sztatikus elektromosság hatására, véletlenül vagy meghibásodás miatt megváltozhatnak vagy törlődhetnek.

Vegye figyelembe, hogy a Canon nem vállal felelősséget a tartalomvesztésből eredő, közvetett vagy közvetlen károkért vagy bevételkiesésért.

- A termék átruházása, kiselejtezése vagy javításra való elküldése esetén mindig állítsa alaphelyzetbe a vezeték nélküli beállításokat, azaz törölje a saját beállításait.
- A Canon nem vállal kártérítési kötelezettséget a termék elvesztéséből vagy ellopásából eredő károkért.

A Canon nem vállal felelősséget a terméken regisztrált céleszközök illetéktelen hozzáféréséből vagy használatából eredő károkért vagy veszteségekért a termék elvesztése vagy ellopása esetén.

 Ne használja a termék vezeték nélküli funkcióját egészségügyi berendezés vagy más elektronikus berendezés közelében.

A termék vezeték nélküli funkciójának egészségügyi berendezés vagy más elektronikus berendezés közelében történő használata befolyásolhatja az említett berendezések működését.

# Rádióhullámú zavarokkal kapcsolatos óvintézkedések

 A termék más eszközök által keltett zavaró jeleket vehet, illetve a termék rádióhullámokat bocsáthat ki. A zavaró hatások elkerülése érdekében ügyeljen arra, hogy a terméket az ilyen készülékektől a lehető legnagyobb távolságban használja, vagy kerülje az ilyen eszközök jelen termékkel azonos időben történő használatát.

# Biztonsági óvintézkedések

Mivel a Wi-Fi funkció rádióhullámok útján továbbítja a jeleket, használatánál szigorúbb biztonsági óvintézkedésekre van szükség, mintha hálózati kábelt használna.

A Wi-Fi használatakor ne feledkezzen meg az alábbiakról.

#### Használat előtt

Alapszintű útmutató

#### Haladó útmutató

A fényképezőgép alapvető használata

Automatikus üzemmód

Egyéb felvételi módok

P üzemmód

Lejátszási mód

Wi-Fi funkciók

Beállítások menü

Tartozékok

Mellékletek

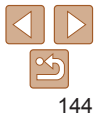
Csak olyan hálózatot használjon, amelyhez jogosultsággal rendelkezik. A termék megkeresi és a képernyőn megjeleníti a közelben található Wi-Fi hálózatokat. Olyan hálózatok is megjelenhetnek, amelyek használatára Ön nem jogosult (ismeretlen hálózatok). Az ilyen hálózatokra történő kapcsolódás megkísérlése vagy használata jogosulatlan hozzáférésnek tekinthető. Ügyeljen arra, hogy csak olyan hálózatokat használjon, amelyekre jogosult, és ne próbáljon meg más, ismeretlen hálózatokhoz kapcsolódni.

Nem megfelelő biztonsági beállítások esetén az alábbi problémák jelentkezhetnek.

· Az átvitt adatok figyelése

A Wi-Fi hálózaton átvitt adatokhoz külső, rosszindulatú felhasználók is hozzáférhetnek, és megpróbálhatnak a küldött adatokhoz hozzájutni.

Illetéktelen hálózati hozzáférés

Külső, rosszindulatú felhasználók férhetnek az Ön által használt hálózathoz, hogy információkat lopjanak el, módosítsanak vagy semmisítsenek meg. Emellett Ön más illetéktelen hozzáférési kísérletnek is áldozatául eshet, mint például a személyazonosság meghamisítása (amikor valaki más nevében próbál információkhoz jogosulatlanul hozzáférni) vagy az ugródeszkás támadás (amikor valaki jogosulatlan hozzáférést szerez az Ön hálózatához, és ugródeszkaként rejti el a hozzá vezető nyomokat egyéb rendszerekbe történő behatoláskor).

Az ilyen problémák elkerülése érdekében ügyeljen arra, hogy alapos védelmet biztosítson Wi-Fi hálózata számára. A fényképezőgép Wi-Fi funkciójának használatához mindenképpen legyen tisztában a Wi-Fi biztonsági jellemzőivel, és a biztonsági beállítások megadásakor teremtse meg a kockázatok és kényelmes használat közötti egyensúlyt.

# Külső gyártó szoftvere

expat.h

Copyright (c) 1998, 1999, 2000 Thai Open Source Software Center Ltd Permission is hereby granted, free of charge, to any person obtaining a copy of this software and associated documentation files (the "Software"), to deal in the Software without restriction, including without limitation the rights to use, copy, modify, merge, publish, distribute, sublicense, and/or sell copies of the Software, and to permit persons to whom the Software is furnished to do so, subject to the following conditions:

The above copyright notice and this permission notice shall be included in all copies or substantial portions of the Software. THE SOFTWARE IS PROVIDED "AS IS", WITHOUT WARRANTY OF ANY KIND, EXPRESS OR IMPLIED, INCLUDING BUT NOT LIMITED TO THE WARRANTIES OF MERCHANTABILITY, FITNESS FOR A PARTICULAR PURPOSE AND NONINFRINGEMENT. IN NO EVENT SHALL THE AUTHORS OR COPYRIGHT HOLDERS BE LIABLE FOR ANY CLAIM, DAMAGES OR OTHER LIABILITY, WHETHER IN AN ACTION OF CONTRACT, TORT OR OTHERWISE, ARISING FROM, OUT OF OR IN CONNECTION WITH THE SOFTWARE OR THE USE OR OTHER DEALINGS IN THE SOFTWARE.

## Személyes adatok és biztonsági óvintézkedések

Ha személyes adatokat, illetve Wi-Fi-biztonsági beállításokat, például jelszót stb. tárol a fényképezőgépen, ne feledje, hogy az ilyen információk és beállítások a fényképezőgépen maradhatnak.

A fényképezőgép másik személy részére történő átruházása, kiselejtezése vagy javításra való elküldése esetén az említett információk és beállítások kiszivárgásának megelőzése érdekében mindig tartsa be az alábbiakat.

 A Wi-Fi beállítások [Alapbeállítások visszaállítása] menüpontjával törölje a megadott Wi-Fi-biztonsági adatokat. Használat előtt

#### Alapszintű útmutató

Haladó útmutató

A fényképezőgép alapvető használata

Automatikus üzemmód

Egyéb felvételi módok

P üzemmód

Lejátszási mód

Wi-Fi funkciók

Beállítások menü

Tartozékok

Mellékletek

Tárgymutató

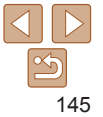

### Védjegyek és licencek

- A Microsoft és Windows a Microsoft Corporation védjegyei vagy bejegyzett védjegyei az Egyesül Államokban és más országokban.
- A Macintosh és Mac OS az Apple Inc. Egyesült Államokban és más országokban bejegyzett védjegyei.
- Az App Store, iPhone és iPad az Apple Inc. védjegyei.
- Az SDXC embléma az SD-3C, LLC védjegye.
- A Wi-Fi<sup>®</sup>, a Wi-Fi Alliance<sup>®</sup>, a WPA<sup>™</sup>, a WPA2<sup>™</sup> és a Wi-Fi Protected Setup<sup>™</sup> a Wi-Fi Alliance védjegye vagy bejegyzett védjegye.
- Az N-jel az NFC Forum, Inc. védjegye vagy bejegyzett védjegye az Egyesült Államokban és más országokban.
- · Minden egyéb védjegy a megfelelő tulajdonost illeti.
- Ez az eszköz felhasználja a Microsoft licencelt exFAT technológiát.
- This product is licensed under AT&T patents for the MPEG-4 standard and may be used for encoding MPEG-4 compliant video and/or decoding MPEG-4 compliant video that was encoded only (1) for a personal and non-commercial purpose or (2) by a video provider licensed under the AT&T patents to provide MPEG-4 compliant video. No license is granted or implied for any other use for MPEG-4 standard.
  - \* A közlemény angol nyelvű változata a mérvadó.

## A felelősség kizárása

- · Az útmutató engedély nélküli reprodukálása tilos.
- A mérések a Canon tesztelési szabványa alapján készültek.
- Az információk, a fényképezőgép műszaki és külső tulajdonságai bejelentés nélkül megváltozhatnak.
- Az útmutatóban lévő ábrák és képernyőfotók kissé eltérhetnek a fényképezőgépen valóban megjelenőktől.
- A fentiekkel összhangban azonban vegye figyelembe, hogy a készülék használatából eredő veszteségekért a Canon semmilyen módon nem vonható felelősségre.

Használat előtt

Alapszintű útmutató

#### Haladó útmutató

A fényképezőgép alapvető használata

Automatikus üzemmód

Egyéb felvételi módok

P üzemmód

Lejátszási mód

Wi-Fi funkciók

Beállítások menü

Tartozékok

Mellékletek

Tárgymutató

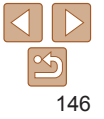